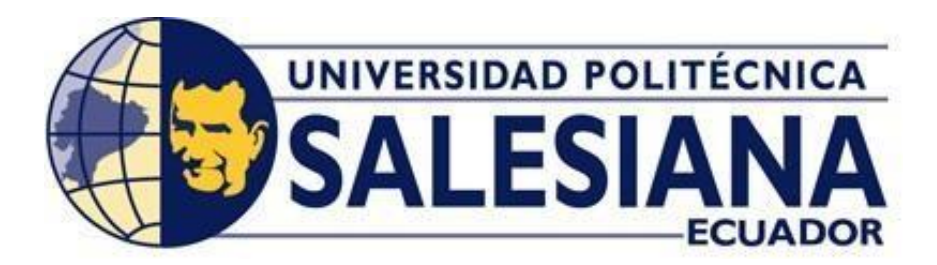

## UNIVERSIDAD POLITÉCNICA SALESIANA

## SEDE GUAYAQUIL

# CARRERA DE INGENIERÍA ELECTRÓNICA TRABAJO DE TITULACIÓN PREVIO A LA OBTENCIÓN DEL TÍTULO DE:

"INGENIERO ELECTRÓNICO"

TITULO DEL PROYECTO TÉCNICO:

"DISEÑO E IMPLEMENTACIÓN DE UN BANCO DE PRUEBAS VIRTUALIZADO CON TECNOLOGÍA DE REDES DEFINIDAS POR SOFTWARE PARA REDES DE AREA AMPLIA (SD-WAN) EN EL LABORATORIO DE TELECOMUNICACIONES PARA LA UNIVERSIDAD POLITÉCNICA SALESIANA SEDE GUAYAQUIL"

AUTORES

VERA VÉLEZ ERICK ÁLVARO LLAMBO VERA OSCAR OMAR

## DIRECTOR

PhD. BREMNEN VÉLIZ NOBOA

GUAYAQUIL – ECUADOR

2021

#### CERTIFICADOS DE RESPONSABILIDAD Y AUTORÍA

Nosotros, Vera Vélez Erick Álvaro y Llambo Vera Oscar Omar permitimos a la Universidad Politécnica Salesiana la publicación total o parcial de este trabajo de titulación y su respectiva trascripción sin fines de lucro. También, exponemos que los conceptos, análisis desarrollados y las conclusiones del presente trabajo son de exclusiva responsabilidad de los autores.

Vera Velez Erick Álvaro Cl: 0930497151

Llambo Vera Oscar Omar Cl: 0923652903

#### CERTIFICADO DE CESIÓN DE DEREECHOS DE AUTOR

Nosotros, Erick Álvaro Vera Vélez con documento de identificación N° 0930497151 y Oscar Omar Llambo Vera con documento de identificación N° 0923652903, declaramos nuestra voluntad y cedemos a la Universidad Politécnica Salesiana la titularidad sobre los derechos patrimoniales en virtud de que somos autores del trabajo de titulación titulado "DISEÑO E IMPLEMENTACIÓN DE UN BANCO DE PRUEBAS VIRTUALIZADO CON TECNOLOGÍA DE REDES DEFINIDAS POR SOFTWARE PARA REDES DE AREA AMPLIA (SD-WAN) ΕN EL LABORATORIO DE TELECOMUNICACIONES PARA LA UNIVERSIDAD POLITÉCNICA SALESIANA SEDE GUAYAQUIL ", mismo que ha sido desarrollado para optar por el título de "INGENIERO ELECTRÓNICO", en el laboratorio de telecomunicaciones de la Universidad Politécnica Salesiana sede Guayaguil, quedando la Universidad autorizada para ejercer plenamente los derechos aprobados anteriormente.

Vera Velez Erick Álvaro CI: 0930497151

Llambo Vera Oscar Omar Cl: 0923652903

#### CERTIFICADO DE DIRECCIÓN DE TRABAJO DE TITULACIÓN

Yo PhD. Bremnen Véliz, expresó que bajo mi dirección y asesoría fue proyecto técnico de desarrollado el titulación "DISEÑO Е IMPLEMENTACIÓN DE UN BANCO DE PRUEBAS VIRTUALIZADO CON TECNOLOGÍA DE REDES DEFINIDAS POR SOFTWARE PARA REDES DE AREA AMPLIA (SD-WAN) EN EL LABORATORIO DE TELECOMUNICACIONES PARA LA UNIVERSIDAD POLITÉCNICA SALESIANA SEDE GUAYAQUIL", realizado por los estudiantes VERA VÉLEZ ERICK ÁLVARO con cédula ciudadanía 0930497151 y LLAMBO VERA OSCAR OMAR con cedula de ciudadanía 0923652903 obteniendo un producto que cumple con los objetivos del diseño de aprobación, informe final y además los requisitos estipulados por la Universidad Politécnica Salesiana, para ser considerado como trabajo final de titulación.

Onerun M

Tutor del Trabajo de titulación Docente Ing. Bremnen Véliz Noboa, PhD. Cl: 0703865139

#### DECLARATORIA DE RESPONSABILIDAD

Nosotros, Erick Álvaro Vera Vélez portador de la cédula de identidad N° 0930497151 y Oscar Omar Llambo Vera portador de la cedula de identidad N° 0923652903, estudiantes de la Universidad Politécnica Salesiana con sede Guayaquil, expresamos que la responsabilidad del contenido de este proyecto de titulación pertenece meramente y es propiedad intelectual de la Universidad Politécnica Salesiana sede Guayaquil.

Vera Velez Erick Álvaro CI: 0930497151

Llambo Vera Oscar Omar CI: 0923652903

#### DEDICATORIA

Este proyecto de titulación va dedicado inicialmente a Dios y a mis padres, quienes me han conducido y apoyado durante todo este tiempo en mis estudios para culminarlos y ser un profesional.

Agradezco a mi padre el Ab. Rolando Vera por su ayuda constante y esfuerzo para lograr este objetivo también a mi madre la Sra. Digna Vélez por sus consejos que me dio durante toda la vida desde que. fui un niño a hasta ahora a ellos le dedico cada logro personal y profesional que he alcanzado.

Erick Álvaro Vera Vélez

#### DEDICATORIA

La presente tesis esta dedicada a mis padres ya que sin ellos no sabia posible lograr concluir mis proyectos profesionales. También quiero dedicar este proyecto a mis hermanos que creyeron en mi y me apoyaron para que persista en mis objetivos y por ultimo a mis compañeros que estuvieron desde el principio y a lo que se unieron en el camino y fueron de gran compañía en todos estos años.

Oscar Omar Llambo Vera

.

#### AGRADECIMIENTO

Agradezco a Dios primeramente por haberme dado la vida, salud y sabiduría para llegar a esta etapa de mi vida que es mi titulación como profesional logrando superar cada uno de los obstáculos que se presentan, gracias a mi familia y a mi hija Emma Vera que fueron el motor principal para obtener hoy esta alegría y por apoyarme en cada decisión de este proyecto también me gustaría agradecer a los docentes de la carrera por sus enseñanzas en el aula y sus experiencias que nos compartían durante toda mi carrera universitaria porque todos han aportado con un granito de arena a mi formación como profesional.

Erick Álvaro Vera Vélez

#### AGRADECIMIENTO

En primera instancia quiero agredecer a Dios, a mis padres ya que me supieron inculcar el trabajo e integridad, a mis compañero tesista ya que sin ellos no había sido posible este proyecto. Deseo expresar mis mas sinceros agradecimiento hacia la Universidad Polictécnica Salesiana sede Guayaquil, a sus directivos y docentes por haberme formado como profesionales a lo largo de estos años

Oscar Omar Llambo Vera

#### **RESUMEN DEL PROYECTO**

La presente tesis: "DISEÑO E IMPLEMENTACIÓN DE UN BANCO DE PRUEBAS VIRTUALIZADO CON REDES DEFINIDAS POR SOFTWARE (SD-WAN) EN EL LABORATORIO DE TELECOMUNICACIONES PARA LA UNIVERSIDAD POLITÉCNICA SALESIANA SEDE GUAYAQUIL", se basa en la necesidad de contar con un banco de prueba virtualizado para REDES POR SOFTWARE, MPLS, FRAME DEFINIDAS RELAY, BGP, ENRUTAMIENTO ESTÁTICO, SWTICHES ADMINISTRABLES y para diferentes tipos de tecnologías de routers, firewall, switches que se encuentran en las empresas donde los estudiantes y los docentes podrán configurar estos dispositivos, observar el comportamiento y la fiabilidad de la red viendo que dispositivo es más seguro en el momento de implementación para la proteger la información de los usuarios finales y aprender de ellos.

El estudio de esta nueva tecnología se fundamenta en controlar la demanda de servicios, ancho de banda, menor ping para mejorar la optimización de la capacidad de la red donde la redes definidas por software escogen el enlace WAN con menor fluctuación. Para la simulación de esta tecnología se virtualizo un servidor DELL R210 II que se encuentra en el laboratorio de telecomunicaciones el cual se optimizó en memorias ram y disco duros SSD para mejor rendimiento en el momento de la simulación.

El objetivo de este proyecto es constuir un banco de pruebas virtualizado para ayudar a los estudiante y docentes de la universidad para simular ROUTERS, SWITCH, FIREWALL de diferentes marcas comerciales, los estudiantes no cuentan con un infraestructura donde se pueda simular estas nuevas tecnologías de redes para realizar las configuraciones de estos dispotivos, el laboratorio de telecomunicaciones cuenta con el programa CISCO PACKET TRACER que solo permite simular los dispositivos que vienen en su software permitiendo una configuración restringida en el momento de diseñar una topología de una red por ejemplo al configurar una red MPLS las versiones actuales no permiten la configuración de esta tecnología.

#### ABSTRACT

This thesis: "DESIGN AND IMPLEMENTATION OF A VIRTUALIZED TEST BANK SOFTWARE WITH **NETWORKS** DEFINED ΒY (SD-WAN) IN THE TELECOMMUNICATIONS LAB FOR THE UNIVERSIDAD POLITÉCNICA SEDE GUAYAQUIL", is based on the test of having a virtualized NETWORK DEFINED BY SOFTWARE, MPLS, FRAME RELAY, BGP, STATIC ROUTING, ADMINISTRABLE SWTICHES and for different types of technologies of routers, firewall, switches found in companies where students and teachers can configure these devices, observe the behavior and the network reliability seeing that the device is more secure at the time of deployment to protect the information of the end users and learn from them.

The study of this new technology is based on controlling the demand for services, bandwidth, lower ping to improve the optimization of network capacity where softwaredefined networks choose the WAN link with the least fluctuation. For the simulation of this technology, it was virtualized on a DELL R210 II server that is in the telecommunications laboratory, which was optimized in ram memories and SSD hard drives for better performance at the time of simulation.

The objective of this project is to build a virtualized test bed to help university students and teachers to simulate ROUTERS, SWITCH, FIREWALL of different commercial brands, the students do not have an infrastructure where these new network technologies can be simulated To configure these devices, the telecommunications laboratory has the CISCO PACKET TRACER program that only allows simulating the devices that come in its software allowing a restricted configuration when designing a network topology, for example when configuring a network MPLS current versions do not allow the configuration of this technology.

### Tabla de contenido

| CERTIFICADOS DE RESPONSABILIDAD Y AUTORÍA          |                               |
|----------------------------------------------------|-------------------------------|
| CERTIFICADO DE CESIÓN DE DEREECHOS DE AUTOR        |                               |
| CERTIFICADO DE DIRECCIÓN DE TRABAJO DE TITULACIÓN  |                               |
| DECLARATORIA DE RESPONSABILIDAD                    | 5                             |
| DEDICATORIA                                        | 6                             |
| DEDICATORIA                                        | 7                             |
| AGRADECIMIENTO                                     |                               |
| AGRADECIMIENTO                                     | 9                             |
| RESUMEN DEL PROYECTO                               |                               |
| ABSTRACT                                           |                               |
| INTRODUCCIÓN                                       | 29                            |
| CAPÍTULO I                                         |                               |
| 1.1. DESCRIPCIÓN DEL PROBLEMA                      |                               |
| 1.2. ANTECEDENTES                                  |                               |
| 1.3. IMPORTANCIA Y ALCANCES                        |                               |
| 1.4. DELIMITACIÓN                                  |                               |
| 1.4.1. ESPACIAL                                    |                               |
| 1.4.2. ACADÉMICA                                   |                               |
| 1.4.3. TEMPORAL                                    |                               |
| 1.5. OBJETIVOS                                     |                               |
| 1.5.1 OBJETIVO GENERAL                             |                               |
| 1.5.2 OBJETIVOS ESPECIFICOS                        |                               |
| 1.5.2 DESCRIPCIÓN DE LA PROPUESTA                  | ¡Error! Marcador no definido. |
| 1.5.2 METODOLOGÍA                                  |                               |
| 1.5.2 BENEFICIARIOS DE LA PROPUESTA E INTERVENCIÓN |                               |
| CAPÍTULO II                                        |                               |
| MARCO TEÓRICO                                      |                               |
| 2.1. VIRTUALIZACIÓN                                |                               |
| 2.2.1. TIPOS DE VIRTUALIZACIÓN                     |                               |
| 2.2.2. VIRTUALIZACIÓN POR SERVIDORES               |                               |
| 2.2.3. VIRTUALIZACIÓN POR MEMORIAS                 |                               |
| 2.2.4. VIRTUALIZACIÓN DE ALMACENAMIENTO (STORAGE   |                               |

| 2.2   | 2.5.    | VIRTUALIZACIÓN DE ESCRITORIO (DESKTOP)                                 | 36  |
|-------|---------|------------------------------------------------------------------------|-----|
| 2.2   | 2.6.    | VIRTUALIZACIÓN DE REDES (NETWORK)                                      | 36  |
| 2.3.  | TIPO    | DS DE REDES                                                            | 37  |
| 2.3   | 8.1.    | SEGÚN SU EXTENSIÓN                                                     | 37  |
| 2.3   | 3.2.    | SEGÚN SU TOPOLOGÍA                                                     | 39  |
| 2.3   | 8.3.    | SEGÚN EL TIPO DE ACCESO A LA RED                                       | 42  |
| 2.3   | 8.4.    | SEGÚN EL MEDIO DE TRANSMISIÓN                                          | 43  |
| 2.4.  | DISI    | POSITIVOS DE INTERCONEXIÓN DE REDES                                    | 44  |
| 2.5.  | CAE     | BLEADO ESTRUCTURADO                                                    | 48  |
| 2.5   | 5.1.    | CONJUNTO DE CABLEADO ESTRUCTURADO                                      | 48  |
| 2.6.  | TIPO    | OS DE SOFTWARE PARA EMULAR REDES INFORMÁTICAS                          | 54  |
| 2.7.  | SER     | VIDORES                                                                | 55  |
| 2.7   | 7.1.    | TIPOS DE DISEÑOS DE SERVIDORES                                         | 56  |
| 2.7   | 7.2.    | SISTEMAS RAID SERVIDORES                                               | 56  |
| 2.7   | 7.3.    | SOFTWARE DEL SERVIDOR                                                  | 58  |
| 2.7   | 7.4.    | ESTRUCTURA CLIENTE/SERVIDOR                                            | 59  |
| CAPÍ  | TULO I  | III                                                                    | 60  |
| DISEŔ | ŇΟ Ε ΙΙ | MPLEMENTACION DEL BANCO DE PRUEBAS                                     | 60  |
| 3.1.  | PRC     | POSITO DEL DISEÑO                                                      | 60  |
| 3.2.  | CON     | NSTRUCCIÓN DEL BANCO DE PRUEBA                                         | 61  |
| 3.3.  | CON     | NFIGURACIÓN DE DISCO DUROS DEL SERVIDOR DELL R210 II                   | 64  |
| 3.4.  | INS     | TALACIÓN DEL SISTEMA OPERATIVO EXSI 6.5 U3 EN EL SERVIDOR DELL R210 II | 67  |
| 3.5.  | CON     | NFIGURACIÓN DE GNS3-SERVER EN EL SERVIDOR                              | 75  |
| 3.6.  | INS     | TALACIÓN DE LOS IOS EN EL SERVIDOR GNS3                                | 84  |
| 3.7.  | DES     | CRIPCIÓN TÉCNICA DE LOS DISPOSITIVOS DEL BANCO                         | 88  |
| 3.8.  | Dell    | PowerEdge R210 II                                                      | 89  |
| 3.9.  | KIN     | GSTON A400 SSD SATA de 2,5"                                            | 89  |
| CAPÍ  | TULO I  | IV                                                                     | 90  |
| MAN   | UAL D   | E PRÁCTICAS DEL LABORATORIO                                            | 90  |
| 4.1.  | GUI     | A DE PRÁCTICAS PARA PRUEBAS DE REDES DEFINIDAS POR SOFTWARE PARA REE   | DES |
| DE AI | rea ai  | MPLIA (SD-WAN)                                                         | 90  |
| 4.1   | .1.     | PRÁCTICA 1                                                             | 91  |
| 4.1   | 2.      | PRÁCTICA 2                                                             | 96  |

| 4.1.3.   | PRÁCTICA 3                                            | 117 |
|----------|-------------------------------------------------------|-----|
| 4.1.4.   | PRÁCTICA 4                                            | 134 |
| 4.1.5.   | PRÁCTICA 5                                            | 155 |
| 4.1.6.   | PRÁCTICA 6                                            | 169 |
| 4.1.7.   | PRÁCTICA 7                                            | 182 |
| 4.1.8.   | PRÁCTICA 8                                            | 197 |
| 4.1.9.   | PRÁCTICA 9                                            | 215 |
| 4.1.10.  | PRÁCTICA 10                                           | 228 |
| CAPÍTULO | ۷                                                     |     |
| ANÁLISI  | S DE RESULTADOS                                       | 243 |
| 5.1.     | Análisis del proyecto                                 | 243 |
| 5.2.     | Comunicación de las computadoras clientes al servidor |     |
| 5.3.     | Elaboración del banco de prueba y prácticas           | 243 |
| 5.4.     | Pruebas realizadas                                    | 243 |
| CAPÍTULO | VI                                                    | 246 |
| CONCLU   | JSIONES                                               | 246 |
| CAPÍTULO | VII                                                   | 248 |
| RECOMI   | ENDACIONES                                            | 248 |
| CAPÍTULO | VIII                                                  | 249 |
| REFERE   | NCIAS BIBLIOGRAFÍA                                    | 249 |
| CAPÍTULO | IX                                                    | 250 |
| ANEXOS   |                                                       | 250 |
| ANEXO    | A. CRONOGRAMA DE DURACIÓN DEL PROYECTO                | 250 |
| ANEXOS   | B. Sistemas Operativos de virtualización              | 250 |
| ANEXO    | C. DELL R210 II                                       | 251 |
| ANEXO    | D. Disco Solido SSD                                   | 253 |
| ANEXO    | E. LISTADO DE MATERIALES                              | 253 |

## Tabla de ilustraciones

| Figura 1 Vista de una virtualización      |
|-------------------------------------------|
| Figura 2 Virtualización de un servidor    |
| Figura 3. Virtualizacon de memoria        |
| Figura 4. Virtualizacon de Almacenamiento |
| Figura 5. Virtualizacion de Escritorio    |
| Figura 6                                  |
| Figura 7. Red Pan                         |
| Figura 8. Red Lan                         |
| Figura 9. Red Metropolitana               |
| Figura 10. Red Wan                        |
| Figura 11. Topologia en Bus               |
| Figura 12.Topologia en Anillo             |
| Figura 13. Topología en Estrella40        |
| Figura 14. Topología Jerárquica41         |
| Figura 15. Topología de Malla41           |
| Figura 16. Topologia de red lógica42      |
| Figura 17. Red pública                    |
| Figura 18. Red privada                    |
| Figura 19. Red cableda                    |
| Figura 20. Red inalambrica 44             |
| Figura 21. HUB                            |
| Figura 22. Conmutadores o switches 45     |
| Figura 23. Enrutadores o routers          |
| Figura 24. Enrutadores o routers          |
| Figura 25. Módem                          |
| Figura 26. Cable módem                    |

| Figura 27. Cableado Campus                                                     | 48 |
|--------------------------------------------------------------------------------|----|
| Figura 28. Sala de Equipamiento                                                | 49 |
| Figura 29. Cableado Troncal                                                    | 49 |
| Figura 30. Sala de Equipamiento                                                | 50 |
| Figura 31. Cableado Horizontal                                                 | 50 |
| Figura 32. Área de trabajo                                                     | 51 |
| Figura 33. Par tranzado no apantallado                                         | 52 |
| Figura 34. Par tranzado apantallado                                            | 53 |
| Figura 35. Cable multipar                                                      | 53 |
| Figura 36 Cisco Packet Tracer                                                  | 54 |
| Figura 37. GNS3                                                                | 55 |
| Figura 38. NETSIM                                                              | 55 |
| Figura 39. Parte interna de un servidor                                        | 56 |
| Figura 40. RAID 0                                                              | 57 |
| Figura 41. RAID 1                                                              | 57 |
| Figura 42. RAID 5                                                              | 58 |
| Figura 43. Software de Virtualización                                          | 58 |
| Figura 44. Modelo Cliente-Servidor                                             | 59 |
| Figura 45. Diseño del banco de prueba                                          | 60 |
| Figura 46. Desmontar Dell R210 II                                              | 61 |
| Figura 47 Mantenimiento Correctivo Dell R210 II                                | 61 |
| Figura 48. Desmontaje del disipador y aplicación de pasta térmica Dell R210 II | 62 |
| Figura 49. Instalación SSD Dell R210 II y memorias ram                         | 63 |
| Figura 50. Configuración de los discos duros Dell R210 II                      | 64 |
| Figura 51. SAS controller PERC H200A Dell R210 II                              | 64 |
| Figura 52. Raid propiedades Dell R210 II                                       | 65 |
| Figura 53. Selección del RAID 1 Dell R210 II                                   | 65 |

| Figura 54. Selección de disco duros Dell R210 II        | 66 |
|---------------------------------------------------------|----|
| Figura 55. Selección del RAID 1 Dell R210 II            | 66 |
| Figura 56. Boot Manager Dell R210 II                    | 68 |
| Figura 57. Boot CD-ROM 1 Dell R210 II                   | 68 |
| Figura 58. Boot Menu Dell R210 II                       | 68 |
| Figura 59. Loading Exsi 6.5.0                           | 69 |
| Figura 60. Welcome Exsi 6.5                             | 69 |
| Figura 61. Términos y Condiciones Exsi 6.5              | 70 |
| Figura 62 Instalación Exsi 6.5                          | 70 |
| Figura 63.Configuración del idioma del teclado Exsi 6.5 | 71 |
| Figura 64 Contraseña del Exsi 6.5                       | 71 |
| Figura 65.Contraseña del Exsi 6.5                       | 72 |
| Figura 66. SO EXSI 6.5                                  | 72 |
| Figura 67.Autenticación del Exsi 6.5                    | 73 |
| Figura 68.Configure Network Exsi 6.5                    | 73 |
| Figura 69.Configurar ipv4                               | 74 |
| Figura 70. Configurar IP estática                       | 74 |
| Figura 71. Confirmación de cambios en la tarjeta de red | 75 |
| Figura 72.Descarga VMware ESXi 2.2.16                   | 75 |
| Figura 73. Descomprimir archivo zip Exsi 2.2.16         | 76 |
| Figura 74.Login Exsi 6.5 Browser                        | 76 |
| Figura 75.Máquina Virtual Exsi 6.5                      | 77 |
| Figura 76.Creación de la máquina virtual                | 77 |
| Figura 77.Instalación de la máquina Virutal             | 78 |
| Figura 78.Selección de almacenamiento                   | 78 |
| Figura 79.Aprovisionamiento fino máquina virtual        | 79 |
| Figura 80.Instalación OVF GNS3                          | 79 |

| Figura 81.Performance de la máquina virtual             | 80 |
|---------------------------------------------------------|----|
| Figura 82. Encendido de la máquina virtual              | 80 |
| Figura 83.GNS3-SERVER encendida                         | 81 |
| Figura 84. Ventana de configuración GNS3 2.2.16         | 81 |
| Figura 85.Network GNS3 2.2.16                           | 82 |
| Figura 86. Configuración IP estática GNS3 2.2.16        | 83 |
| Figura 87. GNS3 2.2.16                                  | 84 |
| Figura 88.Import appliance GNS3 2.2.16                  | 85 |
| Figura 89.Ubicación del archivo Gns3                    | 85 |
| Figura 90.Selección de instalación                      | 86 |
| Figura 91.Selección de instalación                      | 86 |
| Figura 92.Selección del archivo vmware disk             | 87 |
| Figura 93. Selección del archivo vmware disk            | 87 |
| Figura 94. Finalización del archivo                     | 88 |
| Figura 95. Dell R210 II                                 | 89 |
| Figura 96.SSD Kingston A400                             | 89 |
| Figura 97. Descargar Gns3                               | 92 |
| Figura 98. Conexión al servidor                         | 93 |
| Figura 99. Datos de conexión al servidor                | 94 |
| Figura100. Conexión establecida a gns3 server           | 94 |
| Figura101. Proyecto en Gns3                             | 95 |
| Figura102. Nuevo proyecto                               | 97 |
| Figura103. Diseño de la red práctica №2                 | 97 |
| Figura104. Encendido de sucursales fortigate 6.2.0      | 98 |
| Figura105. Ingresar CLI Sucursal 2                      | 98 |
| Figura106. Visualización del CLI                        | 99 |
| Figura 107. Dirección IP sucursal 2 del Fortigate 6.2.0 | 99 |

| Figura108. Interfaz Web Fortigate                            | 100 |
|--------------------------------------------------------------|-----|
| Figura109. Selección del port2 sucursal 2                    | 100 |
| Figura110. Configuración del port2                           | 101 |
| Figura111. Interface Virtual                                 | 101 |
| Figura112. Configuración de interfaz VLAN-IP                 | 102 |
| Figura113. Configuración de DHCP interfaz VLAN 10            | 102 |
| Figura114. Interfaces Configuradas Fortigate Oficina Central | 103 |
| Figura115. Módulo de static routes                           | 103 |
| Figura116. Configuración static routes                       | 104 |
| Figura117. Ping a Google                                     | 104 |
| Figura 118. Ipv4 Policy Sucursal 2                           | 105 |
| Figura119.Configuración de los servicios Sucursal 2          | 105 |
| Figura120. Políticas Vlan 10                                 | 105 |
| Figura121.Configuración de las políticas para Sucursal 1     | 106 |
| Figura122. Iniciando Switch                                  | 107 |
| Figura123. Creación VLAN-10 Datos                            | 107 |
| Figura124. Puerto Trunk VLAN                                 | 108 |
| Figura125. Puerto Access VLAN 10                             | 108 |
| Figura 126. Comprobación de internet PC3 Sucursal 2          | 109 |
| Figura 127. Comprobación de internet PC3 Sucursal 2          | 109 |
| Figura128. Browser Fortigate Sucursal 2                      | 110 |
| Figura 129. Port2 Fortigate Sucursal 2                       | 110 |
| Figura130.Configuración del port2 sucursal 1                 | 111 |
| Figura131.Interfaz Vlan Sucursal 1                           | 111 |
| Figura132. DHCP VLAN Sucursal 1                              | 112 |
| Figura133.SD-WAN Sucursal 1                                  | 112 |
| Figura 134. Configuracion Static Routes Sucursal 1           | 113 |

| Figura135.Interfaz IPv4 Policy Sucursal 1                       | 113 |
|-----------------------------------------------------------------|-----|
| Figura136.Configuracíon IPv4 Policy Sucursal 1                  | 114 |
| Figura137.Ping Google Fortigate Sucursal 1                      | 114 |
| Figura 138. Configuración VLAN 20                               | 115 |
| Figura139. Puerto Trunk switch Sucursal 1                       | 115 |
| Figura 140. Puerto Access VLAN 20                               | 116 |
| Figura 141. Verificacion de red local y navegación Sucursal 1   | 116 |
| Figura 142. Diseño de la red práctica Nº3                       | 118 |
| Figura 143.Configuracion IP fortigate principal port2           | 119 |
| Figura 144.Configuracion IP fortigate principal port3           | 119 |
| Figura 145.Configuracion IP fortigate principal port4           | 120 |
| Figura 146.Configuracion IP fortigate principal port5           | 120 |
| Figura 147. Crear zonas de interfaces                           | 121 |
| Figura 148. Interface members fortigate principal               | 121 |
| Figura 149. Interface members fortigate principal               | 122 |
| Figura 150. Static routes fortigate principal                   | 122 |
| Figura 151. Regla de internet para el fortigate sucursal 1      | 123 |
| Figura 152. Regla de internet para fortigate sucursal 2         | 123 |
| Figura 153. Dirección IP port2 fortigate sucursal 1             | 124 |
| Figura 154. Dirección IP port3 fortigate sucursal 1             | 124 |
| Figura 155. Configuración red local del fortigate               | 125 |
| Figura 156. SD-WAN zone fortigate sucursal 1                    | 125 |
| Figura 157. SD-WAN enlace wan 1                                 | 126 |
| Figura 158. SD-WAN enlace WAN 1                                 | 126 |
| Figura 159. Static routes para SD-WAN fortigate sucursal 1      | 127 |
| Figura 160. Static routes para SD-WAN fortigate sucursal 1      | 127 |
| Figura 161. Configuración de static routes SD-WAN del fortigate | 128 |

| Figura 162. Configuración de static routes SD-WAN del fortigate | 128 |
|-----------------------------------------------------------------|-----|
| Figura 163. Diagrama de calidad de sevicio de sucrusal 1        | 129 |
| Figura 164. Configuracion IP fortigate WAN sucrsal 2            | 129 |
| Figura 165. Configuracion IP fortigate WAN sucursal 2           | 130 |
| Figura 166. Configuración red local del fortigate               | 130 |
| Figura 167.SD-WAN zone fortigate sucursal 2                     | 131 |
| Figura 168. SD-WAN sucursal 2 para puerto 2                     | 131 |
| Figura 169. SD-WAN sucursal 2 para puerto 3                     | 132 |
| Figura 170. Static routes para SD-WAN fortigate sucursal 2      | 132 |
| Figura 171. Static routes para sd-wan fortigate sucursal 2      | 133 |
| Figura.172 Gráficas la sucursal 2                               | 133 |
| Figura 173. Diseño de la red práctica №4                        | 136 |
| Figura 174.Configuracion IP fortigate principal port2           | 136 |
| Figura 175.Configuracion IP fortigate principal port3           | 136 |
| Figura 176.Configuracion IP fortigate principal port4           | 137 |
| Figura 177.Configuracion IP fortigate principal port5           | 137 |
| Figura 178. Crear zonas de interfaces                           | 138 |
| Figura 179. Interface members fortigate principal               | 138 |
| Figura 180. Interface members fortigate principal               | 139 |
| Figura 181. Static routes fortigate principal                   | 139 |
| Figura 182. Regla de internet para el fortigate sucursal 1      | 140 |
| Figura 183. Regla de internet para fortigate sucursal 2         | 140 |
| Figura 184. Dirección IP port2 fortigate sucursal 1             | 141 |
| Figura 185. Dirección IP port3 fortigate sucursal 1             | 141 |
| Figura 186. Configuración red local del fortigate               | 142 |
| Figura 187. Sd-wan zone fortigate sucursal 1                    | 142 |
| Figura 188. Sd-wan enlace wan 1                                 | 143 |

| Figura 189. Sd-wan enlace wan 1                                 | 143 |
|-----------------------------------------------------------------|-----|
| Figura 190. Static routes para sd-wan fortigate sucursal 1      | 144 |
| Figura 191. Static routes para sd-wan fortigate sucursal 1      | 144 |
| Figura 192. SD-WAN Rules para Faceboox- fortigate sucursal 1    | 145 |
| Figura 193. SD-WAN Rules para TeamViewer- fortigate sucursal 1  | 145 |
| Figura 194. SD-WAN Rules para Adobe- fortigate sucursal 1       | 146 |
| Figura 195. SD-WAN Rules para fortigate sucursal 1              | 146 |
| Figura 196. SD-WAN Rules para Amazon- fortigate sucursal 2      | 147 |
| Figura 197. SD-WAN Rules para Likendin- fortigate sucursal 1    | 148 |
| Figura. 198 SD-WAN Rules - fortigate sucursal 2                 | 149 |
| Figura 199. Configuración de static routes SD-WAN del fortigate | 149 |
| Figura 200. Diagrama de calidad de sevicio de sucrusal 1        | 150 |
| Figura 201. Configuracion IP fortigate wan sucrsal 2            | 150 |
| Figura 202. Configuracion IP fortigate wan sucursal 2           | 151 |
| Figura 203. Configuración red local del fortigate               | 151 |
| Figura 204. Sd-wan zone fortigate sucursal 2                    | 152 |
| Figura 205 Sd-wan sucursal 2 para puerto 2                      | 152 |
| Figura 206. Sd-wan sucursal 2 para puerto 3                     | 153 |
| Figura 207. Static routes para sd-wan fortigate sucursal 2      | 153 |
| Figura 208. Static routes para sd-wan fortigate sucursal 2      | 154 |
| Figura 209. Configuración de static routes sd-wan del fortigate | 154 |
| Figura 210. Diseño de la red práctica Nº5                       | 156 |
| Figura 211. Interfaz port2 FG-principal                         | 157 |
| Figura 212. Interfaz port2 FG-principal                         | 157 |
| Figura 213. Firewall Policy port2                               | 158 |
| Figura 214. Servidor sd-wan port2                               | 158 |
| Figura 215. Servidor sd-wan port3                               | 159 |

| Figura 216. Servidor sd-wan port4                       | 159 |
|---------------------------------------------------------|-----|
| Figura 217. Servidor sd-wan port5                       | 160 |
| Figura 218. Interfaz sd-wan port3 servidor              | 160 |
| Figura 219. Interfaz sd-wan port4 servidor              | 161 |
| Figura 220. Interfaz sd-wan port5 servidor              | 161 |
| Figura 221. Interfaz sd-wan port2 servidor              | 162 |
| Figura 222. Static routes servidor-sd wan               | 162 |
| Figura 223. Static routes servidor-sd wan               | 163 |
| Figura 224. Gráfica de bandwith servidor-sd wan         | 163 |
| Figura 225. Sd-wan ISP                                  | 164 |
| Figura 226. Descarga de winbox                          | 164 |
| Figura 227.Neighbors Winbox                             | 165 |
| Figura 228.Seleccionar mikrotik a configurar            | 166 |
| Figura 229.Cambiar nombre al mikrotik                   | 166 |
| Figura 230.Ip addresses mikrotik-daule                  | 167 |
| Figura 231.DNS mikrotik-daule                           | 167 |
| Figura 232. Static routes mikrotik-daule                | 168 |
| Figura 233. Ping a udemy mikrotik-daule                 | 168 |
| Figura 234. Diseño de la red práctica nº6               | 170 |
| Figura 235. Configuración del port2 oficina             | 171 |
| Figura 236. Configuración del port2 central             | 172 |
| Figura 237. Configuración static routes Oficina         | 172 |
| Figura 238. Configuración static routes Central         | 173 |
| Figura 239. Regla de internet para el fortigate Central | 173 |
| Figura 240. Regla de internet para el fortigate Oficina | 174 |
| Figura 241. VPN Setup en el fortigate Oficina           | 174 |
| Figura 242. Remote IP address en el fortigate Oficina   | 175 |

| Figura 243.Policy & Routing para el fortigate Oficina              | 175 |
|--------------------------------------------------------------------|-----|
| Figura 244 Review Settings para el fortigate Oficina               | 176 |
| Figura 245. Review Settings para el fortigate Oficina              | 176 |
| Figura 246. Review Settings para el fortigate Oficina              | 177 |
| Figura 247. Review Settings para el fortigate Oficina              | 177 |
| Figura248.VPN Setup en el fortigate Central                        | 178 |
| Figura 249. Remote IP address en el fortigate Central              | 178 |
| Figura 250. IPSEC para el fortigate Central                        | 179 |
| Figura 251. Review Settings para el fortigate Central              | 179 |
| Figura 252 Revisar configuraciones para el fortigate Central       | 180 |
| Figura 253. Bring up en el fortigate Oficina                       | 180 |
| Figura 254. Bring up en el fortigate Central                       | 181 |
| Figura 255. Ping en el fortigate Oficina y Central                 | 181 |
| Figura 256. Diseño de la red práctica Nº7                          | 183 |
| Figura 257.Configuracion IP fortigate campus1 port2                | 183 |
| Figura 258.Configuracion IP fortigate campus1 port3                | 184 |
| Figura 259. Configuración red local del fortigate                  | 184 |
| Figura 260. Interfaz SD-WAN port 1 campus 1                        | 185 |
| Figura 261. Configuracion VPN WAN 1 campus 1                       | 185 |
| Figura 262. Configuracion VPN WAN 2 campus 1                       | 186 |
| Figura 263. Interfaz VPN SDWAN1 campus 1                           | 186 |
| Figura 264 SD-WAN Zones Campus 1                                   | 187 |
| Figura 265Bring up VPN `S                                          | 187 |
| Figura 266. Stattc routes para SD-WAN fortigate campus 1           | 188 |
| Figura 267. Firewall Policy SD-WAN fortigate campus 1              | 188 |
| Figura 268. Firewall Policy Intternet red local fortigate campus 1 | 189 |
| Figura 269.Configuracion interfaz port2 fortigate fg-principal     | 189 |

| Figura 270.Configuracion IP fortigate principal port3                  | 190 |
|------------------------------------------------------------------------|-----|
| Figura 271.Configuracion IP fortigate principal port4                  | 190 |
| Figura 272. Configuracion VPN WAN 1 principal                          | 191 |
| Figura 273. Configuracion VPN WAN 2 principal                          | 191 |
| Figura 274. Interfaz VPN SDWAN1 princpal                               | 192 |
| Figura 275. SD-WAN Zones Principal                                     | 192 |
| Figura 276 Bring up VPN `S principal                                   | 193 |
| Figura 277 VPN `S principal activadas                                  | 193 |
| Figura 278. Stattc routes para SD-WAN fortigate fg-principal           | 193 |
| Figura 279. Firewall Policy SD-WAN fortigate fg-principal 1            | 194 |
| Figura 280. Firewall Policy Intternet red local fortigate fg-principal | 194 |
| Figura 281. Firewall Policy Intternet SD-WAN fortigate fg-principal    | 195 |
| Figura 282. Configuracion static routes SD-WAN campus1                 | 195 |
| Figura 283 Ping en el fortigate campus y fg-primcipal                  | 196 |
| Figura 284. Diseño de la red práctica №8                               | 198 |
| Figura 285.Configuracion IP fortigate FG-WAN port2                     | 199 |
| Figura 286. Configuración static routes FG-WAN port 1                  | 199 |
| Figura 287. Configuracion Policy FG-WAN port1                          | 199 |
| Figura 288. Elección del Routerboard para failover                     | 200 |
| Figura 289.Añadir IP para ISP1-ethe1                                   | 200 |
| Figura 290.Añadir IP para ISP1-ethe2                                   | 201 |
| Figura 291. Añadir DNS a router Mikrotic                               | 201 |
| Figura 292.Configuracion de Firewall ethe 1 (a)                        | 202 |
| Figura 293.Configuracion de Firewall ethe 1 (b)                        | 202 |
| Figura 294.Configuracion de Firewall ethe 2 (a)                        | 203 |
| Figura 295.Configuracion de Firewall ethe 2 (b)                        | 203 |
| Figura 296. Configuracion NAT para WAN 1 (a)                           | 204 |

| Figura 297. Configuracion NAT para WAN 1 (b)                            | 204 |
|-------------------------------------------------------------------------|-----|
| Figura 298.Configuracion NAT para WAN 2 (a)                             | 205 |
| Figura 299.Configuracion NAT para WAN 2 (b)                             | 205 |
| Figura 300.Configuracion WAN IPS 1 para distancia                       | 206 |
| Figura 301.Configuracion WAN IPS 2 para distancia                       | 206 |
| Figura 302. Test Failover                                               | 207 |
| Figura 303.Configuracion eth3 para la WAN1 FG-SUCURSAL                  | 207 |
| Figura 304.Configuracion eth4 para la WAN2 FG-SUCURSAL                  | 208 |
| Figura 305. Configuracion port 2 FG-SUCURSAL para la WAN 1              | 208 |
| Figura 306.Configuracion port 3 FG-SUCURSAL para la WAN 2               | 209 |
| Figura 307.Configuracion port 4 red local FG-SUCURSAL                   | 209 |
| Figura 308.Configuracion interface WAN 1 FG-SUCURSAL                    | 210 |
| Figura 309.Configuracion interface WAN 2 FG-SUCURSAL                    | 210 |
| Figura 310.Configuracion static routes SD-WAN FG-SUCURSAL               | 211 |
| Figura 311.Configuracion DNS FG-SUCURSAL                                | 211 |
| Figura 312. Configuracion firewall policy para la red local FG-SUCURSAL | 212 |
| Figura 313.Configuracion perfomance SLA FG-SUCURSAL                     | 212 |
| Figura 314.Observacion Perfomance SLA                                   | 213 |
| Figura 315.Activacion interfaz WAN 'S                                   | 213 |
| Figura 316. Ping failover conectando FG-SUCURSAL                        | 214 |
| Figura 317. Ping failover desconectando FG-SUCURSAL                     | 214 |
| Figura 318. Diseño de la red práctica Nº9                               | 216 |
| Figura 319. Diseño de la red práctica Nº9                               | 216 |
| Figura 320. Configuracion DNS Mikrotik ISP                              | 217 |
| Figura 321. Configuracion NAT mikrotik ISP (a)                          | 217 |
| Figura 322. Configuracion NAT masquerade mikrotik ISP (b)               | 218 |
| Figura 323. Configuracion IP port 2 FG-SUCURSAL                         | 218 |

| Figura 324. Configuracion red local port 4 FG-SUCURSAL                      | 219 |
|-----------------------------------------------------------------------------|-----|
| Figura 325. Configuración DNS FG-SUCURSAL                                   | 219 |
| Figura 326. Configuración SD-WAN Zones FG-SUCURSAL                          | 220 |
| Figura 327. Configuración Static routes FG-SUCURSAL                         | 220 |
| Figura 328. Configuración firewall policy FG-SUCURSAL                       | 221 |
| Figura 329. Configuración marcado de conexiones a la redpuerto 80 y 443 (a) | 221 |
| Figura 330. Configuración marcado de conexiones puerto 80 y 443 (b)         | 222 |
| Figura 331. Configuración marcado de paquetes puerto 80 y 443 (a)           | 222 |
| Figura 332. Configuracion marcado de paquetes puerto 80 y 443 (b)           | 223 |
| Figura 333. Visualizacion marcado de paquetes SD-WAN FG – SUCURSAL          | 223 |
| Figura 334. Configuracion marcado de paquetes DNS (a)                       | 224 |
| Figura 335. Configuracion marcado de paquetes DNS (b)                       | 224 |
| Figura 336. Agregando address-list para marcado                             | 225 |
| Figura 337. Configuracion marcado de paquetes SD-WAN (a)                    | 225 |
| Figura 338. Configuracion marcado de paquetes SD-WAN (b)                    | 226 |
| Figura 339. Configuracion marcado de paquetes SD-WAN (c)                    | 226 |
| Figura 340. Visualizacion marcado de paquetes SD-WAN                        | 227 |
| Figura 341. Diseño de la red práctica Nº 10                                 | 229 |
| Figura 342. Configuración eth2 mikrotik                                     | 229 |
| Figura 343. Configuracion DNS mikrotik                                      | 230 |
| Figura 344. Configuración del NAT mikrotik (a)                              | 230 |
| Figura345. Configuración del NAT masquerade (b)                             | 231 |
| Figura 346. Configuracion IP port 2 FG-SUCURSAL                             | 231 |
| Figura 347. Configuracion red local port 4 FG-SUCURSAL                      | 232 |
| Figura 348. Configuracion DNS FG-SUCURSAL                                   | 232 |
| Figura 349. Configuracion SD-WAN Zones FG-SUCURSAL                          | 233 |
| Figura 350. Configuracion Static routes FG-SUCURSAL                         | 233 |

| Figura 351. Configuracion layer 7 redes sociales             | 234 |
|--------------------------------------------------------------|-----|
| Figura 352. Configuracion layer 7 youtube.                   | 234 |
| Figura 353. Marcado de conexión enlace sd-wan.(a)            | 235 |
| Figura 354. Marcado de conexión enlace sd-wan. (b)           | 235 |
| Figura 355. Marcado de redes sociales. (a)                   | 236 |
| Figura 356. Layer 7 redes sociales. (b)                      | 236 |
| Figura357. Configuración del packet mark redes sociales. (c) | 237 |
| Figura 358. Marcado de paquetes youtube. (a)                 | 237 |
| Figura 359. Layer 7 youtube. (b)                             | 238 |
| Figura 360. Configuración del packet mark youtube. (c)       | 238 |
| Figura 361. Visualización marcado de paquetes layer 7        | 239 |
| Figura 362. QOS enlace SD-WAN                                | 239 |
| Figura 363. QOS youtube                                      | 240 |
| Figura 364. QOS marcado de paquetes youtube                  | 240 |
| Figura 365. QOS redes sociales                               | 241 |
| Figura 366. QOS marcado de paquetes redes sociales           | 241 |
| Figura 367. Verificación de conexión al servidor             | 244 |
| Figura 368. Verificación de conexión al servidor             | 244 |
| Figura 369. Firewall bloqueando conexión                     | 245 |

#### INTRODUCCIÓN

La presente investigación se refiere al tema de diseño e implementación de un banco de pruebas virtualizado con tecnología de redes definidas por software para redes de área amplia (SD-WAN).

Una red SD-WAN se define como una sustitución del hardware de redes WAN tradicional como los enrutadores configurados mediante de línea de comandos (CLI) con administración centralizada al aplicar redes definidas por software (SDN) a conexiones de red de área amplia (WAN) para ofrecer de manera más eficaz aplicaciones a usuarios en largas distancias.

La característica principal de este tipo de red es que no depende de amplia cantidad de equipos físicos, lo que brinda una flexibilidad y eficacia en la administración, enrutando dinámicamente el tráfico a través de enlaces privados y públicos, tales como enlaces MPLS arrendados y banda ancha, Long Term Evolution (LTE) y/o inalámbricos.

La realización de este proyecto se basa que al no contar con un laboratorio donde se pueda implementar las nuevas tecnologías de manera virtualizada con emuladores Gns3 en el cual se pueda realizar simulaciones, modificaciones, configuraciones de redes físicas y virtuales, sea capaz de satisfacer las necesidades de los estudiantes y se puedan preparar para la incorporación de nuevas tecnologías y formas de uso.

Asimismo percibiremos en los siguientes capítulos como virtualizar un servidor, repotenciar su hadware a través de las especificaciones del equipo y la elección del software para virtualizar y crear el ambiente virtual para el desarrollo de las diez prácticas que se diseño de redes definidas por software para redes de área amplias.

El actual documento se ejecuta en el diseño e implementación de un banco de pruebas virtualizado para redes definidas por software para redes de área amplia (SD-WAN) empleada en la Universidad Politécnica Salesiana sede Guayaquil la cual cumple con la formación académica de los estudiantes.

#### **CAPÍTULO I**

#### EL PROBLEMA

#### 1.1. DESCRIPCIÓN DEL PROBLEMA

La tecnología para la comunicación global va evolucionando con el transcurso del tiempo, surgiendo nuevas formas para comunicarse que demanda más dispositivos en la red. Llegará un punto en el cual no podremos seguir conectados restringiendo el acceso a la conexión de dispositivos a nuestra red local o empresarial generando cuellos de botellas, banda ancha limitada, ataques de información causando retrasos al momento de transferir información. Actualmente encontramos en el mercado hardware que va a permitir solucionar este tipo de inconvenientes dentro la red o para enlaces WAN, pero suelen ser costosa.

En la nube encontramos software que nos permiten de una manera virtual emular dispositivos como routers, switches, firewall y sistemas operativos, usando recursos físicos de nuestros equipos informáticos en disco duro, CPU y memoria RAM, los estudiantes de las carreas de Ingeniería Electrónica e Ingeniería en Telecomunicaciones podrán realizar estas simulaciones.

El laboratorio de telecomunicaciones de la Universidad Politécnica Salesiana sede Guayaquil no cuenta con el hardware necesario para efectuar simulaciones de redes definidas por software para redes de áreas amplias de forma virtualizada donde los estudiantes obtendrán las prácticas para la conexión de estas redes, para cifrar y segmentar el tráfico de la red, permitir identificar problemas para una solución rápida, lograr un mayor rendimiento de las aplicaciones, para conseguir una experiencia optima y garantizar la disminución de latencia en la red.

#### 1.2. ANTECEDENTES

El laboratorio de telecomunicaciones de la Universidad Politécnica Salesiana sede Guayaquil actualmente no consta con una plataforma para virtualizar o emular redes de datos por lo cual se ha considerado desarrollar este proyecto, al ser una tecnología nueva que no se encuentra implementada en la Universidad Politécnica Salesiana. Las practicas propuestas permitirán de manera virtualizada hacer la conexión de redes WAN, cifrar y segmentar el tráfico de la red, identificar problemas de red, lograr un mayor rendimiento de las aplicaciones, conseguir una experiencia optima y garantizar la disminución de latencia en la red.

El desarrollo de este proyecto será de gran beneficio, principalmente a los estudiantes y los docentes que imparten las materias de redes de computadores y redes de comunicaciones permitiendo el desarrollo e investigación de nuevas tecnologías donde se podrá cambiar el

comportamiento de una red dinámica, mejorar el rendimiento de las redes actuales, los cuales aportaran al entendimiento de este nuevo tipo de arquitectura.

#### 1.3. IMPORTANCIA Y ALCANCES

Este proyecto tiene como propósito ser de impacto e innovación como resultado la preparación y conocimiento para enfrentarse a los cambios que se presentarán a futuro en diferentes empresas de telecomunicaciones que deseen implementar las nuevas soluciones de conectividad abaratando costos de implementación lo cual reduce la intervención de técnicos y la probabilidad de errores.

### 1.4. DELIMITACIÓN

### 1.4.1. ESPACIAL

El proyecto técnico para la obtención del título de "Ingeniero Electrónico mención Telecomunicaciones", fue implementado en la Universidad Politécnica Salesiana sede Guayaquil.

### 1.4.2. ACADÉMICA

Orientado a las materias de Redes de Computadoras 1, Redes de Computadoras II y Redes de Comunicación.

#### 1.4.3. TEMPORAL

El presente proyecto técnico se realizó durante en el período 2020-2021.

#### 1.5. OBJETIVOS

#### 1.5.1 OBJETIVO GENERAL

Diseñar e implementar un banco de pruebas virtualizado con tecnología de redes definidas por software para redes de área amplia (SD-WAN) para el laboratorio de telecomunicaciones de la Universidad Politécnica salesiana sede Guayaquil.

### 1.5.2 OBJETIVOS ESPECIFICOS

- Comparar los diferentes tipos de tecnologías de virtualización.
- Generar un escenario virtual para el acceso remoto a los estudianes al servidor.
- Analizar el funcionamiento de los protocolos TCP/IP con la tecnología SD-WAN.
- Diseñar e implementar diez prácticas con diversos protocolos de red para pruebas de conectividad.

### 1.5.2 METODOLOGÍA

Se usa la metodología experimental porque es el instrumento principal debido a que los estudiantes podrán manipular, configurar, diseñar y comparar redes definidas por software de manera virtual obtenido resultados positivos y acertados estas pruebas fueron desarrolladas con el fin de demostrar el enlace de comunicación consiguiendo sacar terminaciones sobre los resultados de las prácticas llevando a cabo los conocimientos técnicos y teóricos aprendidos a lo largo de nuestra vida universitaria.

### 1.5.2 BENEFICIARIOS DE LA PROPUESTA E INTERVENCIÓN

Los alumnos de las carreras de Ingeniería Electrónica e Ingeniería en Telecomunicaciones son los principales beneficiarios en la elaboración de este proyecto.

## **CAPÍTULO II**

### **MARCO TEÓRICO**

### 2.1. VIRTUALIZACIÓN

La virtualización es la forma que se complementa el hardware y software de los sistemas operativos que se van a utilizar. Nos permite ejecutar varios sistemas operativos de manera concurrente en un solo servidor físico, donde podemos provisionar alcamenamiento de discos duro, memoria RAM y CPU para las diferentes maquinas virtuales dependiendo la necesidad de los beneficiarios o empresa.(Fernández & García, 2011).

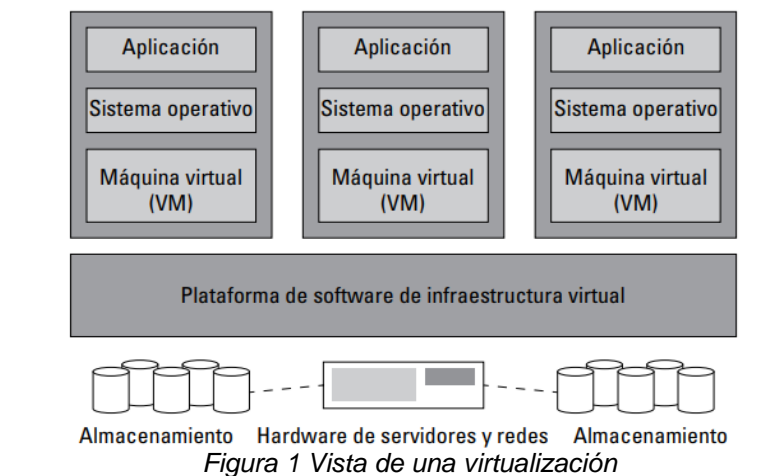

Fuente: Seguridad para la nube y la virtualización FOR DUMMIES [DANIEL Reis, 2013]

### 2.2.1.TIPOS DE VIRTUALIZACIÓN

En la actualidad encontramos diversos ejemplos de virtualización:

- Virtualización por servidores.
- Virtualización de memorias.
- Virtualización de Almacenamiento (Storage).
- Virtualización de Escritorio (Desktop).
- Virtualización de redes (network)

### 2.2.2. VIRTUALIZACIÓN POR SERVIDORES

Esta manera de virtualizar a través de servidores es un entorno que está constituido en hardware mediante un software propietario que representa un

ambiente computacional. El software invitado, que habitualmente es un SO completo comienza a iniciar como si fuera un hardware independiente.

Las diversas máquinas virtuales son simuladas por un servidor físico para que esto funcione se asigna los recursos tales como memoria RAM, CPU y almacenamiento del servidordor y estos recursos ser determinados primeramente por un árbitro (hypervisor). (Fernández & García, 2011).

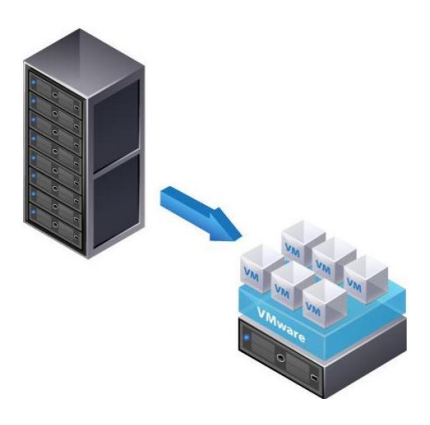

Figura 2 Virtualización de un servidor Fuente. Virtualización de servidores por Alex Marquez.Universidad Politécnica de Catalunya (UPC)[Alex Márquez, 2011]

### 2.2.3. VIRTUALIZACIÓN POR MEMORIAS

Este tipo de virtualización por memorias sirve de un modo diferente tienendo como recurso a las diversas restricciones que imputa la memoria física, siendo el motivo de los cuellos de botella para el funcionamiento de las aplicaciones o servicios.

Debemos tener en cuenta los siguientes objetivos en el instante de virtualizar por memoria:

- Asignar los recursos suficentes de memoria RAM a diferentes aplicaciones y sistemas operativos teniendo en cuenta la demanda.
- Aumentar la eficacia y disminuir en el tiempo de ejecución de aplicaciones de los servidores que usan un intenso consumo de memoria. (Fernández & García, 2011).

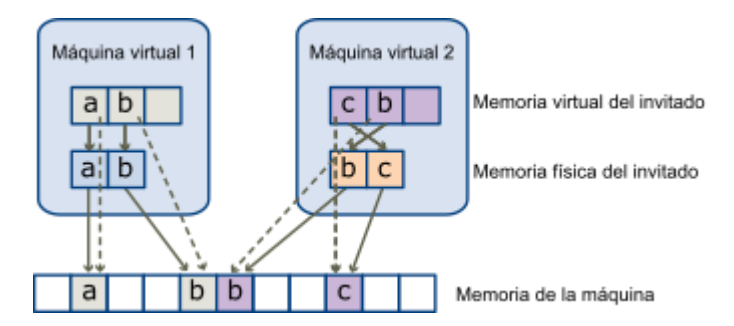

Figura 3. Virtualizacon de memoria Fuente. Virtualización..Yenisleidy Fernández Romero1, Karen García Pombo2 [Fernandez & Garcia, 2011]

## 2.2.4. VIRTUALIZACIÓN DE ALMACENAMIENTO (STORAGE)

La representación de virtualización por almacenamiento se describe como el método de utilizar el almacenamiento físico en almacenamiento lógico. Su principal objetivo es el ahorro de recursos de almacenamiento en los servidores su función es en dirigir, administar y gestionar los espacios de almacenamiento físico..(Fernández & García, 2011).

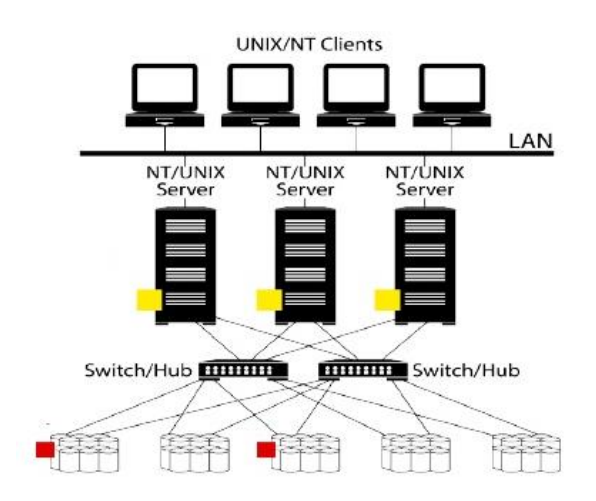

Figura 4. Virtualizacon de Almacenamiento Fuente. <u>https://sites.google.com/site/wwwvirtualizacioneducom/</u>

#### 2.2.5. VIRTUALIZACIÓN DE ESCRITORIO (DESKTOP)

Este método refiere a elaborar un entorno de cliente-servidor este se guarda en un servidor principal o central, con sus funciones, servicios y aplicaciones para acceder mediante uan conexión remota desde el escritorio virtual. (Fernández & García, 2011).

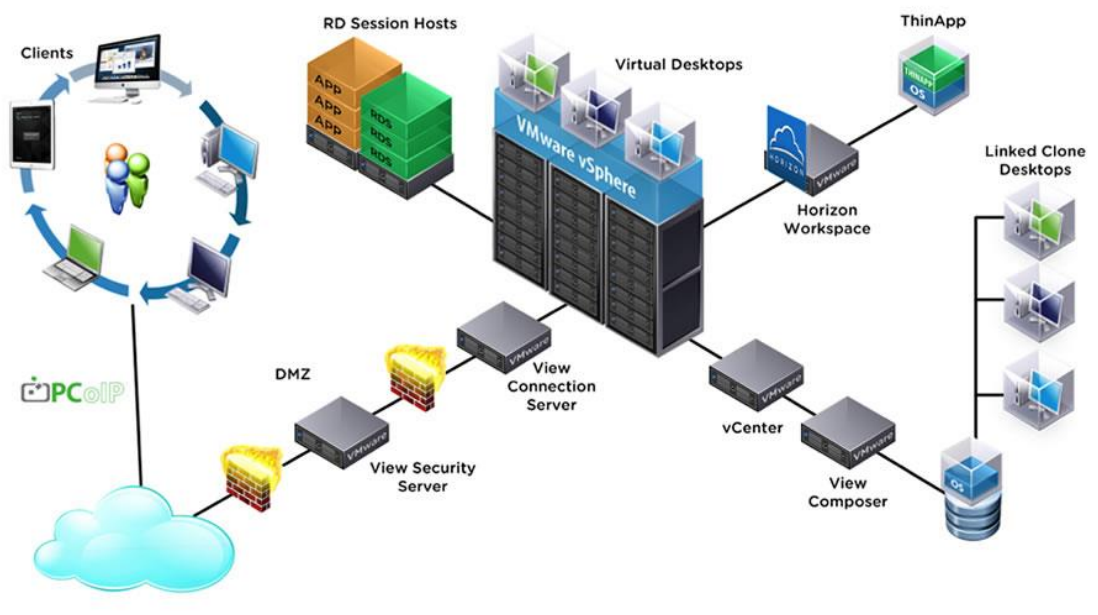

Figura 5. Virtualizacion de Escritorio Fuente. <u>http://www.vsolutionsvs.com/site/index.php/soluciones/virtualizacion-de-escritorios</u>

### 2.2.6. VIRTUALIZACIÓN DE REDES (NETWORK)

Este método se refiere a fusionar los recursos entre el software y hardware y funcionalidades de red de datos en una sola identidad establecida en software, siendo nombrada como una red virtual. Al realizar la implementación facilita y provee el asunto de gestión, ofreciendo a los administradores de red en conservar un control preciso sobre los recursos de la red que gestiona.

Las VLANs permiten a los encargados de gestionar la red acoplar elementos de redes a comodidad, proporcionando la eventualidad de inspeccionar todo lo que ocurre en la red. (Fernández & García, 2011).
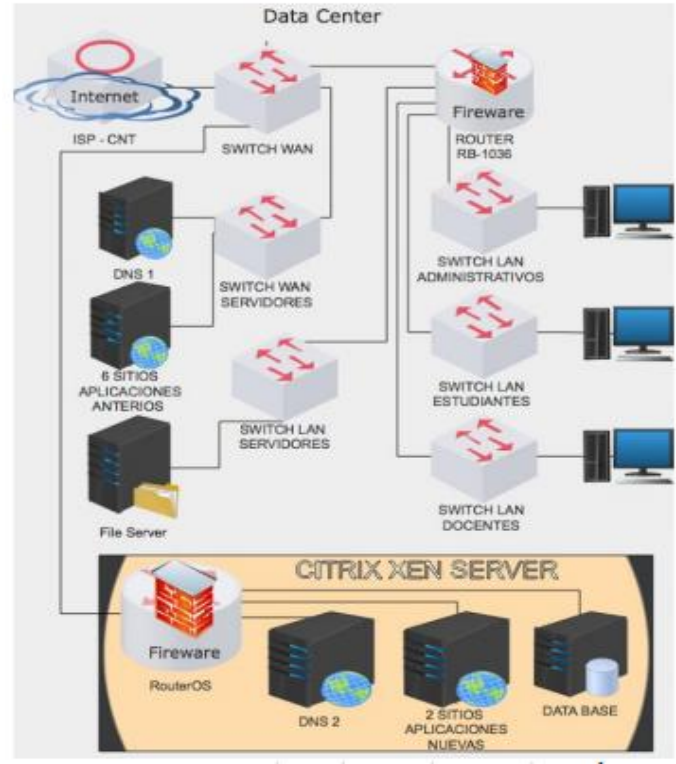

Figura 6

Fuente.Virtualizacion de redes y servidores emulando infrestructura tecnológica [Casierra Cavada, J., Quiñonez Ku, X., Herrera Izquierdo, L., Egas Acosta, C, (2018]

### 2.3. TIPOS DE REDES

Las redes de computadoras consiguen atender a variadas clasificaciones en ocupación de los elementos que se hayan tenido en mente, las redes de datos se especifican de esta manera:

## 2.3.1. SEGÚN SU EXTENSIÓN

En función del recorrido físico en la que se encuentra conectados los diferentes nodos se puede decir la siguiente clasificación:

 Red de área personal (PAN): son redes de computadoras que son utilizadas para la comunicacion entre dispositivos por ejemplo impresoras, laptop y scanner su alcance consigue llegar a 10 metros son generalmente por cable USB.

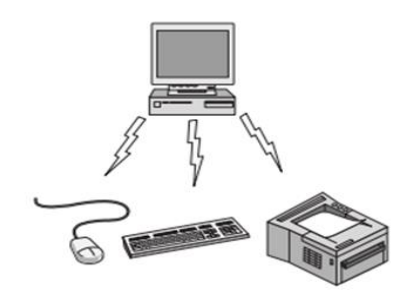

Figura 7. Red Pan Fuente. Redes de computadoras Tanenbum/Wetherall [Tanenbaun & Wetherall, 2012]

 Red de área local (LAN):Esta red es de uso doméstico como una oficina o lugar de un centro comercial sirve para compartir recursos, imágenes o NAS y es un red de clase C.

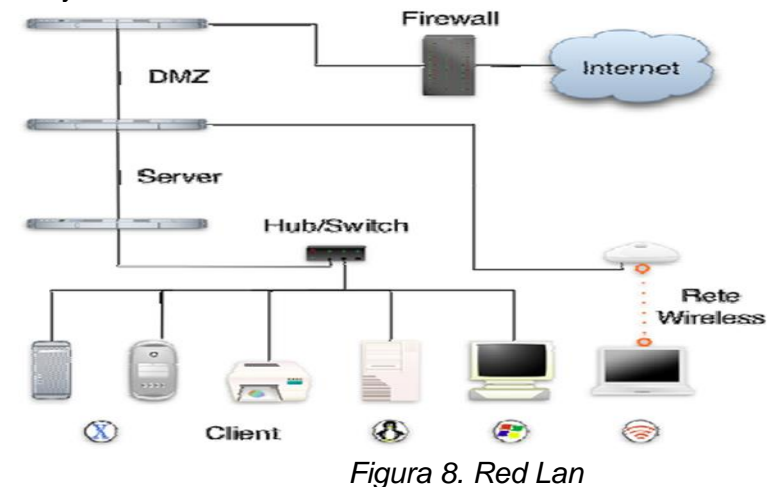

Fuente. Introduccrion a las Redes de Computadores [Alvarez & Monsalve, 2008]

 Red de área metropolitana (MAN): Tiene como objetivo en ofrecer una cobertura de internet geográfica a través de fibra óptica este ejemplo de red logra ser privada o pública igualmente cuenta una banda ancha extensa y su alcance es máximo de 50 km.

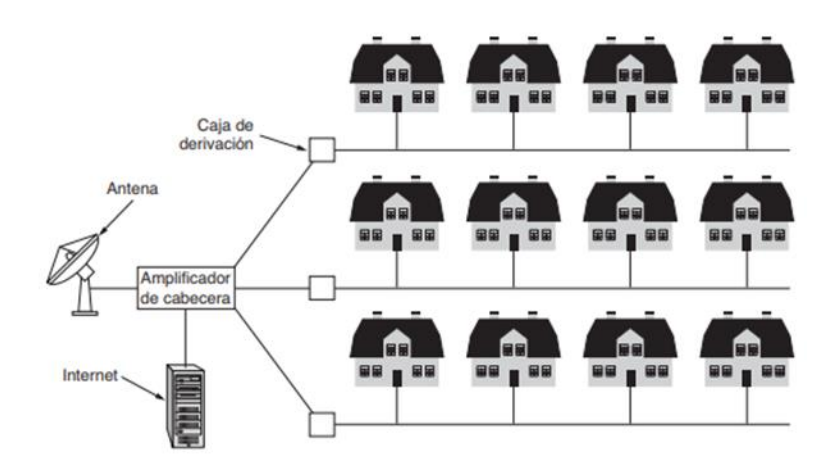

Figura 9. Red Metropolitana Fuente. Redes de computadoras Tanenbum/Wetherall [Tanenbaun & Wetherall, 2012]

 Red de área extensa (WAN): Enlaza ciudades y países alredor del planeta entre sí. Regularmente son implantadas por las empresas de servicios de Internet (ISP). (Castaño & López, 2013).

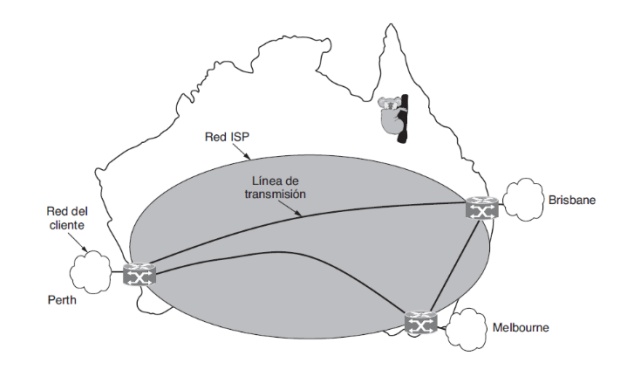

Figura 10. Red Wan Fuente. Redes de computadoras Tanenbum/Wetherall [Tanenbaun & Wetherall, 2012]

# 2.3.2. SEGÚN SU TOPOLOGÍA

Constan dos diferentes ejemplos de topología:

- Topología física: Representa la red de datos en los medios de transmisión.
- Topología lógica: Se específica cómo se conecta las computadoras a la red de datos.

### • Topología física de la red

Las topologías físicas de redes de datos más manejadas son:

• Topología de bus: Esta topología tiene como fin usar un único segmento de cable permitiendo que todos los equipos se acoplen de manera inmediata.

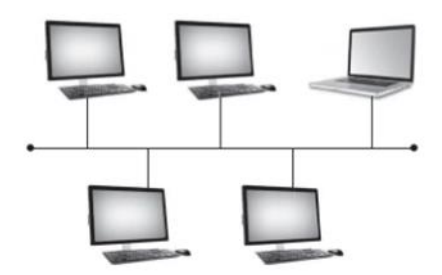

Figura 11. Topologia en Bus Fuente. Teccnologia de la información [Daniel Kohen, Enrique Asin]

 Topología de anillo: Domina una sola conexión de entrada y salida una de sus desventajas es que posee una trasmisión más lenta que las otras topologías.

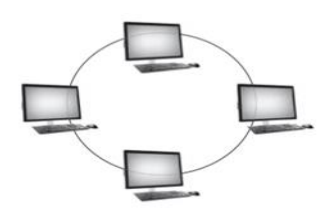

Figura 12.Topologia en Anillo Fuente. Teccnologia de la información [Daniel Kohen, Enrique Asin]

• Topología de estrella: Cada computadora va conectada a cada puerto del dispositivo central de concentración por lo habitual puede ser un hub o un switch.

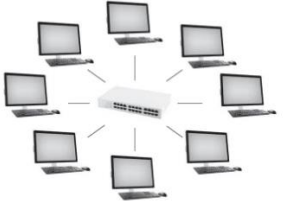

Figura 13. Topología en Estrella

Fuente. Tecnología de la información [Daniel Kohen, Enrique Asin]

 Topología jerárquica: Una red jerárquica agrupa las características de una red estrella extendida.

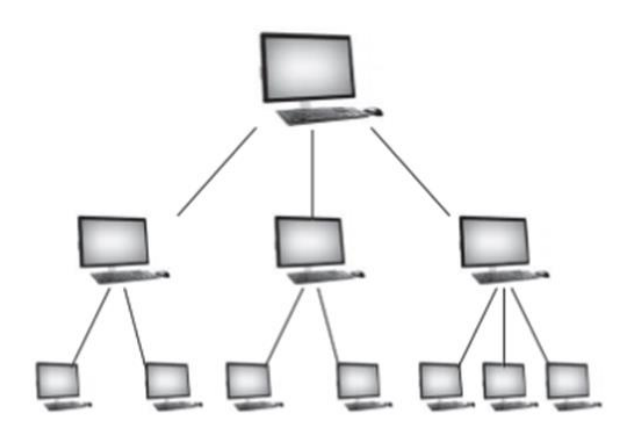

Figura 14. Topología Jerárquica Fuente. Tecnología de la información [Daniel Kohen, Enrique Asin]

• Topología de malla: Esta topología surge en encaminar los datos y voz no requiere de un servidor central o nodo. (Castaño & López, 2013).

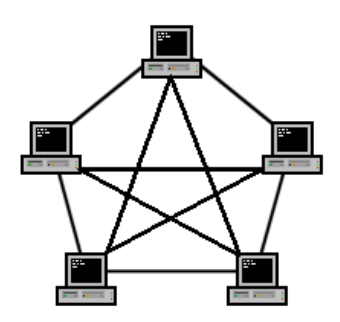

Figura 15. Topología de Malla Fuente. https://sites.google.com/site/topologiasdered708/home/topologia-de-red-demaya

## Topología lógica de la red

La topología de la red lógica se detalla en la manera que las computadoras y dispositivos se participan internamente en la red de datos. (Castaño & López, 2013).

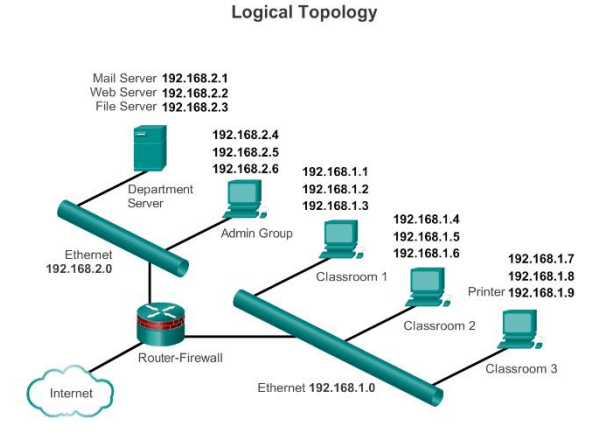

Figura 16. Topologia de red lógica Fuente. Cisco CCNA v5

# 2.3.3. SEGÚN EL TIPO DE ACCESO A LA RED

Los dispositivos, servidores y computadoras de una red de datos se enlazan con otras redes usando una dirección IP. Se especifican de la siguiente forma:

 Red pública: Enlazan una red de datos usando una dirección IP única que les ortoga su distribuidor de servicio para internet (ISP).(Castaño & López, 2013).

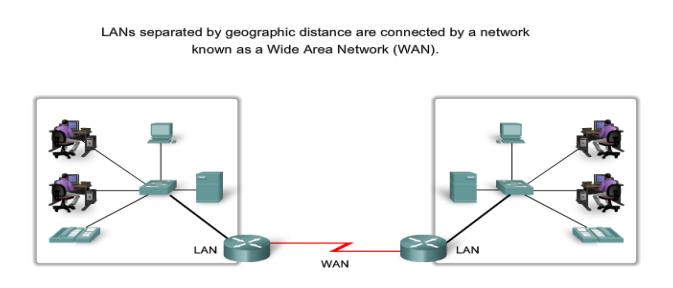

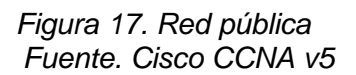

 Red privada: Es una red que usa direcciones IP privadas de clase C y debe ser nateada y enmascarada con la red pública para lograr tener acceso a internet. A network serving a home, building or campus is considered a Local Area Network (LAN).

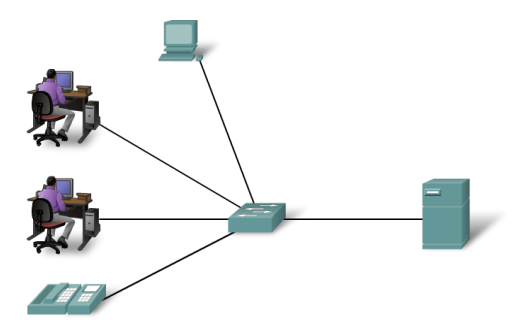

Figura 18. Red privada Fuente. Cisco CCNA v5

# 2.3.4. SEGÚN EL MEDIO DE TRANSMISIÓN

El canal maneja una red de datos o de voz para transmitir y recibir información, y se pueda formar la sucesiva clasificación:

• Red cableada: Las computadoras o servidores se enlazan a la red a través de un cable de red o patchcord. Este cable de red puede ser de diferentes tipos según la velocidad de la NIC.

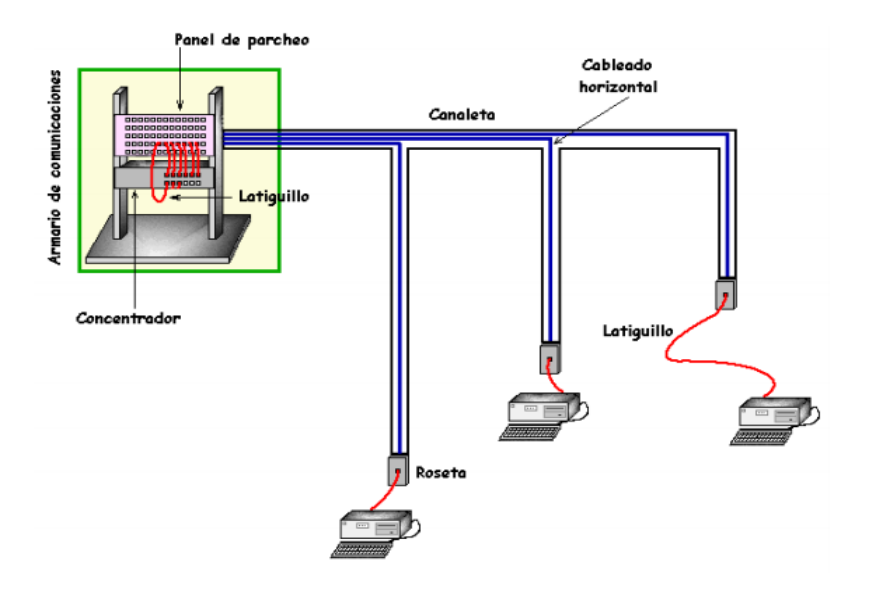

Figura 19. Red cableda Fuente.Universidad de Cadiz, Facultad de ciencia sociales y de la comunicacion, Redes de datos [M Fernandez]

• Red inalámbrica: comunica y toma información a través de transmisiones electromagnéticas. Las ondas son enviadas y recibidas a través de las antenas que tienen los ordenadores y como los celulares o laptop que se conectan a la red WIFI. (Castaño & López, 2013).

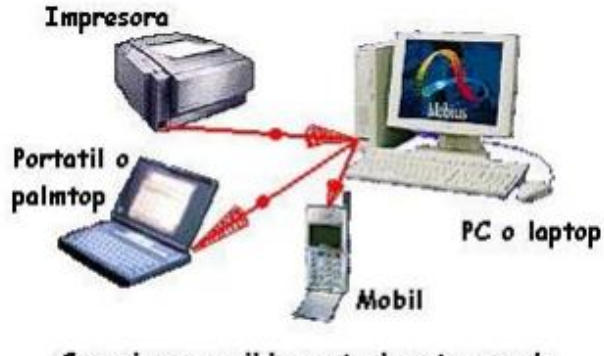

<u>Conexiones posibles actualmente usando</u> tecnologia de infrarrojos.

Figura 20. Red inalambrica Fuente.Universidad de Cadiz, Facultad de ciencia sociales y de la comunicacion, Redes de datos

# 2.4. DISPOSITIVOS DE INTERCONEXIÓN DE REDES

Sirven para comunicar los equipos terminales y la conexión que va a Internet conoceremos diferentes dispositivo mencionados en la vida cotidiana que son los siguientes:

 Concentradores o hubs: sirven para restablecer el pulso eléctrico de transmisión cada cierto tiempo, por que la señal va sufriendo perdidas en una determinada distancia.

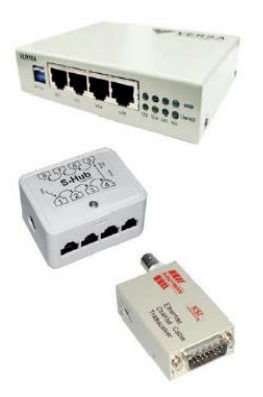

Figura 21. HUB Fuente.Redes Locales. Alfredo Abad Domingo

 Conmutadores o switches: es un dispositivo que logra fraccionar la red en múltiples segmentos dependiéndo la cantidad de puertos que posea el switch alcanzando que nunca se produzca una colisión en el envío de paquetes.

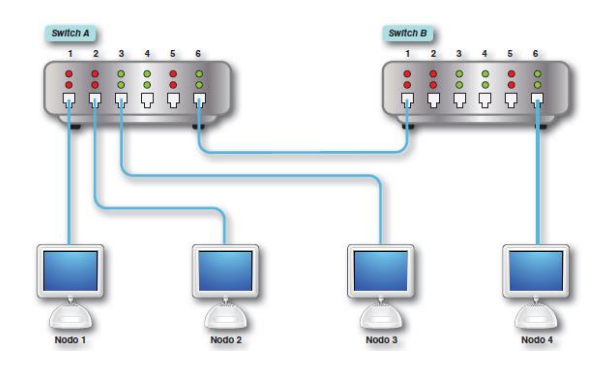

Figura 22. Conmutadores o switches Fuente.Redes Locales. Alfredo Abad Domingo

 Enrutadores o routers: son utilizados para enviar y recibir el tráfico de la red. Se aprovecha cuando queremos acoplar diferentes LAN a través de enrutamiento estáticos o dinámicos.

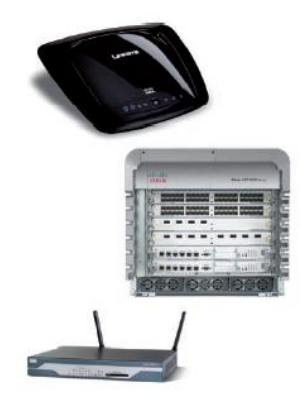

Figura 23. Enrutadores o routers Fuente.Redes Locales. Alfredo Abad Domingo

• Cortafuegos o firewall: es un dispositivo que tiene como función gestionar y administar la seguridad de la red a través de reglas que son declaras en el equipo.

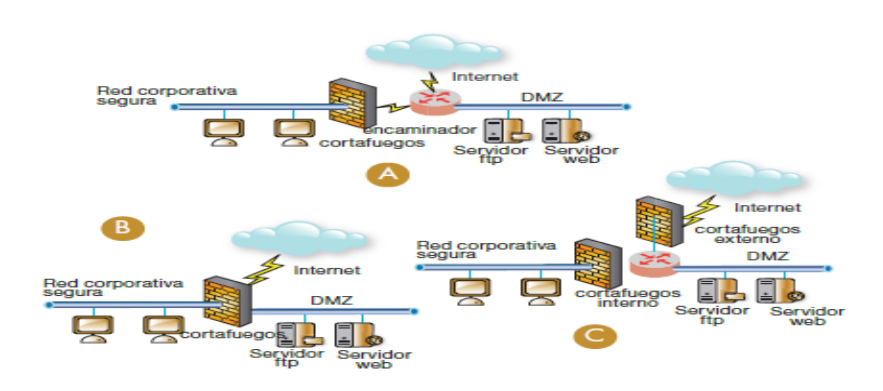

Figura 24. Enrutadores o routers Fuente.Redes Locales. Alfredo Abad Domingo

 Módem: es un aparato usado para transmitir señales de datos por medio de cables de teléfono.

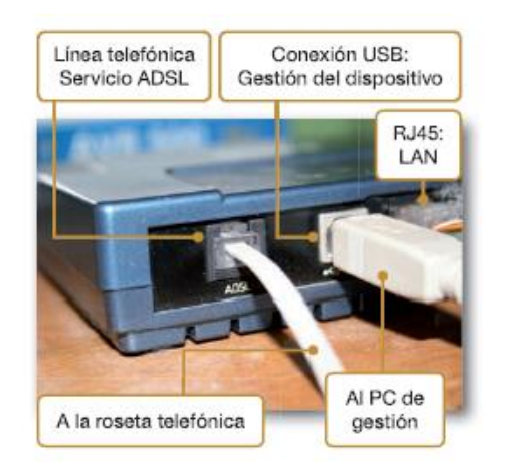

Figura 25. Módem Fuente.Redes Locales. Alfredo Abad Domingo

 Cable módem: es similar al módem, pero remite datos por medio de patchcord de coaxial. También logra trasladar señales de televisión. (Castaño & López, 2013).

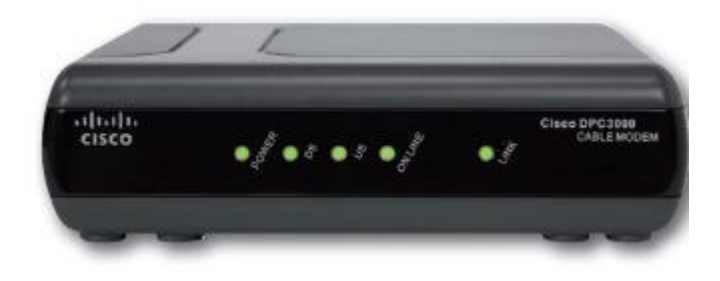

Figura 26. Cable módem Fuente.Redes Locales. Alfredo Abad Domingo

### 2.5. CABLEADO ESTRUCTURADO

El estándar de cableado estructurado nos describe cómo podemos realizar un montaje del cableado de comunicaciones en instituciones públicas, instituciones privadas u edificios. El estándar explica de forma breve los diferentes tipos de cables utp que se vayan a manejar, terminales, distancias máximas, distribución de elementos de interconexión, se debe seleccionar el tipo de cable dependiendo la instalación que se vaya a realizar. (Bellido ,2013).

### 2.5.1.CONJUNTO DE CABLEADO ESTRUCTURADO

La agrupación del cableado estructurado debe estar constituido en distintas partes, cada uno contiene un subsistema. Son los siguientes:

 Cableado de campus: Interconecta los distintos edificios de una organización o institución. Se sugiere utilizar fibra óptica para no tener pérdida de paquetes.

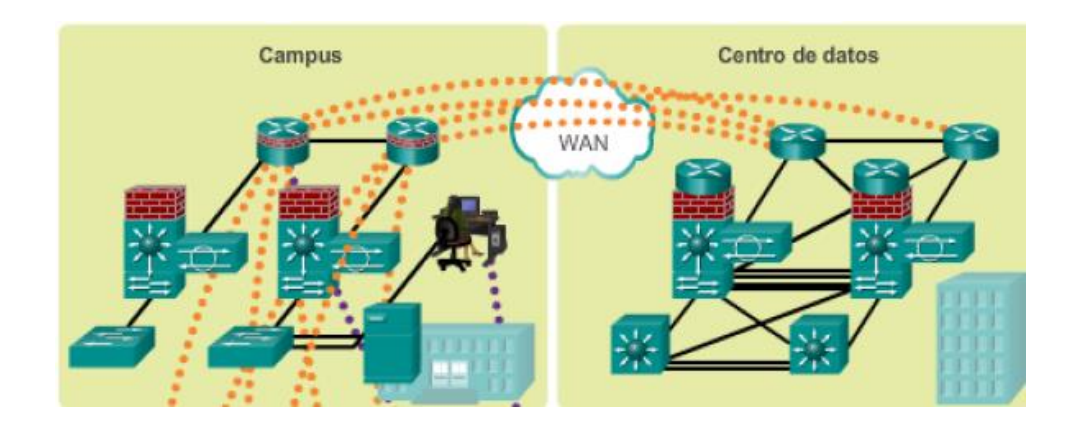

Figura 27. Cableado Campus Fuente.Cisco CNNA v5

• Sala de equipamiento: Lugar en el que coinciden todas las conexiones y enlaces del edificio.

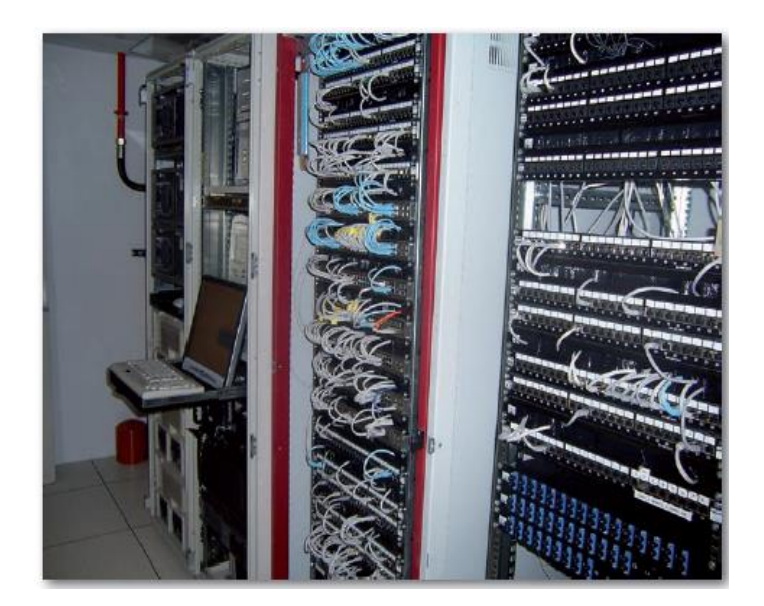

Figura 28. Sala de Equipamiento Fuente.Redes Locales. Alfredo Abad Domingo

• Cableado troncal: Este se encarga de llevar a cabo todas las conexiones través del cableado vertical. (Molina, 2014).

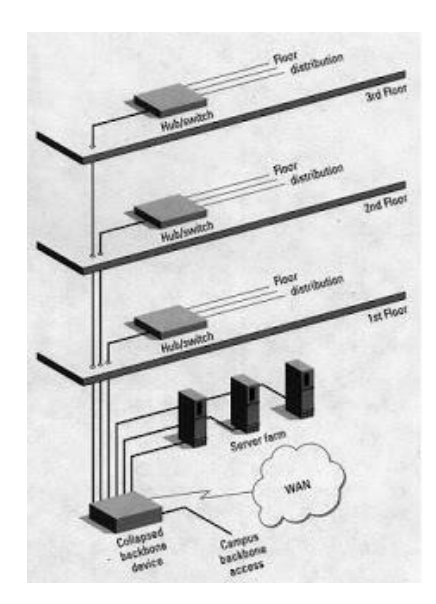

Figura 29. Cableado Troncal Fuente. https://sites.google.com/site/stigestionydesarrollo/recuperacion/desarrollo-1/tema10/3

 Sala de Telecomunicaciones: Es una espacio centralizado adentro de una institución, colegio o edificio que alberga los dispositivos del sistema de cableado de telecomunicaciones.

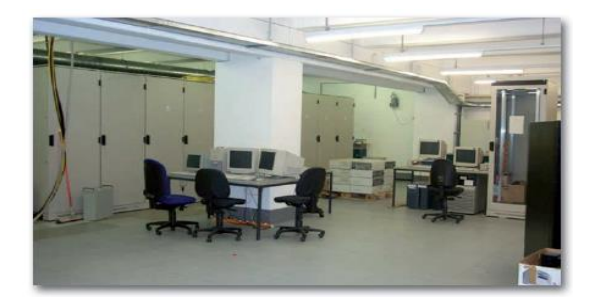

Figura 30. Sala de Equipamiento Fuente.Redes Locales. Alfredo Abad Domingo

• Cableado horizontal: Proviene desde las conexiones de pared llamadas rosetas o faceplate por los caneles telecomunicacionesde hasta los rack de comunicaciones.

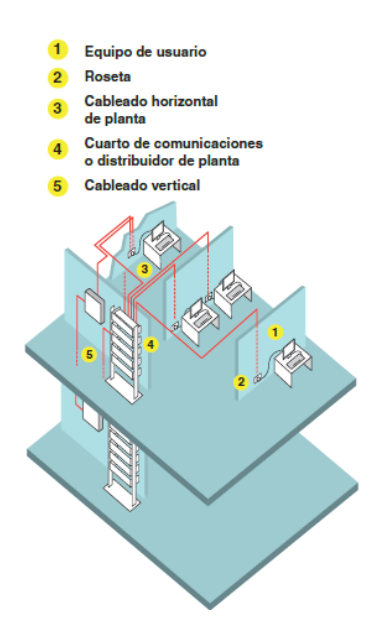

Figura 31. Cableado Horizontal Fuente.Redes Locales. Alfredo Abad Domingo

• Área de trabajo: Se llama área de trabajo al lugar donde se encuentra una sala de telecomunicaciones que proporciona o ofrece un determinado servicio. (Bellido ,2013).

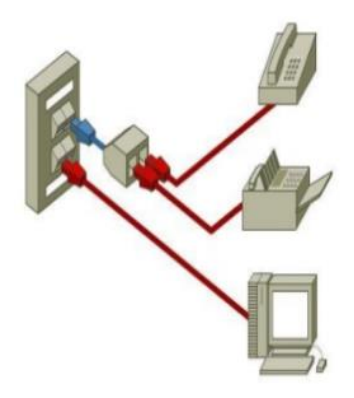

Figura 32. Área de trabajo Fuente. https://es.slideshare.net/lismark93/cableado-estructurado-36423999

# 2.5.2 ESTÁNDARES DE CABLE UTP/STP

El siguiente estándar ANSI/EIA/TIA-568 queda separado en diferentes procesos técnicos que constituyen los elementos de transmisión. Estos son:

- TSB36: Detalla el uso del cableado de par trenzado.
- TSB40: Define la querencia del conector RJ-45 y los procesos que se ejecutan en los empalmes de cableado.
- TSB53: Describe el manejo de cableado de par trenzado apantallado.

Los estándares de cableado estructurado ANSI/EIA/TIA 568 e ISO/IEC 11808:2002 aceptan diferentes tipos de cableado: UTP/FTP para las instalaciones de cobre y cable multimodo (50/125  $\mu$  m o 62.5/125  $\mu$  m) y monomodo para las instalaciones de fibra óptica. En el caso del cable trenzado de cobre, las diferentes calidades existentes, es decir, la categoría (según ANSI/EIA/TIA-568) o clase (según ISO/IEC 11801), determinarán la rapidez máxima de entrega y el trayecto máximo entre las conexiones. La categoría del cable depende de la cantidad de trenzado por metro (cuanto mayor es este valor, mayor es su inmunidad al ruido) y la existencia o no de una pantalla protectora. (Molina, 2014).

## 2.5.3 TIPOS DE CABLES

El par trenzado es un cable muy manejado en pequeñas y grandes instalaciones. Su uso es debido a su facilidad de instalación, su reducido coste y su buen rendimiento, además de que se trata de una tecnología muy desarrollada actualmente. El cableado de par trenzado está disponible en varias versiones.

 Par trenzado no apantallado (UTP): este cableado dispone de una mayor flexibilidad, por lo que suele instalarse como latiguillos en los paneles de parcheo y las conexiones del área de trabajo entre los enchufes de pared y los equipos, donde además su longitud suele ser bastante reducida. Tiene una impedancia característica de 100 Ω y está formado por cuatro pares: blanco-azul y azul, blanco-naranja y naranja, blanco-verde y verde, y blanco-marrón y marrón.

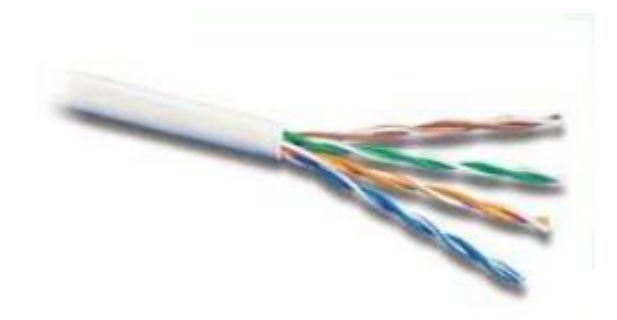

Figura 33. Par tranzado no apantallado Fuente. <u>http://carloseduca.byethost11.com/FPB/ELECTRICIDAD/ut2\_Cableadoyconexiones/rec</u> ursos/tiposcablesRed.pdf?i=1

 Par trenzado apantallado (STP, S/STP, FTP, S/FTP o S/UTP): este tipo de cable está formado por cuatro pares apantallados par a par o globalmente por una malla conductora. Debido a su pantalla, se trata de un cable más rígido y de mayor coste, pero permite una mayor protección frente a interferencias. Tiene una impedancia característica de 150 Ω y su espesor no es significativamente superior que el cable no apantallado.

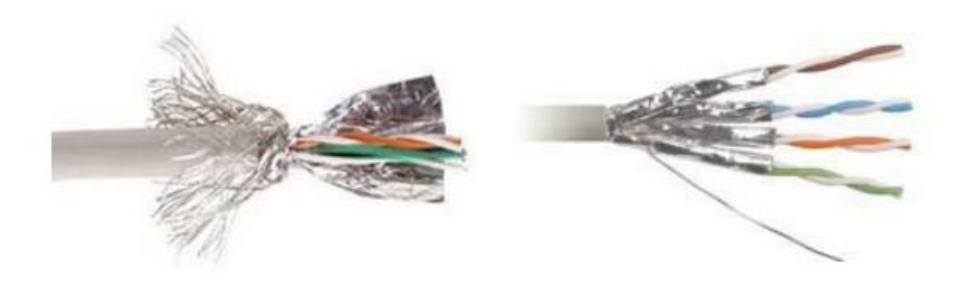

Figura 34. Par tranzado apantallado Fuente. <u>http://carloseduca.byethost11.com/FPB/ELECTRICIDAD/ut2\_Cableadoyconexiones/rec</u> <u>ursos/tiposcablesRed.pdf?i=1</u>

• Cable multipar: Se trata de un cable de par trenzado que puede ir apantallado o no y que incluye una gran cantidad de pares. En los estándares de cableado estructurado aparece normalmente definido por 25 pares. Hay que tener en cuenta que en este tipo de cable no deben circular señales incompatibles que puedan producir diafonía.

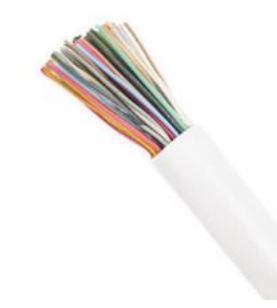

Figura 35. Cable multipar Fuente. http://carloseduca.byethost11.com/FPB/ELECTRICIDAD/ut2\_Cableadoyconexiones/rec ursos/tiposcablesRed.pdf?i=1 Los cables de par trenzado, al igual que otros cables de cobre, están caracterizados por el diámetro del núcleo conductor. Cuanto mayor es este diámetro, mayor grosor tendrá el cable y menor resistencia tendrá al paso de la corriente eléctrica. Esto quiere decir que un cable de cobre de mayor grosor tendrá unas características de atenuación mejores con respecto a cables de menor grosor, por lo que serán capaces de cubrir distancias más largas. La mayoría de los fabricantes utilizan la medida del AWG (American Wire Gauge o Calibre del Cable Americano) para indicar el grosor del cable. El valor más común para el par trenzado es 24 AWG, que se corresponde con un diámetro del cobre de 1/24 de pulgada. El valor del AWG puede variar en los cables trenzados actuales de 9 a 26 AWG.

## 2.6. TIPOS DE SOFTWARE PARA EMULAR REDES INFORMÁTICAS

Existen diferentes software para emular redes informáticas se nombran las mas usadas por los usuarios son las siguientes:

- Cisco Packet Tracer
- GNS3
- NetSim
- CISCO PACKET TRACER.- Es una herramienta desarrollada por Cisco sirve para emular redes informáticas, donde ellos ofrecen en su software routers, switches de la marca y es fácil de utilizar una de sus desventajas solo se puede emular equipos CISCO.

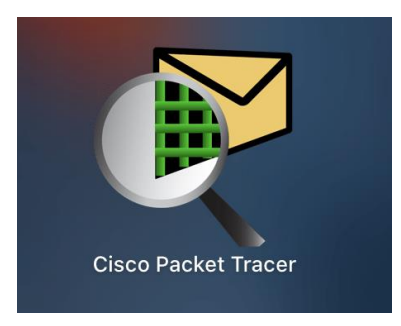

Figura 36.. Cisco Packet Tracer Fuente. <u>http://net4dd.com/guia-de-implementacion-de-cisco-packet-tracer-en-</u> windows/

 GNS3 .- Es un simulador grafico para redes informáticas de código abierto sirve para realizar una simlacion de redes informáticas complejas como se trabajaría, se comportaría la red en tiempo real una de sus ventajas se puede cargar Qemu y KVM de dififerentes fabricantes como CISCO,HP.FORTINET,SOPHOS y siendo una herramienta usada por todos los ingenieros y personas que se van a certificar en dichos equipos.

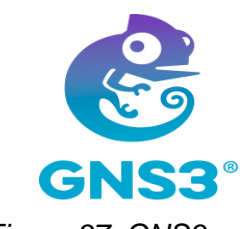

Figura 37. GNS3

Fuente. https://www.gns3.com/

• NETSIM.- Este simulador es usado especialmente en investigación y también en desarrollos de redes y aplicaciones de defensas.

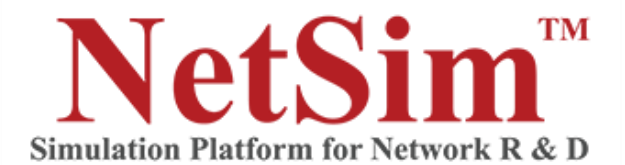

Figura 38. NETSIM Fuente. <u>https://www.comsnets.org/archive/2015/demos\_exhibits.html</u>

## 2.7. SERVIDORES

Los servidores son computadoras potentes que tienen un profundo rendimiento usadas en empresas y organizaciones ,los servidores también ofrecen servicios a varios beneficiarios clientes y servicios.

El hadware del servidor se perfecciona y logra un tiempo de contestación optimo para diversas peticiones dentro de la red de datos. Los servidores poseen distintas unidades de procesamiento central (CPU) y hilos , bastante capacidad de memorias (RAM) y diferentes unidades de almacenamiento como discos HDD y SSD de alta capacidad que admiten hallar información de forma tremendamente rápida. (Bellido ,2013).

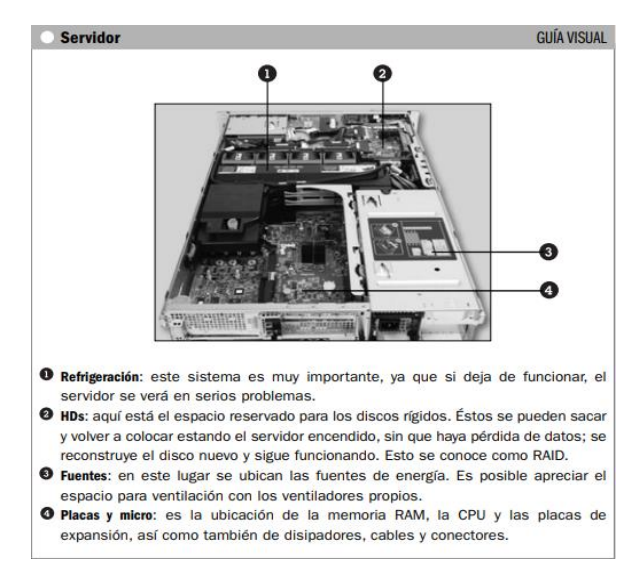

Figura 39. Parte interna de un servidor Fuente. Administrador de Servidores []Marchionni, Enzo Augusto 2011

# 2.7.1. TIPOS DE DISEÑOS DE SERVIDORES

Constan diversos diseños de servidores como una torre independiente, estos pueden ser acoplados en bastidores, o bien, pueden poseer un diseño en blade. Estos servidores pueden tomar la función de NAS ,Streaming, servidor de datos y dispositivos para usuarios finales.(Bellido ,2013).

- Servidor Blade :Entregan la máxima concentración de potencia de computo y escalabilidad.
- Servidor acoplado en bastidor: Son excelentes para poseer mas espacios libres.
- Servidores independientes: Se usan en pequeñas empresas y proveen felixibilidad para escoger componentes internos. (Bellido ,2013).

## 2.7.2. SISTEMAS RAID SERVIDORES

Un array de RAID (Redundant Array of Independent Disk) esta formado por varios conjunto de discos que funcionan de manera colectiva como un único sistema de almacenamiento los sistemas RAID son los siguientes: RAID 0. Son discos con bandas sin tolerancia al error. El nivel 0 de RAID no es redundante, así que no se incumbe puntualmente al acrónimo es fragmentada logrando un unidad de mayor volumen. (Gómez, 2014).

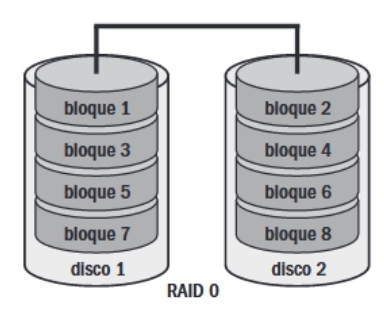

Figura 40. RAID 0 Fuente. Administrador de Servidores []Marchionni, Enzo Augusto 2011

 RAID 1 o disco espejo. El RAID 1 provee redundancia al plagiar todos los datos de disco a otr. El beneficio de un array 1 es un poco superior que cuando se posee una sola unidad para cumplir esta función se necesita 2 discos siempre deben ser pares.

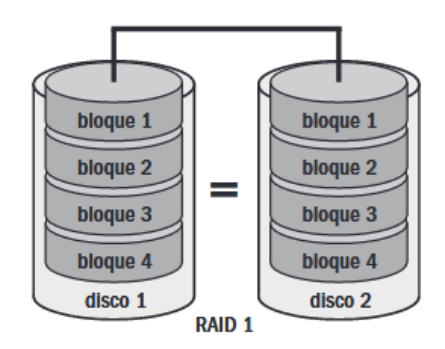

Figura 41. RAID 1 Fuente. Administrador de Servidores []Marchionni, Enzo Augusto 2011

 RAID 5. Para utilizar array 5 se neceita minimo 3 unidades de discos duros estos trabajan diferentes con bloques de paridad distribuidos. El RAID 5 en vez de reproducir totalmente los datos del disco duro se utilizan los bits de paridad para que en estos asunto se rompa un disco duro poder reformar la información del mismo. (Gómez, 2014).

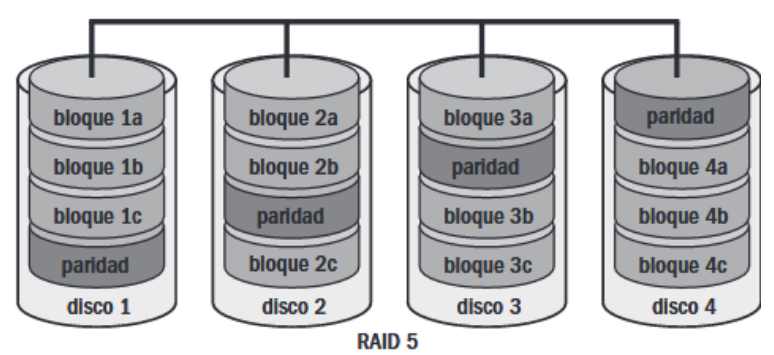

Figura 42. RAID 5 Fuente. Administrador de Servidores []Marchionni, Enzo Augusto 2011

#### 2.7.3. SOFTWARE DEL SERVIDOR

Primariamente constan dos grandiosos alternativas al momento de preferir un SO: los asentados en UNIX (o su homólogo Linux) o Windows. Linux es un sistema de código abierto, Windows es un producto comercial propiedad de Microsoft la selección de estas dos alternativas no está libre de controversia. (Gómez, 2014).

Ambos sistemas operativos consiguen actuar como cliente o servidor (Gómez, 2014).

| EMPRESA        | SOLUCIÓN                     | WEB                                                       |
|----------------|------------------------------|-----------------------------------------------------------|
| VMware         | Vsphere                      | www.vmware.com/products/vsphere                           |
| Microsoft      | Hyper-V                      | www.microsoft.com/hyper-v-server                          |
| Citrix         | XenServer                    | www.citrix.com/xenserver                                  |
| Oracle         | Oracle VM                    | www.oracle.com/us/technologies/virtualization             |
| Oracle Solaris | Oracle Solaris Containers    | www.oracle.com/us/products/servers-storage/solaris/virtua |
| Red Hat        | Enterprise Virtualization    | www.latam.redhat.com/rhel/virtualization                  |
| Parallels      | Parallels Server             | www.parallels.com/virtualization/server                   |
| Novell         | Suse Linux Enterprise Server | www.novell.com/es-es/products/server/virtualization.html  |

Figura 43. Software de Virtualización Fuente. Administrador de Servidores [Marchionni, Enzo Augusto 2011]

#### 2.7.4. ESTRUCTURA CLIENTE/SERVIDOR

La estructura cliente/servidor está compuesta por servicios alojados en servidores y clientes que son los que realizan peticiones de servicios al servidor; para que esto sea viable, cliente y servidor tienen de estar en redes semejantes. (Carvajal,2017).

El cliente es el que establece haciendo la petición al servidor y el servidor es quien soluciona la petición una vez admitida. El servidor toma una multitud de peticiones de los clientes y éste inmediatamente las procesa. Dependiendo del número de clientes simultáneos que se vaya a atender, tendremos que seleccionar un servidor con unas características, tanto de software como de hardware. (Carvajal,2017).

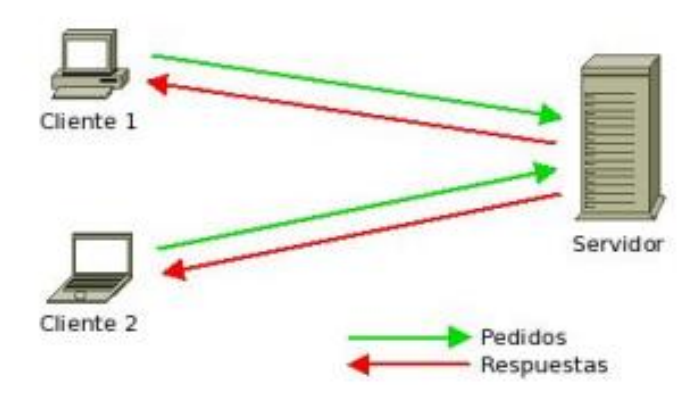

Figura 44. Modelo Cliente-Servidor Fuente.El modelo Cliente / Servidor [E Marini 2012]

## **CAPÍTULO III**

#### DISEÑO E IMPLEMENTACION DEL BANCO DE PRUEBAS

#### 3.1. PROPOSITO DEL DISEÑO

El propósito de este diseño e implementación del banco de pruebas virtualizado se lo plasma con la finalidad de dar conocer las redes definidas por software para redes de áreas amplias para la administración de tráfico, control centralizado de la red a través de diversos enlaces, permitiendo a los estudiantes programar este de tipo de redes de comunicación sujetando tiempos de abastecimiento y restando o separando la necesidad de configurar manualmente routers o firewall habituales, optimizando la conectividad del servicio de la oficina central y la nube.

Para este diseño e implementacion del banco de prueba se utilizo la topología estrella para la comunicación de las computadoras hacia el servidor que esta conectado a un punto de red en el laboratorio de telecomunicaciones y para la simulacion de redes definidas por software se virtualizo el servidor Dell R210II con el software EXSI 6.5 UPDATE 3, se instalo GNS3 – SERVER dentro del servidor y se añadio todos los QEMU y KVM para la realización de las prácticas.

El banco de prueba o entorno virtual se diseñó para abastecer las computadoras que se encuentran en el laboratorio de telecomunicaciones de la Universidad Politécnica Salesiana sede Guayaquil.

En la siguente figura se describe la topoligía de red y la conexión de comunicación del banco de prueba:

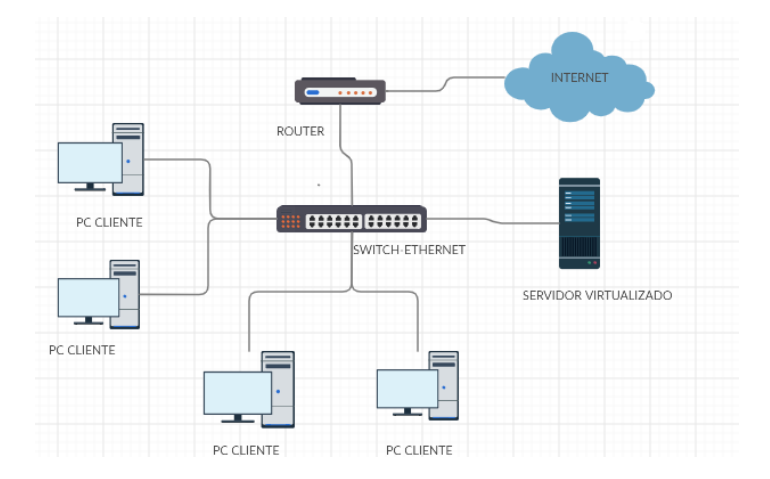

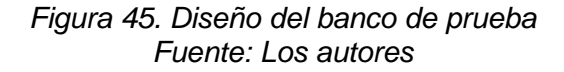

# 3.2. CONSTRUCCIÓN DEL BANCO DE PRUEBA

Para la parte inicial del proceso de elaboración del banco de pruebas se realizó en los siguientes pasos:

1. Proceder a desarmar el servidor Dell R210 II para mantenimiento correctivo.

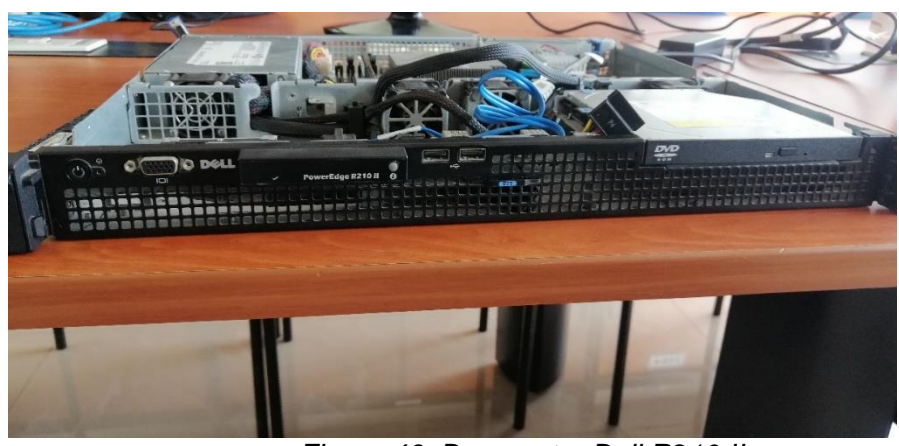

Figura 46. Desmontar Dell R210 II Fuente: Los autores

2. Limpieza del Servidor Dell R210 II.

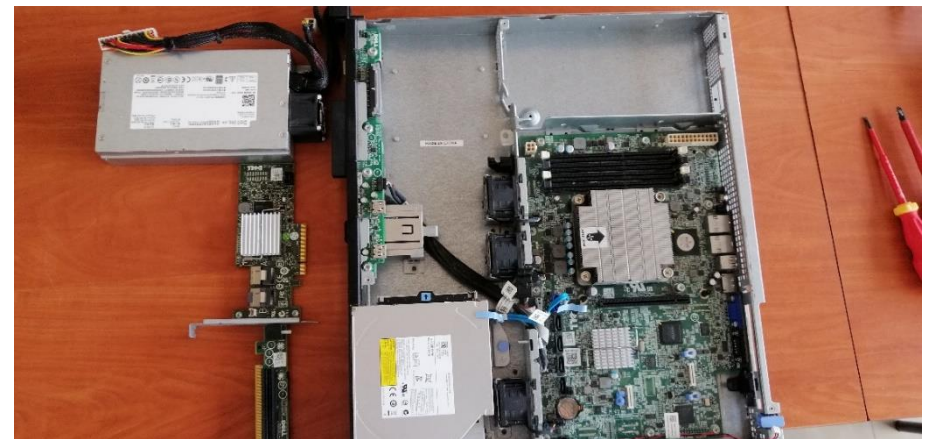

Figura 47 Mantenimiento Correctivo Dell R210 II Fuente: Los autores

3. Desarmar disipador y aplicar pasta térmica para la CPU del servidor Dell R210 II

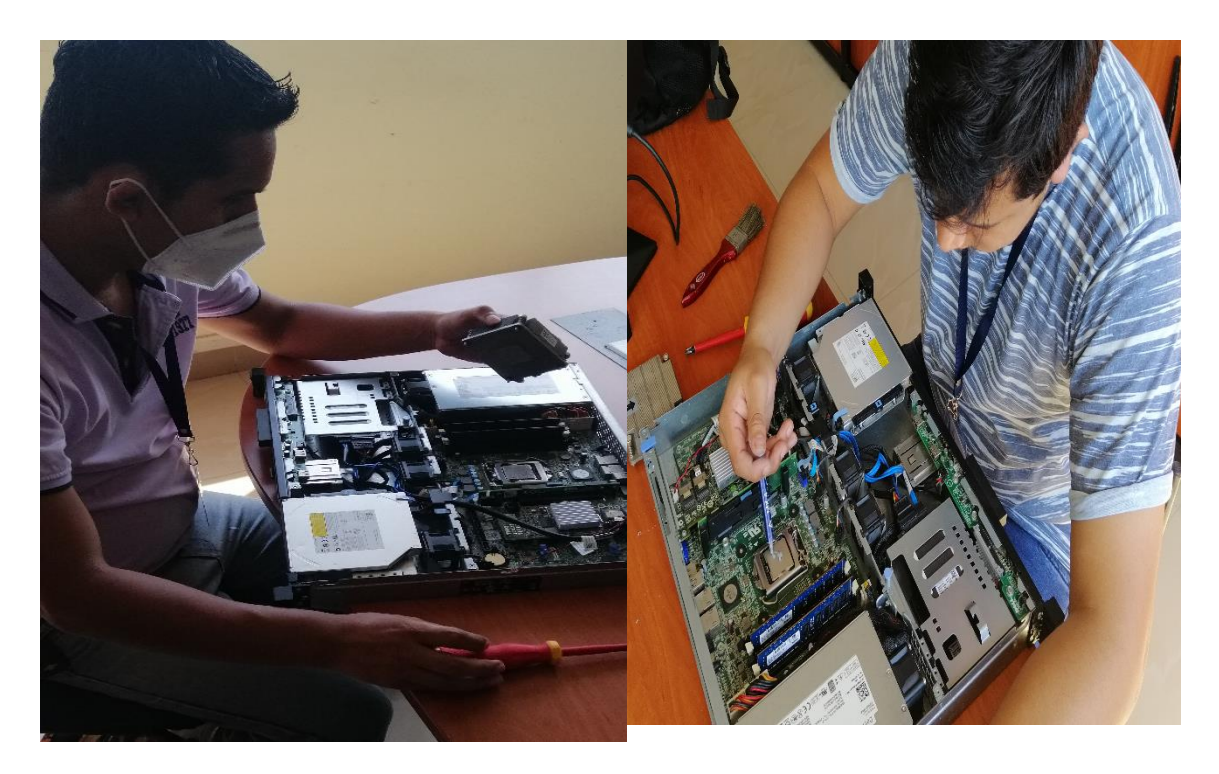

Figura 48. Desmontaje del disipador y aplicación de pasta térmica Dell R210 II Fuente: Los autores

4. Instalación de discos duros y memorias RAM.

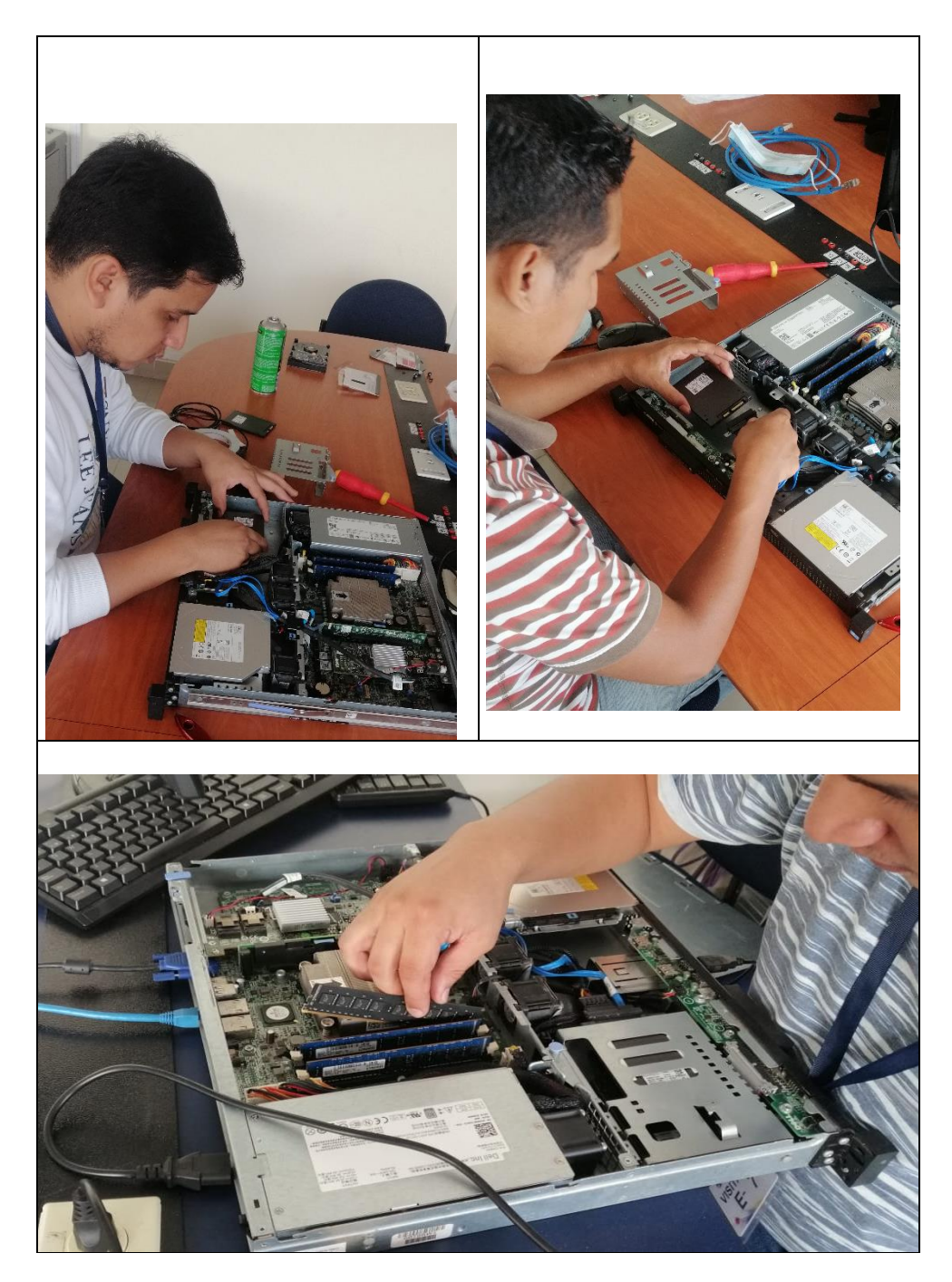

Figura 49. Instalación SSD Dell R210 II y memorias ram Fuente: Los autores

### 3.3. CONFIGURACIÓN DE DISCO DUROS DEL SERVIDOR DELL R210 II

Para la instalación de sistemas operativos de virtualización se procedió primero a configurar los discos duro en RAID 1 y se lo detalla en los siguientes pasos.

1. Realizar la configuración de disco duros dentro del servidor Dell R210 II

tecleamos la combinación Ctrl+C.

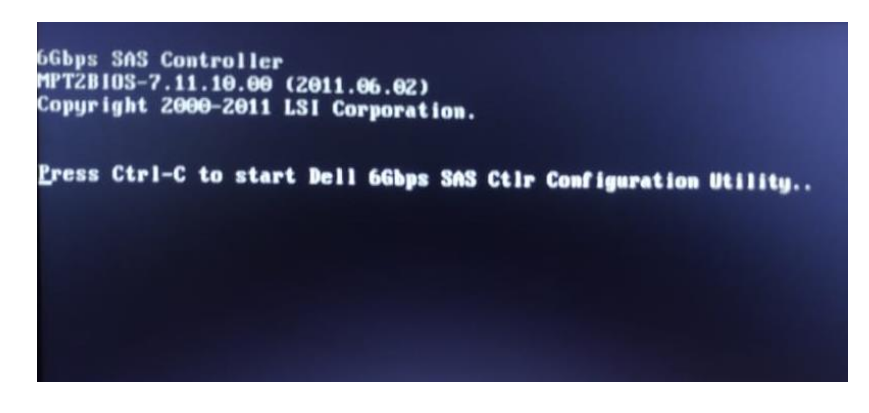

Figura 50. Configuración de los discos duros Dell R210 II Fuente: Los autores

2. Seleccionar SAS Controller a configurar

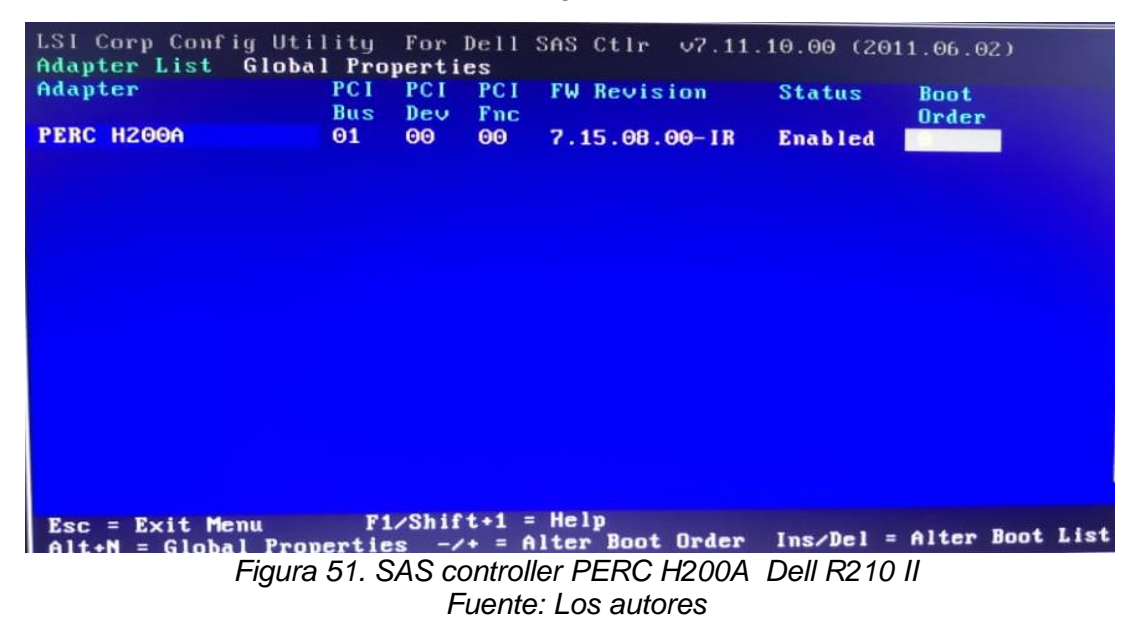

3. Vamos a la opción RAID PROPERTIES.

| LSI Corp Config Utility For Dell SAS Ct<br>Adapter Properties SAS2008                                                                                                   | lr ∨7.11.10.00 (2011.06.02)                                                                            |
|----------------------------------------------------------------------------------------------------|----------------------------------------------------------------------------------------------------|
| Adapter<br>PCI Address(Bus/Dev)<br>MPT Firmware Revision<br>Package Version<br>SAS Address<br>NVDATA Version<br>Status<br>Boot Order<br>Boot Support<br>RAID Properties | PERC H200A<br>01:00<br>7.15.08.00-IR<br>7.03.05.00<br>5848F690:EB37CB00<br>07.00.00.19<br>Enabled<br>0 |
| SAS Topology                                                                                                    |                                                                                                    |
| Advanced Adapter Properties                                                                                                    |                                                                                                    |
|                                                                                                    |                                                                                                    |
| Esc = Exit Menu F1/Shift+1 = Help<br>Enter = Select Item -/+/Enter = Change                                                                                             | Item                                                                                                   |

Figura 52. Raid propiedades Dell R210 II Fuente: Los autores

4. Seleccionar RAID 1

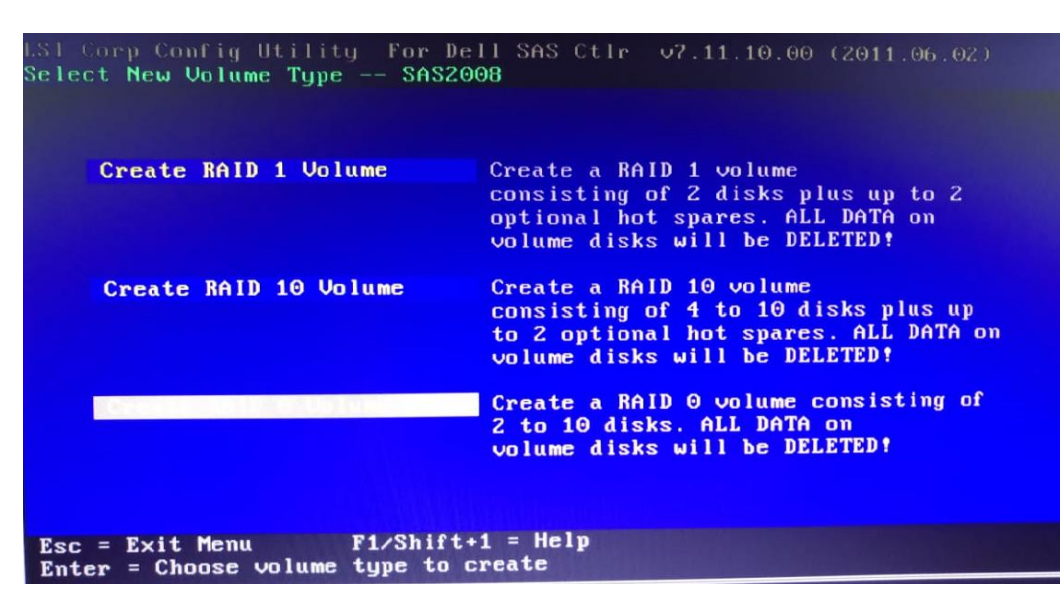

Figura 53. Selección del RAID 1 Dell R210 II Fuente: Los autores

5. Seleccionar disco primario y disco secundario o espejo, tecleamos

C para crear el volumen del RAID.

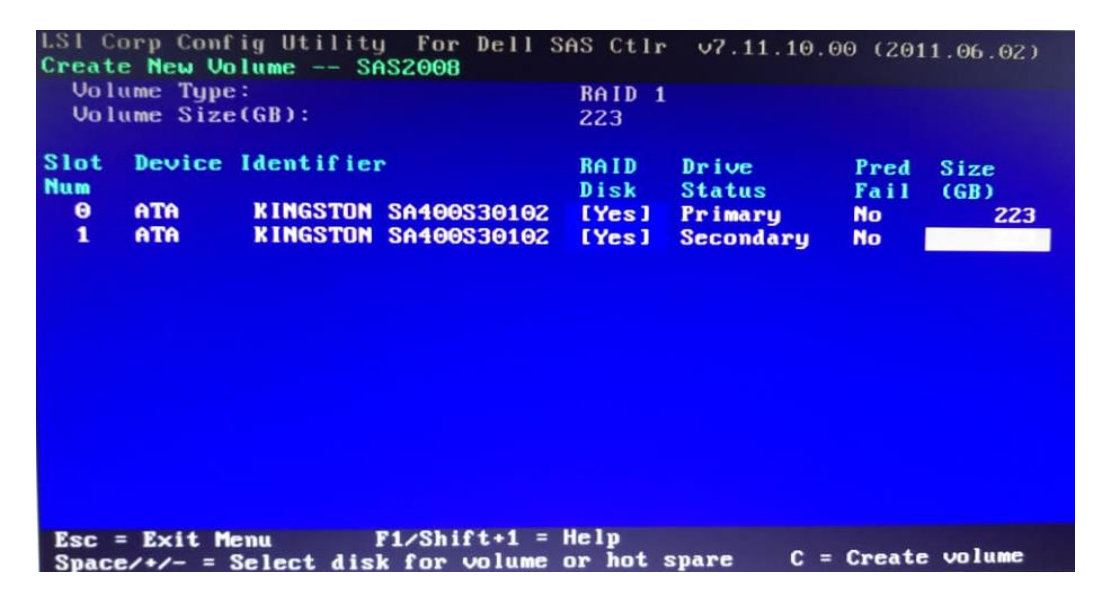

Figura 54. Selección de disco duros Dell R210 II Fuente: Los autores

6. Creación del Volumen RAID 1

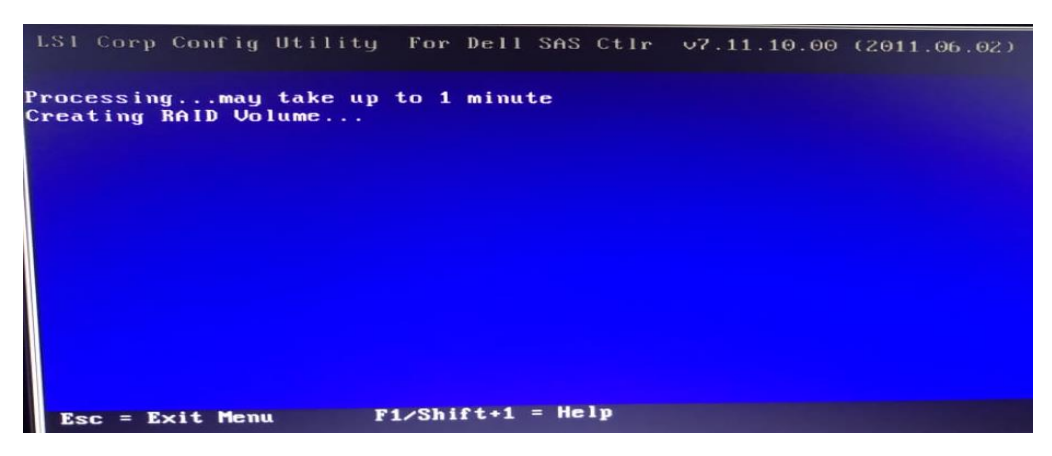

Figura 55. Selección del RAID 1 Dell R210 II Fuente: Los autores

### 3.1.3. COMPARACIÓN DE LOS DIFERENTES TIPOS DE SOFTWARE PARA VIRTUALIZAR SERVIDOR

Para la virtualización de servidores tenemos varios sistemas operativos que son usados en diferentes empresas detallaremos sus características de cada uno de ellos.

Estos son los principales proveedores en el espacio de virtualización del servidor mas usados. Ver Anexo A

- VMware vSphere
- Red Hat Virtualization
- Proxmox VE
- Microsoft Hyper-V

Para la virtualización del proyecto técnico se escogio el sistema de WMware ESXi 6.5 es un sistema que permite instalar, administar y configurar maquinas virtuales que se encuentan en el servidor de forma rápida y flexible ayudando asi la incorporación de la virtualización.

### 3.4. INSTALACIÓN DEL SISTEMA OPERATIVO EXSI 6.5 U3 EN EL SERVIDOR DELL R210 II

La instalación del sistema operativo del servidor Dell R210 II se consideró el sistema de EXSI 6.5 U3 porque nos permite una rápida instalación y administración de las maquinas virtuales en el servidor también es un software que la mayoría de las empresas lo utilizan para gestionar sus servicios por su alta disponibilidad en producción ,se tenia previsto instalar PROXMOX un sistema operativo de código abierto para la virtualización del equipo pero presentaba el problema en cargar los archivos ova y con EXSI 6.7 U3 problemas con el CPU que no soportaba el sistema. 1. Botear el servidor con la tecla F11 Boot Manager

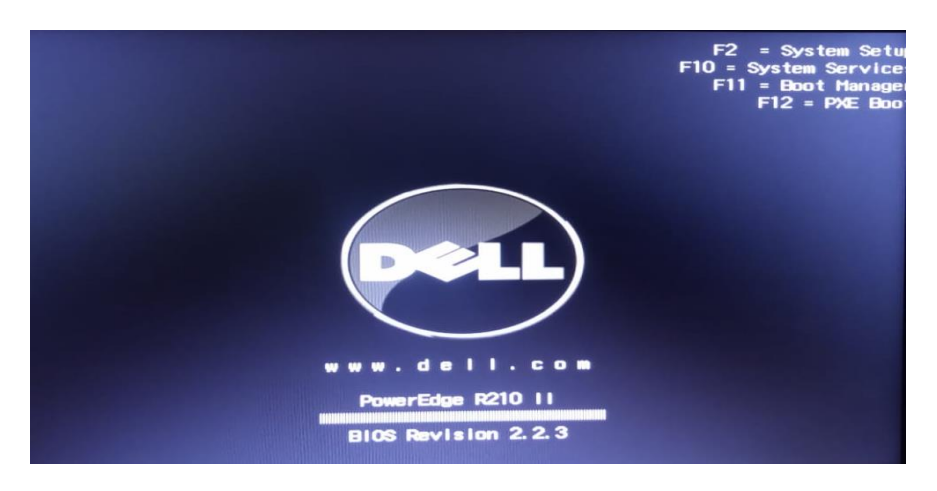

Figura 56. Boot Manager Dell R210 II Fuente: Los autores

2. Seleccionar el medio de instalación del sistema CD-ROM.

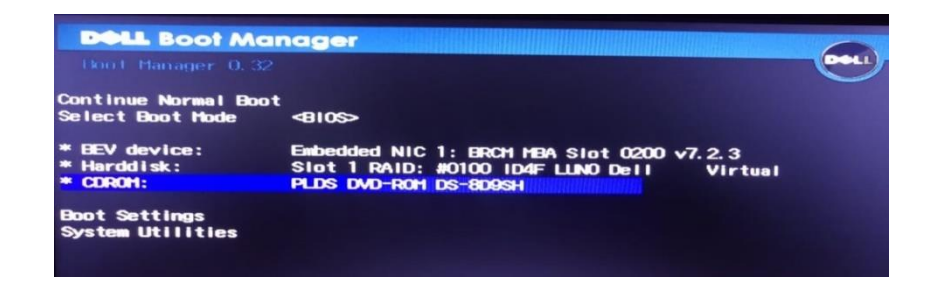

Figura 57. Boot CD-ROM 1 Dell R210 II Fuente: Los autores

3. Seleccionar en el Boot Menu Dell EXSI 6.5.

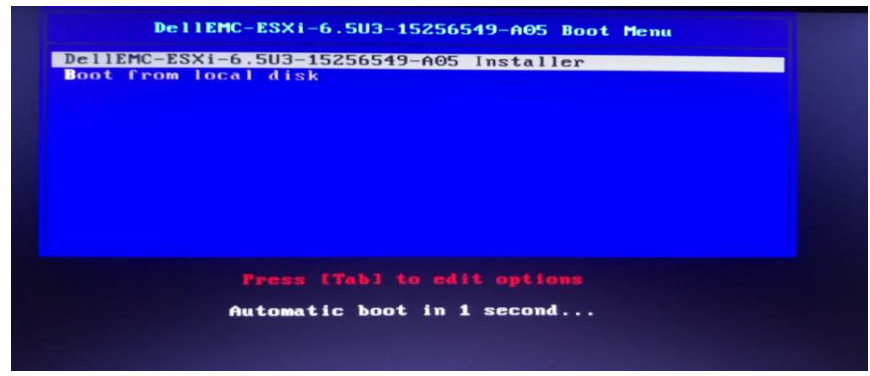

Figura 58. Boot Menu Dell R210 II Fuente: Los autores

4. Carga del sistema operativo EXSI 6.5 U3.

|            |                                   | Loading ESXi | installer |  |  |
|------------|-----------------------------------|--------------|-----------|--|--|
| Loading /v | vmw_ahci.v00                      |              |           |  |  |
| Loading /> | xhci_xhc.v00                      |              |           |  |  |
| Loading /e | emulex_e.v00                      |              |           |  |  |
| Loading /t | btldr.t00                         |              |           |  |  |
| Loading /ı | weaselin.t00                      |              |           |  |  |
| Loading /e | esx_dvfi.v00                      |              |           |  |  |
| Loading /e | esx_ui.v00                        |              |           |  |  |
| Loading /  | Isu_hp_h.v00                      |              |           |  |  |
| Loading /! | Isu_Isivuu                        |              |           |  |  |
| Loading /! | 150_151001                        |              |           |  |  |
| Loading /! | ISU_ISIVUZ                        |              |           |  |  |
| Loading /! | 150_151003                        |              |           |  |  |
| Loading /  |                                   |              |           |  |  |
| Loading /r | native_0.000<br>rste u00          |              |           |  |  |
| Loading // | umuare e u00                      |              |           |  |  |
| Loading /  | vnaar <u>2_</u> 0.000<br>usan uAA |              |           |  |  |
| Loading /  | vsanheal.vAA                      |              |           |  |  |
| Loading /  | vsannant.v00                      |              |           |  |  |
| Loading /1 | tools.t00                         |              |           |  |  |
|            |                                   |              |           |  |  |
|            |                                   |              |           |  |  |
|            |                                   |              |           |  |  |
|            |                                   |              |           |  |  |
|            |                                   |              |           |  |  |
|            |                                   |              |           |  |  |
|            |                                   |              |           |  |  |

Figura 59. Loading Exsi 6.5.0 Fuente: Los autores

5. Bienvenida a la instalación de EXSI 6.5 U3 en el servidor Dell R210 II.

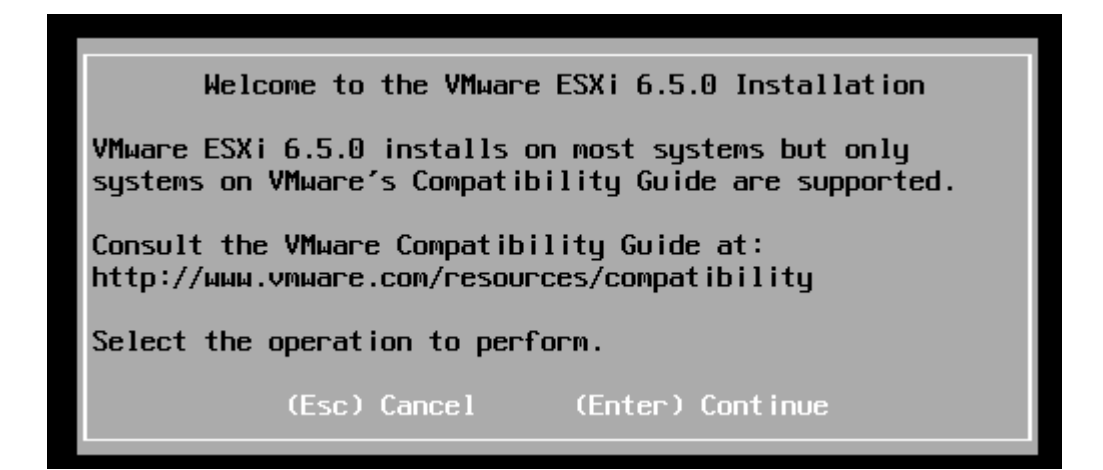

Figura 60. Welcome Exsi 6.5 Fuente: Los autores 6. Aceptación de términos y licencia EXSI 6.5 U3.

| End User License Agreement (EULA)                                                                                                    |  |  |
|----------------------------------------------------------------------------------------------------|--|--|
| VMWARE END USER LICENSE AGREEMENT                                                                                                    |  |  |
| PLEASE NOTE THAT THE TERMS OF THIS END USER LICENSE<br>AGREEMENT SHALL GOVERN YOUR USE OF THE SOFTWARE, REGARDLESS<br>OF ANY TERMS THAT MAY APPEAR DURING THE INSTALLATION OF THE<br>SOFTWARE.                                                                                                    |  |  |
| IMPORTANT-READ CAREFULLY: BY DOWNLOADING, INSTALLING, OR<br>USING THE SOFTWARE, YOU (THE INDIVIDUAL OR LEGAL ENTITY)<br>AGREE TO BE BOUND BY THE TERMS OF THIS END USER LICENSE<br>AGREEMENT ("EULA"). IF YOU DO NOT AGREE TO THE TERMS OF<br>THIS EULA, YOU MUST NOT DOWNLOAD, INSTALL, OR USE THE<br>SOFTWARE, AND YOU MUST DELETE OR RETURN THE UNUSED SOFTWARE<br>TO THE VENDOR FROM WHICH YOU ACQUIRED IT WITHIN THIRTY (30)<br>DAYS AND REQUEST A REFUND OF THE LICENSE FEE, IF ANY, THAT |  |  |
| Use the arrow keys to scroll the EULA text                                                                                                    |  |  |
| (ESC) Do not Accept (F11) Accept and Continue                                                                                                    |  |  |

Figura 61. Términos y Condiciones Exsi 6.5 Fuente: Los autores

7. Instalación de EXSI 6.5 U3 en los discos duros del servidor Dell R210 II.

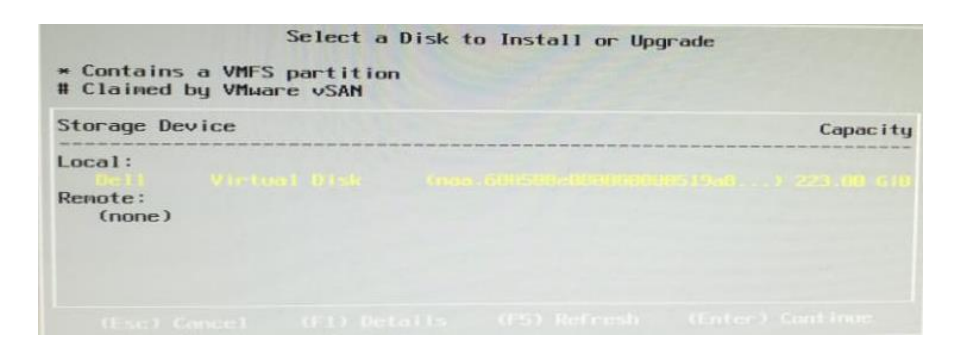

Figura 62 Instalación Exsi 6.5 Fuente: Los autores

8. Configuración de idioma del teclado.

| Please select a keyboard layout                                                                   |
|---------------------------------------------------------------------------------------------------|
| Swiss French<br>Swiss German<br>Turkish<br>US Default<br>US Dvorak<br>Ukrainian<br>United Kingdom |
| Use the arrow keys to scroll.                                                                     |
| (Esc) Cancel (F9) Back (Enter) Continue                                                           |

Figura 63.Configuración del idioma del teclado Exsi 6.5 Fuente: Los autores

9. Configuración de contraseña del EXSI 6.5 U3.

| Enter a root password               |                                           |                  |  |  |
|-------------------------------------|-------------------------------------------|------------------|--|--|
| Root password:<br>Confirm password: | **********<br>*************************** | ch.              |  |  |
| (Esc) Cancel                        | (F9) Back                                 | (Enter) Continue |  |  |

Figura 64 Contraseña del Exsi 6.5

Fuente: Los autores

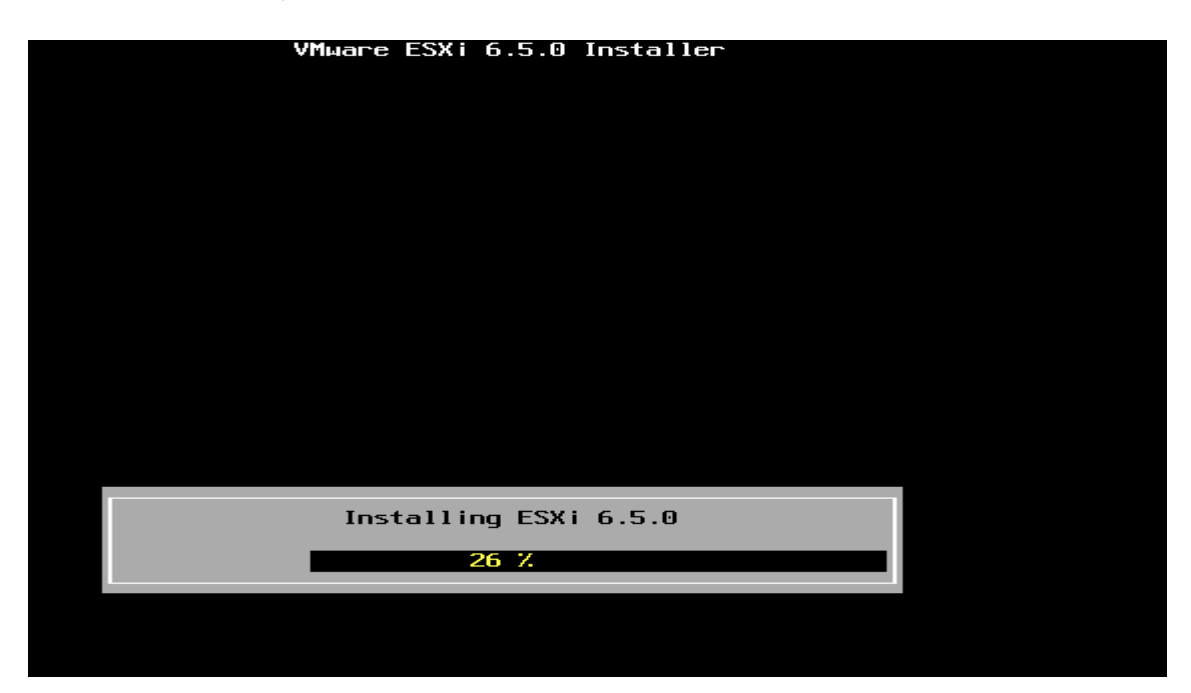

10. Sistema operativo EXSI 6.5 U3 instalandose en el servidor Dell R210 II.

Figura 65.Contraseña del Exsi 6.5 Fuente: Los autores

11. Sistema operativo EXSI 6.5 U3 instalado.

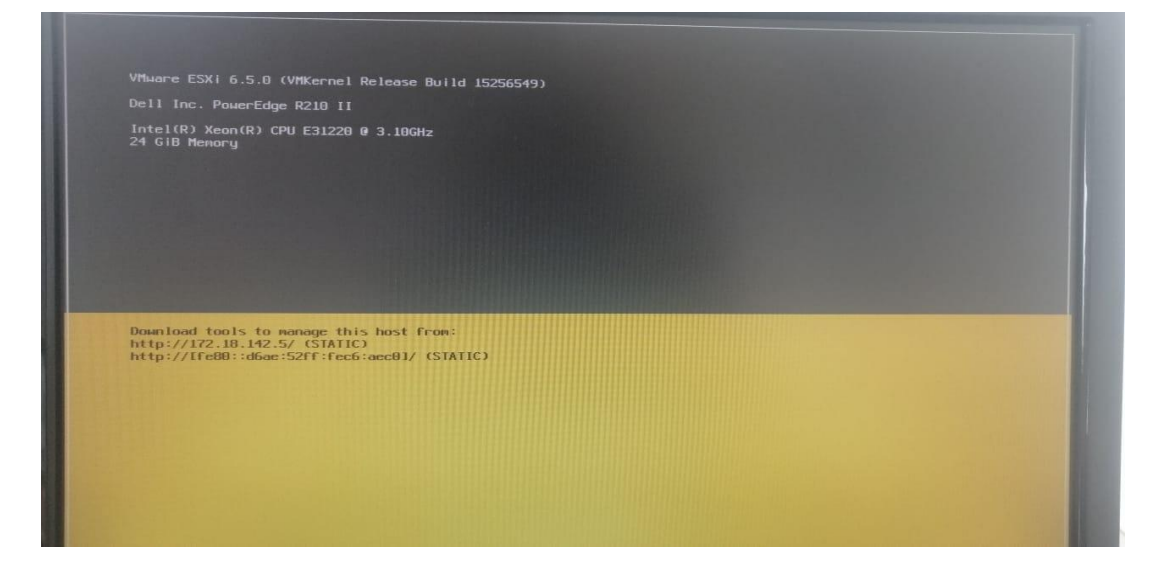

Figura 66. SO EXSI 6.5 Fuente: Los autores
12. Para acceder al modo de configuración presionamos F2 y se nos aparece el siguiente cuadro donde colocaremos las credenciales que se configuro en el proceso de instalación.

Login name:root Password:Up\$Gye2o2o

| Authentication A                             | Required                                           |
|----------------------------------------------|----------------------------------------------------|
| Enter an author<br>localhost                 | ized login name and password for                   |
| Configured Keybo<br>Login Name:<br>Password: | oard (US Default)<br>[ root ]<br>[ *******] ]      |
|                                              | <pre> <b> Kenter&gt; OK Kesc&gt; Cancel</b> </pre> |

Figura 67.Autenticación del Exsi 6.5 Fuente: Los autores

13. Configuración de IP estática para el servidor Dell R210 II.

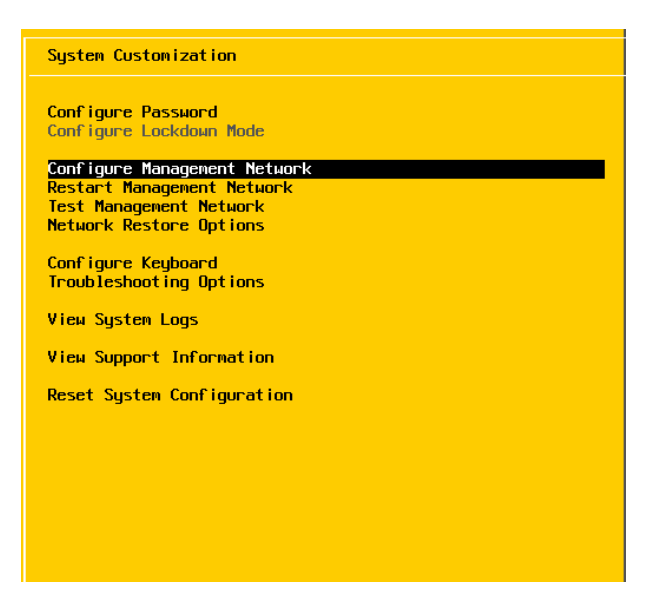

Figura 68.Configure Network Exsi 6.5 Fuente: Los autores

13.1. Seleccionar IPv4 Configuración.

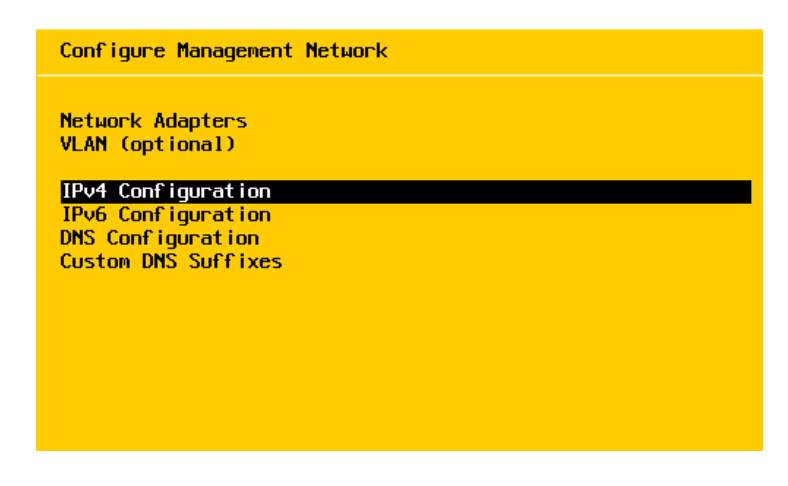

Figura 69.Configurar ipv4 Fuente: Los autores

13.1.2 Asignar la siguiente IP de manera estática al servidor 172.18.142.5/24, no se añade ninguna IP al Gateway porque no se requiere salida a internet el servidor

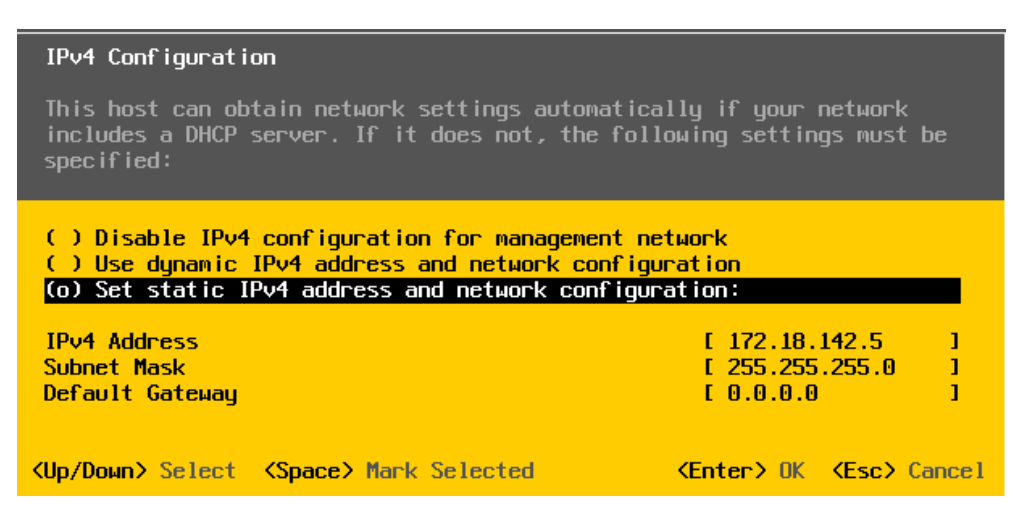

Figura 70. Configurar IP estática Fuente: Los autores

## 13.1.3 Aceptar cambios de configuración.

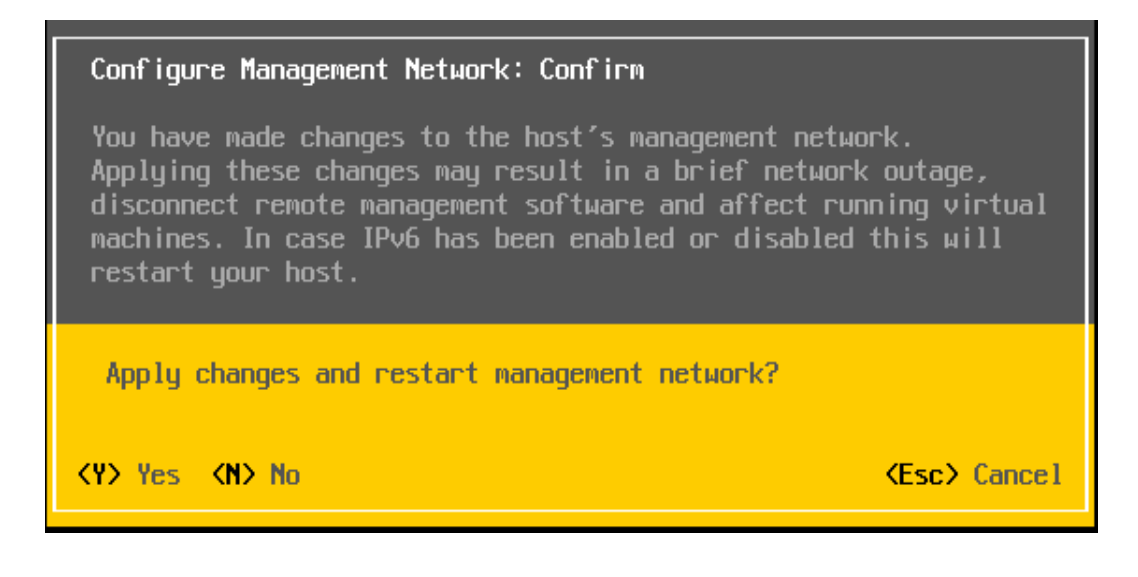

Figura 71. Confirmación de cambios en la tarjeta de red Fuente: Los autores

## 3.5. CONFIGURACIÓN DE GNS3-SERVER EN EL SERVIDOR

 Para la instalación de GNS3 SERVER se procede la descarga en la siguiente dirección <u>https://www.gns3.com/software/download-vm</u> y se seleccionamos GNS3 EXSI.

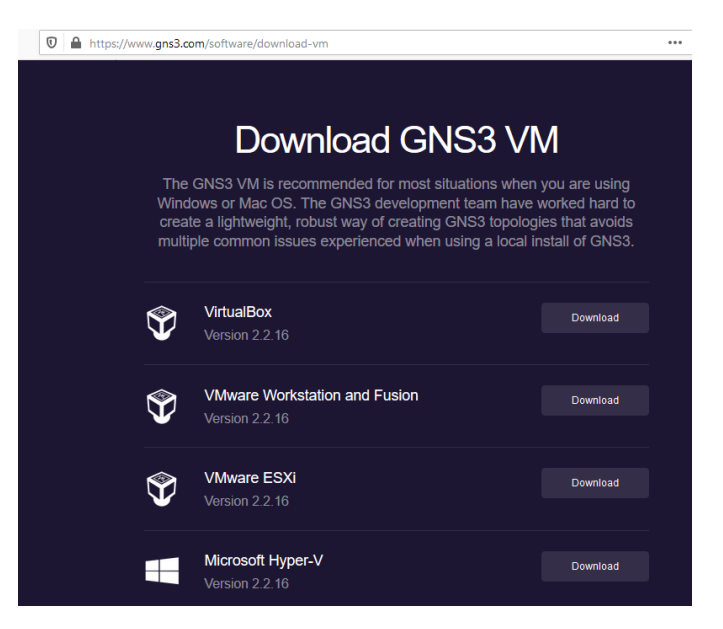

Figura 72.Descarga VMware ESXi 2.2.16 Fuente: Los autores

2. Descomprimir el archivo GNS3.VM.VMware.ESXI.2.2.16

| GNS3.VM.VMware.ESXI.2.2.16 | 5/11/2020 15:25 | zip Archive         | 631.018 KB |
|----------------------------|-----------------|---------------------|------------|
| GNS3.VM.VMware.ESXI.2.2.16 | 5/11/2020 15:25 | Carpeta de archivos |            |

#### Figura 73. Descomprimir archivo zip Exsi 2.2.16 Fuente: Los autores

3. Entrar al browser y ingresamos al servidor exsi con la dirección ip 172.18.142.5, las credenciales administrativas son:

Nombre del usuario: root Password: Up\$Gye2o2o

| 🥜 Iniciar sesión - VMware ESXi 🛛 🗙                                | +                                     |
|-------------------------------------------------------------------|---------------------------------------|
| $\overleftarrow{\bullet}$ $\rightarrow$ $\overleftarrow{\bullet}$ | 0 🐔 🕾 https://172.18.142.5/ui/#/login |
|                                                                   |                                       |
|                                                                   |                                       |
| vmwar                                                             | e.                                    |
|                                                                   |                                       |
|                                                                   |                                       |
|                                                                   |                                       |
|                                                                   |                                       |
|                                                                   |                                       |
|                                                                   |                                       |
| Nombre de usuario root                                            |                                       |
| Contraseña                                                        |                                       |
|                                                                   | laisist sasián                        |
|                                                                   |                                       |
|                                                                   |                                       |
|                                                                   |                                       |
|                                                                   |                                       |
|                                                                   |                                       |

Figura 74.Login Exsi 6.5 Browser Fuente: Los autores 4. Ingresamos al sistema de administración para escoger la opción de máquinas virtuales.

| vmware <sup>,</sup> esxi <sup>-</sup> |   |                                        |             |          |                   |        |                        | root@172.18.142.5 🗸 | Ayuda 🗸   (   | <b>Q</b> Buscar                 |
|---------------------------------------|---|----------------------------------------|-------------|----------|-------------------|--------|------------------------|---------------------|---------------|---------------------------------|
| Navegador                             |   | 🗊 localhost.localdomain - Máquinas vir | tuales      |          |                   |        |                        |                     |               |                                 |
| ✓ ☐ Host<br>Administrar               |   | 指 Crear/Registrar máquina virtual      | 💕 Consola 📗 | Encender | 🛢 Apagar 📲 Susp   | ender  | C Actualizar 💧         | Acciones            | Q BU          | iscar                           |
| Supervisar                            |   | Máquina virtual                        | ~           | Condicv  | Espacio utilizado | Sis    | tema operativo invit 🗸 | Nombre del host     | ~ CPU de host | ✓ Memoria de ✓                  |
| 🔮 Máquinas virtuales                  | 0 |                                        |             |          | No hay mác        | luinas | virtuales              |                     |               |                                 |
| Almacenamiento                        | 1 | Filtros rápidos                        | ~           |          |                   |        |                        |                     | No hay elem   | entos para mostrar <sub>"</sub> |
| -                                     |   |                                        |             |          |                   |        |                        |                     |               |                                 |
|                                       |   |                                        |             |          |                   |        |                        |                     |               |                                 |
|                                       |   |                                        |             |          |                   |        |                        |                     |               |                                 |
|                                       |   |                                        |             |          |                   |        |                        |                     |               |                                 |
|                                       |   |                                        |             |          |                   |        |                        |                     |               |                                 |
|                                       |   |                                        |             |          |                   |        |                        |                     |               |                                 |

Figura 75.Máquina Virtual Exsi 6.5 Fuente: Los autores

5. Damos clic en crear/registrar máquina virtual y se nos muestra la siguiente ventana, se selecciona implementar una maquinar virtual a partir de un archivo existente OVF u OVA.

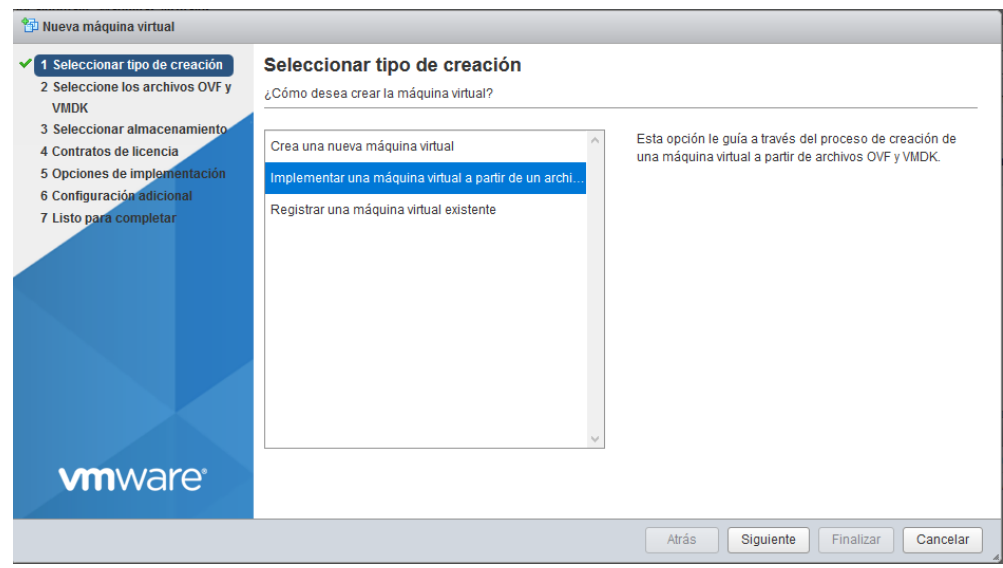

Figura 76.Creación de la máquina virtual Fuente: Los autores

6. Introducir el nombre de la máquina virtual y seleccionamos el archivo OVF descargado.

| 🔁 Nueva máquina virtual - GNS3-SERV                                                                                  | ER                                                     |                                                                                                    |                                       |
|----------------------------------------------------------------------------------------------------|--------------------------------------------------------|----------------------------------------------------------------------------------------------------|---------------------------------------|
| <ul> <li>1 Seleccionar tipo de creación</li> <li>2 Seleccione los archivos OVF y</li> </ul>                          | Seleccione los archivos OVF y VMDK                     | ♦ Carga de archivos ♦ → ▲ ▲ SS3 > GNS3.VM.VMware.ESXI                                                                                       | Buscar en GNS3.VM.VMware              |
| VMDK<br>3 Seleccionar almacenamiento<br>4 Contratos de licencia                                                      | Introduzca un nombre para la máquina virtual.          | Organizar Vueva carpeta                                                                                                    |                                       |
| Configuración adicional     Configuración adicional     Los nombres de máquinas virtuales pueden tener hasta 80 cara | Escritorio     Mombre      Descargas     M     GNS3 VM | Fecha de modificación         Iipo           7/10/2020 0:34         Open Virtualizat                                                        |                                       |
| 7 Listo para completar                                                                                               | Haga clic para seleccionar ar                          | <ul> <li>Imágenes *</li> <li>Música</li> <li>Initelecom</li> <li>Proteus8</li> <li>Vídeos</li> <li>OneDrive</li> <li>Este equipo</li> </ul> |                                       |
| <b>vm</b> ware <sup>.</sup>                                                                                          |                                                        | PS3 PIRATA (F:) v <<br>Nombre: GNS3 VM                                                                                                    | Todos los archivos     Abrir Cancelar |
|                                                                                                    |                                                        | Atras Siguiente Finalizar Cancelar 20 10:00:67                                                                                              | Se completó correctamente. 05/11/202  |

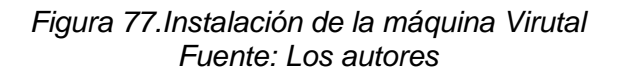

7. Seleccionar el almacenamiento donde se va alojar la máquina en nuestro servidor.

| 🖆 Nueva máquina virtual - GNS3-SERV                                                                                                    | ER                                                                                                    |              |                  |                |                 |             |       |
|----------------------------------------------------------------------------------------------------|----------------------------------------------------------------------------------------------------|--------------|------------------|----------------|-----------------|-------------|-------|
| <ul> <li>1 Seleccionar tipo de creación</li> <li>2 Seleccione los archivos OVF y<br/>VMDK</li> <li>3 Seleccionar almacenamiento</li> <li>4 Contratos de licencia</li> <li>5 Opciones de implementación</li> <li>6 Configuración adicional</li> <li>7 Listo para completar</li> </ul> | Seleccionar almacenamiento<br>Seleccionar tipo de almacenamiento y almacenamiento<br>Estándar Memoria persistente<br>Seleccione un almacén de datos para los a<br>virtuales. | ién de datos | figuración de la | máquina virtua | l y todos sus d | scos        |       |
|                                                                                                    | Nombre ~                                                                                                    | Capacid 🗸    | Libre ~          | Tipo ~         | Aprovisi 🗸      | Acceso      | ~     |
|                                                                                                    | datastore1                                                                                                    | 215,5 GB     | 214,55 GB        | VMFS5          | Compatible      | Individual  |       |
|                                                                                                    |                                                                                                    |              |                  |                |                 | l elementos | 3     |
|                                                                                                    |                                                                                                    |              |                  |                |                 |             |       |
| <b>vm</b> ware <sup>®</sup>                                                                                                    |                                                                                                    |              |                  |                |                 |             | v     |
|                                                                                                    |                                                                                                    |              | Atrás            | Siguien        | te Finaliza     | ar Can      | celar |

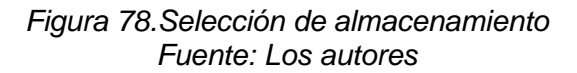

8. Seleccionar la opción aprovisionamiento fino.

| <ul> <li>1 Seleccionar tipo de creación</li> <li>2 Seleccionar tipo de creación</li> </ul>                             | Opciones de implementad               | lón                                |
|----------------------------------------------------------------------------------------------------|---------------------------------------|------------------------------------|
| VMDK                                                                                                    | Seleccionar opciones de implementació | in                                 |
| <ul> <li>3 seleccionar aimacenamiento</li> <li>4 Opciones de implementación</li> <li>5 Listo para completar</li> </ul> | Asignaciones de red                   | hostonly GNS3 ~                    |
|                                                                                                    | Aprovisionamiento de disco            | € Fino ○ Grueso                    |
|                                                                                                    | Encendido automático                  |                                    |
|                                                                                                    |                                       |                                    |
| <b>vm</b> ware                                                                                                    |                                       |                                    |
|                                                                                                    |                                       | Atrás Siguiente Finalizar Cancelar |

# Figura 79.Aprovisionamiento fino máquina virtual Fuente: Los autores

9. Esperar que se cargue la implementación de la máquina virtual.

| Navegador 🗆                                                                                                    | 😰 localhost.localdomain - Máquinas virtuales |                  |                       |                           |                     |                            |              |
|----------------------------------------------------------------------------------------------------|----------------------------------------------|------------------|-----------------------|---------------------------|---------------------|----------------------------|--------------|
| ✓ Host<br>Administrar                                                                                                    | 🖆 Crear/Registrar máquina virtual 📔 💕 Conso  | ola   🕨 Encender | 📕 Apagar 📲 Susper     | nder   🤁 Actualizar   🖏   | Acciones            | Q Buscar                   |              |
| Supervisar                                                                                                    | Máquina virtual                              | ✓ Condic✓        | Espacio utilizado 🛛 🗸 | Sistema operativo invit ~ | Nombre del host 🗸 🗸 | CPU de host 🗸 Mem          | oria de 🗸    |
| 🗿 Máquinas virtuales 🛛 🚺                                                                                                    | 🔲 👸 GNS3-SERVER                              | 📀 Nor            | 0 B                   | Ubuntu Linux (64 bits)    | Desconocido         | 0 MHz 0 MB                 |              |
| Almacenamiento     Almacenamiento     Almacena | Filtros rápidos v                            |                  |                       |                           |                     | 1 e                        | lementos "   |
|                                                                                                    |                                              |                  |                       |                           |                     |                            |              |
|                                                                                                    |                                              |                  |                       |                           |                     |                            |              |
|                                                                                                    |                                              |                  |                       |                           |                     |                            |              |
|                                                                                                    |                                              |                  |                       |                           |                     |                            |              |
|                                                                                                    | 😨 Tareas recientes                           |                  |                       |                           |                     |                            | c.           |
|                                                                                                    | Tarea v D                                    | )estino          | ✓ Iniciador           | ~ En cola ~               | Iniciado v R        | esultado 🔺 🗸 🗸             | Completade   |
|                                                                                                    | Cargar disco - GNS3_VM-disk2.vmdk (2 of 2)   | D GNS3-SERVER    | root                  | 05/11/2020 15:31:12       | 05/11/2020 15:31:12 | Se completó correctamente. | 05/11/2020 1 |
|                                                                                                    | Cargar disco - GNS3_VM-disk1.vmdk (1 of 2)   | GNS3-SERVER      | root                  | 05/11/2020 15:31:12       | 05/11/2020 15:31:12 | <b>O</b>                   | En ejecución |
|                                                                                                    | Cargar disco - GNS3_VM-disk1.vmdk (1 of 2)   | 🖞 GNS3 - SERVER  | root                  | 05/11/2020 15:05:54       | 05/11/2020 15:05:54 | Se completó correctamente. | 05/11/2020 1 |
|                                                                                                    | Cargar disco - GNS3_VM-disk2.vmdk (2 of 2)   | 🖞 GNS3 - SERVER  | root                  | 05/11/2020 15:05:54       | 05/11/2020 15:05:54 | Se completó correctamente. | 05/11/2020 1 |
|                                                                                                    | Destroy                                      | GNS3 - SERVER    | root                  | 05/11/2020 10:18:27       | 05/11/2020 10:18:27 | Se completó correctamente. | 05/11/2020 1 |

Figura 80.Instalación OVF GNS3 Fuente: Los autores

# 10. Performance de la máquina virtual GNS3-SERVER.

| 🖆 Editar configuración - GNS3-SERVER | Máquina virtual con ESXi 6.0.)               |            |                  |
|--------------------------------------|----------------------------------------------|------------|------------------|
| Hardware virtual Opciones de máq     | ui                                           |            |                  |
| 🔜 Agregar disco duro 🛛 🎫 Agregar a   | daptador de red 🛛 😑 Agregar otro dispositivo |            |                  |
| ► 🖬 CPU                              | 3 v                                          |            |                  |
| 🕨 🏧 Memoria                          | 21000 MB ~                                   |            |                  |
| Disco duro 1                         | 150 GB ~                                     |            | 8                |
| Disco duro 2                         | 488,28125 GB ~                               |            | 0                |
| Controladora SCSI 0                  | LSI Logic Parallel                           | ~          | 0                |
| Adaptador de red 1                   | GNS3                                         | V Conectar | $\otimes$        |
| ▶ 🗐 Unidad de CD/DVD 1               | Dispositivo host                             | ✓ Conectar | $\otimes$        |
| Tarjeta de vídeo                     | Especificar configuración personalizada      | ~          |                  |
|                                      |                                              |            |                  |
|                                      |                                              |            | Guardar Cancelar |

# Figura 81.Performance de la máquina virtual Fuente: Los autores

11. Encender nuestra máquina virutal GNS3-SERVER.

| Navegador                                    | 🔒 localhost.localdomain - Máquinas vir | tuales                                                 |                    |               |                          |          |        |                    |
|----------------------------------------------|----------------------------------------|--------------------------------------------------------|--------------------|---------------|--------------------------|----------|--------|--------------------|
| ▼ 🛱 Host<br>Administrar<br>Supervisar        | Crear/Registrar máquina virtual        | 🔮 Consola                                              | Encender           | Apagar Suspe  | ender   C Actualizar   🤹 | Acciones | Q Busc | ar<br>Memoria de v |
| 📑 Máquinas virtuales 🛛 🚺                     | GNS3-SERVER                            |                                                        | 🕑 Nor              | 92,26 GB      | Ubuntu Linux (64 bits)   | gns3vm   | 27 MHz | 1,36 GB            |
| Almacenamiento     1       Q     Redes     2 | Filtros rápidos                        | ~                                                      |                    |               |                          |          |        | 1 elementos #      |
|                                              |                                        | GNS3-SERVER<br>Sistema operativo inv<br>Compatibilidad | it Ubuntu Li       | nux (64 bits) |                          |          |        | сри 🔲<br>27 MHz    |
|                                              |                                        | VMware Tools<br>CPU                                    | Sí<br>3            |               |                          |          |        | MEMORIA 1,36 GB    |
|                                              |                                        | Memoria<br>Nombre del host                             | 21,48 GB<br>gns3vm |               |                          |          | ALM    | 92,26 GB           |
|                                              |                                        |                                                        |                    |               |                          |          |        |                    |

Figura 82.Encendido de la máquina virtual Fuente: Los autores 12. Ventana de nuestra máquina virtual encendida.

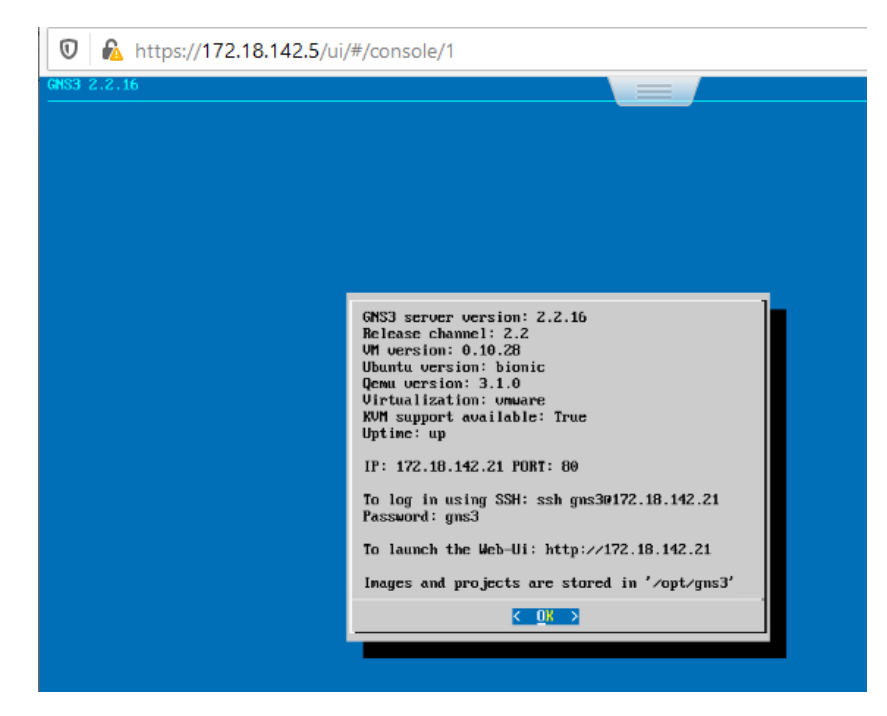

Figura 83.GNS3-SERVER encendida Fuente: Los autores

12.1 Entrar en las configuraciones de GNS3 2.2.16 para dejar definida la ip estática de la máquina virtual, damos enter en OK.

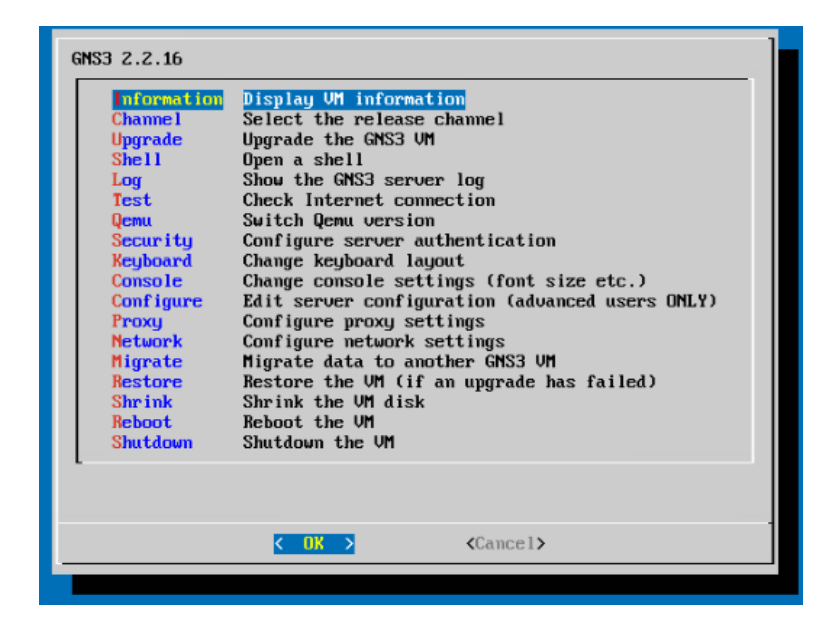

Figura 84. Ventana de configuración GNS3 2.2.16 Fuente: Los autores

12.2 Para acceder a las configuraciones de red, vamos a la opción Network.

| GNS3 2.2.16<br>Information<br>Channel<br>Upgrade<br>Shell<br>Log<br>Test<br>Qemu<br>Security<br>Keyboard<br>Console<br>Configure<br>Proxy<br>Migrate<br>Restore<br>Shrink<br>Reboot<br>Shutdown | Display VM information<br>Select the release channel<br>Upgrade the GNS3 VM<br>Open a shell<br>Show the GNS3 server log<br>Check Internet connection<br>Switch Qenu version<br>Configure server authentication<br>Change keyboard layout<br>Change console settings (font size etc.)<br>Edit server configuration (advanced users ONLY)<br>Configure proxy settings<br>Configure network settings<br>Migrate data to another GNS3 VM<br>Restore the VM (if an upgrade has failed)<br>Shrink the VM disk<br>Reboot the VM |
|----------------------------------------------------------------------------------------------------|----------------------------------------------------------------------------------------------------|
|                                                                                                    | < <u>OK</u> → <cancel></cancel>                                                                                                    |

Figura 85.Network GNS3 2.2.16 Fuente: Los autores 12.2 Configuración de la IP estática para GNS3 2.2.16, una vez asignada la dirección IP tecleamos Crtl+O para guardar los cambios.

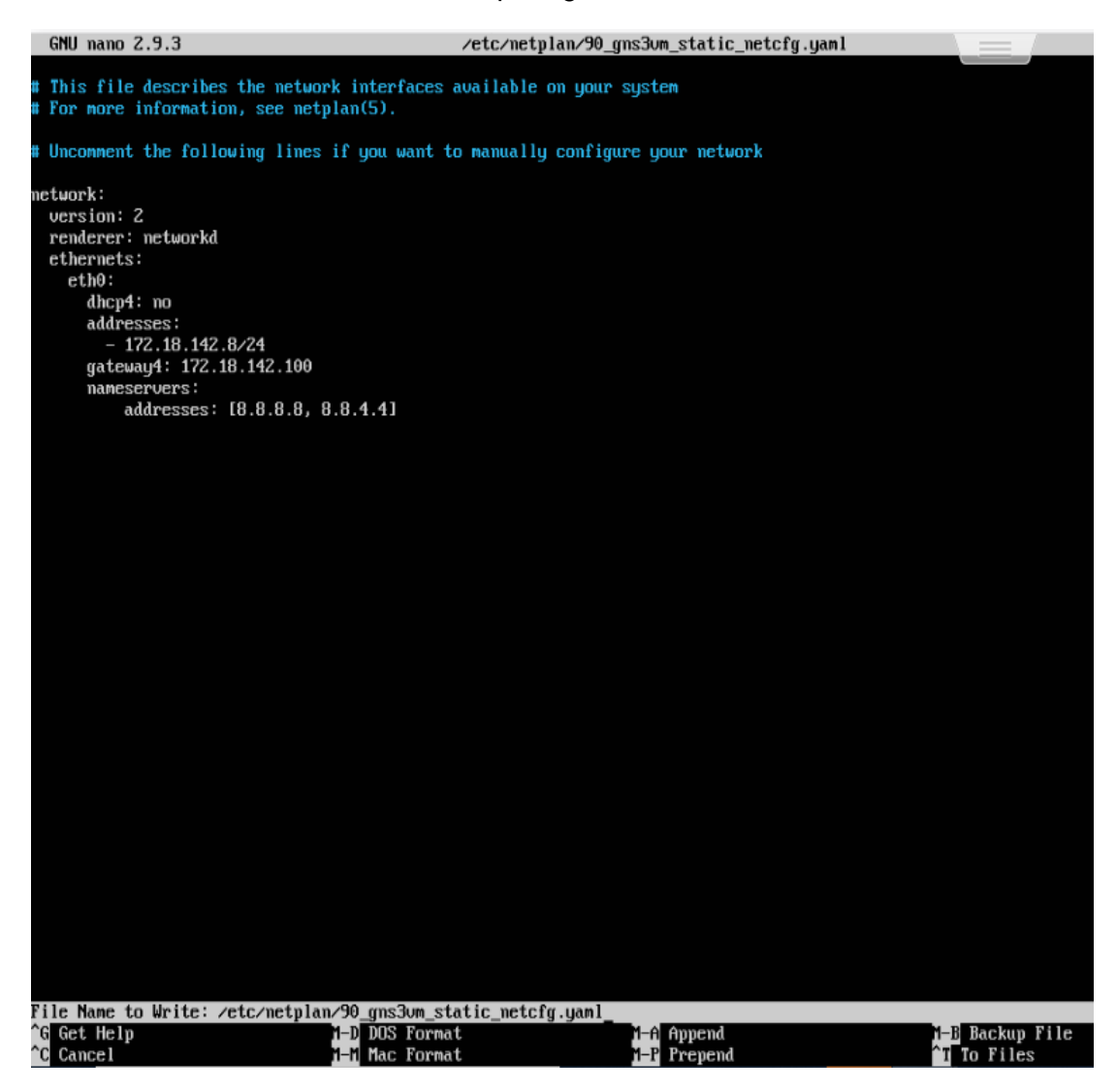

Figura 86. Configuración IP estática GNS3 2.2.16 Fuente: Los autores 13. Ventana de GNS3 2.2.16 con la nueva dirección IP.

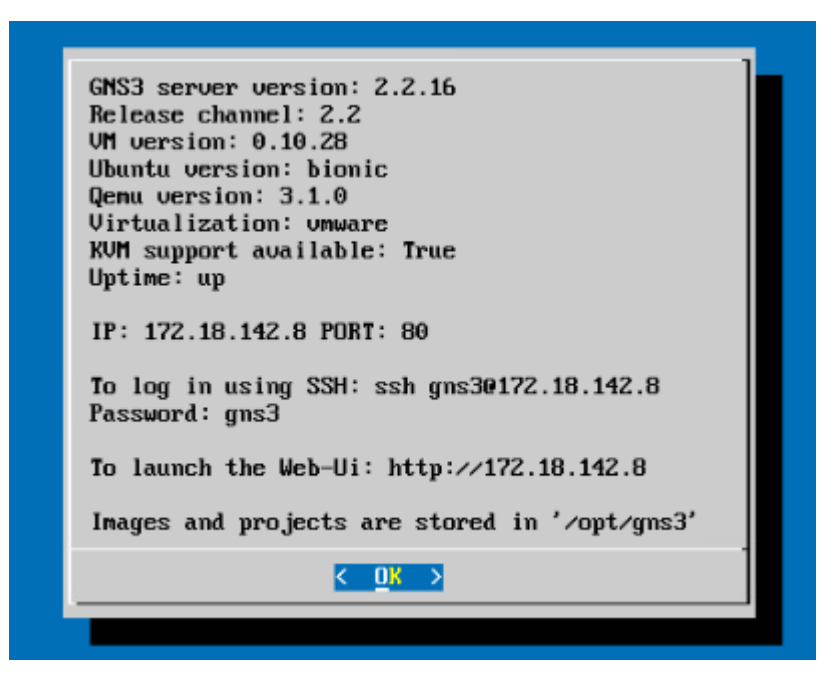

Figura 87. GNS3 2.2.16 Fuente: Los autores

## 3.6. INSTALACIÓN DE LOS IOS EN EL SERVIDOR GNS3.

Para elaboración de las prácticas de redes definidas por software se instaló routers, switches, firewall y sistemas operativos de Windows que se detallan a continuación:

#### **ROUTERS**

SERIE C1700, SERIE C2600, SERIE C3620, SERIE C3660, SERIE C2691,SERIE C3725 SERIE C7200, ROUTERBOARD MIKROTIK Y HPE VSR1001.

#### SO WINDOWS

WINDOWS7, WINDOWS 10.

#### **FIREWALL**

FORTIGATE, SOPHOS XG, CHECKPOINT FIREWALL, PALO ALTO Y JUNIPER FIREWALL Y PFSENSE.

#### **SWITCHES**

CISCO Lv2.

Se detalla los pasos a seguir para la instalación de los IOS en el servidor GNS3-SERVER.

1. Buscar el archivo gns3a para la instalación de la aplicación de Windows

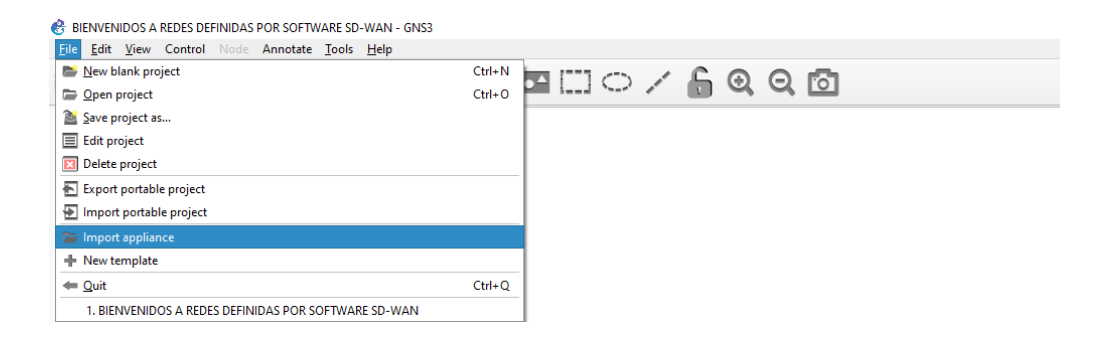

Figura 88.Import appliance GNS3 2.2.16 Fuente: Los autores

2. Abrir archivo Gns3a donde se encuentra ubicado.

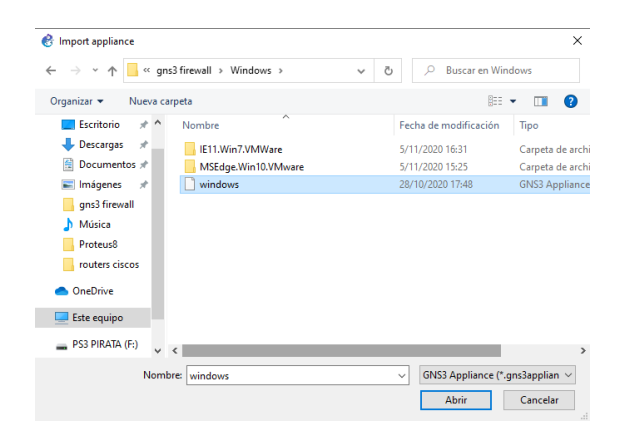

Figura 89.Ubicación del archivo Gns3 Fuente: Los autores 3. Seleccionar donde se va a guardar la aplicación de Windows 7.

| 👌 Install Windo        | ows appliance           |                       |                    |                   |                    |    |                |
|------------------------|-------------------------|-----------------------|--------------------|-------------------|--------------------|----|----------------|
| erver<br>Please choose | a server type to instal | the appliance. The gr | ayed out server ty | pes are not suppo | orted or configure | d. |                |
| Server type            |                         |                       |                    |                   |                    |    |                |
| O Install t            | he appliance on a remo  | te server             |                    |                   |                    |    |                |
| 🔿 Install t            | he appliance on the GN  |                       |                    |                   |                    |    |                |
| • Install t            | he appliance on the ma  | in server             |                    |                   |                    |    |                |
|                        |                         |                       |                    |                   |                    |    |                |
|                        |                         |                       |                    |                   |                    |    |                |
|                        |                         |                       |                    |                   |                    |    |                |
|                        |                         |                       |                    |                   |                    |    |                |
|                        |                         |                       |                    |                   |                    |    |                |
|                        |                         |                       |                    |                   |                    |    |                |
|                        |                         |                       |                    |                   |                    |    |                |
|                        |                         |                       |                    |                   |                    |    |                |
|                        |                         |                       |                    |                   |                    |    |                |
|                        |                         |                       |                    |                   |                    |    |                |
|                        |                         |                       |                    |                   |                    |    |                |
|                        |                         |                       |                    |                   |                    |    |                |
|                        |                         |                       |                    |                   |                    |    | Analasa : C    |
|                        |                         |                       |                    |                   |                    |    | Appliance info |

Figura 90.Selección de instalación Fuente: Los autores

4. Elegir la versión de Windows en este caso es Windows 7.

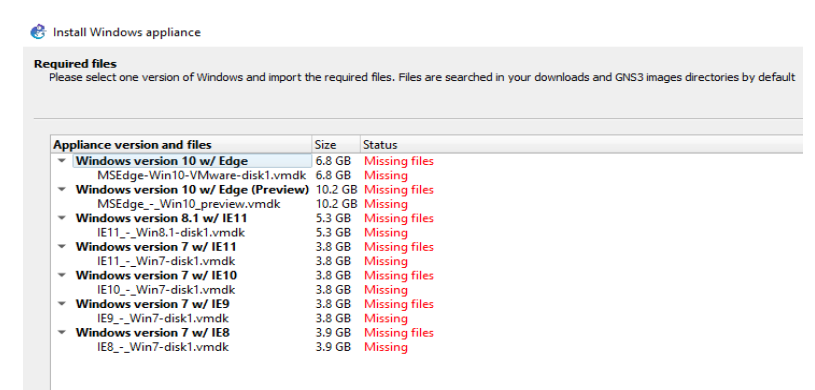

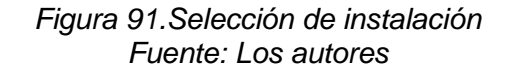

5. Cargar los archivos VMware disk del sistema seleccionado que va a ser almacenado en el servidor.

| Required<br>Please | I files<br>select one version of Windows and import t                                                                                                    | he required files. Files are s                                                                                                    | Abrir     ← → ▼ ↑                                                                                                    | v ♂ . P Buscar en IE11-Win7-VMWare                                                                                                    |
|--------------------|----------------------------------------------------------------------------------------------------|----------------------------------------------------------------------------------------------------|----------------------------------------------------------------------------------------------------|----------------------------------------------------------------------------------------------------|
| Appli:             | ance version and files<br>/indows version 10 w/ Edge<br>MSEdge-Win10-V/Mware-disk1.vmdk<br>/indows version 10 w/ Edge (Preview)<br>MSEdgeWin10_preview.vmdk<br>/indows version 8.1 w/ IE11<br>IE11Win8.1-disk1.vmdk<br>/indows version 7 w/ IE10<br>IE10Win7-disk1.vmdk<br>/indows version 7 w/ IE9<br>IE9Win7-disk1.vmdk<br>/indows version 7 w/ IE8 | Size         Status           6.8 GB         Missing files           6.8 GB         Missing files           10.2 GB         Missing files           5.3 GB         Missing files           5.3 GB         Missing files           3.8 GB         Missing files           3.8 GB         Missing files           3.8 GB         Missing files           3.8 GB         Missing files           3.8 GB         Missing files           3.8 GB         Missing files           3.8 GB         Missing files           3.8 GB         Missing files           3.8 GB         Missing files           3.8 GB         Missing files           3.8 GB         Missing files | Organizar ▼ Nueva carpeta<br>Escritorio<br>Descargas<br>Documentos<br>Inágenes<br>gns3 firewall<br>Música<br>Proteus8 | Fecha de modificación     Tipo       7/3/2018 3:54     Archivo MF       7/3/2018 3:54     Open Virtualizat       7/3/2018 3:54     Virtual Machine |
| Ĩu                 | Iport Download                                                                                                    | 3.9 UB Wissing                                                                                                    | OneDrive     Este equipo     PS3 PIRATA (F:)     Allow custom files     Greate a new version                          | All Files     Abrir     Cancelar                                                                                                    |

Figura 92.Selección del archivo vmware disk Fuente: Los autores

6. Esperar que el archivo se transfiera al servidor, depende del tamaño del archivo esto demorar en cargar.

| Appliance version and files                                                                                                    | Size                                                                                                    | Status                                                                                                    |
|----------------------------------------------------------------------------------------------------|----------------------------------------------------------------------------------------------------|----------------------------------------------------------------------------------------------------|
| <ul> <li>Windows version 10 w/ Edge<br/>MSEdge-Win10-VMwsredisk1/wmdk</li> <li>Windows version 10 w/ Edge (Preview)<br/>MSEdge-Win10_preview.vmdk</li> <li>Windows version 8.1 w/ IE11<br/>IE11Win8.1-disk1/wmdk</li> <li>Windows version 7 w/ IE10<br/>IE10_Win7-disk1/wmdk</li> <li>Windows version 7 w/ IE10<br/>IE10_Win7-disk1/wmdk</li> <li>Windows version 7 w/ IE8<br/>Windows version 7 w/ IE8</li> </ul> | 6.8 GB<br>6.8 GB<br>10.2 GB<br>10.2 GB<br>5.3 GB<br>5.3 GB<br>3.8 GB<br>3.8 GB<br>3.8 GB<br>3.8 GB<br>3.8 GB<br>3.8 GB<br>3.8 GB<br>3.8 GB<br>3.8 GB | Missing files<br>Missing<br>Missing files<br>Missing files<br>Missing files<br>Missing files<br>Missing tiles<br>Missing ↓<br>Uploading IE11 |
| IE8Win7-disk1.vmdk                                                                                                    | 3.9 GB                                                                                                    | Missir 92%                                                                                                    |

Figura 93. Selección del archivo vmware disk Fuente: Los autores 7. Una vez finalizada la transferencia del archivo le aparece el siguiente mensaje.

| ne template will be available in the guest | category.                           |                                |                                 |                    |  |
|--------------------------------------------|-------------------------------------|--------------------------------|---------------------------------|--------------------|--|
| nese virtual machines expire after 90 da   | ys; i.e. you have to re-create them | in your project after this tim | e but you don't have to re-impo | ort the appliance. |  |
| efault credentials: IEUser / Passw0rd!     |                                     |                                |                                 |                    |  |
|                                            |                                     |                                |                                 |                    |  |
|                                            |                                     |                                |                                 |                    |  |
|                                            |                                     |                                |                                 |                    |  |
|                                            |                                     |                                |                                 |                    |  |
|                                            |                                     |                                |                                 |                    |  |
|                                            |                                     |                                |                                 |                    |  |
|                                            |                                     |                                |                                 |                    |  |
|                                            |                                     |                                |                                 |                    |  |
|                                            |                                     |                                |                                 |                    |  |
|                                            |                                     |                                |                                 |                    |  |
|                                            |                                     |                                |                                 |                    |  |
|                                            |                                     |                                |                                 |                    |  |
|                                            |                                     |                                |                                 |                    |  |
|                                            |                                     |                                |                                 |                    |  |
|                                            |                                     |                                |                                 |                    |  |
|                                            |                                     |                                |                                 |                    |  |
|                                            |                                     |                                |                                 |                    |  |
|                                            |                                     |                                | Appliance infe                  | -k Einich          |  |

## Figura 94. Finalización del archivo Fuente: Los autores

#### Nota:

Para la instalación de los archivos restante como es firewall,routers y switch seguir los pasos anteriores.

# 3.7. DESCRIPCIÓN TÉCNICA DE LOS DISPOSITIVOS DEL BANCO

Los dispositvos del banco de pruebas de redes definidas por software para redes de área amplia (SD-WAN), fueron seleccionados para sastifacer la necesidad de recursos faltante en el momento de simular este tipo de tecnología orientado para los estudiantes y docentes que imparten las materias de redes de computadoras y redes de comunicación que van hacer uso de este banco de pruebas siendo asi que la mayoría de estos dispositivos informáticos se encuentra en nuestro mercado local y son fácil de adquision en caso llegaran a averiarse.

A continuación detallamos los elementos incluidos en el banco de prueba.

## 3.8. Dell PowerEdge R210 II

El R210 II se puede implementar en prácticamente cualquier entorno, tiene la potencia que se necesita para que su empresa funcione y brinda la escalabilidad para ayudarla a crecer.Comparta, administre y proteja sus datos, todo con un solo sistema. (DELL,2012).

Dentro de sus características técnicas:

- Valor empresarial: rendimiento y funciones para facilitar la colaboración, el uso compartido y la protección de datos y la fácil escalabilidad.
- Fácil de administrar: controladora del ciclo de vida de Dell™ y conjunto completo OpenManage™ para una administración remota simplificada.
- Tecnología flexible y segura: discos duros redundantes integrados, cifrado, opciones de seguridad y protección de datos. Ver Anexo C

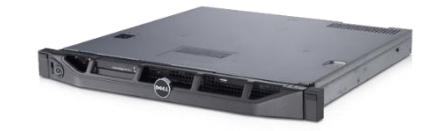

Figura 95. Dell R210 II Fuente: https://www.dell.com/ec/empresas/p/poweredge-r210-2/pd

# 3.9. KINGSTON A400 SSD SATA de 2,5"

La unidad A400 de estado sólido de Kingston brinda formidables mejoras en la velocidad de respuesta, sin actualizaciones agregadas del hardware. Ofrece tiempos de arranque, carga y de transmisión de archivos extraordinariamente más transitorios en comparación con las unidades de disco duro mecánico. Ver Anexo D

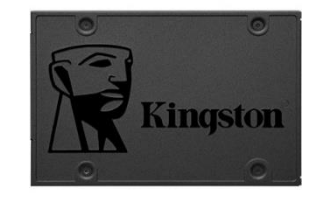

Figura 96.SSD Kingston A400 Fuente: https://www.kingston.com/es/ssd/a400-solid-state-drive

## **CAPÍTULO IV**

#### MANUAL DE PRÁCTICAS DEL LABORATORIO

Se realiza el desglose de practicas a implementar en el banco de pruebas virtualizado para redes definidas por software para redes de área amplia (SD-WAN) para la ejecución de estas practicas los estudiantes deben tener conocimiento de las materias de redes de computadoras I y redes de computadoras II teniendo en cuenta los dispositivos que van para configurar para fortalecer sus destrezas técnicas en el momento de realizar las simulaciones.

#### 4.1. GUIA DE PRÁCTICAS PARA PRUEBAS DE REDES DEFINIDAS POR SOFTWARE PARA REDES DE AREA AMPLIA (SD-WAN)

**PRÁCTICA 1:** Conexión remota al servidor virtual con el software GNS3.

PRÁCTICA 2: Configuración de una red SD-WAN con Fortigate 6.2.0.

**PRÁCTICA 3:** Configuración de una red SD-WAN con perfomance SLA en

fortigate 6.4.2.

PRÁCTICA 4: Configuración de una red SD-WAN con prioridad de servicios

con sd-wan rules.

**PRÁCTICA 5:** Configuración de una red SD-WAN con fortigate y enlazados

con dispositivos mikrotik.

**PRÁCTICA 6:** Configuración de una red VPN IPSEC fortigate a fortigate.

**PRÁCTICA 7:** Configuración de una red VPN IPSEC con balanceo sd-wan.

**PRÁCTICA 8:** Configuración de un failover con mikrotik para un enlace SD-WAN

**PRÁCTICA 9:** Configuración de un mangle con mikrotik para el enlace SD-WAN.

**PRÁCTICA 10:** Configuración de un layer 7 con calidad de servicios QOS para el enlace SD-WAN utilizando mikrotik.

# 4.1.1. PRÁCTICA 1

Conexión remota al servidor virtual con el software de GNS3.

## DATOS INFORMATIVOS

- > MATERIA: Redes de comunicación
- > PRÁCTICA Nº 1
- > NUMERO DE COMPUTADORAS: 10
- > **TIEMPO QUERIDO:** 2 Horas

## DATOS DE LA PRÁTICA

TEMA: Conexión de acceso remota al servidor virtual con el software de

GNS3.

#### **OBJETIVOS**

#### **General**

Establecer conexión de manera remota para seguir la realización de las prácticas de laboratorio para redes definidas por software para redes de área amplia (SD-WAN).

#### **Específicos**

- > Descargar, instalar en la computadora GNS3.
- > Conectar remotamente la computadora al servidor virtual.

#### GLOSARIO

**GNS3** .- GNS3 es un software manejado por ingenieros de redes para emular, configurar, experimentar y solucionar dificultades de redes virtuales y reales.

**SD-WAN.**- Las redes de área amplia definidas por software o SD-WAN (software-defined networking area network), tienen como enfoque el diseño empresarial , instituicional y corporativo para mejorar el uso de recursos en las redes internas de empresas en la red, para optimizar el desempeño y concretar el tráfico de nuestra red, sea de Internet o interconexión de sedes.

**CONEXIÓN REMOTA.** - Tiene como hecho de conectarse a servicios, aplicaciones o datos de TI desde un sitio diferente a la sede central o una establecimiento más cercana al centro de datos. Esta conexión consiente a los usuarios acceder a una red o una computadora de forma remota por medio de una conexión a Internet.

**IP.-** La internet protocol address se fundamenta en el protocolo de Internet, que es, también, la base del funcionamiento de Internet. Se trata de la dirección inequívoca de un dispositivo (por ejemplo, una computadora,un servidor de streaming o de una impresora) dentro de una red interna o externa.

## MARCO PROCEDIMENTAL

1. Descargar e instalar el software GNS3 para conexión remota al servidor virtualizado, desde el siguiente link.

# Download GNS3 Select the installer for your favourite OS Image: Constant of the installer for your favourite OS Image: Constant of the installer for your favourite OS </t

https://www.gns3.com/software/download

Figura 97. Descargar Gns3 Fuente: Los autores

2. Conectar de manera remota nuestra computadora a través de TCP/IP al servidor virtualizado.

| 😵 Setup Wizard                                                                                                    |                 | ?        | $\times$ |
|----------------------------------------------------------------------------------------------------|-----------------|----------|----------|
| Server<br>Please choose how would like to run your GNS3 network simulation<br>is strongly recommended on Windows and Mac OS X. | ons. The GNS3 \ | /M optio | n        |
| O Run appliances in a virtual machine                                                                                          |                 |          |          |
| Requires to download and install the GNS3 VM (available for free)                                                              |                 |          |          |
| Run appliances on my local computer                                                                                            |                 |          |          |
| A limited number of appliances like the Cisco IOS routers <= C720                                                              | 0 can be run    |          |          |
| Run appliances on a remote server (advanced usage)                                                                             |                 |          |          |
| The server will be on a remote computer and can be shared with r                                                               | nultiple users  |          |          |
|                                                                                                    |                 |          |          |
|                                                                                                    |                 |          |          |
|                                                                                                    |                 |          |          |
| Don't show this again                                                                                                    |                 |          |          |
| N                                                                                                    | ext >           | Cancel   |          |
|                                                                                                    |                 |          |          |

Figura 98. Conexión al servidor Fuente: Los autores. 3. Escribir la dirección IP que se encuentra en la imagen y colocamos en usuario y contraseñas la palabra gns3.

| 🔮 Setup Wi         | zard                                                                               | ?    | $\times$ |
|--------------------|------------------------------------------------------------------------------------|------|----------|
| Remote s<br>Everyt | erver<br>hing will run on a remote server. No data will be saved on this computer. |      |          |
| Host:              | 172.18.142.8                                                                       |      |          |
| Port:              | 80 TCP                                                                             |      | \$       |
| ✓ Enable           | authentication                                                                     |      |          |
| User:              | gns3                                                                               |      |          |
| Password:          | ••••                                                                               |      |          |
|                    |                                                                                    |      |          |
|                    |                                                                                    |      |          |
|                    |                                                                                    |      |          |
|                    |                                                                                    |      |          |
|                    |                                                                                    |      |          |
|                    | < <u>B</u> ack <u>N</u> ext >                                                      | Cano | el       |
|                    |                                                                                    |      |          |

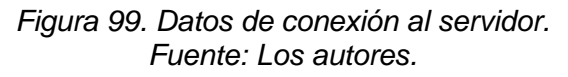

4. Conexión existosa al servidor

| 😤 Setup Wizard                          |                                      |                      |                      | ?       | $\times$ |
|-----------------------------------------|--------------------------------------|----------------------|----------------------|---------|----------|
| Summary<br>The server typ               | e has been configure                 | d, please see the su | mmary of the setting | s below |          |
| Server type:<br>Host:<br>Port:<br>User: | Remote<br>172.18.142.8<br>80<br>gns3 |                      |                      |         |          |
|                                         |                                      | < <u>B</u> ack       | Einish               | Cance   | 1        |

Figura 100. Conexión establecida a gns3 server Fuente: Los autores

5. Seleccionar el proyecto o crear nuevo proyecto.

| GNS3 | : View Control Node Annotate Tools Help                                                                                                    |                                                                                                    |          |                 | - 0 X                                       |
|------|----------------------------------------------------------------------------------------------------|----------------------------------------------------------------------------------------------------|----------|-----------------|---------------------------------------------|
|      |                                                                                                    |                                                                                                    | <u>^</u> | Topolog<br>Node | yy Summary 🛛 🕅 🕅<br>Console                 |
|      |                                                                                                    | Project Project Project Project New project New project Den project  Eccent project 1. REDES DEFINIDAS POR SOFTWARE PARA REDES DE AREA AMPLIA (SD-WAN) | ?        | ×               | mmary @ @<br>sin server CPU 0.0%, RAM 17.2% |
| 5    | Console<br>GNSS management console.<br>Running GNS3 version 2.2.13 on Windows (64-bit) with<br>Coxynight (c) 2006-2020 GNS3 Technologes.<br>Use Help -> GNS3 Doctor to detect common issues.<br>=> | Settings OK                                                                                                    | c        | ancel           | 02                                          |

Figura101. Proyecto en Gns3 Fuente: Los autores

## **RECURSOS UTILIZADOS**

- > COMPUTADORA
- > CABLE DE RED (PATCHCORD)

# CRONOGRAMA/CALENDARIO

De acuerdo con la planificación de cada docente

# 4.1.2. **PRÁCTICA 2**

## DATOS INFORMATIVOS

- > MATERIA: Redes de comunicación
- > PRÁCTICA Nº 2
- > NUMERO DE COMPUTADORAS: 16
- > TIEMPO CONSIDERADO: 2 Horas

## DATOS DE LA PRÁTICA

**TEMA:** Configuración de una red SD-WAN con Fortigate 6.2.0

## **OBJETIVOS**

#### <u>General</u>

Configurar punto a punto con redes definidas con software para redes de

área amplia SD-WAN para acceso a internet.

#### Específicos

- > Realizar uso más efectivo de conexiones de internet.
- > Configurar Vlans para administración de la red.
- > Programar interfaces SD-WAN para los enlaces a internet.

## GLOSARIO

**SD-WAN.-** Las redes de área amplia definidas por software o SD-WAN (software-defined networking area network), tienen como enfoque el diseño empresarial , instituicional y corporativo para mejorar el uso de recursos en las redes internas de empresas en la red, para optimizar el desempeño y concretar el tráfico de nuestra red, sea de Internet o interconexión de sedes.

**VLANS.-** Una Virtual Local Area Network (VLAN) o red de área local virtual es un conjunto flexible de dispositivos que se hallan en diferente sitio de una red de área local pero se notifican como si existieran en el mismo segmento físico.

SWITCH O CONMUTADOR.- Es un dispositivo de interconexión utilizado para enlazar equipos en una redde datos estableciendo lo que se conoce como una red de área local (LAN). MARCO PROCEDIMENTAL

1. Crear nuevo proyecto para realizar la práctica 2.

| 😵 Project                    | ?     | $\times$ |
|------------------------------|-------|----------|
| New project Projects library |       |          |
| New project                  |       |          |
| Name: PRACTICA 2             |       | )        |
| Open project                 |       |          |
| Recent projects              |       |          |
|                              |       |          |
|                              |       |          |
|                              |       |          |
|                              |       |          |
|                              |       |          |
| Settings OK                  | Cance | ł        |

Figura102. Nuevo proyecto Fuente: Los autores

2. Diseñar la topología de la práctica 2 donde las sucursales son los dispositivos de firewall fortigate.

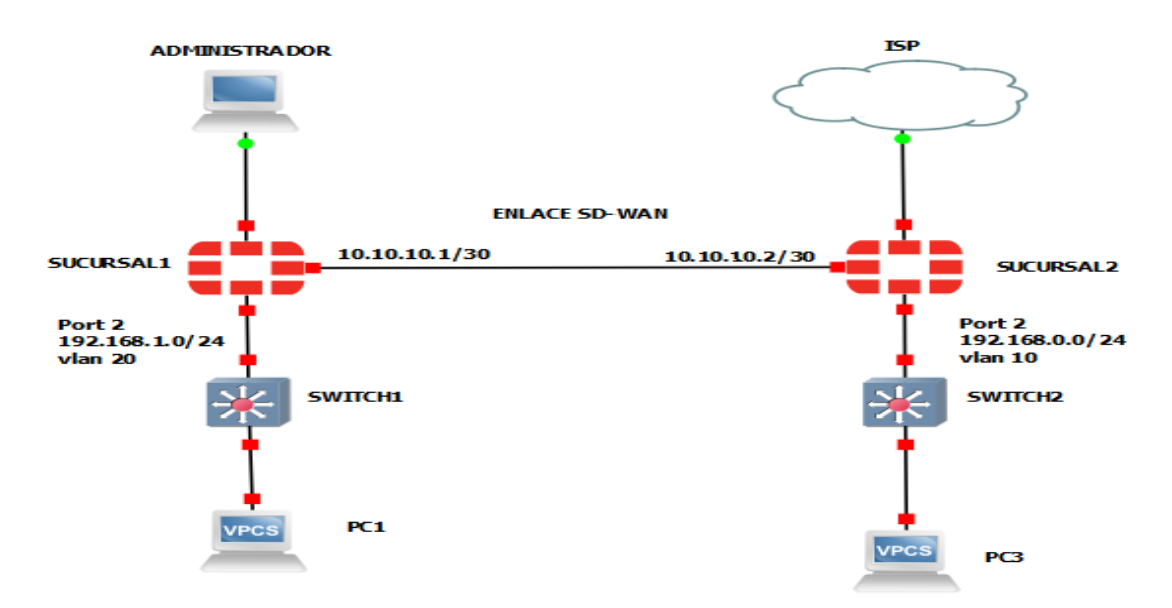

Figura103. Diseño de la red práctica №2 Fuente: Los autores

3. Encender sucursal 1 y sucursal 2.

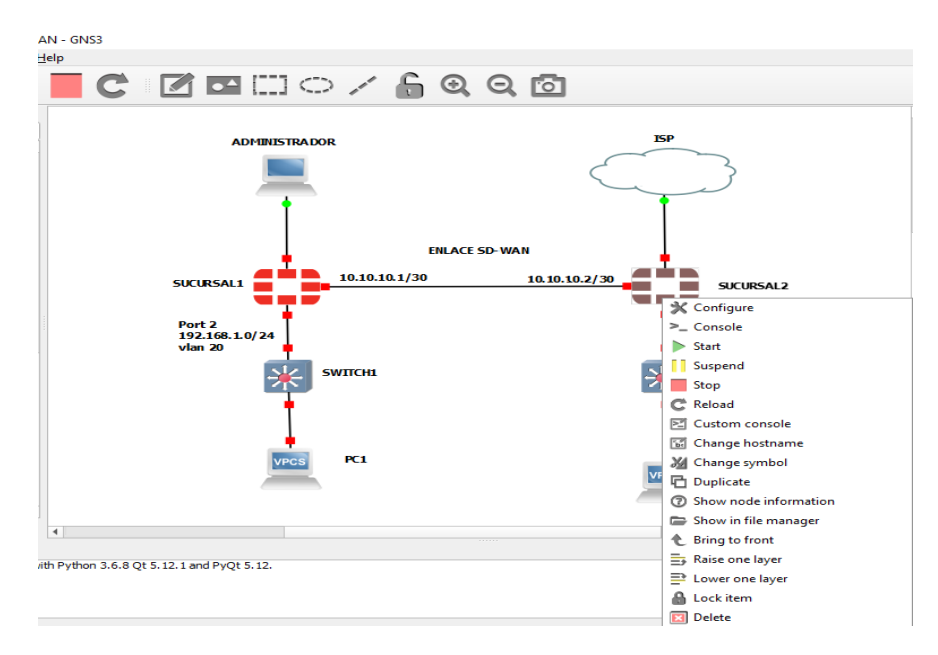

Figura104. Encendido de sucursales fortigate 6.2.0 Fuente: Los autores

4. Iniciar por modo console en sucursal 2

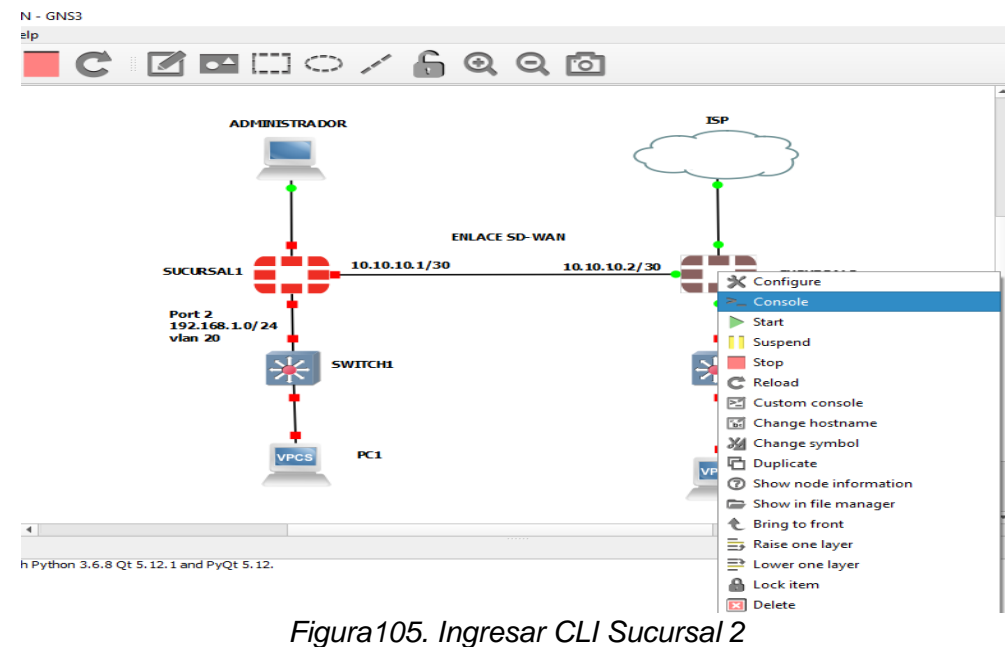

Fuente: Los autores

5. Escribir en el login la palabra admin y la contraseña en blanco en esta versión de fortigate 6.2.0, te permite ingresar a la configuración sin realizar el cambio de contraseña a la administración del equipo comenzaremos a configurar sucursal 2.

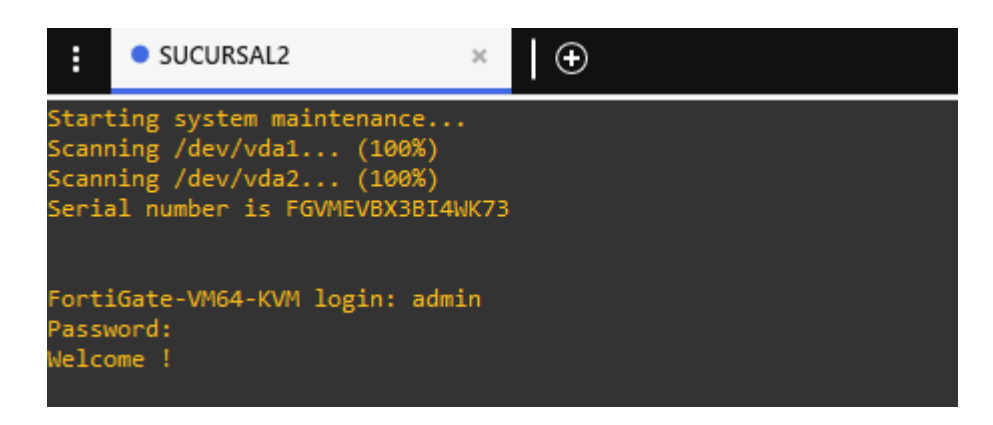

Figura106. Visualización del CLI Fuente: Los autores

6. Para mostrar la IP del fortigate de sucursal1 debemos ingresar el siguiente comando: get system interface – donde en port1 nos muestra la dirección IP que obtuvo de muestro router.

| FortiGate-VM64-KVM # get system interface                                                                        |
|----------------------------------------------------------------------------------------------------|
| name: port1 mode: dhcp ip: 172.18.142.84 255.255.255.0 status: up netbios-forward: disable type: physical net    |
| flow-sampler: disable sflow-sampler: disable src-check: enable explicit-web-proxy: disable explicit-ftp-proxy: d |
| isable proxy-captive-portal: disable mtu-override: disable wccp: disable drop-overlapped-fragment: disable dr    |
| op-fragment: disable                                                                                             |
| = [port2]                                                                                                    |
| name: port2 mode: static ip: 0.0.0.0.0.0.0.0 status: up netbios-forward: disable type: physical netflow-sampl    |
| er: disable sflow-sampler: disable src-check: enable explicit-web-proxy: disable explicit-ftp-proxy: disable     |
| proxy-captive-portal: disable mtu-override: disable wccp: disable drop-overlapped-fragment: disable drop-fragmen |
| t: disable                                                                                                    |
| == [ port3 ]                                                                                                    |
| name: port3 mode: static ip: 0.0.0.0 0.0.0.0 status: up netbios-forward: disable type: physical netflow-sampl    |
| er: disable sflow-sampler: disable src-check: enable explicit-web-proxy: disable explicit-ftp-proxy: disable     |
|                                                                                                    |

Figura107. Dirección IP sucursal 2 del Fortigate 6.2.0 Fuente: Los autores 7. Ingresar al fortigate por navegador con la dirección la dirección IP que obtuvo de nuestro router.

| 172.18.142.84/login | ×                  |          |     |
|---------------------|--------------------|----------|-----|
| )→ ሮ                | 0 🔏 172.18.142.84/ | igin     | 🖂 🕁 |
|                     |                    |          |     |
|                     |                    |          |     |
|                     |                    |          |     |
|                     |                    |          |     |
|                     |                    |          |     |
|                     |                    |          |     |
|                     |                    |          |     |
|                     |                    |          |     |
|                     |                    |          |     |
|                     |                    | 4**      |     |
|                     |                    |          |     |
|                     |                    |          |     |
|                     |                    | Username |     |
|                     |                    | Password |     |
|                     |                    |          |     |
|                     |                    | Login    |     |
|                     |                    |          | _   |
|                     |                    |          |     |

Figura 108. Interfaz Web Fortigate Fuente: Los autores

8. Configurar la dirección ip para la red SD-WAN, damos en click en la interface port2.

| FortiGate VM64-   | KVM For | tiGate-VM64-KV | /M         |           |                          |         |                    | ≻ [] @+ <b>4</b> 0             | 🕗 admin <del>•</del> |
|-------------------|---------|----------------|------------|-----------|--------------------------|---------|--------------------|--------------------------------|----------------------|
| Dashboard         | > ^     |                |            |           |                          |         |                    |                                |                      |
| 🔆 Security Fabric | >       | E FortiGat     | e VM64-KVM | 135       |                          |         |                    |                                |                      |
| E FortiView       | >       |                | 11         |           |                          |         |                    |                                |                      |
| + Network         | ~       |                |            | 246       | 8 10 12 14 16 18         |         |                    |                                |                      |
| Interfaces        | ☆       | + Create Ne    | w • Inter  | face      | 🔳 port2                  | ]       |                    | By Type By Role Al             | phabetically         |
| DNS               |         | T Status       | Link       |           | 10000 Mbps / Full Duplex | sk      | T Type             | T Access                       | T Ref.               |
| Packet Capture    |         | Physical (6)   | Туре       |           | Physical Interface       |         |                    |                                |                      |
| SD-WAN            |         | 0              | port: Fort | Telemetry | 8 172.18.142.83 255.25   | 5.255.0 | Physical Interface | PING HTTPS SSH HTTP FMG-Access | 0                    |
| SD-WAN Rules      |         | O              | port2      |           | 0.0.0.0 0.0.0.0          | -       | Physical Interface |                                | 0                    |
| Performance SLA   |         | 0              | port3      |           | 0.0.0.0 0.0.0.0          |         | Physical Interface |                                | 0                    |
| Chattle Davidas   |         | 0              | port4      |           | 0.0.0.0 0.0.0.0          |         | Physical Interface |                                | 0                    |
| Static Routes     |         | 0              | port5      |           | 0.0.0.0 0.0.0.0          |         | Physical Interface |                                | 0                    |
| Policy Routes     |         | 0              | port6      |           | 0.0.0.0 0.0.0.0          |         | Physical Interface |                                | 0                    |

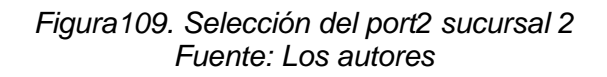

^ Edit Interface Dashboard > 🔆 Security Fabric > Interface Name port2 (0C:96:EC:36:6F:01) E FortiView > Alias INTERNET- SUCURSAL 1 Network ~ Link Status Up 🕥 Interfaces Physical Interface Туре DNS kbps Downstream Estimated Bandwidth 0 kbps Upstream 0 Packet Capture SD-WAN Tags SD-WAN Rules Role 1 WAN • Performance SLA Add Tag Category Static Routes Policy Routes Address RIP Manual DHCP Addressing mode OSPF IP/Network Mask 10.10.10.2/255.255.255.252 BGP Administrative Access Multicast ✓ HTTPS PING FMG-Access CAPWAP System > IPv4 SSH SNMP 🗆 FTM Policy & Objects > RADIUS Accounting FortiTelemetry Security Profiles > Receive LLDP 1 Use VDOM Setting Enable Disable

## 9. Ingresar nombre de la interfaz y su respectiva dirección de red.

Figura110. Configuración del port2 Fuente: Los autores

Ingresar a create new para la configuración de la interface VLAN
 10

| Dashboard     Security Fabric | > ^<br>> | E FortiG    | iate VM64-k | (VM 1357944         | 43 45 47  |                             |                    |                                |          |
|-------------------------------|----------|-------------|-------------|---------------------|-----------|-----------------------------|--------------------|--------------------------------|----------|
| E FortiView                   | >        |             | III         |                     |           |                             |                    |                                |          |
| + Network                     | ~        |             |             | 2 4 6 8 10 12       | 14 16 18  |                             |                    |                                |          |
| Interfaces                    | ☆        | + Create    | New 🕶 🥒     | Edit 📋 Delete       |           |                             |                    | By Type By Role Alphab         | etically |
| DNS                           |          | Interface   |             | T Name              | T Members | T IP/Netmask                | ▼ Туре             | T Access                       | T Ref.   |
| Packet Capture                |          | Zone        |             |                     |           |                             |                    |                                |          |
| SD-WAN                        |          | Virtual Wir | e Pair 1    |                     |           | 172.18.142.83 255.255.255.0 | Physical Interface | PING HTTPS SSH HTTP FMG-Access | 0        |
| SD-WAN Rules                  |          | 0           | port2 (IN   | ITERNET SUCURSAL 1) |           | 10.10.10.2 255.255.255.252  | Physical Interface | PING                           | 0        |
| Performance SLA               |          | o           | port3       |                     |           | 0.0.0.0 0.0.0.0             | Physical Interface |                                | 0        |
| Chattle Davitas               |          | 0           | port4       |                     |           | 0.0.0.0 0.0.0.0             | Physical Interface |                                | 0        |
| Static Routes                 |          | ο           | port5       |                     |           | 0.0.0.0 0.0.0.0             | Physical Interface |                                | 0        |
| Policy Routes                 |          | 0           | port6       |                     |           | 0.0.0.0 0.0.0.0             | Physical Interface |                                | 0        |
|                               |          |             |             |                     |           |                             |                    |                                |          |

Figura111. Interface Virtual Fuente: Los autores

## 11. Configurar la interfaz VLAN 10 para la red local.

| Dashboard >         | New                                     |  |
|---------------------|-----------------------------------------|--|
| ☆ Security Fabric > |                                         |  |
| ► FortiView >       | Interface Name VLAN 10                  |  |
| + Network           | Alias DATOS                             |  |
|                     | Type VLAN 💌                             |  |
| IIIterraces H       | Interface port3                         |  |
| DNS                 | VLANID 10                               |  |
| Packet Capture      |                                         |  |
| SD-WAN              | Tags                                    |  |
| SD-WAN Rules        | Role 🚺 I AN 👻                           |  |
| Performance SLA     | Add Tag Category                        |  |
| Static Routes       | - 0 0 /                                 |  |
| Policy Routes       | Address                                 |  |
| RIP                 | Addressing mode Manual DHCP             |  |
| OSPF                | IP/Network Mask 192.168.0.1/24          |  |
| BGP                 | Create address object matching subnet 🔘 |  |
| Multicast           | Name IVLAN 10 address                   |  |
| T TOTE TO OUT       |                                         |  |

Figura112. Configuración de interfaz VLAN-IP Fuente: Los autores

# 12. Configurar DHCP server para la red local de la interfaz vlan 10

| FortiGate VM64-KV | M For | tiGate-VM64-KVM     |                      |           |                    |           |   |  | >_ | 0 | ?∙ | <b>4</b> | 👤 admir |
|-------------------|-------|---------------------|----------------------|-----------|--------------------|-----------|---|--|----|---|----|----------|---------|
| 2 Dashboard       | > ^   | Edit Interface      |                      |           |                    |           |   |  |    |   |    |          |         |
| 🔆 Security Fabric | >     |                     |                      |           |                    |           |   |  |    |   |    |          |         |
| 🛎 FortiView       | >     | Administrative Acce | ISS                  |           |                    |           |   |  |    |   |    |          |         |
| + Network         | ~     | IPv4 HTTPS          | PIN                  | G         | FMG-Access         | CAPWA     | р |  |    |   |    |          |         |
| Interfaces        | ☆     | RADIUS A            | LI SNN<br>Accounting | чР        | FIM FortiTelemetry |           |   |  |    |   |    |          |         |
| DNS               |       |                     |                      |           |                    |           |   |  |    |   |    |          |         |
| Packet Capture    |       | O DHCP Server       |                      |           |                    |           |   |  |    |   |    |          |         |
| SD-WAN            |       | Address Range       |                      |           |                    |           |   |  |    |   |    |          |         |
| SD-WAN Rules      |       | + Create New        | 🖋 Edit               | 🗊 Delete  | е                  |           |   |  |    |   |    |          |         |
| Performance SLA   |       | Starting IP         | Er                   | nd IP     |                    |           |   |  |    |   |    |          |         |
| Static Routes     |       | 192.168.0.2         | 192.168.0            | .254      |                    |           |   |  |    |   |    |          |         |
| Policy Routes     |       | Netmask             | 255.255.255          | 5.0       |                    |           |   |  |    |   |    |          |         |
| RIP               |       | Default Gateway     | Same as Inte         | erface IP | Specify            |           |   |  |    |   |    |          |         |
| OSPF              |       | DNS Server          | Same as Syst         | tem DNS   | Same as Interface  | P Specify |   |  |    |   |    |          |         |
| BGP               |       | Advanced            |                      |           |                    |           |   |  |    |   |    |          |         |
| Multicast         |       |                     |                      |           |                    |           |   |  |    |   |    |          |         |

Figura 113. Configuración de DHCP interfaz VLAN 10 Fuente: Los autores

# 13. Visualización de todas las interfaces de red configuradas.

| Dashboard         | > ^  |              |                             | 40 45 47  |                             |                    |                                |           |
|-------------------|------|--------------|-----------------------------|-----------|-----------------------------|--------------------|--------------------------------|-----------|
| 🔆 Security Fabric | >    | E. FortiGa   | te vmo4-kvm                 |           |                             |                    |                                |           |
| 🖿 FortiView       | >    |              |                             |           |                             |                    |                                |           |
| + Network         | ~    |              | 2 4 6 8 10 14               | 14 16 18  |                             |                    |                                |           |
| Interfaces        | ☆    | + Create N   | ew 🕶 🎤 Edit 📋 Delete        |           |                             |                    | By Type By Role Alphab         | oetically |
| DNS               |      | ▼ Status     | T Name                      | T Members | T IP/Netmask                | ▼ Туре             | T Access                       | T Ref.    |
| Packet Capture    | - 11 | Physical (7) |                             |           |                             |                    |                                |           |
| SD-WAN            |      | 0            | port1                       |           | 172.18.142.83 255.255.255.0 | Physical Interface | PING HTTPS SSH HTTP FMG-Access | 0         |
| SD-WAN Rules      |      | 0            | port2 (INTERNET SUCURSAL 1) |           | 10.10.10.2 255.255.255.252  | Physical Interface | PING                           | 0         |
| Performance SLA   |      | <b>•</b> •   | port3                       |           | 0.0.0.0 0.0.0.0             | Physical Interface |                                | 1         |
| Static Pouton     |      |              | VLAN 10 (DATOS)             |           | 192.168.0.1 255.255.255.0   | 🚳 VLAN             | PING HTTPS                     | 2         |
| Static Routes     |      | 0            | port4                       |           | 0.0.0.0 0.0.0.0             | Physical Interface |                                | 0         |
| Policy Routes     |      | 0            | port5                       |           | 0.0.0.0 0.0.0.0             | Physical Interface |                                | 0         |
| RIP               |      | 0            | port6                       |           | 0.0.0.0 0.0.0.0             | Physical Interface |                                | 0         |

Figura114. Interfaces Configuradas Fortigate Oficina Central Fuente: Los autores

# 14. Seleccionar static route para salida a internet.

| Dashboard                                  | > ^ | + Create New 🖋 Edit | Clone 🗎 Delete Search |             | Q        |            |
|--------------------------------------------|-----|---------------------|-----------------------|-------------|----------|------------|
| ☆ Security Fabric Image: A security Fabric | >   | Destination 🗢       | Gateway IP 🌲          | Interface 🌩 | Status ≑ | Comments ≑ |
| + Network                                  | ~   |                     |                       |             |          |            |
| Interfaces                                 |     |                     |                       |             |          |            |
| DNS                                        |     |                     |                       |             |          |            |
| Packet Capture                             |     |                     |                       |             |          |            |
| SD-WAN                                     |     |                     |                       |             |          |            |
| SD-WAN Rules                               |     |                     |                       |             |          |            |
| Performance SLA                            |     |                     |                       |             |          |            |
| Static Routes                              | ☆   |                     |                       |             |          |            |
| D-8 Dt                                     |     |                     |                       | No cosulto  |          |            |
|                                            |     |                     |                       |             |          |            |

Figura115. Módulo de static routes Fuente: Los autores 15. Configurar la por cual interfaz tendremos salida internet en este caso es por el port1 donde se asignará automáticamente la IP del Gateway de nuestro router, también se le puede asignar de manera manual.

| New Static Route          |                                |  |
|---------------------------|--------------------------------|--|
| Destination 6             | Subpet Internet Service        |  |
| Destination               |                                |  |
|                           | 0.0.0.0/0.0.0.0                |  |
| Interface                 | m port1 👻                      |  |
| Gateway Address 🕄         | Dynamic Specify 172.18.142.100 |  |
| Administrative Distance 🕄 | 10                             |  |
| Comments                  | Write a comment:: 0/255        |  |
| Status                    | • Enabled • Disabled           |  |
|                           |                                |  |

Figura116. Configuración static routes Fuente: Los autores

16. Realizaremos un ping a la siguiente dirección 8.8.8.8 para verificar la salida de internet del dentro del fortigate de sucursal 2.

| 🍘 Dashboard        | • | System Inform | nation                | <del>-</del> | Licenses          | CLI Console 🛛 🗎 📩 🖪                                                                                              | × |
|--------------------|---|---------------|-----------------------|--------------|-------------------|----------------------------------------------------------------------------------------------------|---|
| Status             | ☆ |               |                       |              | LICENSES          |                                                                                                    | l |
| Top Usage LAN/DMZ  |   |               | FortiGate-VM64-KVM    |              | FortiCare Support | Connected                                                                                                    | l |
| Security           |   |               | FGVMEVSGCGCQNFCC      |              | Firmware & Gen    | FortiGate-VM64-KVM # execute ping 8.8.8.8<br>PING 8.8.8.8 (8.8.8.8): 56 data bytes                               |   |
| 🔆 Security Fabric  | > |               | v6.2.0 build0866 (GA) |              | O IPS             | 64 bytes from 8.8.8.8: icmp_seq=0 ttl=110 time=63.1 ms<br>64 bytes from 8.8.8.8: icmp_seq=1 ttl=110 time=66.2 ms | l |
| 🛎 FortiView        | > |               | NAT                   |              | AntiVirus         | 64 bytes from 8.8.8.8: icmp_seq=2 ttl=110 time=68.7 ms<br>64 bytes from 8.8.8.8: icmp_seq=3 ttl=110 time=65.6 ms |   |
| Network            | > |               | 2020/09/13 12:18:56   |              | Mah Filtoring     | 64 bytes from 8.8.8.8: icmp_seq=4 ttl=110 time=64.3 ms                                                           | l |
| System             | > |               | 00:00:11:24           |              | CostiTakan        | 8.8.8.8 ping statistics                                                                                          |   |
| 📕 Policy & Objects | > |               | Unknown               |              | FOLLIOKEN         | round-trip min/avg/max = 63.1/65.5/68.7 ms                                                                       | l |
| Security Profiles  | > |               |                       |              | 070               | FortiGate-VM64-KVM #                                                                                             |   |
| □ VPN              | > |               | Eia                   | ura          | 117 Pina          | a Google                                                                                                    | l |

Figura117. Ping a Google Fuente: Los autores

17. Configurar la política para tener todos los servicios de navegación para nuestra red de la sucursal 1 y la red local de la VLAN 10, solo se puede crear máximo 5 políticas en este entorno virtual.

| FortiGate VM64-KV    | M For | tiGate-  | VM64-KVM       |        |              |             |         |               |     |                   |            | ⑦ • ↓2                   |
|----------------------|-------|----------|----------------|--------|--------------|-------------|---------|---------------|-----|-------------------|------------|--------------------------|
| Dashboard            | > ^   | + (      | Create New 🖌   | Edit 🗊 | Delete Q Pol | licy Lookup | Search  |               |     |                   | Q Interfac | ce Pair View By Sequence |
| 🔆 Security Fabric    | >     | ID       | Name           | Source | Destination  | Schedule    | Service | Action        | NAT | Security Profiles | Log        | Bvtes                    |
| FortiView            | >     |          | aplicit 1      |        |              |             |         |               |     | ,                 | Ŭ          | ,                        |
| Network              | >     | 0        | Implicit Denv  | :≣ all |              |             |         |               |     |                   | Disabled   | 0.B                      |
| System               | >     | <u>v</u> | Implicit Deliy | all    | all          | LO always   | ALL     | <b>U</b> LINI |     |                   | Disabica   | 00                       |
| Policy & Objects     | ~     |          |                |        |              |             |         |               |     |                   |            |                          |
| IPv4 Policy          | ជ     |          |                |        |              |             |         |               |     |                   |            |                          |
| Authentication Rules |       |          |                |        |              |             |         |               |     |                   |            |                          |
| IPv4 DoS Policy      |       |          |                |        |              |             |         |               |     |                   |            |                          |

## Figura 118. Ipv4 Policy Sucursal 2 Fuente: Los autores

| FortiGate VM64-KV        | /M Fo | rtiGate-VM64-KVM      |                              |           |                 |         |                 | ≻_ []_ @• | Д🛛 🕗 admin т |
|--------------------------|-------|-----------------------|------------------------------|-----------|-----------------|---------|-----------------|-----------|--------------|
| Bashboard                | > ^   | New Policy            |                              |           | Service         | 🖪 ALL   |                 |           |              |
| 🔆 Security Fabric        | >     |                       |                              |           | Category        | General | Coloct Entrico  |           |              |
| 🖿 FortiView              | >     | Name 🜖                | DATOS VLAN                   |           | Protocols       | any     | O Seereb        | + Creata  |              |
| Network                  | >     | Incoming Interface    | d DATOS (VLAN 10)            | •         | References      | 0       |                 | T Create  |              |
| System                   | >     | Outgoing Interface    | i port1                      | •         | View            |         | General (5)     |           |              |
| Policy & Objects         | ~     | Source                | 🖃 all                        | ×         |                 |         | * ALL           | Ø         |              |
| IPv4 Policy              | ☆     |                       | +                            |           |                 |         | ALL_ICMP        |           |              |
| Authentication Rules     |       | Destination           | 😑 all                        | ×         |                 |         | ALL_ICMP6       |           |              |
| Authentication Rules     |       |                       | +                            |           |                 |         | ALL_TCP         |           |              |
| IPv4 DoS Policy          |       | Schedule              | o always                     | -         |                 |         | ALL_UDP         |           |              |
| Addresses                |       | Service               | ALL                          | ×         |                 |         | Web Access (2)  |           |              |
| Wildcard FQDN            |       |                       | +                            |           |                 |         | HTTP            |           |              |
| Addresses                |       | Action                | ✓ ACCEPT Ø DENY              |           |                 |         | HTTPS           |           |              |
| Internet Service Databas | se    |                       |                              |           |                 |         | File Access (8) |           |              |
| Services                 |       | Inspection Mode       | Flow-based Proxy-based       |           |                 |         | AFS3            |           |              |
| Cabadulaa                |       |                       |                              |           |                 |         | FTP FTP         |           |              |
| Schedules                |       | Firewall / Network O  | Intions                      |           |                 |         | FTP_GET         |           |              |
| Virtual IPs              |       | Thewait/ Network C    | prions                       |           |                 |         | FTP_PUT         |           |              |
| IP Pools                 |       | NAT                   | •                            |           |                 |         | NFS             |           |              |
| D                        |       | IP Pool Configuration | n Use Outgoing Interface Add | Iress Use | Dvnamic IP Pool |         | SAMRA           | ¥         |              |
|                          |       | Figura                | 119.Configura                | ción      | de los s        | servi   | cios Sucur      | sal 2     |              |
|                          |       | 0                     | Fuer                         | nte I     | os auto         | res     |                 |           |              |

18. Realizar la configuración de la política para navegación sin restricción para la red local.

19. Políticas creadas para la VLAN 10 de red local

| FortiGate VM64-KV | A For | tiGate-\ | /M64-KVM      |             |              |            |         |          |         | >_                | [] @•          | 🗘 🛛 👤 admin 🕶 🗸  |
|-------------------|-------|----------|---------------|-------------|--------------|------------|---------|----------|---------|-------------------|----------------|------------------|
| Dashboard         | > ^   | + (      | reate New 🧳   | Edit 📋      | Delete Q Pol | icy Lookup | Search  |          |         | Q                 | Interface Pair | View By Sequence |
| 🔆 Security Fabric | >     |          |               |             |              |            |         |          |         |                   |                |                  |
| E FortiView       | >     | U        | Name          | Source      | Destination  | Schedule   | Service | Action   | NAI     | Security Profiles | Log            | Bytes            |
| Network           | >     |          | DATOS (VLAN : | L0) → 🔜 por | t1 1         |            |         |          |         |                   |                |                  |
| System            | >     | 1        | DATOS VLAN    | 🔳 all       | 🖃 all        | o always   | 🛛 ALL   | ✓ ACCEPT | Enabled |                   | UTM            |                  |
| Policy & Objects  | ~     | 🗖 In     | nplicit 1     |             |              |            |         |          |         |                   |                |                  |
| IPv4 Policy       | ☆     | 0        | Implicit Deny | 🗐 all       | 🔳 all        | o always   | ALL ALL | O DENY   |         |                   | 8 Disabled     | 0 B              |

Figura 120. Políticas Vlan 10 Fuente: Los autores

# 20. Realizar la configuración de la política de navegación para la red de la

| 🚯 Dashboard                                           | > ^ | Edit Policy           |                              |                        |
|-------------------------------------------------------|-----|-----------------------|------------------------------|------------------------|
| 🔆 Security Fabric                                     | >   |                       |                              |                        |
| FortiView                                             | >   | Name 🚯                | INTERNET-SUCURSAL 1          |                        |
| Network                                               | >   | Incoming Interface    | INTERNET- SUCURSAL 1 (port2  | ) 🔻                    |
| System                                                | >   | Outgoing Interface    | MAN - INTERNET (port1)       | •                      |
| 🖹 Policy & Objects                                    | ~   | Source                | 🗐 all                        | ×                      |
| IPv4 Policy                                           | ☆   |                       | +                            |                        |
| Authentication Rules                                  |     | Destination           | 🗉 all                        | ×                      |
| IPv4 DoS Policy                                       |     | Schodulo              | T always                     |                        |
| Addresses                                             |     | Sonvico               |                              | •                      |
| Wildcard FQDN<br>Addresses<br>Internet Service Databa | ase | Action                |                              |                        |
| Services                                              |     | Inspection Mode       | Flow-based Proxy-based       |                        |
| Virtual IPs                                           |     | Firewall / Network O  | ptions                       |                        |
| IP Pools                                              |     | NAT                   |                              |                        |
| Protocol Options                                      |     | IP Pool Configuration | Use Outgoing Interface Addre | ss Use Dynamic IP Pool |
| Traffic Shapers                                       |     | Preserve Source Port  |                              |                        |
| Traffic Chaning Dollar                                |     | Protocol Options      | PRX default                  | <b>→</b>               |
|                                                       |     |                       | sucursal                     |                        |

Figura 121. Configuración de las políticas para Sucursal 1 Fuente: Los autores 21. Iniciar Switch 2 para la configuración de la VLAN 10.

| :                                                                                                    | SWITCH2                                                                                                    | ×   🕀                                                                                                    |                                                                                                    |                                                                                                    |                                                                                                    |                                                                                                    |                                                                                                    | _ □                                                      | ×                   |
|----------------------------------------------------------------------------------------------------|----------------------------------------------------------------------------------------------------|----------------------------------------------------------------------------------------------------|----------------------------------------------------------------------------------------------------|----------------------------------------------------------------------------------------------------|----------------------------------------------------------------------------------------------------|----------------------------------------------------------------------------------------------------|----------------------------------------------------------------------------------------------------|----------------------------------------------------------|---------------------|
| Nov 1<br>Nov 1<br>Nov 1 | 6 21:06:00.736:<br>6 21:06:00.736:<br>6 21:06:00.739:<br>6 21:06:00.741:<br>6 21:06:00.741:<br>6 21:06:00.741:<br>6 21:06:00.745:<br>6 21:06:00.745:<br>6 21:06:00.746:<br>6 21:06:00.746:<br>6 21:06:00.751:<br>6 21:06:00.015:<br>6 21:06:02.0075:<br>6 21:06:02.0075:<br>6 21:06:02.0015:<br>6 21:06:02.011:<br>6 21:06:02.015:<br>6 21:06:02.015:<br>6 21:06:23.015:<br>6 21:06:33.05:<br>7 20:05:33.05:<br>7 20:05:35.05:<br>7 20:05:35.05:<br>7 20:05 | %LINK-3-UPDOWN: Inte<br>%LINK-3-UPDOWN: Inte<br>%LINK-3-UPDOWN: Inte<br>%LINK-3-UPDOWN: Inte<br>%LINK-3-UPDOWN: Inte<br>%LINK-3-UPDOWN: Inte<br>%LINK-3-UPDOWN: Inte<br>%LINK-3-UPDOWN: Inte<br>%LINK-3-UPDOWN: Inte<br>%LINK-3-UPDOWN: Inte<br>%LINK-3-UPDOWN: Inte<br>%LINK-3-UPDOWN: Inte<br>%LINK-3-UPDOWN: Inte<br>%LINEPROTO-5-UPDOWN:<br>%LINEPROTO-5-UPDOWN:<br>%LINEPROTO-5-UPDOWN:<br>%LINEPROTO-5-UPDOWN:<br>%LINEPROTO-5-UPDOWN:<br>%LINEPROTO-5-UPDOWN:<br>%LINEPROTO-5-UPDOWN:<br>%LINEPROTO-5-UPDOWN:<br>%LINEPROTO-5-UPDOWN:<br>%LINEPROTO-5-UPDOWN:<br>%LINEPROTO-5-UPDOWN:<br>%LINEPROTO-5-UPDOWN:<br>%LINEPROTO-5-UPDOWN:<br>%LINEPROTO-5-UPDOWN:<br>%SYS5-RESTART: Syst<br>%LINEPROTO-5-UPDOWN:<br>%SYS5-RESTART: Syst<br>%LINEPROTO-5-UPDOWN:<br>%PLATFORM-5-SIGNATUR<br>%PLATFORM-5-SIGNATUR | face GigabitEthern<br>face GigabitEthern<br>face GigabitE | tet3/0, changed<br>tet2/3, changed<br>tet2/2, changed<br>tet2/2, changed<br>tet1/3, changed<br>tet1/2, changed<br>tet1/2, changed<br>tet1/2, changed<br>tet1/2, changed<br>tet0/3, changed<br>tet0/3, changed<br>tet0/1, changed<br>tet0/2, changed<br>tet0/2, change | state to down<br>state to down<br>state to down<br>state to down<br>state to down<br>state to down<br>state to down<br>state to down<br>state to down<br>state to down<br>state to down<br>state to down<br>state to up<br>itEthernet3/2,<br>itEthernet2/3,<br>itEthernet2/4,<br>itEthernet2/8,<br>itEthernet2/8,<br>itEthernet1/2,<br>s.2(4.0.55)E, | changed sta<br>changed sta<br>changed sta<br>changed sta<br>changed sta<br>changed sta<br>changed sta<br>changed sta<br>changed sta<br>changed sta<br>changed sta<br>changed sta | te to dow<br>te to dow<br>te to dow<br>te to dow<br>te to dow<br>te to dow<br>te to dow<br>te to dow<br>ste to dow<br>te to dow<br>te to dow | n<br>in<br>in<br>in<br>in<br>in<br>in<br>i<br>j_WEEKLY B | ∧<br>VILD,<br>ifica |
| tion<br>******                                                                                                    | *****                                                                                                    |                                                                                                    |                                                                                                    |                                                                                                    |                                                                                                    |                                                                                                    |                                                                                                    |                                                          |                     |
| * IOSv<br>* educa<br>* Techa<br>* of tl<br>* purpa<br>* Cisca<br>******<br>Switch                                                                                                    | is strictly lim<br>ation. IOSv is p<br>nical Advisory O<br>he IOSv Software<br>oses is express<br>o in writing.                                                                                                    | ited to use for eval<br>rovided as-is and is<br>enter. Any use or di<br>or Documentation to<br>y prohibited except                                                                                                    | Nation, demonstrati<br>not supported by C<br>closure, in whole<br>any third party fo<br>s otherwise author                                                                                                    | ion and IOS *<br>Sisco's *<br>or in part, *<br>or any *<br>vized by *                                                                                                    |                                                                                                    |                                                                                                    |                                                                                                    |                                                          | v                   |

Figura 122. Iniciando Switch Fuente: Los autores

22. Configurar la VLAN 10 en el switch.

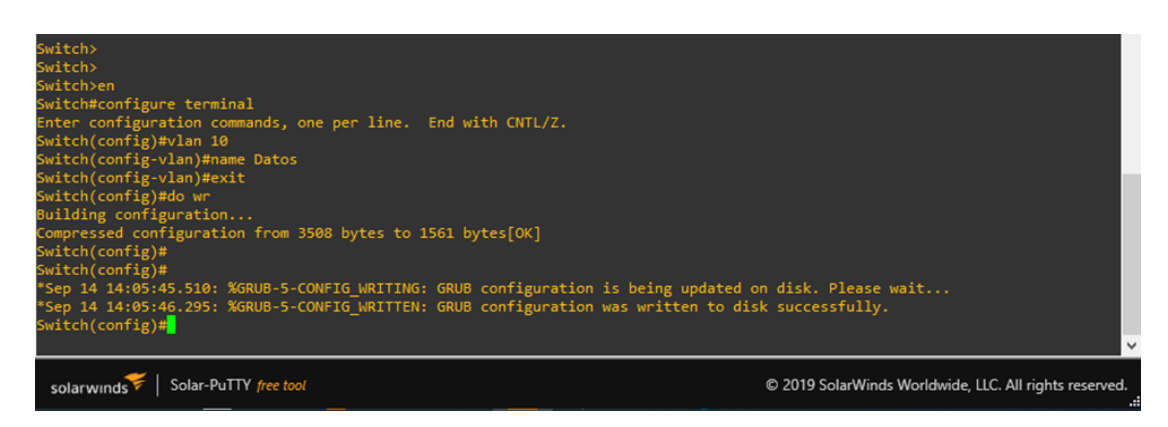

Figura 123. Creación VLAN-10 Datos Fuente: Los autores

23. Configurar puerto troncal switch 2.

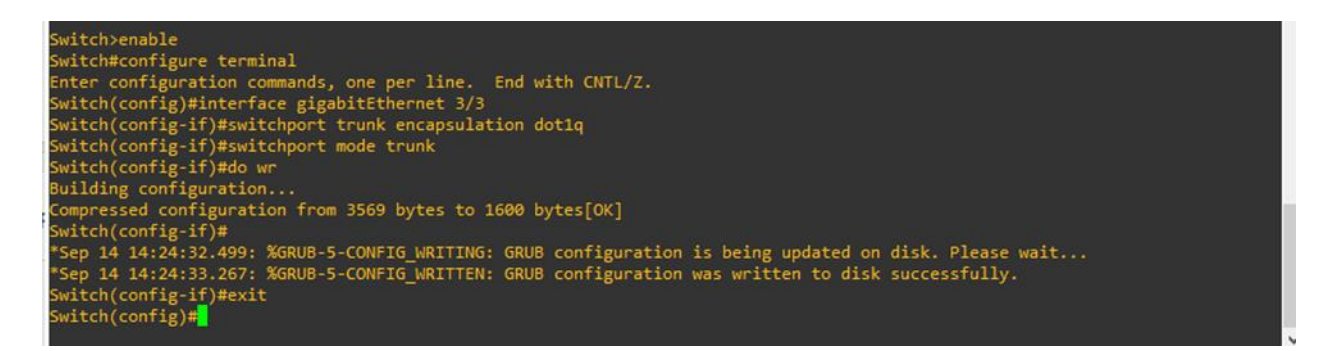

#### Figura 124. Puerto Trunk VLAN Fuente: Los autores

24. Asignar VLAN la 10 a los puertos que vamos usar.

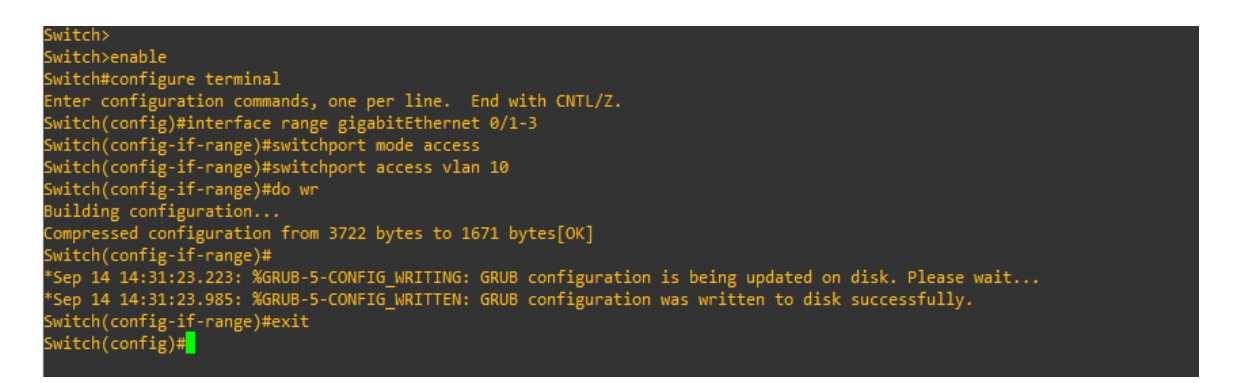

Figura 125. Puerto Access VLAN 10 Fuente: Los autores
25. Iniciar las VPCS ,teclear DHCP para obtener dirección IP y realizamos un ping a la siguiente dirección para verificar la salida a internet.

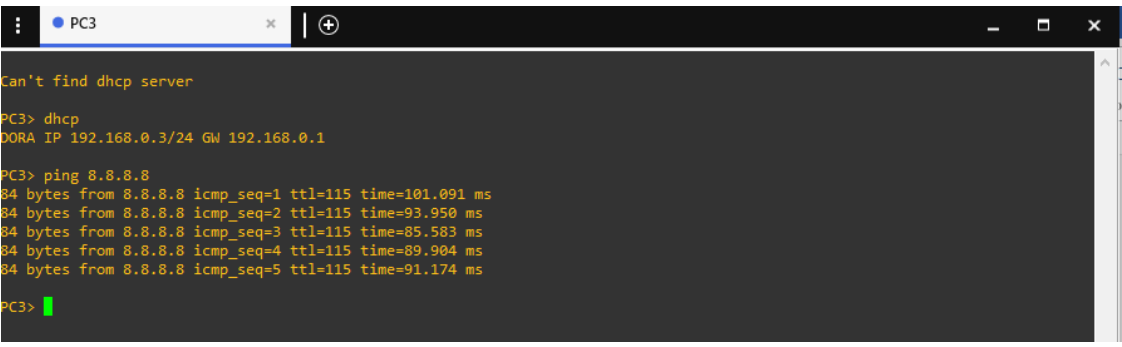

Figura 126. Comprobación de internet PC3 Sucursal 2 Fuente: Los autores

26. Entrar por console al fortigate sucursal 1 para obtener la dirección IP que obtuvo de nuestro router local escribimos el siguiente comando get system interface.

.

| ortiGate-VM64-KVM # get system interface                                                                                                    |
|----------------------------------------------------------------------------------------------------|
| - [ port ]<br>me: port ] mode: dhcp ip: 172.18.142.93 255.255.255.0 status: up netbios-forward: disable type: physical net<br>low-sampler: disable sflow-sampler: disable src-check: enable explicit-web-proxy: disable explicit-ftp-proxy: d<br>sable proxy-captive-portal: disable mtu-override: disable wccp: disable drop-overlapped-fragment: disable dr<br>p-fragment: disable<br>= [ port2 ] |
| ame: port2 mode: static ip: 10.10.10.2 255.255.252 status: up netbios-forward: disable type: physical ne<br>flow-sampler: disable sflow-sampler: disable src-check: enable explicit-web-proxy: disable explicit-ftp-proxy:<br>isable proxy-captive-portal: disable mtu-override: disable wccp: disable drop-overlapped-fragment: disable d<br>pp-fragment: disable<br>= [ port3 ]                   |
| ame: port3 mode: static ip: 0.0.0.0.0.0.0.0.0 status: up netbios-forward: disable type: physical netflow-sampl<br>r: disable sflow-sampler: disable src-check: enable explicit-web-proxy: disable explicit-ftp-proxy: disable<br>roxy-captive-portal: disable mtu-override: disable wccp: disable drop-overlapped-fragment: disable drop-fragmen<br>: disable = [ port4 ]                           |
| ame: port4 mode: static ip: 0.0.0.0 0.0.0 status: up netbios-forward: disable type: physical netflow-sampl<br>: disable sflow-sampler: disable src-check: enable explicit-web-proxy: disable explicit-ftp-proxy: disable<br>roxy-captive-portal: disable mtu-override: disable wccp: disable drop-overlapped-fragment: disable drop-fragmen<br>: disable<br>-More                                   |
| solarwinds 🕫   Solar-PuTTY free tool © 2019 SolarWinds Worldwide, LLC. All rights reserved.                                                                                                    |

Figura 127. Comprobación de internet PC3 Sucursal 2 Fuente: Los autores

27. Entrar via browser con la IP asignada.

| 172.18.142.93/login  | × +     |                  |     |          |       |  |
|----------------------|---------|------------------|-----|----------|-------|--|
| (←) → C <sup>2</sup> | 0 🔏 172 | .18.142.93/login |     |          |       |  |
| <u> </u>             |         |                  |     |          |       |  |
|                      |         |                  |     |          |       |  |
|                      |         |                  |     |          |       |  |
|                      |         |                  |     |          |       |  |
|                      |         |                  |     |          |       |  |
|                      |         |                  |     |          |       |  |
|                      |         |                  |     |          |       |  |
|                      |         |                  | 272 |          |       |  |
|                      |         |                  |     |          |       |  |
|                      |         |                  | l   | Jsername |       |  |
|                      |         |                  | F   | Password |       |  |
|                      |         |                  |     |          |       |  |
|                      |         |                  |     |          | Login |  |

Figura 128. Browser Fortigate Sucursal 2 Fuente: Los autores

28. Configurar la interface port2 fortigate sucursal 1.

| Dashboard         | > ^ | The second   | - 104/4 10.04 | 4 2 5 7 0         | 44 40 45 47                 |                    |                              |
|-------------------|-----|--------------|---------------|-------------------|-----------------------------|--------------------|------------------------------|
| 🔆 Security Fabric | >   | FortiGat     | е имо4-ким    |                   |                             |                    |                              |
| FortiView         | >   |              | 11            |                   |                             |                    |                              |
| + Network         | ~   |              |               | <b>2</b> 4 6 8 40 | 12 14 16 18                 |                    |                              |
| Interfaces        | ☆   | + Create Ne  | w 🕶 🖋 Edit    | 🗊 Delete          |                             |                    | By Type By Rr                |
| DNS               |     | T Status     | Name          | T Members         | T IP/Netmask                | ▼ Туре             | T Access                     |
| Packet Capture    |     | Physical (7) |               |                   |                             |                    |                              |
| SD-WAN            |     | 0            | port1         |                   | 172.18.142.93 255.255.255.0 | Physical Interface | PING HTTPS SSH HTTP FMG-Acco |
| SD-WAN Rules      |     | O            | port2         |                   | 0.0.0.0 0.0.0.0             | Physical Interface | PING                         |
| Performance SLA   | 6   | 3 <b>O</b>   | port3         |                   | 0.0.0.0 0.0.0.0             | Physical Interface |                              |
| Ctatia Davitas    |     | 0            | port4         |                   | 0.0.0.0 0.0.0.0             | Physical Interface |                              |
| Static Routes     |     | 0            | port5         |                   | 0.0.0.0 0.0.0.0             | Physical Interface |                              |
| Policy Routes     |     | 0            | port6         |                   | 0.0.0.0 0.0.0.0             | Physical Interface |                              |
| PID               |     |              |               |                   |                             |                    |                              |

Figura 129. Port2 Fortigate Sucursal 2 Fuente: Los autores

| FortiGate VM64-KVM                                                                                                    | Fort       | iGate-VM64-KVM                                                                                              |                                                                 |                         |              |                 | >_ | 11 | ?∙ | <b>∆</b> 1 | 👤 admin • |
|----------------------------------------------------------------------------------------------------|------------|----------------------------------------------------------------------------------------------------|-----------------------------------------------------------------|-------------------------|--------------|-----------------|----|----|----|------------|-----------|
| Dashboard     >                                                                                                    | > ^        | Edit Interface                                                                                              |                                                                 |                         |              |                 |    |    |    |            |           |
| <ul> <li>☆ Security Fabric</li> <li>➢ FortiView</li> <li>➢ FortiView</li> <li>➢ Network</li> <li>✓</li> <li>Interfaces</li> <li>△</li> <li>DNS</li> <li>Packet Capture</li> <li>SD-WAN</li> <li>SD-WAN Rules</li> </ul> | ><br>><br> | Interface Name<br>Alias<br>Link Status<br>Type<br>Estimated Bandwidth <b>3</b><br>Tags<br>Role <b>3</b> WAN | port2 (0C:DB:C3:CA:O<br>SD-WAN<br>Up<br>Physical Interface<br>0 | CB:01)                  | 0            | kbps Downstream |    |    |    |            | Â         |
| Performance SLA                                                                                                    |            | Ac                                                                                                    | ld Tag Category                                                 |                         |              |                 |    |    |    |            | - 1       |
| Static Routes<br>Policy Routes                                                                                                    |            | Address                                                                                                    |                                                                 |                         |              |                 |    |    |    |            | _         |
| RIP<br>OSPF<br>BGP                                                                                                    |            | Addressing mode Manu<br>IP/Network Mask 10.10                                                               | al DHCP<br>.10.1/255.255.255.252                                | 2                       |              |                 |    |    |    |            |           |
| Multicast                                                                                                    |            | Administrative Access                                                                                       |                                                                 |                         |              |                 |    |    |    |            |           |
| System     >       Policy & Objects     >                                                                                                    | ><br>>     | IPv4                                                                                                    | TPS ☑ PING<br>I □ SNMP<br>DIUS Accounting                       | FMG-A FTM FTM FortiTele | ccess CAPWAP |                 |    |    |    |            |           |
| Security Profiles                                                                                                    | ><br>、 ~   | Receive LLDP <b>1</b> Use V                                                                                 | DOM Setting Enable                                              | Disable                 | ОК С         | ancel           |    |    |    |            | v         |

29. Configuracion del port2 para la red SD-WAN del fortigate sucursal 1.

Figura130.Configuración del port2 sucursal 1 Fuente: Los autores

30. Configurar interface VLAN 20 en el fortigate sucursal 1.

| Dashboard          | > ^ | New                                     |         |
|--------------------|-----|-----------------------------------------|---------|
| 🔆 Security Fabric  | >   |                                         |         |
| 📥 FortiView        | >   | Interface Name VLAN 20                  |         |
| + Network          | ~   | Alias DATOS                             |         |
| Interfaces         | ☆   | Type VLAN 👻                             |         |
| DNS                |     | Interface port3                         |         |
| Packet Capture     |     | VLAN ID 20                              |         |
| SD-WAN             |     | Tags                                    |         |
| SD-WAN Rules       |     | Role 1 IAN                              |         |
| Performance SLA    |     | Add Tag Category                        |         |
| Static Routes      |     |                                         |         |
| Policy Routes      |     | Address                                 |         |
| RIP                |     | Addressing mode Manual DHCP             |         |
| OSPF               |     | IP/Network Mask 192.168.1.1/24          |         |
| BGP                |     | Create address object matching subnet 🜑 |         |
| Multicast          |     | Name 🔲 VLAN 2 address                   |         |
| System             | >   | Definition 192.168.1.0/24               |         |
| 📕 Policy & Objects | >   |                                         |         |
| -                  |     | Administrative Access                   | Activar |

Figura131.Interfaz Vlan Sucursal 1 Fuente: Los autores 31. Activar DHCP Server para la interfaz VLAN 20.

| • • • • • • • • • •   | Edit Interface                                             |
|-----------------------|------------------------------------------------------------|
| Interfaces ☆          | Name 🔤 VLAN DATOS address                                  |
| DNS                   | Definition 192.168.1.0/24                                  |
| Packet Capture        |                                                            |
| SD-WAN                | Administrative Access                                      |
| SD-WAN Rules          | IPv4 🗹 HTTPS 🗹 PING 🗌 FMG-Access 🗌 CAPWAP                  |
| Performance SLA       | SSH SNMP FTM                                               |
| Static Routes         |                                                            |
| Policy Routes         | C DHCP Server                                              |
| RIP                   | Address Range                                              |
| OSPF                  | A Curte New A Cutte Charles                                |
| BGP                   |                                                            |
| Multicast             | Starting IP End IP                                         |
| A System              | 192.168.1.2 192.168.1.254                                  |
| System /              | Netmask 255.255.255.0                                      |
| Policy & Objects >    | Default Gateway Same as Interface IP Specify               |
| ▲ Security Profiles > | DNS Server Same as System DNS Same as Interface IP Specify |
| □ VPN >               | Advanced                                                   |
| Loser & Device >      |                                                            |

Figura132. DHCP VLAN Sucursal 1 Fuente: Los autores

32. Configuracion de la SD-WAN, le damos enable para activar la interfaz.

| FortiGate VM64-KVM | For | tiGate-VM64-KVM                  | >_ | 53 | <br><b>∆</b> 0 | 🕗 admin <del>-</del> |
|--------------------|-----|----------------------------------|----|----|----------------|----------------------|
| Dashboard          | > ^ | SD-WAN                           |    |    |                |                      |
| 🔆 Security Fabric  | >   | North SD-WAN                     |    |    |                | ^                    |
| 🖿 FortiView        | >   |                                  |    |    |                |                      |
| + Network          | ~   |                                  |    |    |                |                      |
| Interfaces         |     |                                  |    |    |                |                      |
| DNS                |     | SD-WAN Interface Members         |    |    |                |                      |
| Packet Capture     | _   | Interface 🛛 🖬 SD-WAN (port2) 🗸 🗶 |    |    |                |                      |
| SD-WAN             | ☆   | Gateway 10.10.10.2               |    |    |                |                      |
| SD-WAN Rules       |     | Cost 0                           |    |    |                |                      |
| Performance SLA    |     | Status O Enable O Disable        |    |    |                |                      |
| Static Routes      |     | 0                                |    |    |                |                      |
| Policy Routes      |     |                                  |    |    |                |                      |
| RIP                |     | SD-WAN Usage                     |    |    |                |                      |
| OSPF               |     | Bandwidth Volume Sessions        |    |    |                |                      |
| BGP                |     | Unstream Downstream              |    |    |                |                      |
| Multicast          |     |                                  |    |    |                |                      |
| System             | >   | port2 🔮                          |    |    |                |                      |
| Policy & Objects   | >   |                                  |    |    |                |                      |
| Security Profiles  | >   |                                  |    |    |                | ~                    |
| Q                  | 、 * | Appiy                            |    |    |                |                      |

Figura133.SD-WAN Sucursal 1 Fuente: Los autores 33. Configurar static routes para salida a internet del enlace SD-WAN.

| FortiGate VM64-KVM | Fort | iGate-VM64-KVM            |                         |                          |                  | >_ | 0 | <br><b>∆</b> 1 | 👤 admin 🕶 |
|--------------------|------|---------------------------|-------------------------|--------------------------|------------------|----|---|----------------|-----------|
| Dashboard          | > ^  | Edit Static Route         |                         |                          |                  |    |   |                |           |
| 🔆 Security Fabric  | >    |                           |                         |                          |                  |    |   |                |           |
| 🖿 FortiView        | >    | Destination 🕖             | Subnet Internet Service |                          |                  |    |   |                |           |
| + Network          | ~    |                           | 0.0.0/0.0.0.0           |                          |                  |    |   |                |           |
| Interfaces         |      | Interface                 | SD-WAN                  | •                        |                  |    |   |                |           |
| DNS                |      | Administrative Distance 🛈 | 1                       | Interface                | SD-WAN           |    |   |                |           |
| Packet Canture     |      | Comments                  | Write a comment:: 0     | Link                     | 0                |    |   |                |           |
| CD WALL            |      | Status                    | Enabled Obsabled        | Туре                     | SD-WAN Interface |    |   |                |           |
| SD-WAN             |      |                           |                         | Role                     | WAN              |    |   |                |           |
| SD-WAN Rules       |      |                           |                         | Members                  | SD-WAN (port2)   |    |   |                |           |
| Performance SLA    |      |                           |                         | Load Balancing Algorithm | Source IP        |    |   |                |           |
| Static Routes      | ☆    |                           |                         |                          |                  |    |   |                |           |
| Policy Routes      |      |                           |                         |                          |                  |    |   |                |           |

Figura 134. Configuracion Static Routes Sucursal 1 Fuente: Los autores

34. Configurar IPv4 policy donde direccionaremos la salida a internet por el enlace SD-WAN a nuestra red local.

| FortiGate VM64-KV          | M <u>Fo</u> | rtiGate-VM | 164-KVM   |            |                          |             |         |        |      | ≻ [] @            | )• Д0     | 👤 admin 🕶   |
|----------------------------|-------------|------------|-----------|------------|--------------------------|-------------|---------|--------|------|-------------------|-----------|-------------|
| Dashboard                  | > '         | + Cre      | ate New 🥖 | 'Edit 📋 De | elete <b>Q</b> Policy Lo | okup Search |         |        |      | Q Interface       | Pair View | By Sequence |
| 🔆 Security Fabric          | >           | ID         | Namo      | Source     | Destination              | Schodulo    | Sorvico | Action | NAT  | Security Profiles | Log       | Putton      |
| E FortiView                | >           |            | INdiffe   | Jource     | Destination              | Schedule    | Jervice | Action | INAI | Security Profiles | LUg       | Dytes       |
| 🕂 Network                  | >           | 🕒 Impl     | licit 1   |            |                          |             |         |        |      |                   |           |             |
| System                     | >           |            |           |            |                          |             |         |        |      |                   |           |             |
| 📕 Policy & Objects         | ~           |            |           |            |                          |             |         |        |      |                   |           |             |
| IPv4 Policy                | ☆           |            |           |            |                          |             |         |        |      |                   |           |             |
| Authentication Rules       |             |            |           |            |                          |             |         |        |      |                   |           |             |
| IPv4 DoS Policy            |             |            |           |            |                          |             |         |        |      |                   |           |             |
| Addresses                  |             |            |           |            |                          |             |         |        |      |                   |           |             |
| Wildcard FQDN<br>Addresses |             |            |           |            |                          |             |         |        |      |                   |           |             |

Figura135.Interfaz IPv4 Policy Sucursal 1 Fuente: Los autores 35. Configuración de la regla para internet.

| FortiGate VM64-KVN                    | Fort | iGate-VM64-KVM        |                    |                   |                     |        |
|---------------------------------------|------|-----------------------|--------------------|-------------------|---------------------|--------|
| Dashboard                             | > ^  | Edit Policy           |                    |                   |                     |        |
| 🔆 Security Fabric                     | >    |                       |                    |                   |                     |        |
| EortiView                             | >    | Name 🚯                | INTERNET           |                   |                     |        |
| Network                               | >    | Incoming Interface    | o DATOS (VLAN 2    | 20) -             | •                   |        |
| System                                | >    | Outgoing Interface    | 🚳 SD-WAN           | •                 | ·                   |        |
| Policy & Objects                      | ~    | Source                | 🔳 all              | 3                 | :                   |        |
| IPv4 Policy                           | ☆    |                       |                    | +                 |                     |        |
| Authentication Rules                  |      | Destination           | ≣ all              | *<br>*            |                     |        |
| IPv4 DoS Policy                       |      | Schedule              | always             |                   | •                   |        |
| Addresses                             |      | Service               | ALL                | ×                 |                     |        |
| Wildcard FQDN<br>Addresses            |      | Action                |                    | +<br>DENY         |                     |        |
| Internet Service Database<br>Services |      | Inspection Mode       | Flow-based Proxy-l | based             |                     |        |
| Schedules                             |      | Firewall (Network C   | Intions            |                   |                     |        |
| Virtual IPs                           |      | Firewait/ Network O   | ptions             |                   |                     |        |
| IP Pools                              |      | NAT                   | •                  |                   |                     |        |
| Protocol Options                      |      | IP Pool Configuration | Use Outgoing       | Interface Address | Use Dynamic IP Pool |        |
| Traffic Shapers                       |      | Preserve Source Por   |                    |                   |                     |        |
| Traffic Shaping Policy                | ~    | Protocol Options      | PRX default        |                   | ▼ Ø <sup>2</sup>    |        |
| Q                                     |      |                       |                    |                   | OK                  | Cancel |

Figura136.Configuracíon IPv4 Policy Sucursal 1 Fuente: Los autores

36. Realizar un ping a la siguiente dirección 8.8.8.8 para verificar la salida de internet del fortigate Sucursal 1.

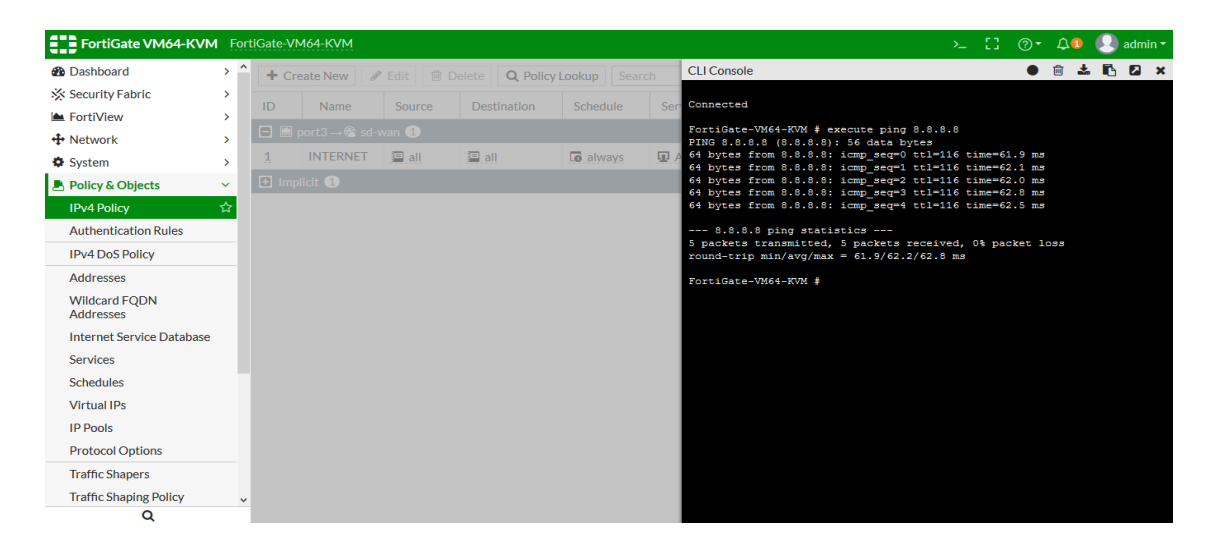

Figura137.Ping Google Fortigate Sucursal 1 Fuente: Los autores 37. Configurar switch con la VLAN 20 para nuestra red local.

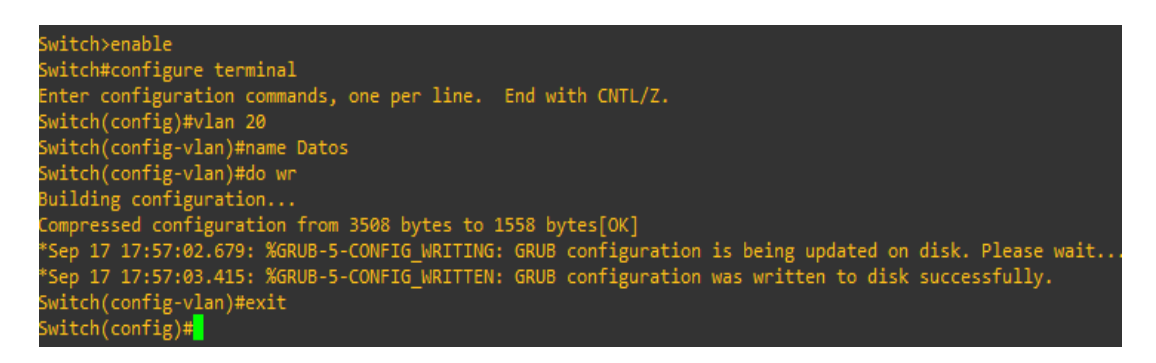

Figura 138. Configuración VLAN 20 Fuente: Los autores

38. Configurar el puerto troncal del switch.

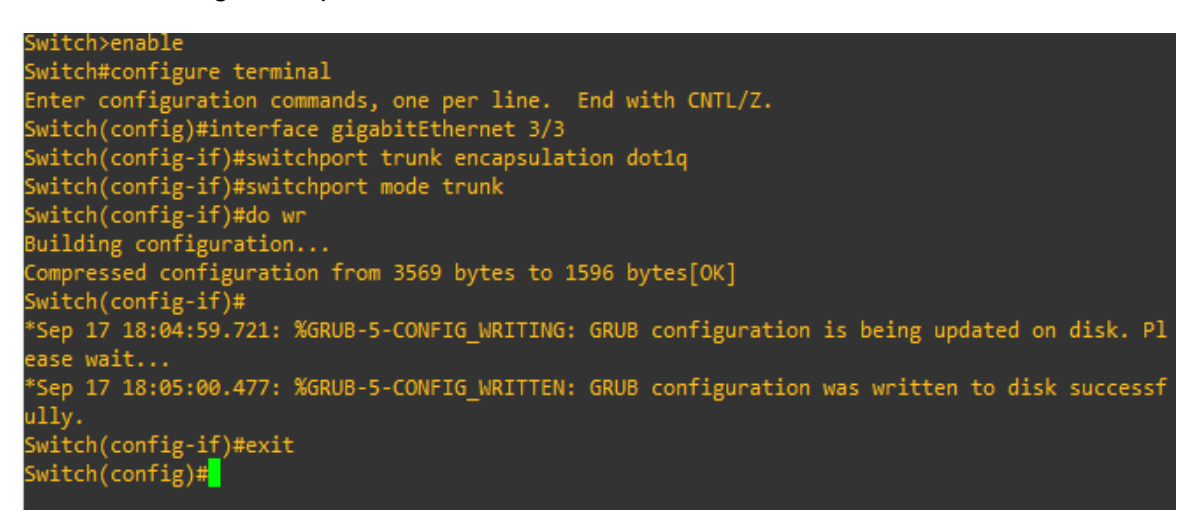

Figura139. Puerto Trunk switch Sucursal 1 Fuente: Los autores 39. Asignar la VLAN 20 a los puertos que vamos usar.

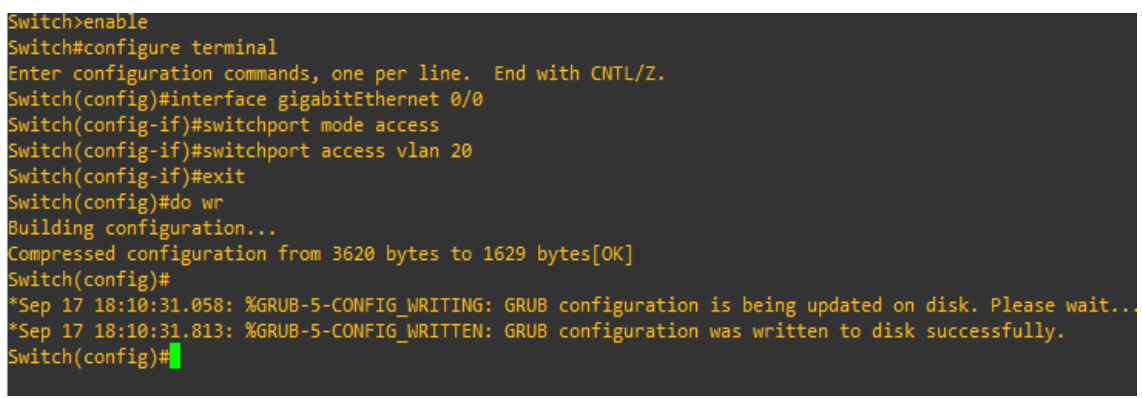

Figura 140. Puerto Access VLAN 20 Fuente: Los autores

40. Para asignación de IP de manera automática tecleamos en el CLI la palabra dhcp, show para que nos muestre que IP nos entrega y realizamos un ping a google.

| :                                                                                                    | • PC1                                                                                                    | ×                                                                                                    |                                                                              |                |                               | - | × |
|----------------------------------------------------------------------------------------------------|----------------------------------------------------------------------------------------------------|----------------------------------------------------------------------------------------------------|------------------------------------------------------------------------------|----------------|-------------------------------|---|---|
| PC1> 0<br>DORA 1                                                                                                    | dhcp<br>IP 192.168.1.2/24 GW                                                                                                    | 192.168.1.1                                                                                                    |                                                                              |                |                               |   | ^ |
| PC1> :                                                                                                    | show                                                                                                    |                                                                                                    |                                                                              |                |                               |   |   |
| NAME<br>PC1                                                                                                    | IP/MASK<br>192.168.1.2/24<br>fe80::250:79ff:fe60                                                                                          | GATEWAY<br>192.168.1.1<br>5:6800/64                                                                                                | MAC<br>00:50:79:66:68:00                                                     | LPORT<br>20102 | RHOST:PORT<br>127.0.0.1:20103 |   |   |
| PC1>  <br>84 by <sup>-</sup><br>84 by <sup>-</sup><br>84 by <sup>-</sup><br>84 by <sup>-</sup><br>84 by <sup>-</sup> | ping 8.8.8.8<br>tes from 8.8.8.8 icmp<br>tes from 8.8.8.8 icmp<br>tes from 8.8.8.8 icmp<br>tes from 8.8.8.8 icmp<br>tes from 8.8.8.8 icmp | <pre>b_seq=1 ttl=114 tin b_seq=2 ttl=114 tin b_seq=3 ttl=114 tin b_seq=4 ttl=114 tin b_seq=5 ttl=114 tin b_seq=5 ttl=114 tin</pre> | ne=63.294 ms<br>ne=69.327 ms<br>ne=66.905 ms<br>ne=68.054 ms<br>ne=64.920 ms |                |                               |   |   |
| PC1>                                                                                                    | •                                                                                                    |                                                                                                    |                                                                              |                |                               |   |   |

Figura 141. Verificacion de red local y navegación Sucursal 1 Fuente: Los autores

## **RECURSOS UTILIZADOS**

- > COMPUTADORA
- CABLE DE RED (PATCHCORD)
- ➢ GNS3

#### **CRONOGRAMA/CALENDARIO**

De acuerdo a la planificación de cada docente

# 4.1.3. PRÁCTICA 3

Configuración de una red SD-WAN con perfomance SLA en fortigate 6.4.2.

#### DATOS INFORMATIVOS

- > MATERIA: Redes de comunicación
- > PRÁCTICA Nº 3
- > NUMERO DE COMPUTADORAS: 10
- > TIEMPO CONSIDERADO: 2 Horas

# DATOS DE LA PRÁTICA

**TEMA:** Configuración de una red SD-WAN para el equilibrio de carga

con SLA.

## OBJETIVOS

#### **General**

Configurar equilibrio de carga con SLA.

#### **Específicos**

- ➢ Configruar la red SD-WAN.
- Configurar preformance SLA.
- > Seleccionar la conexiones que tenga menos ping o jitter.

### GLOSARIO

**PING.-** Ping es un instrucción o una herramienta de diagnóstico que consiente realizar una verificación del estado de una determinada conexión o host local.

**JITTER.-** Jitter es la diferencia de velocidad entre los paquetes más lentos y más rápidos. Esencialmente, es una variación en el retraso. En aplicaciones que son sensibles a los paquetes retrasados, como la transmisión, VoIP o juegos, esto podría afectar negativamente la experiencia del usuario si es demasiado alta.

**LACTENCIA.-** Es cuando en una red se presenta retardo dentro del tiempo estimado de trasmisión.

**PACKET LOSS.-** Es cuando en una red se en envían o reciben paquetes de datos y este no llegan a su destino.

**SLA.-** Se define como un conjunto de condicionamiento que se utiliza para especificar el nivel de servicio que un cliente podría esperar de su proveedor de servicio.

**HTTPS.-** Es un protocolo que se lo utiliza para la transferecia de datos entre el host y un sevidor utilizando un cifrado ssl para una conexión segura.

**DNS.-** (acrónimo de Domain Name System) Es un protocolo el cual relaciona el nombre de dominio de una pagina web con su dirección ip publica.

### MARCO PROCEDIMENTAL

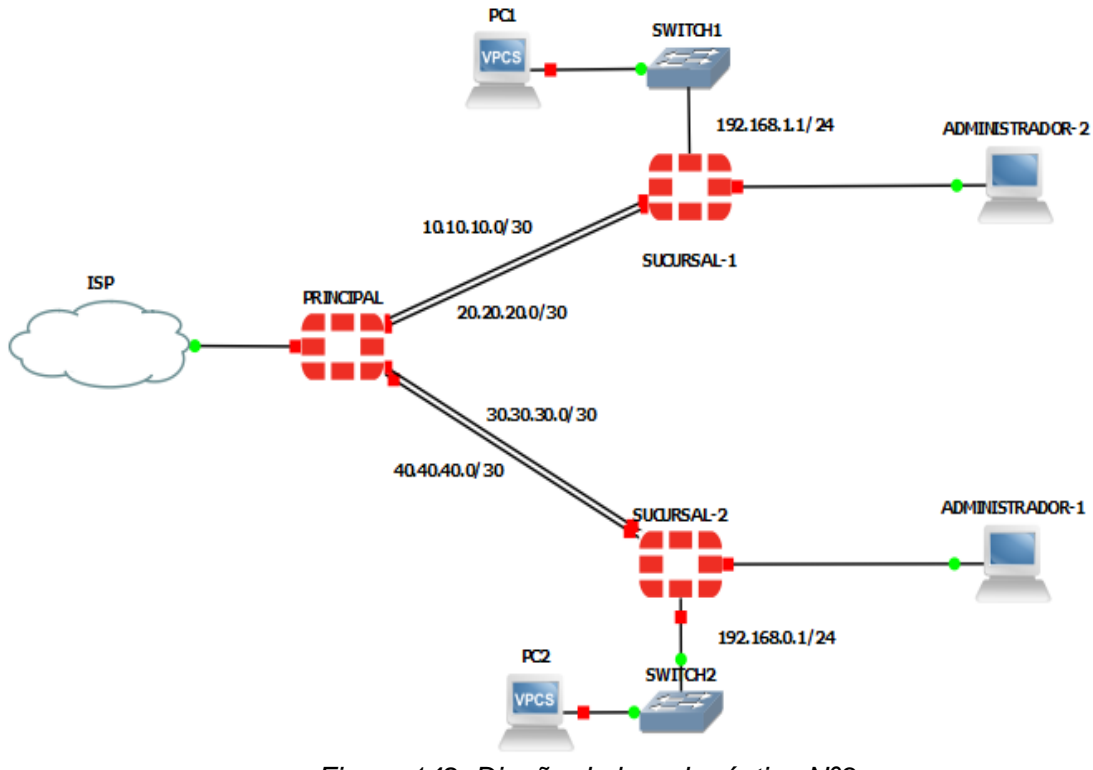

1. Diseñar la topología de la red para la práctica 3.

Figura 142. Diseño de la red práctica Nº3 Fuente: Los autores

2. Configurar la dirección IP en puerto 2 en el fortigate principal para el enlace WAN para el fortigate sucursal 1.

| FortiGate VM64-KVN                                                                                                    | PRIN             | ICIPAL                                                                                    |                                                        |                                                               |                 |        | Q• >_ [] @•                                                                | ۵۵ |
|----------------------------------------------------------------------------------------------------|------------------|-------------------------------------------------------------------------------------------|--------------------------------------------------------|---------------------------------------------------------------|-----------------|--------|----------------------------------------------------------------------------|----|
| Dashboard                                                                                                    | > ^              | Edit Interface                                                                            |                                                        |                                                               |                 |        |                                                                            |    |
| Security Fabric     Network     Interfaces     DNS     Packet Capture     SD-WAN Zones     SD-WAN Rules                             | →                | Name<br>Alias<br>Type<br>VRF ID <b>1</b><br>Role <b>1</b><br>Estimated bandwidth <b>1</b> | WAN-SUCURSAL WAN-SUCURSAL Physical Interfac 0 WAN 0 -  | AL 1 (port2)<br>1<br>ce                                       | kbps Upstream   |        | FortiGate<br>FRINCIPAL<br>Status<br>Up<br>MAC address<br>Oc:d3:9a:d0:eb:01 |    |
| Performance SLA<br>Static Routes<br>Policy Routes<br>RIP                                                                            |                  | Address<br>Addressing mode<br>IP/Netmask                                                  | 0<br>Manual DHCP<br>10.10.10.1/255.22                  | Auto-managed by For<br>55.255.252                             | kbps Downstream | n      | Speed Test Execute speed test C Documentation C Documentation              |    |
| OSPF<br>BGP<br>Multicast                                                                                                    |                  | Secondary IP address                                                                      | •                                                      |                                                               |                 |        | Video Tutorials                                                            |    |
| <ul> <li>System</li> <li>Policy &amp; Objects</li> <li>Security Profiles</li> <li>VPN</li> <li>User &amp; Authentication</li> </ul> | ><br>><br>><br>> | IPv4 F                                                                                    | HTTPS<br>SSH<br>RADIUS Accounting<br>e VDOM Setting En | PING     SNMP     Security Fabric     Connection      Disable | CK              | Cancel |                                                                            |    |

Figura 143.Configuracion IP fortigate principal port2 Fuente: Los autores

3. Configurar la dirección IP en puerto 3 en el fortigate principal para el enlace wan para el fortigate sucursal 1.

| FortiGate VM64-KVN                                                                               | 1 PRI            | NCIPAL                                        |                                                |                                                                                                   |                                  | Q • >_ [] @• 41                                                                      |
|--------------------------------------------------------------------------------------------------|------------------|-----------------------------------------------|------------------------------------------------|---------------------------------------------------------------------------------------------------|----------------------------------|--------------------------------------------------------------------------------------|
| Dashboard                                                                                        | > ^              | Edit Interface                                |                                                |                                                                                                   |                                  |                                                                                      |
| Security Fabric     Network     Interfaces     DNS                                               | ><br>~<br>☆      | Name<br>Alias<br>Type                         | WAN-SUCURSAL 1                                 | 1-1 (port3)<br>-1                                                                                 |                                  | FortiGate                                                                            |
| Packet Capture<br>SD-WAN Zones<br>SD-WAN Rules<br>Performance SLA                                |                  | Role <b>1</b><br>Estimated bandwidth <b>1</b> | 0<br>WAN<br>0<br>0                             | <b>•</b>                                                                                          | kbps Upstream<br>kbps Downstream | MAC address<br>Oc:d3:9a:d0:eb:02<br>Speed Test                                       |
| Static Routes<br>Policy Routes<br>RIP                                                            |                  | Address<br>Addressing mode                    | Manual DHCP /                                  | Auto-managed by For                                                                               | tiIPAM                           | Execute speed test  Documentation                                                    |
| OSPF<br>BGP<br>Multicast                                                                         |                  | Secondary IP address                          |                                                |                                                                                                   |                                  | <ul> <li>Online Help C<sup>*</sup></li> <li>Video Tutorials C<sup>*</sup></li> </ul> |
| <ul> <li>System</li> <li>Policy &amp; Objects</li> <li>Security Profiles</li> <li>VPN</li> </ul> | ><br>><br>><br>> | IPv4 H<br>SS<br>Receive LLDP <b>1</b> Use     | TTPS<br>5H<br>ADIUS Accounting<br>VDOM Setting | <ul> <li>PING</li> <li>SNMP</li> <li>Security Fabric<br/>Connection 1</li> <li>Disable</li> </ul> | FMG-Access FTM                   |                                                                                      |
| User & Authentication                                                                            | > _              |                                               |                                                |                                                                                                   | OK Cancel                        |                                                                                      |

Figura 144.Configuracion IP fortigate principal port3 Fuente: Los autores 4. Configurar la dirección ip en el puerto 4 en el fortigate principal para el enlace wan para el fortigate sucursal 2.

| FortiGate VM64-KVN                                                                                                    | A PRI       | NCIPAL                                                                                    |                                                       |                                     |                                  | ٩٠ ≻ [] @• 4                                                                             |
|----------------------------------------------------------------------------------------------------|-------------|-------------------------------------------------------------------------------------------|-------------------------------------------------------|-------------------------------------|----------------------------------|------------------------------------------------------------------------------------------|
| 🚯 Dashboard                                                                                                    | > ^         | Edit Interface                                                                            |                                                       |                                     |                                  |                                                                                          |
| Security Fabric     Network     Interfaces     DNS     Packet Capture     SD-WAN Zones     SD-WAN Rules     Performance SLA | ><br>☆      | Name<br>Alias<br>Type<br>VRF ID <b>1</b><br>Role <b>1</b><br>Estimated bandwidth <b>1</b> | port4 WAN-SUCURSAL 1 Physical Interface 0 WAN 0 0 0 0 | 2                                   | kbps Upstream<br>kbps Downstream | FortiGate<br>PRINCIPAL<br>Status<br>Up<br>MAC address<br>Octd3:9ard0:eb:03<br>Speed Test |
| Static Routes<br>Policy Routes<br>RIP                                                                                       |             | Address<br>Addressing mode<br>IP/Netmask                                                  | Manual DHCP /<br>40.40.40.1/30                        | Auto-managed by Fo                  | tiipam                           | Execute speed test                                                                       |
| OSPF<br>BGP<br>Multicast                                                                                                    |             | Secondary IP address                                                                      | •                                                     |                                     |                                  | Video Tutorials                                                                          |
| <ul> <li>System</li> <li>Policy &amp; Objects</li> <li>Security Profiles</li> <li>VPN</li> </ul>                            | ><br>><br>> | IPv4   H<br>S<br>Receive LLDP () Use                                                      | HTTPS<br>ISH<br>RADIUS Accounting<br>e VDOM Setting   | PING SNMP Scurity Fabric Connection | FMG-Access FTM                   |                                                                                          |
| User & Authentication                                                                                                    | >           |                                                                                           |                                                       |                                     | OK Cancel                        |                                                                                          |

Figura 145.Configuracion IP fortigate principal port4 Fuente: Los autores

5. Configurar la dirección IP en el puerto 5 en el fortigate principal para el enlace WAN para el fortigate sucursal 2.

| FortiGate VM64-KV                                                                                                    | PRIN        | ICIPAL                                                                                    |                                                         |                                                                                                  |                              | Q • >_ [] @• 4 <b>0</b>                                                                  |
|----------------------------------------------------------------------------------------------------|-------------|-------------------------------------------------------------------------------------------|---------------------------------------------------------|--------------------------------------------------------------------------------------------------|------------------------------|------------------------------------------------------------------------------------------|
| Dashboard                                                                                                    | > ^         | Edit Interface                                                                            |                                                         |                                                                                                  |                              |                                                                                          |
| <ul> <li>Security Fabric</li> <li>Network</li> <li>Interfaces</li> <li>DNS</li> <li>Packet Capture</li> <li>SD-WAN Zones</li> <li>SD-WAN Rules</li> <li>Destrumence SI A</li> </ul> | ><br>       | Name<br>Alias<br>Type<br>VRF ID <b>9</b><br>Role <b>9</b><br>Estimated bandwidth <b>9</b> | WAN-SUCURSAL Physical Interfac  WAN O O O               | AL1.3 (port5)<br>1.3<br>.e<br>kb<br>kb<br>kb                                                     | ps Upstream<br>ps Downstream | FortiGate<br>PRINCIPAL<br>Status<br>Up<br>MAC address<br>Oc:d3:9a:d0:eb:04<br>Speed Test |
| Static Routes Policy Routes RIP                                                                                                    |             | Address<br>Addressing mode<br>IP/Netmask                                                  | Manual DHCP 30.30.30.1/255.25                           | Auto-managed by FortilF<br>55.255.252                                                            | АМ                           | Execute speed test     O Documentation                                                   |
| OSPF<br>BGP<br>Multicast                                                                                                    |             | Secondary IP address                                                                      | •                                                       |                                                                                                  |                              | Video Tutorials                                                                          |
| <ul> <li>System</li> <li>Policy &amp; Objects</li> <li>Security Profiles</li> <li>VPN</li> </ul>                                                                                    | ><br>><br>> | IPv4                                                                                      | HTTPS<br>SSH<br>RADIUS Accounting<br>se VDOM Setting En | <ul> <li>PING</li> <li>SNMP</li> <li>Security Fabric<br/>Connection (1)</li> <li>able</li> </ul> | FMG-Access  FTM              |                                                                                          |
| User & Authentication                                                                                                    | > _         |                                                                                           |                                                         | C                                                                                                | Cancel                       |                                                                                          |

Figura 146.Configuracion IP fortigate principal port5 Fuente: Los autores

6. Crear una zona de interfaces para añadir una sola regla en el policy IPv4 en el fortigate principal.

| FortiGate VM64-                                        | KVM <u>PR</u> | INCIPAL           |                            |                         |           |                          | Q•≻_[] @•                          | r 🗘 🚺 🕗 admin 🕶   |
|--------------------------------------------------------|---------------|-------------------|----------------------------|-------------------------|-----------|--------------------------|------------------------------------|-------------------|
| <ul> <li>Dashboard</li> <li>Security Fabric</li> </ul> | > ^<br>>      | E FortiGate VN    | 164-KVM 1 3                | 5 7 9 11 13 15 17 19 2  | 1 23      |                          |                                    |                   |
| Network     Interfaces                                 | ~<br>☆        |                   | <b>m</b> m [<br><b>2</b> 4 | 6 8 10 12 14 16 18 20 2 | 2 24      |                          |                                    |                   |
| DNS                                                    |               | + Create New •    | 🖋 Edit 🗎 🖻 D               | Delete Search           |           |                          | Q                                  | 📓 Group By Type 🔻 |
| Packet Capture<br>SD-WAN Zones                         |               | Interface<br>Zone | ie 🗢                       | Туре 🗢                  | Members 🗢 | IP/Netmask 🗘             | Administrative Access 🗢            | DHCP Clients 🗢    |
| SD-WAN Rules                                           |               | Virtual Wire Pair | egate 1                    |                         |           |                          |                                    |                   |
| Performance SLA                                        | _             | FortiExtender     |                            | 802.3ad Aggregate       |           | Dedicated to FortiSwitch | PING<br>Security Fabric Connection |                   |

Figura 147. Crear zonas de interfaces Fuente: Los autores

7. Damos nombre a la zone y arrastar las interfaces a que van unir en la interface para el fortigate surcusal 1.

| FortiGate VM64-K                                                                                                    | /M PR  | INCIPAL                                                             |                                                                  |    |        | Q • >                                                           | - 13 | ?• ₽0 |
|----------------------------------------------------------------------------------------------------|--------|---------------------------------------------------------------------|------------------------------------------------------------------|----|--------|-----------------------------------------------------------------|------|-------|
| Dashboard                                                                                                    | > '    | Edit Zone                                                           |                                                                  |    |        |                                                                 |      |       |
| Security Fabric     Vetwork     Interfaces     DNS     Packet Capture     SD-WAN Zones     SD-WAN Rules     Performance SLA | ><br>☆ | Name<br>Block intra-zone traffic C<br>Interface members<br>Comments | ZONAS WAN WAN-SUCURSAL 1 (port2) WAN-SUCURSAL 1-1 (port3) + 0/12 | ]  | For    | rtiGate PRINCIPAL Documentation Online Help C Video Tutorials C |      |       |
| Static Routes<br>Policy Routes<br>RIP<br>OSPF<br>BGP<br>Multicast                                                           |        |                                                                     |                                                                  |    |        |                                                                 |      |       |
| System                                                                                                    | >      |                                                                     |                                                                  | ОК | Cancel |                                                                 |      |       |

Figura 148. Interface members fortigate principal Fuente: Los autores 8. Damos nombre a la zone y arrastar las interfaces a que van unir en una la interface para el fortigate sucursal 2.

| FortiGate VM64-KVM                                                                                                    | M PR | INCIPAL                                                             |                                                                                      |                                                               | Q.+                                       | × (1 | ?∙ | <b>41</b> | 👤 admin • |
|----------------------------------------------------------------------------------------------------|------|---------------------------------------------------------------------|--------------------------------------------------------------------------------------|---------------------------------------------------------------|-------------------------------------------|------|----|-----------|-----------|
| Dashboard                                                                                                    | > ^  | Edit Zone                                                           |                                                                                      |                                                               |                                           |      |    |           |           |
| <ul> <li>Security Fabric</li> <li>Network</li> <li>Interfaces</li> <li>DNS</li> <li>Packet Capture</li> <li>SD-WAN Zones</li> <li>SD-WAN Rules</li> <li>Performance SLA</li> <li>Static Routes</li> <li>Policy Routes</li> <li>RIP</li> <li>OSPF</li> <li>BGP</li> <li>Her to be</li> </ul> | >    | Name<br>Block intra-zone traffic C<br>Interface members<br>Comments | ZONA WAN 2<br>WAN-SUCURSAL 1.2 (port4) *<br>WAN-SUCURSAL 1.3 (port5) *<br>+<br>0/127 | FortiGate  PRINCIPAL  Documentatio  Online Help Video Tutoria | n<br>C <sup>a</sup><br>als C <sup>a</sup> |      |    |           |           |
| System                                                                                                    | >    |                                                                     | OK Canc                                                                              | el                                                            |                                           |      |    |           |           |

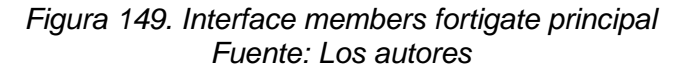

9. Configurar static routes para el fortigate principal, le damos click en la opción dynamic y obtendrá el Gateway del router principal.

| FortiGate VM64-KVM                                                                                    | PRI    | NCIPAL                                                                                                    |                                                                                                    | Q | > | 11 | ?∙ | 40 | 👤 admin 🕶 |
|----------------------------------------------------------------------------------------------------|--------|----------------------------------------------------------------------------------------------------|----------------------------------------------------------------------------------------------------|---|---|----|----|----|-----------|
| Dashboard                                                                                             | > ^    | New Static Route                                                                                                |                                                                                                    |   |   |    |    |    |           |
| Security Fabric      Network Interfaces DNS Packet Capture SD-WAN Zones SD-WAN Rules Pacfarements CLA | ><br>* | Dynamic Gateway ① ①<br>Destination ①<br>Gateway Address ①<br>Interface<br>Administrative Distance ①<br>Comments | Subnet       Internet Service         0.0.0/0.0.00       Dynamic         Dynamic       Specify         172:18:142:100         Im       Im         10       Im         Write a comment       Im         Im       Im |   |   |    |    |    |           |
| Static Routes                                                                                         | ☆      | Status                                                                                                    | C Enabled O Disabled                                                                                                    |   |   |    |    |    |           |
| Policy Routes                                                                                         |        | Advanced Options                                                                                                |                                                                                                    |   |   |    |    |    |           |
| RIP<br>OSPF                                                                                           |        |                                                                                                    | OK Cancel                                                                                                    |   |   |    |    |    |           |

Figura 150. Static routes fortigate principal Fuente: Los autores 10. Configurar la regla que nos permitirá la salida a internet al enlace SD-WAN del fortigate sucursal 1.

| FortiGate VM64-KVM      | PRIN | NCIPAL                |                        |            |                   |           |              | Q | >   | 11 | <b>?</b> • | <b>40</b> |
|-------------------------|------|-----------------------|------------------------|------------|-------------------|-----------|--------------|---|-----|----|------------|-----------|
| Dashboard               | > ^  | Edit Policy           |                        |            |                   |           |              |   |     |    |            |           |
| 🔆 Security Fabric       | >    |                       |                        |            |                   | ID        |              |   |     |    |            |           |
| Network                 | >    | Name 🚯                | INTERNET SD-WAN SUCUR  | RSAL 1     |                   | 1         |              |   |     |    |            |           |
| System                  | >    | Incoming Interface    | ZONAS WAN              | •          |                   | Last u    | sed          |   |     |    |            |           |
| 📕 Policy & Objects      | ~    | Outgoing Interface    | im port1               | •          |                   | N/A       |              |   |     |    |            |           |
| Firewall Policy         | ☆    | Source                | 🔳 all                  | ×          |                   | Firstu    | ised         |   |     |    |            |           |
| IPv4 DoS Policy         |      |                       | +                      |            |                   | IN/A      |              |   |     |    |            |           |
| Addresses               |      | Destination           | ill +                  | ×          |                   | Hit co    | unt          |   |     |    |            |           |
| Internet Service        |      | Schedule              | lo always              | -          |                   | A atta    |              |   |     |    |            |           |
| Database                |      | Service               | ALL .                  | ×          |                   | 0         | sessions     |   |     |    |            |           |
| Services                |      |                       | +                      |            |                   |           |              |   |     |    |            |           |
| Schedules               |      | Action                | ✓ ACCEPT Ø DENY        |            |                   | 0 second( | s) ago       | n | ow. |    |            |           |
| Virtual IPs             |      |                       |                        |            |                   | Total     | ovtes        |   |     |    |            |           |
| IP Pools                |      | Inspection Mode       | Flow-based Proxy-based |            |                   | OB        |              |   |     |    |            |           |
| Protocol Options        |      |                       |                        |            |                   | Curre     | nt bandwidth |   |     |    |            |           |
| Traffic Shapers         |      | Firewall / Network O  | ptions                 |            |                   | 0 B/s     |              |   |     |    |            |           |
| Traffic Shaping Policy  |      | NAT                   |                        |            |                   |           |              |   |     |    |            |           |
| Traffic Shaping Profile |      | IP Pool Configuration | Use Outgoing Interface | Address Us | e Dynamic IP Pool |           |              |   |     |    |            |           |
| Security Profiles       | >    | Preserve Source Port  |                        |            |                   | (? D      | ocumentation |   |     |    |            |           |
|                         | ,    | Protocol Options      | PROT default           |            | ▼ #               |           |              | × |     |    |            |           |
| Liser & Authentication  | , v  |                       |                        |            | ОК                | Cancel    |              |   |     |    |            |           |
|                         | F    | -ioura 151            | Reala de inte          | rnet na    | ara el fort       | inate su  | rursal       | 1 |     |    |            |           |

Figura 151. Regla de internet para el fortigate sucursal 1 Fuente: Los autores

11. Configurar la regla que nos permitirá la salida a internet al enlace SD-WAN del fortigate sucursal 2.

| FortiGate VM64-KVM           | PRIN | ICIPAL                |                                |                     |                   | Q• >_ [] @• A | 1 |
|------------------------------|------|-----------------------|--------------------------------|---------------------|-------------------|---------------|---|
| Dashboard                    | > ^  | Edit Policy           |                                |                     |                   |               |   |
| 🔆 Security Fabric            | >    |                       |                                |                     | ID                |               |   |
| + Network                    | >    | Name 🚯                | INTERNET SD-WAN SUCURSAL 2     |                     | 2                 |               |   |
| System                       | >    | Incoming Interface    | C ZONA WAN 2                   | •                   | Last used         |               |   |
| Policy & Objects             | ~    | Outgoing Interface    | m port1                        | -                   | N/A               |               |   |
| Firewall Policy              | ☆    | Source                | 🔳 all                          | ×                   | First used        |               |   |
| IPv4 DoS Policy              |      |                       | +                              |                     | IN/A              |               |   |
| Addresses                    |      | Destination           | ;⊒ all<br>+                    | *                   | Hit count<br>O    |               |   |
| Internet Service<br>Database |      | Schedule              | G always                       | •                   | Active sessions   |               |   |
| Services                     |      | Service               | ALL +                          | ×                   | 0                 |               |   |
| Schedules                    |      | Action                | ✓ ACCEPT Ø DENY                |                     | 0 second(s) ago   | now           |   |
| Virtual IPs                  |      |                       |                                |                     | Total bytes       |               |   |
| IP Pools                     |      | Inspection Mode       | Flow-based Proxy-based         |                     | OB                |               |   |
| Protocol Options             |      |                       |                                |                     | Current bandwidth |               |   |
| Traffic Shapers              |      | Firewall / Network O  | ptions                         |                     | 0 B/s             |               |   |
| Traffic Shaping Policy       |      | NAT                   | •                              | _                   |                   |               |   |
| Traffic Shaping Profile      |      | IP Pool Configuration | Use Outgoing Interface Address | Use Dynamic IP Pool |                   |               |   |
| Security Profiles            | >    | Preserve Source Port  |                                |                     | ⑦ Documentation   |               |   |
|                              | >    | Protocol Options      | PROT default                   | ✓ d <sup>2</sup>    | R Astronom C      | R.            |   |
| LISER & Authentication       | > v  |                       |                                | OK                  | Cancel            |               |   |

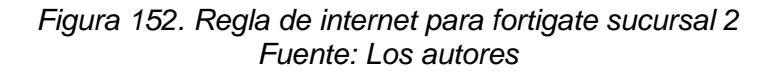

12. Configurar la dirección IP al port2 del fortigate de la sucursal 1.

| FortiGate VM64-KVN                                                                                                    | I SUC       | URSAL-1                                                                          |                                                                                                    |                                                                                                   |                              | Q•>_ [] @• 4(                                                     |
|----------------------------------------------------------------------------------------------------|-------------|----------------------------------------------------------------------------------|----------------------------------------------------------------------------------------------------|---------------------------------------------------------------------------------------------------|------------------------------|-------------------------------------------------------------------|
| Dashboard                                                                                                    | > ^         | Edit Interface                                                                   |                                                                                                    |                                                                                                   |                              |                                                                   |
| <ul> <li>Security Fabric</li> <li>Network</li> <li>Interfaces</li> <li>DNS</li> <li>Packet Capture</li> <li>SD-WAN Zones</li> <li>SD-WAN Rules</li> </ul> | ><br>~<br>☆ | Name<br>Alias<br>Type<br>VRF ID <b>1</b><br>Role <b>1</b><br>Estimated bandwidth | <ul> <li>ENLACE WAN 1</li> <li>ENLACE WAN 1</li> <li>Physical Interface</li> <li>0</li> <li>WAN</li> <li>0</li> <li>0</li> </ul> | (port2)                                                                                           | ps Upstream<br>ps Downstream | FortiGate  Status  Up  MAC address Oc:d3:9a:95:d9:01  Second Lett |
| Performance SLA<br>Static Routes<br>Policy Routes                                                                                                    |             | Address<br>Addressing mode                                                       | Manual DHCP                                                                                                    | Auto-managed by FortilF                                                                           | AM                           | Execute speed test                                                |
| OSPF<br>BGP                                                                                                    |             | Secondary IP address                                                             | s 🕥                                                                                                    | 5.233.232                                                                                         |                              | <ul> <li>Online Help C</li> <li>Video Tutorials C</li> </ul>      |
| Multicast                                                                                                    |             | Administrative Acces                                                             | SS                                                                                                    |                                                                                                   |                              |                                                                   |
| <ul> <li>System</li> <li>Policy &amp; Objects</li> <li>Security Profiles</li> <li>VPN</li> </ul>                                                          | ><br>><br>> | IPv4 Receive LLDP                                                                | HTTPS SSH RADIUS Accounting Use VDOM Setting Ena                                                                                 | <ul> <li>PING</li> <li>SNMP</li> <li>Security Fabric<br/>Connection 1</li> <li>Disable</li> </ul> | ☐ FMG-Access<br>☐ FTM        |                                                                   |
| User & Authentication                                                                                                    | > 、         |                                                                                  |                                                                                                    | C                                                                                                 | Cancel                       |                                                                   |

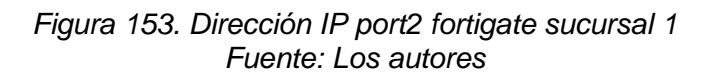

13. Configurar la dirección IP al port3 del fortigate de la sucursal 1.

| FortiGate VM64-KV     | M <u>s</u> i | JCURSAL-1          |                     |                     |                  | Q - >_ [] Ø:       |
|-----------------------|--------------|--------------------|---------------------|---------------------|------------------|--------------------|
| Dashboard             | >            | Edit Interface     |                     |                     |                  |                    |
| Security Fabric       | >            | Name               | ENLACE WAN          | 2 (port3)           |                  | FortiGate          |
| Interfaces            | ☆            | Alias              | ENLACE WAN 2        | re                  |                  | SUCURSAL-1         |
| DNS                   |              | VRFID 1            | 0                   |                     |                  | Status<br>O Up     |
| Packet Capture        |              | Role 1             | WAN                 | •                   |                  | MAG adda           |
| SD-WAN Zones          |              | Estimated bandwid  | lth 🚯 🛛 0           |                     | kbps Upstream    | Oc:d3:9a:95:d9:02  |
| SD-WAN Rules          |              |                    | 0                   | ÷                   | kbps Downstream  | Spood Test         |
| Performance SLA       |              |                    |                     |                     |                  | Speed lest         |
| Static Routes         |              | Address            |                     |                     |                  | Execute speed test |
| Policy Routes         |              | Addressing mode    | Manual DHCP         | Auto-managed by For | tiIPAM           |                    |
| RIP                   |              | IP/Netmask         | 20.20.20.2/255.2    | 55.255.252          |                  | Documentation      |
| OSPF                  |              | Secondary IP addre | ess 🔘               |                     |                  | Video Tutorials    |
| BGP                   |              |                    |                     |                     |                  |                    |
| Multicast             |              | Administrative Acc | ess                 |                     |                  |                    |
| System                | >            | IPv4               |                     | PING                | FMG-Access       |                    |
| Policy & Objects      | >            |                    | □ SSH               | SNMP                | L) FTM           |                    |
| Security Profiles     | >            |                    | RADIUS Accounting   | Connection ()       |                  |                    |
| □ VPN                 | >            | Receive LLDP ()    | Use VDOM Setting En | able Disable        |                  |                    |
| User & Authentication | >            | ~                  |                     |                     | OK Cancel        |                    |
|                       |              | Eiguro 15          | 1 Diroopión         | ID nort2 fo         | rtigata avauraal | 1                  |

Figura 154. Dirección IP port3 fortigate sucursal 1 Fuente: Los autores

14. Configurar la interface port4 para la red local con su DHCP del fortigate sucursal.

| FortiGate VM64-KVM    | SUC |                  |                        |                  |                                      |                                   |  |
|-----------------------|-----|------------------|------------------------|------------------|--------------------------------------|-----------------------------------|--|
| 🚯 Dashboard           | >   | Edit Interface   |                        |                  |                                      |                                   |  |
| 🔆 Security Fabric     | >   |                  | port4                  |                  |                                      | FortiGate                         |  |
| + Network             | ~   | Name 💻           | port4                  |                  |                                      | SUCURSAL-1                        |  |
| Interfaces            | ☆   | Alias L          | AN-SUCURSAL 1          |                  |                                      |                                   |  |
| DNS                   |     | Type 📖           | Physical Interface     |                  |                                      | Status                            |  |
| Packet Capture        |     |                  | ,                      |                  |                                      | O Up                              |  |
| SD-WAN Zones          |     | Role 😈           | LAN                    | •                |                                      | MAC address                       |  |
| SD-WAN Rules          |     | Address          |                        |                  |                                      | 0c:d3:9a:95:d9:03                 |  |
| Performance SLA       |     | Addressing mod   | le                     | Manual DHCP Auto | managed by EastilBAM One-Arm Sniffer | <ol> <li>Documentation</li> </ol> |  |
| Static Routes         |     | ID/Netmock       | ic .                   | 192 168 0 1/24   | Che-Alli Shine                       |                                   |  |
| Policy Routes         |     | Create address ( | object matching subnet | 172.100.0.1724   |                                      | Video Tutorials 🕼                 |  |
| PIP                   |     | Secondary IP ad  | dress                  |                  |                                      |                                   |  |
| OSPE                  |     | Secondary in da  |                        |                  |                                      |                                   |  |
| BGP                   |     | Administrative A | Access                 |                  |                                      |                                   |  |
| Multicast             |     | IPv4             | HTTPS                  | PING             | FMG-Access                           |                                   |  |
| System                | >   |                  | SSH                    | SNMP             | □ FTM                                |                                   |  |
| Policy & Objects      | >   |                  | RADIUS Accountin       | Connection       |                                      |                                   |  |
| Security Profiles     | >   | Receive LLDP     | Use VDOM Setting       | Enable Disable   |                                      |                                   |  |
| I VPN                 | >   | Transmit LLDP    | Use VDOM Setting       | Enable Disable   |                                      |                                   |  |
| User & Authentication | >   | DUCD C           | -                      |                  |                                      |                                   |  |
| Log & Report          | >   | DHCP Serve       | er                     |                  |                                      |                                   |  |
|                       |     | Address range    | 192.168.0.2-192.168.   | 0.254            |                                      |                                   |  |
|                       |     |                  | 0                      |                  |                                      |                                   |  |
|                       |     | Netmask          | 255.255.255.0          |                  |                                      |                                   |  |
|                       |     |                  |                        |                  | OK Ca                                | ancel                             |  |

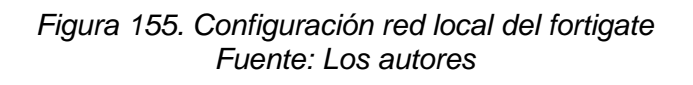

15. Crear SD-WAN Member en la sucursal 1.

| FortiGate VM64-KV            | /M <u>SU(</u> | CURSAL-1                     |                |        | Q • >_ []  | () • 🗘 🛛 🕗 admin • |
|------------------------------|---------------|------------------------------|----------------|--------|------------|--------------------|
| Security Fabric              | > ^           | Bandwidth Volume Sessions    |                |        |            |                    |
| + Network                    | ~             | Dow                          | nload<br>port2 |        | Upload     | port2              |
| DNS                          |               |                              |                |        |            |                    |
| Packet Capture               | _             |                              |                |        |            |                    |
| SD-WAN Zones<br>SD-WAN Rules | ☆             |                              |                |        |            |                    |
| Performance SLA              |               |                              |                |        |            |                    |
| Static Routes                |               | + Create New - Sedit 📋 Delet | te             |        |            |                    |
| Policy Routes                |               | SD-WAN Member                | Gateway ≜      | Cost ≜ | Download ≜ | Lipload ≜          |
| RIP                          |               | SD-WAN Zone                  | Gateway 🗸      | COSt   | Downidad   | opioid •           |

Figura 156. SD-WAN zone fortigate sucursal 1 Fuente: Los autores 16. Crear SD-WAN para la interface enlace WAN 1.

| 🔆 Security Fabric                                                                                                    | > ^ | Edit SD-WAN Me                                        | mber                                                                                                    |    |        |   |
|----------------------------------------------------------------------------------------------------|-----|-------------------------------------------------------|----------------------------------------------------------------------------------------------------|----|--------|---|
| <ul> <li>Network</li> <li>Interfaces</li> <li>DNS</li> <li>Packet Capture</li> <li>SD-WAN Zones</li> <li>SD-WAN Rules</li> <li>Performance SLA</li> <li>Static Routes</li> <li>Policy Routes</li> <li>RIP</li> <li>OSPF</li> <li>BGP</li> <li>Multicast</li> </ul> | \$  | Interface<br>SD-WAN Zone<br>Gateway<br>Cost<br>Status | <ul> <li>ENLACE WAN 1 (port2)</li> <li>virtual-wan-link</li> <li>10.10.10.1</li> <li>0</li> <li>Enabled</li> <li>Disabled</li> </ul> |    |        | ( |
| System                                                                                                    | >   |                                                       |                                                                                                    |    |        |   |
| <ul> <li>System</li> <li>Policy &amp; Objects</li> </ul>                                                                                                    | >   | Figura 157<br>Fue                                     | . SD-WAN enlace wan 1<br>ente: Los autores                                                                                           | ОК | Cancel |   |

17. Crear SD-WAN para la interface enlace WAN 2.

| FortiGate VM64-K                                                 | VM <u>SUC</u> | URSAL-1                             |                      |    |        |
|------------------------------------------------------------------|---------------|-------------------------------------|----------------------|----|--------|
|                                                                  | > ^           | New SD-WAN Me                       | ember                |    |        |
| Network     Interfaces     DNS     Packet Capture                | ~             | Interface<br>SD-WAN Zone<br>Gateway | ENLACE WAN 2 (port3) |    | ¢      |
| SD-WAN Zones<br>SD-WAN Rules<br>Performance SLA<br>Static Routes | ☆             | Status                              | Enabled     Disabled |    | ¢      |
| RIP<br>OSPF<br>BGP<br>Multicast                                  |               |                                     |                      |    |        |
| <ul><li>System</li><li>Policy &amp; Objects</li></ul>            | >             |                                     |                      | ОК | Cancel |

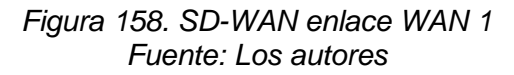

18. Configurar static routes para la SD-WAN.

| FortiGate VM64-                                                                  | KVM <u>SU</u> | CURSAL-1         |                                                                                                    |       |                        |                          |              | Q <del>-</del> |  | <br><b>40</b> | 👤 admin 🕶 |
|----------------------------------------------------------------------------------|---------------|------------------|----------------------------------------------------------------------------------------------------|-------|------------------------|--------------------------|--------------|----------------|--|---------------|-----------|
| Dashboard                                                                        | > ^           | New Static Route |                                                                                                    |       |                        |                          |              |                |  |               |           |
| 🔆 Security Fabric                                                                | >             |                  |                                                                                                    |       |                        |                          |              |                |  |               |           |
| Network Interfaces DNS Packet Capture SD-WAN Zones SD-WAN Rules Performance SI A | ~             | Destination      | Subnet     Internet Service       0.0.0/0.0.0.0       SD-WAN       Write a comment       O Enabled       O Disabled | : 0/2 | Interface<br>Type<br>• | e 🗟 SD-WAI<br>SD-WAN Ini | N<br>terface |                |  |               |           |
| Static Routes                                                                    | ☆             |                  |                                                                                                    |       | OK                     | (                        | Cancel       |                |  |               |           |
| Policy Routes                                                                    |               |                  |                                                                                                    |       |                        |                          |              |                |  |               |           |

Figura 159. Static routes para SD-WAN fortigate sucursal 1 Fuente: Los autores

19. Configurar la regla de salida a internet que permite a la SD-WAN dar acceso a internet a la red local del fortigate sucursal 1.

| FortiGate VM64-KVI           | M <u>s</u> l | JCURSAL-1            |                              |                          |           | Q•≻ [] @• <b>4</b> 8 |
|------------------------------|--------------|----------------------|------------------------------|--------------------------|-----------|----------------------|
| Dashboard                    | >            | New Policy           |                              |                          |           |                      |
| 🔆 Security Fabric            | >            |                      |                              |                          | ⑦ Documer | itation              |
| Network                      | >            | Name 🚯               | INTERNET                     |                          | Online    | Help 🗷               |
| System                       | >            | Incoming Interface   | LAN-SUCURSAL 1 (port4)       | •                        | Video T   | utorials 🗹           |
| Policy & Objects             | ~            | Outgoing Interface   | 🝘 virtual-wan-link           | •                        |           |                      |
| Firewall Policy              | ☆            | Source               | 🗐 all                        | ×                        |           |                      |
| IPv4 DoS Policy              |              |                      | +                            |                          |           |                      |
| Addresses                    |              | Destination          | i⊒ all +                     | ×                        |           |                      |
| Internet Service<br>Database |              | Schedule             | Co always                    | <b>~</b>                 |           |                      |
| Services                     |              | Service              | ALL +                        | ×                        |           |                      |
| Schedules                    |              | Action               | ✓ ACCEPT Ø DENY              |                          |           |                      |
| Virtual IPs                  |              |                      |                              |                          |           |                      |
| IP Pools                     |              | Inspection Mode      | Flow-based Proxy-based       |                          |           |                      |
| Protocol Options             |              |                      |                              |                          |           |                      |
| Traffic Shapers              |              | Firewall / Network C | Options                      |                          |           |                      |
| Traffic Shaping Policy       |              | NAT                  | •                            |                          |           |                      |
| Traffic Shaping Profile      |              | IP Pool Configuratio | N Use Outgoing Interface Add | ress Use Dynamic IP Pool |           |                      |
| Security Profiles            | >            | Preserve Source Por  | t 🛈                          |                          |           |                      |
| I VPN                        | >            | Protocol Options     | PROT default                 | - <i>i</i>               |           |                      |
| Liser & Authentication       | , ·          |                      |                              | OK                       | Cancel    |                      |

Figura 160. Static routes para SD-WAN fortigate sucursal 1 Fuente: Los autores

20. Configurar perfomance SLA SD-WAN para balancear la conexión que tenga menos ping o latencia donde fortigate eligira cual será el mejor vinculo que tenga mejor calidad de servicio dames click en créate new.

| FortiGate VM64-KV     | M <u>S</u> Ų | CURSAL-1              |                        |             |         |        | Q • >_              | 0 |       | <b>∆</b> 0 | 👤 admi   |
|-----------------------|--------------|-----------------------|------------------------|-------------|---------|--------|---------------------|---|-------|------------|----------|
| Dashboard             | > ^          | Packet Loss Latency   | litter                 |             |         |        |                     |   |       |            |          |
| 🔆 Security Fabric     | >            |                       |                        |             |         |        |                     |   |       |            |          |
| + Network             | ~            |                       |                        |             |         |        |                     |   |       |            |          |
| Interfaces            |              |                       |                        |             |         |        |                     |   |       |            |          |
| DNS                   |              |                       |                        |             | No data |        |                     |   |       |            |          |
| Packet Capture        |              |                       |                        |             |         |        |                     |   |       |            |          |
| SD-WAN Zones          |              |                       |                        |             |         |        |                     |   |       |            |          |
| SD-WAN Rules          |              |                       |                        |             |         |        |                     |   |       |            |          |
| Performance SLA       | ☆            |                       |                        |             |         |        |                     |   |       |            |          |
| Static Routes         |              | + Create New          | dit 🗇 Delete Search    |             |         |        | Q                   |   |       |            |          |
| Policy Routes         |              | Name ≑                | Detect Server ≑        | Packet Loss | Latency | Jitter | Failure Threshold ≑ |   | Recov | ery Thr    | eshold 🌲 |
| RIP                   |              | Default_AWS           | http://aws.amazon.com/ |             |         |        | 5                   | 1 | .0    |            |          |
| OSPF                  |              | Default_DNS           | 208.91.112.53          |             |         |        | 5                   | 1 | .0    |            |          |
| BGP                   |              |                       | 208.91.112.52          |             |         |        |                     |   |       |            |          |
| Multicast             |              |                       | (System DNS)           |             |         |        |                     |   |       |            |          |
| System                | >            | Default_FortiGuard    | http://fortiguard.com/ |             |         |        | 5                   | 1 | .0    |            |          |
| Policy & Objects      | >            | Default_Gmail         | gmail.com              |             |         |        | 5                   | 1 | .0    |            |          |
| Security Profiles     | >            | Default_Google Search | http://www.google.com/ |             |         |        | 5                   | 1 | .0    |            |          |
| I VPN                 | >            | Default_Office_365    | http://www.office.com/ |             |         |        | 5                   | 1 | .0    |            |          |
| User & Authentication | >            |                       |                        |             |         |        |                     |   |       |            |          |

## Figura 161. Configuración de static routes SD-WAN del fortigate Fuente: Los autores

21. Realizar un SLA a travez de ping a google salga a travez de la SD-WAN.

| FortiGate VM64-K  | VM SUC | URSAL-1                                                                                                    | Q • >_                   | - [] ⑦      | - 40    |
|-------------------|--------|----------------------------------------------------------------------------------------------------|--------------------------|-------------|---------|
| Dashboard         | > ^    | Edit Performance SLA                                                                                                    |                          |             |         |
| 🔆 Security Fabric | >      |                                                                                                    | SLA Details              |             |         |
| + Network         | ~      | Name GOOGLE                                                                                                    |                          | Packet Loss | Latency |
| Interfaces        |        | Protocol Ping HTTP DNS                                                                                                    | ENLACE WAN 1 (port2)     | 0.00%       | 63.36ms |
| DNS               |        | Servers 8.8.8                                                                                                    |                          | 0.00%       | (0.40   |
| Packet Capture    |        | 8.8.4.4                                                                                                    | ENLACE WAN 2 (port3)     | 0.00%       | 02.43ms |
| SD-WAN Zones      |        | Participants All SD-WAN Members Specify                                                                                                    |                          |             |         |
| SD-WAN Rules      |        | Enable probe packets                                                                                                    |                          |             |         |
| Performance SLA   | ☆      | SI & Target                                                                                                    | Performance SLA Setup Gu | ides        |         |
| Static Routes     |        | Service Service Servic | 🗐 Link Monitoring 🖸      |             |         |
| Policy Routes     |        | Link Status                                                                                                    | SLA Targets I            |             |         |
| RIP               |        | Check interval 500 ms                                                                                                    | ⑦ Documentation          |             |         |
| OSPE              |        | Failures before inactive <b>1</b> 5                                                                                                    | Online Help II           |             |         |
| BGP               |        | Restore link after (1) 4 check(s)                                                                                                    | Video Tutorials          |             |         |
| Multicast         |        |                                                                                                    |                          |             |         |
| System            | >      | Actions when Inactive                                                                                                    |                          |             |         |
| Policy & Objects  | >      | Update static route 🚯 🜑                                                                                                    |                          |             |         |
| Security Profiles | >      |                                                                                                    |                          |             |         |
| U VPN             | ,      | ОК                                                                                                    | Cancel                   |             |         |

Figura 162. Configuración de static routes SD-WAN del fortigate Fuente: Los autores

22. Veremos que tenemos menos ping y jiptter en una de las interfaces configuradas donde sd-wan eligue en enlace con mejor calidad de servicios.

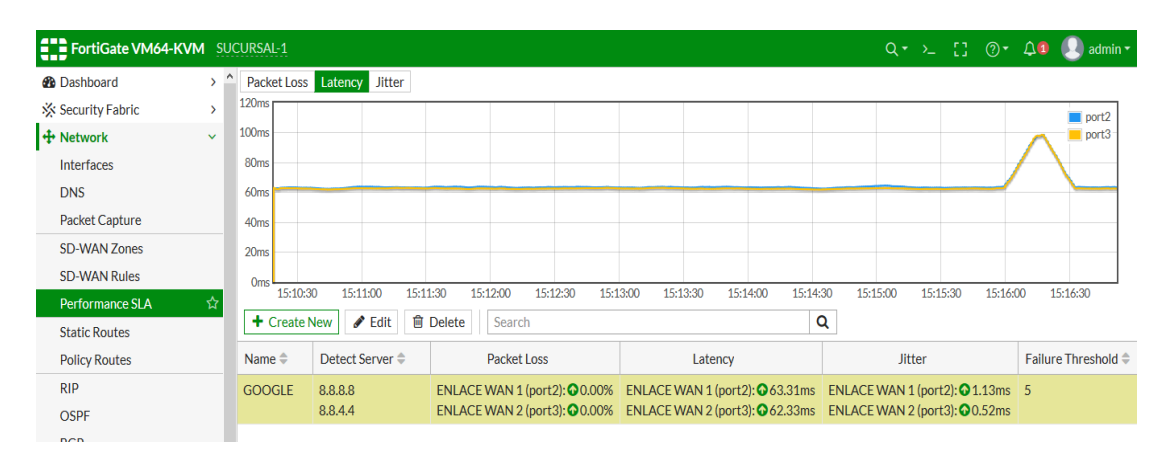

Figura 163. Diagrama de calidad de sevicio de sucrusal 1 Fuente: Los autores

23. Configurar la dirección IP en puerto 2 en el fortigate principal para el enlace WAN para el fortigate sucursal 2.

| FortiGate VM64-KVM                                                                                                    | SUCURSAL2                                                                        |                                                       |                                           |                                                            | ۹۰۰ 🌅 💽 عرف العام العام (عام العام العام العام العام العام العام العام العام (عام العام العام العام العام الع |
|----------------------------------------------------------------------------------------------------|----------------------------------------------------------------------------------|-------------------------------------------------------|-------------------------------------------|------------------------------------------------------------|----------------------------------------------------------------------------------------------------|
| Dashboard >                                                                                                    | Edit Interface                                                                   |                                                       |                                           |                                                            |                                                                                                    |
| Security Fabric     Network     Interfaces     DNS     Packet Capture     SD-WAN Zones     SD-WAN Rules     Derformance SLA | Name<br>Alias<br>Type<br>VRF ID <b>3</b><br>Role <b>3</b><br>Estimated bandwidth | WAN SUC<br>WAN SUC<br>Physical<br>0<br>WAN<br>0<br>0  | ICURSAL 2 (port2)<br>URSAL 2<br>Interface | <ul> <li>kbps Upstream</li> <li>kbps Downstream</li> </ul> | FortiGate<br>FortiGate-VM64-KVM<br>Status<br>Up<br>MAC address<br>Oc:d3:9a:31:99:01<br>Speed Test             |
| Static Routes<br>Policy Routes<br>RIP<br>OSPF<br>BGP                                                                        | Address<br>Addressing mode<br>IP/Netmask<br>Secondary IP address                 | Manual (<br>40.40.40.2                                | DHCP Auto-managed by<br>/255.255.255.252  | FortiIPAM                                                  | Execute speed test       ⑦ Documentation       ④ Online Help C       ➡ Video Tutorials C                      |
| Multicast       System       Policy & Objects       Security Profiles       VPN       VPN                                   | Administrative Acces                                                             | IS<br>HTTPS<br>SSH<br>RADIUS Accou<br>Use VDOM Settin | PING SNMP Security Fabric Connection      | FMG-Access                                                 |                                                                                                    |
| User & Authentication >                                                                                                    | -                                                                                |                                                       |                                           | OK Ca                                                      | ncel                                                                                                    |

Figura 164. Configuracion IP fortigate WAN sucrsal 2 Fuente: Los autores

24. Configurar la dirección IP en puerto 3 en el frotigate principal para el enlace wan para el fortigate sucursal 2.

| FortiGate VM64-KV                                                                                                    | M SUC  | CURSAL2                                                                                   |                                                     |                                                                          |                    |        |                                                                 | Q •      | >_ [] | <br>۵۵ | 🕗 admin 🖥 |
|----------------------------------------------------------------------------------------------------|--------|-------------------------------------------------------------------------------------------|-----------------------------------------------------|--------------------------------------------------------------------------|--------------------|--------|-----------------------------------------------------------------|----------|-------|--------|-----------|
| Dashboard                                                                                                    | > ^    | Edit Interface                                                                            |                                                     |                                                                          |                    |        |                                                                 |          |       |        |           |
| Security Fabric     Avenue of the second second secon | ><br>☆ | Name<br>Alias<br>Type<br>VRF ID <b>0</b><br>Role <b>0</b><br>Estimated bandwidth <b>0</b> | WAN SUCURS Physical Inter O WAN O                   | RSAL 2 (port3)<br>AL 2<br>rface                                          | ▼<br>kbps Upstream |        | FortiGate<br>Status<br>O Up<br>MAC address<br>0::d3:9a:31:99:02 |          |       |        |           |
| SD-WAN Rules<br>Performance SLA<br>Static Routes<br>Policy Routes                                                                                                    |        | Address<br>Addressing mode                                                                | 0<br>Manual DHC                                     | <b>P</b> Auto-managed by F                                               | kbps Downstrea     | am     | Speed Test Execute speed test Documentation                     |          |       |        |           |
| RIP<br>OSPF<br>BGP<br>Multicast                                                                                                    |        | IP/Netmask<br>Secondary IP address C<br>Administrative Access                             | 30.30.30.2/25                                       | 5.255.255.252                                                            |                    |        | <ul> <li>Online Help Q</li> <li>Video Tutorials</li> </ul>      | 3<br>5 C |       |        |           |
| System System Policy & Objects Security Profiles VPN                                                                                                    | > > >  | IPv4                                                                                      | HTTPS<br>SSH<br>RADIUS Accountin<br>se VDOM Setting | PING<br>SNMP<br>Security Fabric<br>Connection <b>1</b><br>Enable Disable | FMG-Access FTM     |        |                                                                 |          |       |        |           |
| User & Authentication                                                                                                    | ><br>• |                                                                                           |                                                     |                                                                          | ОК                 | Cancel |                                                                 |          |       |        |           |

# Figura 165. Configuracion IP fortigate WAN sucursal 2 Fuente: Los autores

25. Configurar la interface port4 para la red local con su DHCP del fortigate sucursal 2.

| FortiGate VM64-KVM    | sucu | IRSAL2              |                            |                       |                                  |                   | Q+≻ [] | @- 4 <b>0</b> | 👤 admin |
|-----------------------|------|---------------------|----------------------------|-----------------------|----------------------------------|-------------------|--------|---------------|---------|
| 🖚 Dashboard           | >    | Edit Interface      |                            |                       |                                  |                   |        |               |         |
| 🔆 Security Fabric     | >    | Name 🗮 po           | ort4                       |                       |                                  | FortiGate         |        |               |         |
| + Network             | ~    | Alias RED           | D LOCAL SUCURSAL 2         |                       |                                  | G SUCURSAL2       |        |               |         |
| Interfaces            | ☆    | Type 📓 Ph           | hysical Interface          |                       |                                  |                   |        |               |         |
| DNS                   |      | VRFID 0             |                            |                       |                                  | Status            |        |               |         |
| Packet Capture        |      | Role 🜖 LAN          | 4                          | •                     |                                  | O Up              |        |               |         |
| SD-WAN Zones          |      | Address             |                            |                       |                                  | MAC address       |        |               |         |
| SD-WAN Rules          |      | Addressing mode     | Ma                         | anual DHCR Auto-manag | red by FortilBAM One-Arm Sniffer | 0c:d3:9a:31:99:03 |        |               |         |
| Performance SLA       |      | IP/Netmask          | 10                         | 2 168 0 1/24          | Chevan Shire                     | ⑦ Documentation   |        |               |         |
| Static Routes         |      | Create address obje | ect matching subnet        | 2.100.0.1/24          |                                  | 🖉 Online Help 📝   |        |               |         |
| Policy Routes         |      | Secondary IP addre  | ess O                      |                       |                                  | Video Tutorials 🗹 |        |               |         |
| RIP                   |      |                     |                            |                       |                                  |                   |        |               |         |
| OSPF                  |      | Administrative Acce | iess                       |                       |                                  |                   |        |               |         |
| BGP                   |      | IPv4                |                            | PING                  | FMG-Access                       |                   |        |               |         |
| Multicast             |      |                     | SSH SSH                    | SNMP                  | □ FTM                            |                   |        |               |         |
| System                | >    |                     | RADIUS Accounting          | Connection ()         |                                  |                   |        |               |         |
| Policy & Objects      | >    | Receive LLDP 🚯      | Use VDOM Setting Enabl     | le Disable            |                                  |                   |        |               |         |
| Security Profiles     | >    | Transmit LLDP 🚯     | Use VDOM Setting Enab      | Disable               |                                  |                   |        |               |         |
| I VPN                 | >    |                     |                            |                       |                                  |                   |        |               |         |
| User & Authentication | >    | DHCP Server         |                            |                       |                                  |                   |        |               |         |
| 📶 Log & Report        | >    | Address range       | 192.168.0.2-192.168.0.254  |                       |                                  |                   |        |               |         |
|                       |      | Netmask             | 255.255.255.0              |                       |                                  |                   |        |               |         |
|                       |      | Default gateway     | Same as Interface IP Speci | ify                   |                                  |                   |        |               |         |

| Figura | 166. | Configuración | red local | del fortigate |
|--------|------|---------------|-----------|---------------|
|        |      | Fuente: Los   | autores   |               |

26. Crear SD-WAN Member en la sucursal 2.

| FortiGate VM64    | -KVM SUCURSAL | 2                          |           |        | Q • >      | [] 🛛 🔹 🗘 🛛 admin 🕶 |
|-------------------|---------------|----------------------------|-----------|--------|------------|--------------------|
| Dashboard         | >   Band      | width Volume Sessions      |           |        |            |                    |
| 🔆 Security Fabric | >             | Dow                        | vnload    |        | Upload     |                    |
| + Network         | ~             |                            | port2     |        |            | port2              |
| Interfaces        |               |                            |           |        |            |                    |
| DNS               |               |                            |           |        |            |                    |
| Packet Capture    |               |                            |           |        |            |                    |
| SD-WAN Zones      | ☆             |                            |           |        |            |                    |
| SD-WAN Rules      |               |                            |           |        |            |                    |
| Performance SLA   |               |                            |           |        |            |                    |
| Static Routes     | <b>+</b> c    | reate New 🔻 🖋 Edit  🗊 Dele | ete       |        |            |                    |
| Policy Routes     |               | Interfaces ≑               | Gateway 🌲 | Cost 🌩 | Download 🗢 | Upload 🗢           |
| RIP               | 8             | virtual-wan-link           |           |        |            |                    |
| OSPF              |               |                            |           |        |            |                    |

Figura 167.SD-WAN zone fortigate sucursal 2 Fuente: Los autores

27. Crear SD-WAN para la interface sucursal 2.

| Network                                                                                                    | ~ ^ | Edit SD-WAN Me                                        | mber                                                                                                    |          |        |
|----------------------------------------------------------------------------------------------------|-----|-------------------------------------------------------|----------------------------------------------------------------------------------------------------|----------|--------|
| Interfaces<br>DNS<br>Packet Capture<br>SD-WAN Zones<br>SD-WAN Rules<br>Performance SLA<br>Static Routes<br>Policy Routes | \$  | Interface<br>SD-WAN Zone<br>Gateway<br>Cost<br>Status | <ul> <li>WAN SUCURSAL 2 (port2)</li> <li>virtual-wan-link</li> <li>40.40.40.1</li> <li>0</li> <li>Enabled O Disabled</li> </ul> | <b>*</b> |        |
| RIP<br>OSPF<br>BGP<br>Multicast                                                                                          |     |                                                       |                                                                                                    |          |        |
| System                                                                                                    | >   |                                                       |                                                                                                    |          |        |
| Policy & Objects                                                                                                    | >   |                                                       |                                                                                                    | ОК       | Cancel |

Figura 168. SD-WAN sucursal 2 para puerto 2 Fuente: Los autores

28. Crear SD-WAN para la interface sucursal 2.

| FortiGate VM64-                     | KVM SUC | CURSAL2                  |                        |          |    |        |
|-------------------------------------|---------|--------------------------|------------------------|----------|----|--------|
| + Network                           | × ^     | Edit SD-WAN Me           | mber                   |          |    |        |
| Interfaces<br>DNS<br>Packet Capture |         | Interface<br>SD-WAN Zone | WAN SUCURSAL 2 (port3) | <b>~</b> |    | (      |
| SD-WAN Zones<br>SD-WAN Rules        | ☆       | Cost                     | 0                      |          |    |        |
| Performance SLA<br>Static Routes    |         | Status                   | Enabled V Disabled     |          |    |        |
| Policy Routes                       |         |                          |                        |          |    |        |
| OSPF<br>BGP                         |         |                          |                        |          |    |        |
| Multicast                           | >       |                          |                        |          |    |        |
| Policy & Objects                    | >       |                          |                        |          | OK | Cancel |

Figura 169. SD-WAN sucursal 2 para puerto 3 Fuente: Los autores

29. Configurar static routes para la SD-WAN sucursal 2.

| FortiGate VM64-K                                    | CVM <u>SU</u> | CURSAL2                                                                                                    |                                                   |        |    |        | Q - >. | . D | <br>۵4 | 🕗 admin 🕶 |
|-----------------------------------------------------|---------------|----------------------------------------------------------------------------------------------------|---------------------------------------------------|--------|----|--------|--------|-----|--------|-----------|
| Dashboard                                           | > ^           | New Static Route                                                                                                    |                                                   |        |    |        |        |     |        |           |
| 🔆 Security Fabric                                   | >             |                                                                                                    |                                                   |        |    |        |        |     |        |           |
| Network<br>Interfaces<br>DNS<br>Packet Capture      | ~             | Dynamic Gateway  Destination  Commente Commente | ubnet Internet Service<br>0.0.0/0.0.0.0<br>SD-WAN |        |    |        |        |     |        |           |
| SD-WAN Zones<br>SD-WAN Rules<br>Performance SLA     |               | Status                                                                                                    | Enabled O Disabled                                | /0/255 |    |        |        |     |        |           |
| Static Routes           Policy Routes           RIP | ☆             |                                                                                                    |                                                   |        | ОК | Cancel |        |     |        |           |

Figura 170. Static routes para SD-WAN fortigate sucursal 2 Fuente: Los autores

30. Configurar la regla de salida a internet que permite a la SD-WAN dar acceso a internet a la red local del fortigate sucursal 2.

| FortiGate VM64-KVM           | 1 <u>su</u> | ICURSAL2              |                                |                     |        |                 | Q • >_ | 0 | ⑦- ↓0 | 👤 admin |
|------------------------------|-------------|-----------------------|--------------------------------|---------------------|--------|-----------------|--------|---|-------|---------|
| Dashboard                    | > '         | New Policy            |                                |                     |        |                 |        |   |       |         |
| 🔆 Security Fabric            | >           |                       |                                |                     | 00     | Documentation   |        |   |       |         |
| 🕂 Network                    | >           | Name 🚯                | RED LOCAL SUCURSAL 2           |                     |        | Online Help 🖸   |        |   |       |         |
| System                       | >           | Incoming Interface    | RED LOCAL SUCURSAL 2 (port4)   | •                   |        | Video Tutorials | C      |   |       |         |
| 🖹 Policy & Objects           | ~           | Outgoing Interface    | virtual-wan-link               | •                   |        |                 |        |   |       |         |
| Firewall Policy              | ☆           | Source                | 🗉 all                          | ×                   |        |                 |        |   |       |         |
| IPv4 DoS Policy              |             |                       | +                              |                     |        |                 |        |   |       |         |
| Addresses                    |             | Destination           | ≣ all +                        | ×                   |        |                 |        |   |       |         |
| Internet Service<br>Database |             | Schedule              | Co always                      | •                   |        |                 |        |   |       |         |
| Services                     |             | Service               | ALL +                          | ×                   |        |                 |        |   |       |         |
| Schedules                    |             | Action                | ✓ ACCEPT Ø DENY                |                     |        |                 |        |   |       |         |
| Virtual IPs                  |             |                       |                                |                     |        |                 |        |   |       |         |
| IP Pools                     |             | Inspection Mode       | Flow-based Proxy-based         |                     |        |                 |        |   |       |         |
| Protocol Options             |             |                       |                                |                     |        |                 |        |   |       |         |
| Traffic Shapers              |             | Firewall / Network O  | ptions                         |                     |        |                 |        |   |       |         |
| Traffic Shaping Policy       |             | NAT                   | •                              | _                   |        |                 |        |   |       |         |
| Traffic Shaping Profile      |             | IP Pool Configuration | Use Outgoing Interface Address | Use Dynamic IP Pool |        |                 |        |   |       |         |
| Security Profiles            | >           | Preserve Source Port  | t 🛈                            |                     |        |                 |        |   |       |         |
| 므 VPN                        | >           | Protocol Options      | PROT default                   | ✓ di <sup>1</sup>   |        |                 |        |   |       |         |
| ▲ Liser & Authentication     | , ,         |                       |                                | OK                  | Cancel |                 |        |   |       |         |

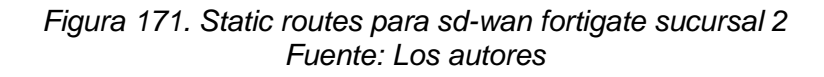

31. Configurar perfomance SLA SD-WAN para balancear la conexión que tenga menos ping o latencia donde fortigate eligira cual será el mejor vinculo que tenga mejor calidad de servicio dames click en créate new para sucursal 2.

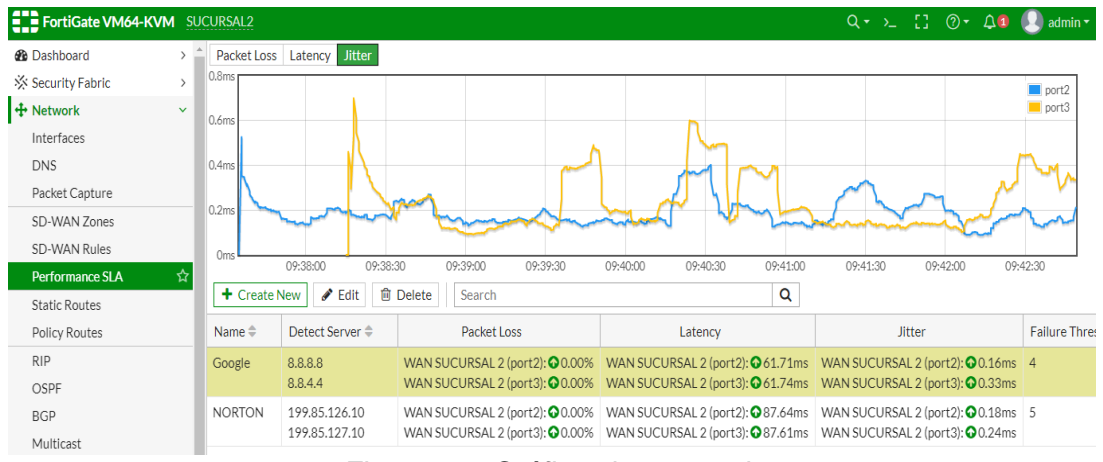

Figura. 172 Gráficas la sucursal 2

Fuente: Los autores

## **RECURSOS UTILIZADOS**

> COMPUTADORA

- CABLE DE RED (PATCHCORD)
- > GNS3

### CRONOGRAMA/CALENDARIO

De acuerdo a la planificación de cada docente

## 4.1.4. PRÁCTICA 4

Configuración de una red SD-WAN con prioridad de servicios con sd-wan

rules.

### DATOS INFORMATIVOS

- > **MATERIA:** Redes de comunicación
- > PRÁCTICA Nº 4
- > NUMERO DE COMPUTADORAS: 10
- > **TIEMPO ESTIMADO:** 2 Horas

# DATOS DE LA PRÁTICA

TEMA: Configuración de una red SD-WAN con prioridad de servicios con sd-

wan rules.

### OBJETIVOS

#### <u>General</u>

Configurar el balanceo de carga con SD-WAN rules

#### **Específicos**

- Configurar uan red SD-WAN.
- Establecer configuraciones de SD-WAN rules.
- > Calidad de servicios al enlace SD-WAN.

### GLOSARIO

**SD-WAN RULES.-** Son reglas que se utilizan para examinar como se divide las sesiones a los miembros de SD-WAN

**PING.-** Ping es un comando o una herramienta de diagnóstico que permite hacer una verificación del estado de una determinada conexión o host local.

**JITTER.-** Jitter es la diferencia de velocidad entre los paquetes más lentos y más rápidos. Esencialmente, es una variación en el retraso. En

aplicaciones que son sensibles a los paquetes retrasados, como la transmisión, VoIP o juegos, esto podría afectar negativamente la experiencia del usuario si es demasiado alta.

**LACTENCIA.-** Es cuando en una red se presenta retardo dentro del tiempo estimado de trasmisión.

**PACKET LOSS.-** Es cuando en una red se en envían o reciben paquetes de datos y este no llegan a su destino.

**MAXIMIZE BANDWIDTH (SLA).-** El tráfico se distribuye entre todos los enlaces disponibles según el algoritmo de equilibrio de carga seleccionado.

**LOWEST COST (SLA).-** A las interfaces se les asigna una prioridad en función de la configuración de SLA seleccionada.

**BEST QUALITY.-** A la interfaz se le asigna una prioridad basada en el factor de costo de enlace de la interfaz

#### MARCO PRODECIMENTAL

1. Diseñar la topología de la red para la prática 4.

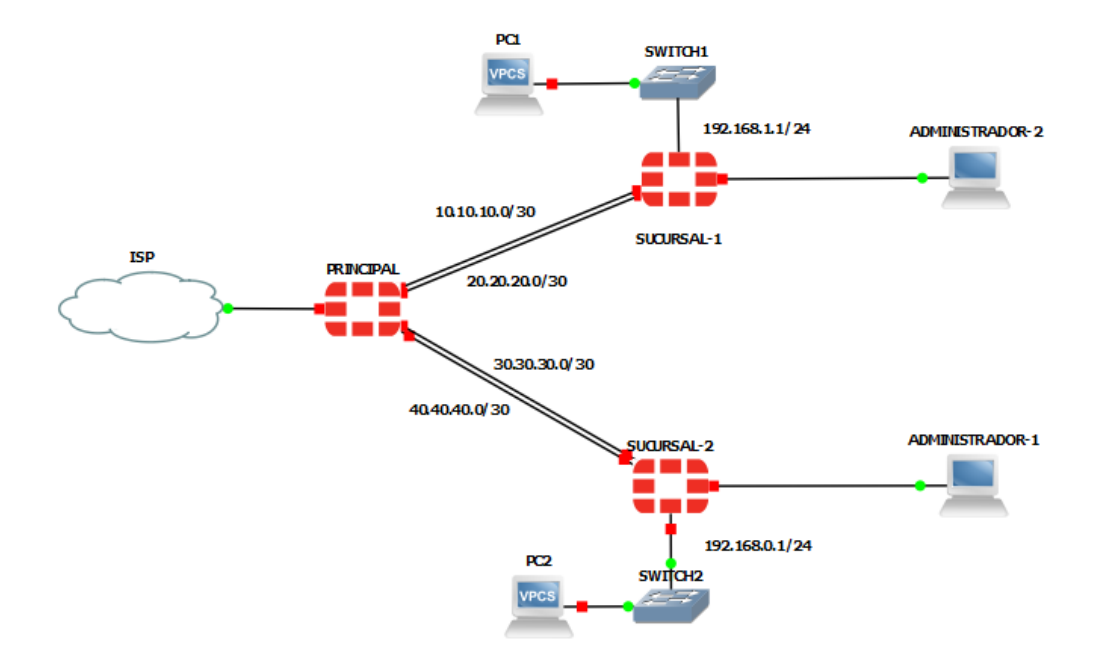

## Figura 173. Diseño de la red práctica Nº4 Fuente: Los autores

2. Configurar la dirección IP en puerto 2 en el fortigate principal para el enlace WAN para el fortigate sucursal 1.

| FortiGate VM64-KVM    | PRIN | CIPAL                 |                     |                      |              |            | ,<br>, | Q • →_ []                          | ?• ↓1 |
|-----------------------|------|-----------------------|---------------------|----------------------|--------------|------------|--------|------------------------------------|-------|
| Dashboard             | > ^  | Edit Interface        |                     |                      |              |            |        |                                    |       |
| 🔆 Security Fabric     | >    | Name                  | WAN-SUCURS          | AL 1 (port2)         |              |            | Fort   | Gate                               |       |
| + Network             | ~    | Alles                 |                     | 4                    |              |            | G.     | PRINCIPAL                          |       |
| Interfaces            | 습    | Allas                 | Physical Interfac   | 1                    |              |            |        |                                    |       |
| DNS                   |      | Nor ID                |                     |                      |              |            | State  | us<br>Jn                           |       |
| Packet Capture        |      | VRFID U               | 0                   |                      |              |            |        | - F                                |       |
| SD-WAN Zones          |      | Role U                | WAN                 | •                    |              |            | MAC    | address                            |       |
| SD-WAN Rules          |      | Estimated bandwidth   | 0                   |                      | kbps Upstrea | m          | Oc:d   | 3:9a:d0:eb:01                      |       |
| Performance SLA       |      |                       | 0                   |                      | kbps Downst  | ream       | Spee   | d Test                             |       |
| Static Routes         |      | Address               |                     |                      |              |            | Exe    | ecute speed test                   |       |
| Policy Routes         |      | Addressing mode       | Manual DHCP         | Auto-managed by Fort | IPAM         |            |        |                                    |       |
| RIP                   |      | IP/Netmask            | 10.10.10.1/255.25   | 5.255.252            |              |            | () [   | Documentation                      |       |
| OSPF                  |      | Secondary IP address  | <b>)</b>            |                      |              |            |        | Online Help 🖸<br>Video Tutorials 📝 |       |
| BGP                   |      |                       |                     |                      |              |            |        |                                    |       |
| Multicast             |      | Administrative Access |                     |                      |              |            |        |                                    |       |
| System                | >    | IPv4                  | HTTPS               | PING                 |              | FMG-Access |        |                                    |       |
| Policy & Objects      | >    |                       | SSH                 | SNMP                 |              | FTM        |        |                                    |       |
| Security Profiles     | >    |                       | RADIUS Accounting   | Connection ()        |              |            |        |                                    |       |
| L VPN                 | >    | Receive LLDP ()       | se VDOM Setting Ena | able Disable         |              |            |        |                                    |       |
| User & Authentication | > ्  |                       |                     |                      | OK           | Cancel     |        |                                    |       |

Figura 174.Configuracion IP fortigate principal port2 Fuente: Los autores

3. Configurar la dirección IP en puerto 3 en el fortigate principal para el enlace WAN para el fortigate sucursal 1.

| FortiGate vivio4-KV   |     | ICIFAL                |                     |                          |              | Q: /_ [] (): (     |
|-----------------------|-----|-----------------------|---------------------|--------------------------|--------------|--------------------|
| 2 Dashboard           | > ^ | Edit Interface        |                     |                          |              |                    |
| 🔆 Security Fabric     | >   | Name                  | WAN-SUCURSA         | L 1-1 (port3)            |              | FortiGate          |
| Network               | ~   | Alias                 |                     | 1 1                      |              | RINCIPAL           |
| Interfaces            | ☆   | Tuno                  | Physical Interfac   | P                        |              |                    |
| DNS                   |     | VREID 6               |                     |                          |              | Status<br>O Up     |
| Packet Capture        |     | Pala C                |                     | _                        |              |                    |
| SD-WAN Zones          |     | Fotierstad bandwidth  | WAN                 | •<br>                    | - ! !        | MAC address        |
| SD-WAN Rules          |     | Estimated bandwidth   | 0                   | KDp                      | s Opstream   | 01.03.78.00.65.02  |
| Performance SLA       |     |                       | 0                   | кор                      | s Downstream | Speed Test         |
| Static Routes         |     | Address               |                     |                          |              | Execute speed test |
| Policy Routes         |     | Addressing mode       | Manual DHCP         | Auto-managed by FortilPA | M            |                    |
| RIP                   |     | IP/Netmask            | 20.20.20.1/255.25   | 5.255.252                |              | O Documentation    |
| OSPF                  |     | Secondary IP address  | )                   |                          |              | Video Tutorials    |
| BGP                   |     |                       |                     |                          |              |                    |
| Multicast             |     | Administrative Access |                     |                          |              |                    |
| System                | >   | IPv4                  | HTTPS               | PING                     | FMG-Access   |                    |
| Policy & Objects      | >   |                       | SSH                 | SNMP                     | FTM          |                    |
| Security Profiles     | >   |                       | RADIUS Accounting   | Connection ()            |              |                    |
| I VPN                 | >   | Receive LLDP () U     | se VDOM Setting Ena | ble Disable              |              |                    |
| User & Authentication | >   |                       |                     | Ok                       | Cancel       |                    |

Figura 175.Configuracion IP fortigate principal port3 Fuente: Los autores

4. Configurar la dirección IP en el puerto 4 en el fortigate principal para el enlace WAN para el fortigate sucursal 2.

| FortiGate VM64-KV                                                                                       |             | ICIPAL                                                                          |                                                                       |                                                                   |                 | Q• ≻ [] @• 4                                                                                                    |
|----------------------------------------------------------------------------------------------------|-------------|---------------------------------------------------------------------------------|-----------------------------------------------------------------------|-------------------------------------------------------------------|-----------------|----------------------------------------------------------------------------------------------------|
| Dashboard                                                                                               | > ^         | Edit Interface                                                                  |                                                                       |                                                                   |                 |                                                                                                    |
| Security Fabric     Network     Interfaces     DNS     Packet Capture     SD-WAN Zones     SD-WAN Pulse | ><br>↓<br>☆ | Name<br>Alias<br>Type<br>VRF ID <b>1</b><br>Role <b>1</b><br>Estimated bandwidd | port4     WAN-SUCURSA     Physical Interf     0     WAN     th      O | L 1.2<br>ace                                                      | kbps Upstream   | FortlGate<br>Status<br>Up<br>MAC address<br>Oc:d3:9a:d0:eb:03                                                       |
| SD-WAN Rules<br>Performance SLA<br>Static Routes<br>Policy Routes<br>RIP<br>OSPF                        |             | Address<br>Addressing mode<br>IP/Netmask<br>Secondary IP addre                  | 0<br>Manual DHCP<br>40.40.40.1/30                                     | Auto-managed by Forti                                             | kbps Downstream | Speed Test         Execute speed test         ⑦ Documentation         ● Online Help C³         ● Video Tutorials C³ |
| BGP<br>Multicast<br>System<br>Policy & Objects<br>Security Profiles<br>VPN                              | ><br>><br>> | Administrative Acco                                                             | ess  HTTPS SSH RADIUS Accounting Use VDOM Setting                     | PING<br>SNMP<br>Security Fabric<br>Connection ()<br>nable Disable | FMG-Access      |                                                                                                    |
| User & Authentication                                                                                   | > 、         |                                                                                 |                                                                       |                                                                   | OK Cancel       |                                                                                                    |

Figura 176.Configuracion IP fortigate principal port4 Fuente: Los autores

5. Configurar la dirección IP en el puerto 5 en el fortigate principal para el enlace WAN para el fortigate sucursal 2.

| FortiGate VM64-KVM                                                                                                    | PRIN        | ICIPAL                                                                           |                                                                         |                                                                                                    |                                | Q•>_ [] @• 40                                                                                    |
|----------------------------------------------------------------------------------------------------|-------------|----------------------------------------------------------------------------------|-------------------------------------------------------------------------|----------------------------------------------------------------------------------------------------|--------------------------------|--------------------------------------------------------------------------------------------------|
| Dashboard                                                                                                    | > ^         | Edit Interface                                                                   |                                                                         |                                                                                                    |                                |                                                                                                  |
| <ul> <li>Security Fabric</li> <li>Network</li> <li>Interfaces</li> <li>DNS</li> <li>Packet Capture</li> <li>SD-WAN Zones</li> <li>SD-WAN Rules</li> </ul> | >☆          | Name<br>Alias<br>Type<br>VRF ID <b>1</b><br>Role <b>1</b><br>Estimated bandwidth | WAN-SUCURSAL<br>WAN-SUCURSAL<br>Physical Interfac<br>0<br>WAN<br>0<br>0 | kl.1.3 (port5)<br>1.3<br>e<br>k<br>kl<br>kl<br>kl                                                                    | ops Upstream<br>bps Downstream | FortiGate  PRINCIPAL  Status Up  MAC address Oc:d3:9a:d0:eb:04  Sneed Tect                       |
| Performance SLA<br>Static Routes<br>Policy Routes<br>RIP<br>OSPF                                                                                          |             | Address<br>Addressing mode<br>IP/Netmask<br>Secondary IP address                 | Manual DHCP<br>30.30.30.1/255.25                                        | Auto-managed by Fortill<br>5.255.252                                                                                 | РАМ                            | Execute speed test     Execute speed test     Documentation     Online Help      Video Tutorials |
| BGP<br>Multicast<br>System<br>Policy & Objects<br>Security Profiles<br>VPN                                                                                | ><br>><br>> | Administrative Access IPv4 Receive LLDP                                          | ) HTTPS<br>) SSH<br>) RADIUS Accounting<br>Jse VDOM Setting Eng         | <ul> <li>PING</li> <li>SNMP</li> <li>Security Fabric<br/>Connection <sup>(1)</sup></li> <li>bible Disable</li> </ul> | FMG-Access FTM                 |                                                                                                  |
| User & Authentication                                                                                                    | > _         |                                                                                  |                                                                         | (                                                                                                    | OK Cancel                      |                                                                                                  |

Figura 177.Configuracion IP fortigate principal port5 Fuente: Los autores

6. Crear una zona de interfaces para añadir una sola regla en el policy IPv4 en el fortigate principal.

| FortiGate VM64-                                                               | KVM <u>Pri</u> | NCIPAL                    |               |                     |           |                          |   | Q• >_ [] @•                        | 🗘 🚺 👤 admin •     |
|-------------------------------------------------------------------------------|----------------|---------------------------|---------------|---------------------|-----------|--------------------------|---|------------------------------------|-------------------|
| <ul> <li>⚠ Dashboard</li> <li>※ Security Fabric</li> <li>♣ Network</li> </ul> | > ^<br>><br>~  | E FortiGate VN            | 164-KVM 1 3 5 | 7 9 11 13 15 17 19  | 21 23     |                          |   |                                    |                   |
| Interfaces                                                                    | ☆              |                           | <b>Z</b> 4 0  | 0 10 12 14 10 10 20 | 22 24     |                          |   |                                    |                   |
| DNS                                                                           |                | + Create New ▼            | 🖋 Edit 📋 De   | elete Search        |           |                          | Q |                                    | 📓 Group By Type 🔻 |
| Packet Capture                                                                |                | Interface                 | ie 🕈          | Туре ≑              | Members ≑ | IP/Netmask ≑             |   | Administrative Access 🖨            | DHCP Clients ≑    |
| SD-WAN Zones                                                                  |                | Zone<br>Virtual Wire Pair | regate 1      |                     |           |                          |   |                                    |                   |
| Performance SLA                                                               |                | FortiExtender             |               | 802.3ad Aggregat    | е         | Dedicated to FortiSwitch | 1 | PING<br>Security Fabric Connection |                   |

Figura 178. Crear zonas de interfaces Fuente: Los autores

7. Damos nombre a la zone y arrastar las interfaces a que van unir en la interface para el fortigate surcusal 1.

| FortiGate VM64-KVM                                                                                                    | PRIN        | NCIPAL                                                              |                                                                              |    |        | Q • >_ []                                                           | ?• ₽1 |
|----------------------------------------------------------------------------------------------------|-------------|---------------------------------------------------------------------|------------------------------------------------------------------------------|----|--------|---------------------------------------------------------------------|-------|
| Dashboard                                                                                                    | > ^         | Edit Zone                                                           |                                                                              |    |        |                                                                     |       |
| Security Fabric     Security Fabric     Network     Interfaces     DNS     Packet Capture     SD-WAN Zones     SD-WAN Rules     Performance SLA     Static Routes     Policy Routes     RIP     OSSE | ><br>→<br>☆ | Name<br>Block intra-zone traffic C<br>Interface members<br>Comments | ZONAS WAN<br>WAN-SUCURSAL 1 (port2) 3<br>WAN-SUCURSAL 1-1 (port3) 3<br>+<br> | 27 | Fo     | rtiGate  PRINCIPAL  Occumentation  Online Help C  Video Tutorials C |       |
| OSPF<br>BGP<br>Multicast                                                                                                    |             |                                                                     |                                                                              |    |        |                                                                     |       |
| System                                                                                                    | ><br>、      |                                                                     |                                                                              | ОК | Cancel |                                                                     |       |

Figura 179. Interface members fortigate principal Fuente: Los autores 8. Damos nombre a la zone y arrastar las interfaces a que van unir en una la interface para el fortigate sucursal 2.

| FortiGate VM64-KVM                                                                                                    | PRINCIPAL                                                                                                    | Q • >     | - 0 | <br>40 ( | 👤 admin 🕶 |
|----------------------------------------------------------------------------------------------------|----------------------------------------------------------------------------------------------------|-----------|-----|----------|-----------|
| Dashboard                                                                                                    | > ^ Edit Zone                                                                                                    |           |     |          |           |
| <ul> <li>Security Fabric</li> <li>Network</li> <li>Interfaces</li> <li>DNS</li> <li>Packet Capture</li> <li>SD-WAN Zones</li> <li>SD-WAN Rules</li> <li>Performance SLA</li> </ul> | Name     ZONA WAN 2     FortiGate       Block Intra-zone traffic     Interface members     WAN-SUCURSAL 1.2 (port4) *       Interface members     WAN-SUCURSAL 1.3 (port5) *       WAN-SUCURSAL 1.3 (port5) *     Video Tutorial       Comments    0/127 | 2<br>Is 2 |     |          |           |
| Static Routes<br>Policy Routes<br>RIP<br>OSPF<br>BGP<br>Multicast<br>System                                                                                                    | > OK Cancel                                                                                                    |           |     |          |           |

Figura 180. Interface members fortigate principal Fuente: Los autores

9. Configurar static routes para el fortigate principal, le damos click en la opción dynamic y obtendrá el dns del router principal.

| FortiGate VM64-KVM              | PRI | NCIPAL                            |                    |                |    |       |    | Q <del>-</del> | × [] | ?∙ | ۵۵ | 🕗 admin 🕶 |
|---------------------------------|-----|-----------------------------------|--------------------|----------------|----|-------|----|----------------|------|----|----|-----------|
| Dashboard                       | > ^ | New Static Route                  |                    |                |    |       |    |                |      |    |    |           |
| 🔆 Security Fabric               | >   |                                   |                    |                |    |       |    |                |      |    |    |           |
| + Network                       | *   | Dynamic Gateway () Destination () | Subnet Internet Se | rvice          |    |       |    |                |      |    |    |           |
| DNS                             |     | Gateway Address 🚯                 | 0.0.0.0/0.0.0      | 172 18 142 100 |    |       |    |                |      |    |    |           |
| Packet Capture                  |     | Interface                         | port1              | ▼              |    |       |    |                |      |    |    |           |
| SD-WAN Zones                    |     | Administrative Distance ()        | 10                 |                |    |       |    |                |      |    |    |           |
| SD-WAN Rules<br>Performance SLA |     | Comments                          | Write a comment    |                |    |       |    |                |      |    |    |           |
| Static Routes                   | ☆   | Status                            | Unabled Unis       | ableu          |    |       |    |                |      |    |    |           |
| Policy Routes                   |     | Advanced Options                  |                    |                |    |       |    |                |      |    |    |           |
| RIP                             |     |                                   |                    |                | ОК | Cance | el |                |      |    |    |           |
| OSPF                            |     |                                   |                    |                |    | Sanoa |    |                |      |    |    |           |

Figura 181. Static routes fortigate principal Fuente: Los autores 10. Configurar la regla que nos permitirá la salida a internet al enlace SD-WAN del fortigate sucursal 1.

| FortiGate VM64-KVM      | PRI        | ICIPAL                |                        |                 |                |        |                      | Q + >_ | 11 | ?∙ | <b>40</b> |
|-------------------------|------------|-----------------------|------------------------|-----------------|----------------|--------|----------------------|--------|----|----|-----------|
| Dashboard               | > ^        | Edit Policy           |                        |                 |                |        |                      |        |    |    |           |
| 🔆 Security Fabric       | >          |                       |                        |                 |                |        | ID                   |        |    |    |           |
| 🕂 Network               | >          | Name ()               | INTERNET SD-WAN SUCU   | RSAL 1          |                |        | 1                    |        |    |    |           |
| System                  | >          | Incoming Interface    | ZONAS WAN              | •               |                |        | Last used            |        |    |    |           |
| Policy & Objects        | ~          | Outgoing Interface    | 🗎 port1                | •               |                |        | N/A                  |        |    |    |           |
| Firewall Policy         | ☆          | Source                | 🖃 all                  | ×               |                |        | First used           |        |    |    |           |
| IPv4 DoS Policy         |            |                       | +                      |                 |                |        | IN/A                 |        |    |    |           |
| Addresses               |            | Destination           | ≣ all +                | ×               |                |        | Hit count<br>0       |        |    |    |           |
| Internet Service        |            | Schedule              | always                 | •               |                |        |                      |        |    |    |           |
| Database                |            | Service               | 😨 ALL                  | ×               |                |        | 0                    |        |    |    |           |
| Services                |            |                       | +                      |                 |                |        |                      |        |    |    |           |
| Schedules               |            | Action                | ✓ ACCEPT Ø DENY        |                 |                |        | O second(s) ago      | now    |    |    |           |
| Virtual IPs             |            |                       |                        |                 |                |        | Total bytes          |        |    |    |           |
| IP Pools                |            | Inspection Mode       | Flow-based Proxy-based |                 |                | 1      | 0 B                  |        |    |    |           |
| Protocol Options        |            | E                     |                        |                 |                |        | Current bandwidth    |        |    |    |           |
| Traffic Shapers         |            | Firewall / Network O  | ptions                 |                 |                | 1      | 0 B/s                |        |    |    |           |
| Traffic Shaping Policy  |            | NAT                   | •                      |                 |                |        |                      |        |    |    |           |
| Traffic Shaping Profile |            | IP Pool Configuration | Use Outgoing Interfac  | e Address Use D | ynamic IP Pool |        |                      |        |    |    |           |
| Security Profiles       | >          | Preserve Source Port  |                        |                 |                |        | ⑦ Documentation      |        |    |    |           |
| 므 VPN                   | >          | Protocol Options      | PROT default           | •               | ø              |        | <b>A</b> ALE. (1997) |        |    |    |           |
| Liser & Δuthentication  | <b>、</b> ~ |                       |                        |                 | OK             | Cancel |                      |        |    |    |           |
|                         | F          | igura 182.            | Regla de inte          | ernet pa        | ra el for      | tigate | e sucursa            | 11     |    |    |           |
|                         |            | 0                     | Fuent                  | e. Los al       | utores         | 0      |                      |        |    |    |           |

11. Configurar la regla que nos permitirá la salida a internet al enlace SD-WAN del fortigate sucursal 2.

|                         | DDIN | ICIDAL                |                              |       |                    |                    | 0 - |          |     | <u> </u>   | 0.0 |
|-------------------------|------|-----------------------|------------------------------|-------|--------------------|--------------------|-----|----------|-----|------------|-----|
| FortiGate VM64-KVM      | PKI  | ICIPAL                |                              |       |                    |                    | Q.1 | <i>^</i> | 6.0 | <u>ه</u> ٠ | 40  |
| 🔁 Dashboard             | > ^  | Edit Policy           |                              |       |                    |                    |     |          |     |            |     |
| 🔆 Security Fabric       | >    |                       |                              |       |                    | ID                 |     |          |     |            |     |
| Network                 | >    | Name 🚯                | INTERNET SD-WAN SUCURSAL 2   |       |                    | 2                  |     |          |     |            |     |
| System                  | >    | Incoming Interface    | ZONA WAN 2                   | -     |                    | Last used          |     |          |     |            |     |
| Policy & Objects        | ~    | Outgoing Interface    | 🖮 port1                      | -     |                    | N/A                |     |          |     |            |     |
| Firewall Policy         | ☆    | Source                | 🗐 all                        | ×     |                    | First used         |     |          |     |            |     |
| IPv4 DoS Policy         |      |                       | +                            |       |                    | N/A                |     |          |     |            |     |
| Addresses               |      | Destination           | 🖃 all                        | ×     |                    | Hit count          |     |          |     |            |     |
| Internet Service        |      | Schedule              | G always                     | -     |                    | 0                  |     |          |     |            |     |
| Database                |      | Service               |                              | ×     |                    | Active sessions    |     |          |     |            |     |
| Services                |      | 0011100               | +                            |       |                    | -                  |     |          |     |            |     |
| Schedules               |      | Action                | ✓ ACCEPT Ø DENY              |       |                    | O second(s) ago    |     | now      |     |            |     |
| Virtual IPs             |      |                       |                              |       |                    | Total bytes        |     |          |     |            |     |
| IP Pools                |      | Inspection Mode       | Flow-based Proxy-based       |       |                    | OB                 |     |          |     |            |     |
| Protocol Options        |      |                       |                              |       |                    | Current bandwidth  |     |          |     |            |     |
| Traffic Shapers         |      | Firewall / Network C  | Options                      |       |                    | O B/s              |     |          |     |            |     |
| Traffic Shaping Policy  |      | NAT                   | •                            |       |                    |                    |     |          |     |            |     |
| Traffic Shaping Profile |      | IP Pool Configuration | Use Outgoing Interface Addre | ess U | se Dynamic IP Pool |                    |     |          |     |            |     |
| Security Profiles       | >    | Preserve Source Por   | t 🗇                          |       |                    | ⑦ Documentation    | 1   |          |     |            |     |
|                         | >    | Protocol Options      | PROT default                 |       | - <i>s</i>         | <b>R</b> 0.0000000 | ~*  |          |     |            |     |
| Liser & Authentication  | × ×  |                       |                              |       | OK Cano            | el                 |     |          |     |            |     |

Figura 183. Regla de internet para fortigate sucursal 2 Fuente: Los autores

| FortiGate VM64-KV                                                   | M SUCURSAL-1                                               |                                                                                     |                                                      |                                | ٩٠ ≻ [] @• 4                                                                                    |
|---------------------------------------------------------------------|------------------------------------------------------------|-------------------------------------------------------------------------------------|------------------------------------------------------|--------------------------------|-------------------------------------------------------------------------------------------------|
| Dashboard     Security Fabric     Hetwork     Interfaces     DNS    | > Celt Interface > Name Alias Type                         | Edit Interface Name ENLACE WAN 1 (port2) Alias ENLACE WAN 1 Type Physical Interface |                                                      |                                | FortiGate Status                                                                                |
| Packet Capture<br>SD-WAN Zones<br>SD-WAN Rules<br>Performance SLA   | VRF ID 0<br>Role 0<br>Estimated band                       | 0<br>WAN<br>0<br>0                                                                  | ▼<br>kb                                              | ops Upstream<br>ops Downstream | ♥ Up<br>MAC address<br>Oc:d3:9a:95:d9:01<br>Speed Test                                          |
| Static Routes<br>Policy Routes<br>RIP<br>OSPF<br>BGP                | Address<br>Addressing mod<br>IP/Netmask<br>Secondary IP ad | le <u>Manual</u> DHCP<br>10.10.10.2/255.25<br>dress <b>①</b>                        | Auto-managed by FortilF<br>55.255.252                | AM                             | Execute speed test          ⑦ Documentation         ⑦ Online Help ⑦         ♥ Video Tutorials ⑦ |
| Multicast<br>System<br>Policy & Objects<br>Security Profiles<br>VPN | Administrative /<br>> IPv4<br>><br>> Receive LLDP          | Access HTTPS SSH RADIUS Accounting Use VDOM Setting                                 | PING SNMP Security Fabric Connection Disable Disable | FMG-Access                     |                                                                                                 |
| User & Authentication                                               | `<br>Figur                                                 | a 184. Direcci<br>Fuel                                                              | ón IP port2 :<br>nte: Los auto                       | fortigate sucur                | rsal 1                                                                                          |

12. Configurar la dirección IP al port2 del fortigate de la sucursal 1.

13. Configurar la dirección IP al port3 del fortigate de la sucursal 1.

| FortiGate VM64-KVN                                                                               | A <u>SU</u>      | CURSAL-1                             |                                                                                               |                                                               |                                  | Q•≻[] @•                                                                                  |
|--------------------------------------------------------------------------------------------------|------------------|--------------------------------------|-----------------------------------------------------------------------------------------------|---------------------------------------------------------------|----------------------------------|-------------------------------------------------------------------------------------------|
| Dashboard                                                                                        | > ^              | Edit Interface                       |                                                                                               |                                                               |                                  |                                                                                           |
| <ul> <li>Security Fabric</li> <li>Network</li> <li>Interfaces</li> <li>DNS</li> </ul>            | ><br>~<br>☆      | Name<br>Alias<br>Type<br>VRF ID      | <ul> <li>ENLACE WAN 2</li> <li>ENLACE WAN 2</li> <li>Physical Interface</li> <li>0</li> </ul> | (port3)                                                       | ]                                | FortiGate<br>SUCURSAL-1<br>Status<br>Up                                                   |
| Packet Capture<br>SD-WAN Zones<br>SD-WAN Rules<br>Performance SLA                                |                  | Role <b>1</b><br>Estimated bandwidth | WAN 0 0 0                                                                                     | •                                                             | kbps Upstream<br>kbps Downstream | MAC address<br>Oc:d3:9a:95:d9:02<br>Speed Test                                            |
| Static Routes<br>Policy Routes                                                                   |                  | Address<br>Addressing mode           | Manual DHCP                                                                                   | Auto-managed by For                                           | tiIPAM                           | Execute speed test                                                                        |
| RIP<br>OSPF<br>BGP                                                                               |                  | IP/Netmask<br>Secondary IP address   | 20.20.2/255.25                                                                                | 5.255.252                                                     |                                  | <ul> <li>② Documentation</li> <li>② Online Help C</li> <li>■ Video Tutorials C</li> </ul> |
| Multicast                                                                                        |                  | Administrative Access                |                                                                                               |                                                               |                                  |                                                                                           |
| <ul> <li>System</li> <li>Policy &amp; Objects</li> <li>Security Profiles</li> <li>VPN</li> </ul> | ><br>><br>><br>> | IPv4                                 | ] HTTPS<br>] SSH<br>] RADIUS Accounting<br>Use VDOM Setting Ena                               | PING     SNMP     Security Fabric     Connection      Disable | FMG-Access  FTM                  |                                                                                           |
| User & Authentication                                                                            | > 、              |                                      |                                                                                               |                                                               | OK Cancel                        |                                                                                           |

Figura 185. Dirección IP port3 fortigate sucursal 1 Fuente: Los autores 14. Configurar la interface port4 para la red local con su dhcp del fortigate sucursal.

| FortiGate VM64-KVM                                                                                                    | CURSAL-1                                                                                                    | ٩٠ ≻ [] @٠                                           |
|----------------------------------------------------------------------------------------------------|----------------------------------------------------------------------------------------------------|------------------------------------------------------|
| 🚯 Dashboard >                                                                                                    | Edit Interface                                                                                                    |                                                      |
| Security Fabric      Network      Network      Network      Network      DIS      Packet Capture      SD-WAN Zones      SD-WAN Rules      Performance SLA      Static Routes      RIP      OCRE | Name     Rott4       Alias     LAN-SUCURSAL1       Type     Physical Interface       VRF ID     0       Role     LAN       Address     0cd3/9a/95       Address object matching subnet     9 Docume       IP/Netmask     192.168.0.1/24       Create address object matching subnet     9                                                                                                    | ISAL-1<br>X9903<br>Intation<br>Help C<br>Tutorials C |
| BGP                                                                                                    | Administrative Access                                                                                                    |                                                      |
| Multicast                                                                                                    | IPv4 HTTPS PING FMG-Access                                                                                                    |                                                      |
| System        Policy & Objects         Security Profiles        VPN      User & Authentication                                                                                                  | Control Control Contr |                                                      |
| lılıl Log & Report →                                                                                                    | DHCPServer           Address range           192.168.0.2-192.168.0.254           Image: Comparison of the state of the state                                                                                                    |                                                      |
|                                                                                                    | OK Cancel                                                                                                    |                                                      |

Figura 186. Configuración red local del fortigate Fuente: Los autores

15. Crear SD-WAN Member en la sucursal 1.

| FortiGate VM64-H               | KVM SUCL | JRSAL-1                   |           |        | Q + >_ [   | ] 🕐 🗘 🛛 🥥 admin 🔹 |
|--------------------------------|----------|---------------------------|-----------|--------|------------|-------------------|
| Security Fabric                | > ^      | Bandwidth Volume Sessions |           |        |            |                   |
| Network  Interfaces            | ~        | Do                        | wnload    |        | Upload     | port2             |
| DNS                            |          |                           |           |        |            |                   |
| Packet Capture<br>SD-WAN Zones | ☆        |                           |           |        |            |                   |
| SD-WAN Rules                   |          |                           | 7         |        |            |                   |
| Static Routes                  |          | + Create New ▼            | lete      |        |            |                   |
| Policy Routes                  |          | SD-WAN Member             | Gateway 🗢 | Cost 🗘 | Download 🗢 | Upload ≑          |
| OSDE                           |          | Virtual-wan-link          |           |        |            |                   |

Figura 187. Sd-wan zone fortigate sucursal 1 Fuente: Los autores

|                       | <b>^</b> |                        |                                  |    |        |
|-----------------------|----------|------------------------|----------------------------------|----|--------|
| 🔆 Security Fabric     | >        | Edit SD-WAN Mei        | nber                             |    |        |
| Network<br>Interfaces | ~        | Interface              | ENLACE WAN 1 (port2)             |    |        |
| DNS                   |          | SD-WAN Zone<br>Gateway | Virtual-wan-link •<br>10.10.10.1 |    |        |
| Packet Capture        |          | Cost                   | 0                                |    |        |
| SD-WAN Zones          | ☆        | Status                 | • Enabled • Disabled             |    |        |
| SD-WAN Rules          |          |                        |                                  |    |        |
| Performance SLA       |          |                        |                                  |    |        |
| Static Routes         |          |                        |                                  |    |        |
| Policy Routes         |          |                        |                                  |    |        |
| RIP                   |          |                        |                                  |    |        |
| OSPF                  |          |                        |                                  |    |        |
| BGP                   |          |                        |                                  |    |        |
| Multicast             |          |                        |                                  |    |        |
| System                | >        |                        |                                  |    |        |
| Policy & Objects      | >        |                        |                                  | ОК | Cancel |
|                       |          | Figura                 | 188. Sd-wan enlace wan           | 1  |        |
|                       |          |                        | Fuente: Los autores              |    |        |

16. Crear SD-WAN para la interface enlace wan 1.

17. Crear SD-WAN para la interface enlace wan 2.

| FortiGate VM64-                                                                      | KVM SUC | URSAL-1                                     |                                                                                                   |             |       |
|--------------------------------------------------------------------------------------|---------|---------------------------------------------|---------------------------------------------------------------------------------------------------|-------------|-------|
| Security Fabric                                                                      | > ^     | New SD-WAN Me                               | ember                                                                                             |             |       |
| <ul> <li>Network</li> <li>Interfaces</li> <li>DNS</li> <li>Packet Capture</li> </ul> | ×       | Interface<br>SD-WAN Zone<br>Gateway<br>Cost | <ul> <li>ENLACE WAN 2 (port3)</li> <li>virtual-wan-link</li> <li>20.20.20.2</li> <li>0</li> </ul> | ]<br>]<br>] | ¢     |
| SD-WAN Zones<br>SD-WAN Rules<br>Performance SLA<br>Static Routes<br>Policy Routes    | ☆       | Status                                      | Enabled     O     Disabled                                                                        |             | ୯     |
| RIP<br>OSPF<br>BGP<br>Multicast                                                      |         |                                             |                                                                                                   |             |       |
| <ul><li>System</li><li>Policy &amp; Objects</li></ul>                                | >       |                                             |                                                                                                   | ОК С        | ancel |

Figura 189. Sd-wan enlace wan 1 Fuente: Los autores 18. Configurar static routes para la SD-WAN.

| FortiGate VM64-   | KVM <u>SU</u> | CURSAL-1         |                         |                       | Q • ≻_ [] |
|-------------------|---------------|------------------|-------------------------|-----------------------|-----------|
| Dashboard         | > ^           | New Static Route |                         |                       |           |
| 🔆 Security Fabric | >             |                  |                         |                       |           |
| + Network         | ~             | Dynamic Gateway  | Subset Internet Convice | Interface @ SD-WAN    |           |
| Interfaces        |               | Destination      | Subhet Internet Service |                       |           |
| DNC               |               |                  | 0.0.0/0.0.0             | Type SD-WAN Interface |           |
| DINS              |               | Interface        | SD-WAN                  | -                     |           |
| Packet Capture    |               | Comments         | Write a comment         | - 0/055               |           |
| SD-WAN Zones      |               | Status           | • Enabled • Disabled    | 0/255                 |           |
| SD-WAN Rules      |               |                  |                         |                       |           |
| Performance SLA   |               |                  |                         |                       |           |
| Static Routes     | ☆             |                  |                         | OK Cancel             |           |
| Policy Routes     |               |                  |                         |                       |           |

Figura 190. Static routes para sd-wan fortigate sucursal 1 Fuente: Los autores

19. Configurar la regla de salida a internet que permite a la SD-WAN dar acceso a internet a la red local del fortigate sucursal 1.

| FortiGate VM64-KV            | N SUC | URSAL-1               |                            |                          |             | Q·≻ [] @· A <b>1</b> |
|------------------------------|-------|-----------------------|----------------------------|--------------------------|-------------|----------------------|
| Dashboard                    | > ^   | New Policy            |                            |                          |             |                      |
| 🔆 Security Fabric            | >     |                       |                            |                          | ⑦ Documenta | ation                |
| Network                      | >     | Name 🚯                | INTERNET                   |                          | Online He   | elp 🗗                |
| System                       | >     | Incoming Interface    | LAN-SUCURSAL 1 (port4)     | •                        | Video Tut   | orials 🕜             |
| Policy & Objects             | ~     | Outgoing Interface    | 🔞 virtual-wan-link         | -                        |             |                      |
| Firewall Policy              | ☆     | Source                | 🖃 all                      | ×                        |             |                      |
| IPv4 DoS Policy              |       |                       | +                          |                          |             |                      |
| Addresses                    |       | Destination           | 🗐 all 🕂                    | ×                        |             |                      |
| Internet Service<br>Database |       | Schedule              | C always                   | <b>~</b>                 |             |                      |
| Services                     |       | Service               | ALL +                      | ×                        |             |                      |
| Schedules                    |       | Action                | ✓ ACCEPT Ø DENY            |                          |             |                      |
| Virtual IPs                  |       |                       |                            |                          |             |                      |
| IP Pools                     |       | Inspection Mode       | Flow-based Proxy-based     |                          |             |                      |
| Protocol Options             |       |                       |                            |                          |             |                      |
| Traffic Shapers              |       | Firewall / Network C  | options                    |                          |             |                      |
| Traffic Shaping Policy       |       | NAT                   | •                          |                          |             |                      |
| Traffic Shaping Profile      |       | IP Pool Configuration | Use Outgoing Interface Add | ress Use Dynamic IP Pool |             |                      |
| Security Profiles            | >     | Preserve Source Por   | t 🛈                        |                          |             |                      |
| C VPN                        | >     | Protocol Options      | PROT default               | ✓ Ø                      | Canad       |                      |
| Liser & Authentication       | × ×   |                       |                            | OK                       | Cancel      |                      |

Figura 191. Static routes para sd-wan fortigate sucursal 1 Fuente: Los autores
20. Configurar SD-WAN Rules en sucurasal 1 para controlar como se distribuye las sesiones a los miembros de SD WAN dames click en créate new y nombramos nuestra primera regla que se llamara Faceboox.

| FortiGate VM64-KVM    | SUCURSAL1                                                                                                    |  |  |  |  |  |  |
|-----------------------|----------------------------------------------------------------------------------------------------|--|--|--|--|--|--|
| 20 Dashboard          | > Priority Rule                                                                                                    |  |  |  |  |  |  |
| 🔆 Security Fabric     |                                                                                                    |  |  |  |  |  |  |
| + Network             | PACEDOCK                                                                                                    |  |  |  |  |  |  |
| Interfaces            | Source                                                                                                    |  |  |  |  |  |  |
| DNS                   | Source address I all X                                                                                                    |  |  |  |  |  |  |
| Packet Capture        | +                                                                                                    |  |  |  |  |  |  |
| SD-WAN Zones          | User group +                                                                                                    |  |  |  |  |  |  |
| SD-WAN Rules          |                                                                                                    |  |  |  |  |  |  |
| Performance SLA       | Destination                                                                                                    |  |  |  |  |  |  |
| Static Routes         | Address 🚯 +                                                                                                    |  |  |  |  |  |  |
| Policy Routes         | Internet Service Facebook-Web X                                                                                                    |  |  |  |  |  |  |
| RIP                   | +                                                                                                    |  |  |  |  |  |  |
| OSPF                  | Application +                                                                                                    |  |  |  |  |  |  |
| BGP                   | Outputer later facer                                                                                                    |  |  |  |  |  |  |
| Multicast             | ougoing menaces                                                                                                    |  |  |  |  |  |  |
| System                | Select a strategy for how outgoing interfaces will be chosen.                                                                                   |  |  |  |  |  |  |
| Policy & Objects      | > O Manual                                                                                                    |  |  |  |  |  |  |
| Security Profiles     | Manually assign outgoing interfaces.                                                                                                    |  |  |  |  |  |  |
| III VPN               | <ul> <li>Best Quality</li> <li>The interface with the best measured performance is selected.</li> </ul>                                         |  |  |  |  |  |  |
| User & Authentication | > O Lowest Cost (SLA)                                                                                                    |  |  |  |  |  |  |
| Log & Report          | The interface that meets SLA targets is selected. When there is a tie, the interface with the lowest assigned cost is selected.                 |  |  |  |  |  |  |
|                       | Maximize Bandwidth (SLA)     Traffic is load balanced among interfaces that meet SLA targets.                                                   |  |  |  |  |  |  |
|                       | Interface preference           Interface preference         M           ENLACE WAN 1 (port2)         M           ENLACE WAN 2 (port3)         M |  |  |  |  |  |  |
|                       | Measured SLA GOOGLE -                                                                                                    |  |  |  |  |  |  |
|                       | Quality criteria Jitter                                                                                                    |  |  |  |  |  |  |
|                       | Status O Enable O Disable                                                                                                    |  |  |  |  |  |  |

Figura 192. SD-WAN Rules para Faceboox- fortigate sucursal 1 Fuente: Los autores

21. Creamos una nueva regla llamada TeamViewer y llenamos los campos mostrados.

| Security Fabric Network Interfaces DNS | Name TeamWiber                                                                                                    |  |  |  |  |  |
|----------------------------------------|----------------------------------------------------------------------------------------------------|--|--|--|--|--|
| Network<br>Interfaces<br>DNS           | Name TeamWiber                                                                                                    |  |  |  |  |  |
| Interfaces<br>DNS                      |                                                                                                    |  |  |  |  |  |
| DNS                                    | Source                                                                                                    |  |  |  |  |  |
|                                        | Source address III all X                                                                                                    |  |  |  |  |  |
| Packet Capture                         | +                                                                                                    |  |  |  |  |  |
| SD-WAN Zones                           | User group +                                                                                                    |  |  |  |  |  |
| SD-WAN Rules                           |                                                                                                    |  |  |  |  |  |
| Performance SLA                        | Destination                                                                                                    |  |  |  |  |  |
| Static Routes                          | Address 🚯 +                                                                                                    |  |  |  |  |  |
| Policy Routes                          | Internet Service TeamViewer-Web X                                                                                               |  |  |  |  |  |
| RIP                                    | +                                                                                                    |  |  |  |  |  |
| OSPF                                   | Application +                                                                                                    |  |  |  |  |  |
| BGP                                    | Outpoint Interfaces                                                                                                    |  |  |  |  |  |
| Multicast                              | Cougoing manazes                                                                                                    |  |  |  |  |  |
| System                                 | Select a strategy for how outgoing interfaces will be chosen.                                                                   |  |  |  |  |  |
| Policy & Objects                       | O Manual                                                                                                    |  |  |  |  |  |
| Security Profiles                      | Manually assign outgoing Interfaces.                                                                                            |  |  |  |  |  |
| I VPN                                  | <ul> <li>Best Quality</li> <li>The interface with the best measured performance is selected.</li> </ul>                         |  |  |  |  |  |
| Subser & Authentication                | O Lowest Cost (SLA)                                                                                                    |  |  |  |  |  |
| 🖬 Log & Report                         | The interface that meets SLA targets is selected. When there is a tie, the interface with the lowest assigned cost is selected. |  |  |  |  |  |
|                                        | O Maximize Bandwidth (SLA)                                                                                                    |  |  |  |  |  |
|                                        | Traffic is load balanced among interfaces that meet SLA targets.                                                                |  |  |  |  |  |
|                                        | Interface preference ENLACE WAN 1 (port2)                                                                                       |  |  |  |  |  |
|                                        | ENLACE WAN 2 (port3) X                                                                                                    |  |  |  |  |  |
|                                        | +                                                                                                    |  |  |  |  |  |
|                                        | Measured SLA GOOGLE                                                                                                    |  |  |  |  |  |
|                                        | Quality criteria Packet Loss                                                                                                    |  |  |  |  |  |

Figura 193. SD-WAN Rules para TeamViewer- fortigate sucursal 1 Fuente: Los autores

22. Por ultimo nuestra ultima regla se llamara Adobe y llenamos los campos mostardos.

| Dashboard             | > Priority Rule                       |                                                               |                                                                             |  |  |  |  |
|-----------------------|---------------------------------------|---------------------------------------------------------------|-----------------------------------------------------------------------------|--|--|--|--|
| Security Fabric       | >                                     |                                                               |                                                                             |  |  |  |  |
| * Network             | Vame Adobe                            |                                                               |                                                                             |  |  |  |  |
| Interfaces            | Source                                |                                                               |                                                                             |  |  |  |  |
| DNS                   | Source address                        | 1 all                                                         | ×                                                                           |  |  |  |  |
| Packet Capture        | Source address                        | +                                                             |                                                                             |  |  |  |  |
| SD-WAN Zones          | User group                            | +                                                             |                                                                             |  |  |  |  |
| SD-WAN Rules          | ☆                                     |                                                               |                                                                             |  |  |  |  |
| Performance SLA       | Destination                           |                                                               |                                                                             |  |  |  |  |
| Static Routes         | Address ()                            | +                                                             |                                                                             |  |  |  |  |
| Policy Routes         | Internet Service                      | Adobe-Web                                                     | ×                                                                           |  |  |  |  |
| RIP                   |                                       | +                                                             |                                                                             |  |  |  |  |
| OSPF                  | Application                           | +                                                             |                                                                             |  |  |  |  |
| BGP                   |                                       |                                                               |                                                                             |  |  |  |  |
| Multicast             | Outgoing Interfaces                   |                                                               |                                                                             |  |  |  |  |
| System                | > Select a strategy for I             | Select a strategy for how outgoing interfaces will be chosen. |                                                                             |  |  |  |  |
| Policy & Objects      | > O Manual                            |                                                               |                                                                             |  |  |  |  |
| Security Profiles     | > Manually assign                     | outgoing interfaces.                                          |                                                                             |  |  |  |  |
| L VPN                 | Best Quality                          |                                                               |                                                                             |  |  |  |  |
| User & Authentication | > Contract Contract                   | th the best measured performance is                           | s selected.                                                                 |  |  |  |  |
| Log & Report          | > Lowest Cost (SL<br>The interface th | A)<br>at meets SLA targets is selected. Wh                    | en there is a tie, the interface with the lowest assigned cost is selected. |  |  |  |  |
|                       | O Maximize Band                       | width (SLA)                                                   |                                                                             |  |  |  |  |
|                       | Traffic is load ba                    | lanced among interfaces that meet S                           | SLA targets.                                                                |  |  |  |  |
|                       |                                       |                                                               |                                                                             |  |  |  |  |
|                       | Interface preference                  | ENLACE WAN 1 (port2)                                          | ×                                                                           |  |  |  |  |
|                       |                                       | +                                                             |                                                                             |  |  |  |  |
|                       | Measured SLA                          | GOOGLE                                                        | <b>•</b>                                                                    |  |  |  |  |
|                       | Quality criteria                      | Latency                                                       | <b>v</b>                                                                    |  |  |  |  |
|                       | Status                                | Enable O Disable                                              |                                                                             |  |  |  |  |

Figura 194. SD-WAN Rules para Adobe- fortigate sucursal 1 Fuente: Los autores

23. Mostramos todas las SD-WAN Rules el cual indica porque enlace va a navegar nuestra regla y cual criterio tomara en cuenta para poder hacerlo.

| FortiGate VM64-K  | VM <u>SU</u> | CURSAL-1 |               |         |                |                       | Q • >_ []                                                              | () • 🗘 🚺 🕗 admin • |
|-------------------|--------------|----------|---------------|---------|----------------|-----------------------|------------------------------------------------------------------------|--------------------|
| 🚯 Dashboard       | > ^          | + Crea   | te New 📝 Edit | Delete  | Search         |                       | Q                                                                      |                    |
| X Security Fabric | >            |          | Name          | Courses | Destination    | Critteria             | Mandara                                                                | Litt Court         |
| 🕂 Network         | ~            |          | Name          | Source  | Destination    | Criteria              | Members                                                                | HILCOUNL           |
| Interfaces        |              | IPv4     | 3             |         |                |                       |                                                                        |                    |
| DNS               |              | 1        | Facebook      | 😐 all   | Facebook-Web   | Jitter                | <ul> <li>ENLACE WAN 1 (port2)</li> <li>ENLACE WAN 2 (port3)</li> </ul> |                    |
| Packet Capture    |              | 2        | TeamWiber     | 🔳 all   | TeamViewer-Web | Packet Loss           | 🔳 ENLACE WAN 1 (port2) 🛇                                               | 0                  |
| SD-WAN Zones      |              |          |               |         |                |                       | ENLACE WAN 2 (port3)                                                   |                    |
| SD-WAN Rules      | ជ            | 3        | Adobe         | 🖃 all   | Adobe-Web      | Latency               | 🔳 ENLACE WAN 1 (port2) 🛇                                               | <u>0</u>           |
| Performance SLA   |              |          |               |         |                |                       | ENLACE WAN 2 (port3)                                                   |                    |
| Static Routes     |              | 🗖 Impli  | cit 1         |         |                |                       |                                                                        |                    |
| Policy Routes     |              |          | sd-wan        | 🔳 all   | 🗐 all          | Source-Destination IP | 🗆 any                                                                  |                    |
| RIP               |              |          |               |         |                |                       |                                                                        |                    |
| OSPF              |              |          |               |         |                |                       |                                                                        |                    |
| BGP               |              |          |               |         |                |                       |                                                                        |                    |
| Multicast         |              |          |               |         |                |                       |                                                                        |                    |
| System            | >            |          |               |         |                |                       |                                                                        |                    |
| Policy & Objects  | >            |          |               |         |                |                       |                                                                        |                    |
|                   |              | F        | igura19       | 5. SD-V | NAN Rules      | para fortiga          | ate sucursal 1                                                         |                    |

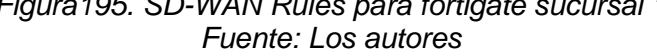

24. Configurar SD-WAN Rules en sucurasal 2 para controlar como se distribuye las sesiones a los miembros de SD-WAN dames click en créate new y nombramos nuestra primera regla que se llamara Amazon.

| FortiGate VM64-KVM    | SUCURSAL2                                                                                                    |
|-----------------------|----------------------------------------------------------------------------------------------------|
| 🚯 Dashboard           | > Priority Rule                                                                                                    |
| 🔆 Security Fabric     |                                                                                                    |
| + Network             | v Name Amazon                                                                                                    |
| Interfaces            | Source                                                                                                    |
| DNS                   | Source address                                                                                                    |
| Packet Capture        | + · · · · · · · · · · · · · · · · · · ·                                                                                         |
| SD-WAN Zones          | User group +                                                                                                    |
| SD-WAN Rules          | ☆                                                                                                    |
| Performance SLA       | Destination                                                                                                    |
| Static Routes         | Address 🛈 +                                                                                                    |
| Policy Routes         | Internet Service Amazon-Web X                                                                                                   |
| RIP                   | +                                                                                                    |
| OSPF                  | Application +                                                                                                    |
| BGP                   | Outraing Interfaces                                                                                                    |
| Multicast             | Outgoing interfaces                                                                                                    |
| System                | Select a strategy for how outgoing interfaces will be chosen.                                                                   |
| 📕 Policy & Objects    | > O Manual                                                                                                    |
| Security Profiles     | Manually assign outgoing interfaces.                                                                                            |
| L VPN                 | Best Quality     The interface with the best measured performance is selected.                                                  |
| User & Authentication | > O Lowest Cost (SLA)                                                                                                    |
| 네 Log & Report        | The interface that meets SLA targets is selected. When there is a tie, the interface with the lowest assigned cost is selected. |
|                       | O Maximize Bandwidth (SLA)                                                                                                    |
|                       | Traffic is load balanced among interfaces that meet SLA targets.                                                                |
|                       | Interface preference WAN SUCURSAL 2 (port2) * WAN SUCURSAL 2 (port3) * +                                                        |
|                       | Measured SLA Google 💌                                                                                                    |
|                       | Quality criteria Packet Loss 💌                                                                                                  |
|                       | Status C Enable C Disable                                                                                                    |

Figura 196. SD-WAN Rules para Amazon- fortigate sucursal 2 Fuente: Los autores 25. Del mismo modo creamos otra nueva SD-Rules la cual nombraremos Likendin y llenamos los campos mostrados.

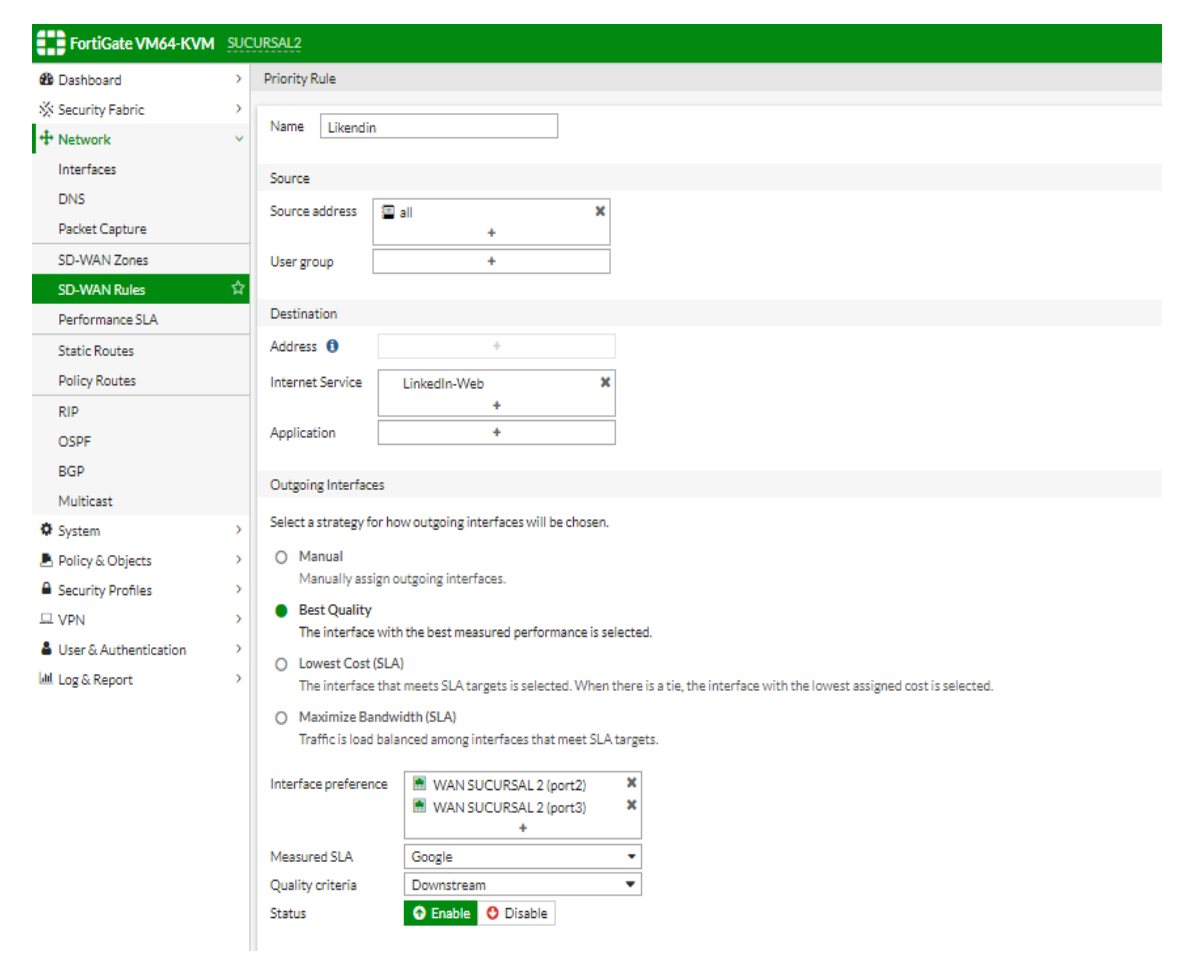

Figura 197. SD-WAN Rules para Likendin- fortigate sucursal 1 Fuente: Los autores

26. Mostramos todas las SD-WAN Rules el cual indica porque enlace va a navegar nuestra regla y cual criterio tomara en cuenta para poder hacerlo.

| FortiGate VM64-K  | VM <u>su</u> | ICURSAL2   |              |        |              |             | Q+ >_                                                                      | []         |
|-------------------|--------------|------------|--------------|--------|--------------|-------------|----------------------------------------------------------------------------|------------|
| Dashboard         | > 1          | + Create   | e New 🔗 Edit | Delete | Search       |             | Q                                                                          |            |
| 🔆 Security Fabric | >            |            | Namo         | Sourco | Destination  | Critoria    | Momhore                                                                    | Hit Count  |
| 🕂 Network         | ~            |            | Indille      | Jource | Destination  | Criteria    | Members                                                                    | Hit Coulit |
| Interfaces        |              | E IPv4 2   |              |        |              |             |                                                                            |            |
| DNS               |              | 1          | Amazon       | 🗐 all  | Amazon-Web   | Packet Loss | <ul> <li>WAN SUCURSAL 2 (port2)</li> <li>WAN SUCURSAL 2 (port3)</li> </ul> | <u>0</u>   |
| SD-WAN Zones      |              | 2          | Likendin     | 🗐 all  | LinkedIn-Web | Downstream  | <ul> <li>WAN SUCURSAL 2 (port2)</li> <li>WAN SUCURSAL 2 (port3)</li> </ul> | 0          |
| SD-WAN Rules      | ☆            | 🗖 Implicit | 1            |        |              |             |                                                                            |            |
| Performance SLA   | ☆            |            | sd-wan       | 🗉 all  | 🗉 all        | Source IP   | 🛛 any                                                                      |            |
| Static Routes     |              |            |              |        |              |             |                                                                            |            |
| Policy Routes     |              |            |              |        |              |             |                                                                            |            |
| RIP               |              |            |              |        |              |             |                                                                            |            |
| OSPF              | _            |            |              |        |              |             |                                                                            |            |
| BGP               | _            |            |              |        |              |             |                                                                            |            |
| Multicast         |              |            |              |        |              |             |                                                                            |            |
| System            | >            |            |              |        |              | <b>,</b>    |                                                                            |            |

Figura.198 SD-WAN Rules - fortigate sucursal 2 Fuente: Los autores

27. Realizar un SLA a travez de PING a google salga a travez de la SD-WAN.

| FortiGate VM64-K                                                    | VM SUCI | URSAL-1                                                             |                         |                |        | ۵. >                                                                                      | _ [] ()     | - QO (             | l |
|---------------------------------------------------------------------|---------|---------------------------------------------------------------------|-------------------------|----------------|--------|-------------------------------------------------------------------------------------------|-------------|--------------------|---|
| Dashboard                                                           | > ^     | Edit Performance SLA                                                |                         |                |        |                                                                                           |             |                    |   |
| 🔆 Security Fabric                                                   | >       |                                                                     |                         |                |        | SLA Details                                                                               |             |                    |   |
| Network                                                             | ~       | Name<br>Protocol                                                    | GOOGLE<br>Ping HTTP DNS |                |        |                                                                                           | Packet Loss | Latency            |   |
| Interfaces<br>DNS                                                   |         | Servers                                                             | 8.8.8.8<br>8.8.4.4      | × ×            |        | <ul><li>ENLACE WAN 1 (port2)</li><li>ENLACE WAN 2 (port3)</li></ul>                       | 0.00%       | 63.36ms<br>62.43ms |   |
| SD-WAN Zones<br>SD-WAN Rules                                        |         | Participants<br>Enable probe packets                                | All SD-WAN Members Sp   | becify         |        |                                                                                           |             |                    |   |
| Performance SLA<br>Static Routes                                    | ☆       | SLA Target 🕥<br>Link Status                                         |                         |                |        | <ul> <li>Performance SLA Setup G</li> <li>Link Monitoring</li> <li>SLA Targets</li> </ul> | uides       |                    |   |
| RIP<br>OSPF<br>BGP                                                  |         | Check interval<br>Failures before inactive<br>Restore link after () | 500<br>5<br>4           | ms<br>check(s) |        | <ul> <li>⑦ Documentation</li> <li>⑧ Online Help ⑦</li> <li>● Video Tutorials ⑦</li> </ul> |             |                    |   |
| Multicast<br>System                                                 | >       | Actions when Inactive                                               |                         |                |        |                                                                                           |             |                    |   |
| <ul> <li>Policy &amp; Objects</li> <li>Security Profiles</li> </ul> | >       | opuate static foure                                                 | <b>-</b>                | <u> </u>       |        |                                                                                           |             |                    |   |
| LL VPN                                                              | >       |                                                                     |                         | OK             | Cancel |                                                                                           |             |                    |   |

Figura 199. Configuración de static routes SD-WAN del fortigate Fuente: Los autores

28. Veremos que tenemos menos PING y JIPTTER en una de las interfaces configuradas donde SD-WAN eligue en enlace con mejor calidad de servicios.

| FortiGate VM64-KVM  | JCURSAL-1   |                   |                             |                                | Q • ≻_ [] @•                  | 🔎 🕗 admin 🕶         |
|---------------------|-------------|-------------------|-----------------------------|--------------------------------|-------------------------------|---------------------|
| Dashboard >         | Packet Loss | Latency Jitter    |                             |                                |                               |                     |
| ☆ Security Fabric > | 120ms       |                   |                             |                                |                               | port2               |
| Network ×           | 100ms       |                   |                             |                                |                               | nort3               |
| Interfaces          | 80ms        |                   |                             |                                |                               |                     |
| DNS                 | 60ms        |                   |                             |                                |                               |                     |
| Packet Capture      | 40ms        |                   |                             |                                |                               |                     |
| SD-WAN Zones        | 20ms        |                   |                             |                                |                               |                     |
| SD-WAN Rules        | Oms         |                   |                             |                                |                               |                     |
| Performance SLA 🏠   | 15:10:3     | 30 15:11:00 15:11 | 1:30 15:12:00 15:12:30 15:1 | 13:00 15:13:30 15:14:00 15:14: | 30 15:15:00 15:15:30 15:16:   | 00 15:16:30         |
| Static Routes       | + Create    | New 🖋 Edit 📋      | Delete Search               | (                              | 2                             |                     |
| Policy Routes       | Name ≑      | Detect Server ≑   | Packet Loss                 | Latency                        | Jitter                        | Failure Threshold ≑ |
| RIP                 | GOOGLE      | 8.8.8.8           | ENLACE WAN 1 (port2): 0.00% | ENLACE WAN 1 (port2): 63.31ms  | ENLACE WAN 1 (port2): 01.13ms | 5                   |
| OSPF                |             | 8.8.4.4           | ENLACE WAN 2 (port3): 0.00% | ENLACE WAN 2 (port3): 62.33ms  | ENLACE WAN 2 (port3): 0.52ms  |                     |

Figura 200. Diagrama de calidad de sevicio de sucrusal 1

Fuente: Los autores

29. Configurar la dirección IP en puerto 2 en el fortigate principal para el enlace WAN para el fortigate sucursal 2.

| FortiGate VM64-K                                                                                                    | VM <u>su</u>   | CURSAL2                                                                                   |                                                      |                                           |                                                            |                                                                                                   | Q + >_ | 13 | <b>?</b> • | ۵4 | 🕗 admir |
|----------------------------------------------------------------------------------------------------|----------------|-------------------------------------------------------------------------------------------|------------------------------------------------------|-------------------------------------------|------------------------------------------------------------|---------------------------------------------------------------------------------------------------|--------|----|------------|----|---------|
| Dashboard                                                                                                    | > <sup>4</sup> | Edit Interface                                                                            |                                                      |                                           |                                                            |                                                                                                   |        |    |            |    |         |
| Security Fabric     Network     Interfaces     DNS     Packet Capture     SD-WAN Zones     SD-WAN Rules                                                                                                    | `              | Name<br>Alias<br>Type<br>VRF ID <b>3</b><br>Role <b>3</b><br>Estimated bandwidth          | WAN SU<br>WAN SUC<br>Physical<br>WAN<br>0<br>0       | ICURSAL 2 (port2)<br>URSAL 2<br>Interface | <ul> <li>kbps Upstream</li> <li>kbps Downstream</li> </ul> | FortiGate<br>FortiGate-VM6<br>Status<br>Up<br>MAC address<br>0::d3:9a:31:99:01<br>Courd Turb      | 4-KVM  |    |            |    |         |
| Performance SLA<br>Static Routes<br>Policy Routes<br>RIP<br>OSPF<br>BGP                                                                                                    |                | Address<br>Addressing mode<br>IP/Netmask<br>Secondary IP address<br>Administrative Access | Manual<br>40.40.40.2                                 | DHCP Auto-managed by<br>/255.255.255.252  | FortiIPAM                                                  | Execute speed test     Execute speed test     Documentation     Online Help C     Video Tutorials | ď      |    |            |    |         |
| System Solution Solution Solu | > > > >        | IPv4                                                                                      | ) HTTPS<br>) SSH<br>) RADIUS Accou<br>Jse VDOM Setti | PING SNMP Security Fabric Connection      | FMG-Access     FTM                                         | rcel                                                                                              |        |    |            |    |         |
|                                                                                                    |                | Figura                                                                                    | 201 C                                                | onfiguracion                              | IP fortigate                                               | wan sucreal                                                                                       | 2      |    |            |    |         |

Figura 201. Configuracion IP fortigate wan sucrsal 2 Fuente: Los autores

30. Configurar la dirección IP en puerto 3 en el frotigate principal para el enlace WAN para el fortigate sucursal 2.

| FortiGate VM64-KVM                                                                               | I SUC       | URSAL2                                        |                                                            |                                                                     |                                 |        |                                                                                         | Q + >_   | . D |  | ۵۵ | 🕗 admin • |
|--------------------------------------------------------------------------------------------------|-------------|-----------------------------------------------|------------------------------------------------------------|---------------------------------------------------------------------|---------------------------------|--------|-----------------------------------------------------------------------------------------|----------|-----|--|----|-----------|
| 🍪 Dashboard                                                                                      | > ^         | Edit Interface                                |                                                            |                                                                     |                                 |        |                                                                                         |          |     |  |    |           |
| <ul> <li>Security Fabric</li> <li>Network</li> <li>Interfaces</li> <li>DNS</li> </ul>            | ><br>~<br>☆ | Name<br>Alias<br>Type<br>VRFID                | WAN SUCURSAL 2 (port3) WAN SUCURSAL 2 Physical Interface 0 |                                                                     |                                 |        | FortiGate SUCURSAL2 Status OUp                                                          |          |     |  |    |           |
| Packet Capture<br>SD-WAN Zones<br>SD-WAN Rules<br>Performance SLA                                |             | Role <b>1</b><br>Estimated bandwidth <b>1</b> | WAN<br>0<br>0                                              | •                                                                   | kbps Upstream<br>kbps Downstrea | am     | MAC address<br>0c:d3:9a:31:99:02<br>Speed Test                                          |          |     |  |    |           |
| Static Routes                                                                                    |             | Address                                       | Manual DUK                                                 | CD Auto menored by Cr                                               | HIDANA                          |        | Execute speed test                                                                      |          |     |  |    |           |
| RIP<br>OSPF<br>BGP                                                                               |             | IP/Netmask<br>Secondary IP address            | 30.30.30.2/25                                              | 5.255.255.252                                                       |                                 |        | <ul> <li>⑦ Documentation</li> <li>⑧ Online Help G</li> <li>● Video Tutorials</li> </ul> | 3<br>5 C |     |  |    |           |
| Multicast                                                                                        |             | Administrative Access                         |                                                            |                                                                     |                                 |        |                                                                                         |          |     |  |    |           |
| <ul> <li>System</li> <li>Policy &amp; Objects</li> <li>Security Profiles</li> <li>VPN</li> </ul> | ><br>><br>> | IPv4                                          | HTTPS<br>SSH<br>RADIUS Accountin<br>Se VDOM Setting        | PING<br>SNMP<br>Security Fabric<br>Connection (1)<br>Enable Disable | FMG-Access FTM                  |        |                                                                                         |          |     |  |    |           |
| User & Authentication                                                                            | > <b>.</b>  |                                               |                                                            |                                                                     | ОК                              | Cancel |                                                                                         |          |     |  |    |           |

Figura 202. Configuracion IP fortigate wan sucursal 2 Fuente: Los autores

31. Configurar la interface port4 para la red local con su DHCP del fortigate sucursal. 2.

| FortiGate VM64-KVN                              | suc | URSAL2                                 |                                 |                                     | Q.+ >_ [] @+ A 👰 🕗 admin                                            |
|-------------------------------------------------|-----|----------------------------------------|---------------------------------|-------------------------------------|---------------------------------------------------------------------|
| 2 Dashboard                                     | >   | Edit Interface                         |                                 |                                     |                                                                     |
| 🔆 Security Fabric                               | >   | Name 🕅 P                               | 114                             |                                     | FortiGate                                                           |
| + Network                                       | ÷   | Alias                                  | LOCAL SUCURSAL 2                |                                     | SUCURSAL2                                                           |
| Interfaces                                      | 4   | Туре 🗎 Р                               | isical Interface                |                                     |                                                                     |
| DNS                                             |     | VRFID 0                                |                                 |                                     | Status                                                              |
| Packet Capture                                  |     | Role 1                                 | •                               |                                     | O Up                                                                |
| SD-WAN Zones<br>SD-WAN Rules<br>Performance SLA |     | Address<br>Addressing mode             | Manual DHCP Auto-m              | anaged by FortilPAM One-Arm Sniffer | MAC address<br>Oc:d3:9x:31:99:03<br>② Documentation                 |
| Static Routes<br>Policy Routes                  |     | Create address ob<br>Secondary IP addr | ct matching subnet ①            |                                     | <ul> <li>Ø Online Help IS</li> <li>IN Video Tutorials IS</li> </ul> |
| RIP                                             |     |                                        |                                 |                                     |                                                                     |
| OSPF                                            |     | Administrative Acc                     | 55                              |                                     |                                                                     |
| BGP                                             |     | IPv4                                   | HTTPS PING                      | FMG-Access                          |                                                                     |
| Multicast                                       |     |                                        | SSH SNMP                        | C FTM                               |                                                                     |
| System                                          | >   |                                        | RADIUS Accounting Connection 0  |                                     |                                                                     |
| 🕭 Policy & Objects                              | >   | Receive LLDP 🚯                         | Use VDOM Setting Enable Disable |                                     |                                                                     |
| Security Profiles                               | ×.  | Transmit LLDP ()                       | Use VDOM Setting Enable Disable |                                     |                                                                     |
| Q VPN                                           | >   | DHCD Senses                            |                                 |                                     |                                                                     |
| User & Authentication                           | >   | U DHCP Server                          |                                 |                                     |                                                                     |
| Leg & Report                                    | >   | Address range                          | 0                               |                                     |                                                                     |
|                                                 |     | Netmask                                | 255.255.255.0                   |                                     |                                                                     |
|                                                 |     | Default gateway                        | Same as Interface IP Specify    |                                     |                                                                     |

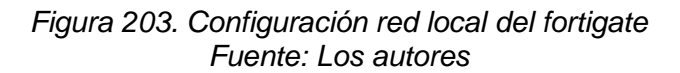

32. Crear SD-WAN Member en la sucursal 2.

| FortiGate VM64- | KVM SUCURSAL | 2                        |           |        | Q + >_ [   | ] _ ⑦ + _ <b>Д 10</b> _ admin + |
|-----------------|--------------|--------------------------|-----------|--------|------------|---------------------------------|
| 🚯 Dashboard     | > 🔶 Band     | width Volume Sessions    |           |        |            |                                 |
| Security Fabric | >            | Dow                      | Upload    |        |            |                                 |
| + Network       | ~            |                          | port2     |        |            | port2                           |
| Interfaces      |              |                          |           |        |            |                                 |
| DNS             |              |                          |           |        |            |                                 |
| Packet Capture  |              |                          |           |        |            |                                 |
| SD-WAN Zones    | ☆            |                          |           |        |            |                                 |
| SD-WAN Rules    |              |                          |           |        |            |                                 |
| Performance SLA |              |                          |           |        |            |                                 |
| Static Routes   | + 0          | reate New▼ 🖋 Edit 📋 Dele | te        |        |            |                                 |
| Policy Routes   |              | Interfaces ≑             | Gateway 🌲 | Cost ≑ | Download ≑ | Upload 🗢                        |
| RIP             | •            | virtual-wan-link         |           |        |            |                                 |
| OSPF            |              |                          |           |        |            |                                 |

Figura 204. Sd-wan zone fortigate sucursal 2 Fuente: Los autores

33. Crear SD-WAN para la interface sucursal 2.

| FortiGate VM64-K                                                                       | VM SUC | CURSAL2                                               |                                                                                                    |    |                |
|----------------------------------------------------------------------------------------|--------|-------------------------------------------------------|----------------------------------------------------------------------------------------------------|----|----------------|
| 🕂 Network                                                                              | ~ ^    | Edit SD-WAN Me                                        | mber                                                                                                    |    |                |
| Interfaces<br>DNS<br>Packet Capture<br>SD-WAN Zones<br>SD-WAN Rules<br>Performance SLA | ☆      | Interface<br>SD-WAN Zone<br>Gateway<br>Cost<br>Status | WAN SUCURSAL 2 (port2)         Image: Wan Sucursal 2 (port2)         Image: Wan Sucursal 2 (port2) |    | ()<br>()<br>() |
| Static Routes<br>Policy Routes                                                         |        |                                                       |                                                                                                    |    |                |
| RIP<br>OSPF<br>BGP<br>Multicast                                                        |        |                                                       |                                                                                                    |    |                |
| <ul> <li>System</li> <li>Policy &amp; Objects</li> <li>Security Profiles</li> </ul>    | >      |                                                       |                                                                                                    | ОК | Cancel         |

Figura 205 Sd-wan sucursal 2 para puerto 2 Fuente: Los autores 34. Crear SD-WAN para la interface sucursal 2.

| Network                                             | ~ ^ | Edit SD-WAN Me                              | mber                                                                                     |        |        |
|-----------------------------------------------------|-----|---------------------------------------------|------------------------------------------------------------------------------------------|--------|--------|
| Interfaces<br>DNS<br>Packet Capture<br>SD-WAN Zones | 쇼   | Interface<br>SD-WAN Zone<br>Gateway<br>Cost | <ul> <li>WAN SUCURSAL 2 (port3)</li> <li>virtual-wan-link</li> <li>30.30.30.1</li> </ul> | ▼<br>▼ |        |
| Performance SLA<br>Static Routes<br>Policy Routes   |     | Status                                      | • Enabled • Disabled                                                                     |        |        |
| RIP<br>OSPF<br>BGP<br>Multicast                     |     |                                             |                                                                                          |        |        |
| System                                              | >   |                                             |                                                                                          |        |        |
| Policy & Objects                                    | >   |                                             |                                                                                          | ОК     | Cancel |

Figura 206. Sd-wan sucursal 2 para puerto 3 Fuente: Los autores

35. Configurar static routes para la SD-WAN sucursal 2

| FortiGate VM64-H                                                | KVM <u>SUC</u> | CURSAL2                                                           |                                                                                                    |         |        | Q • >_ [] | @• ⊉1 | 👤 admin 🕶 |
|-----------------------------------------------------------------|----------------|-------------------------------------------------------------------|----------------------------------------------------------------------------------------------------|---------|--------|-----------|-------|-----------|
| Dashboard                                                       | > ^            | New Static Route                                                  |                                                                                                    |         |        |           |       |           |
| 🔆 Security Fabric                                               | >              |                                                                   | -                                                                                                    |         |        |           |       |           |
| Network Interfaces DNS Packet Capture SD-WAN Zones SD-WAN Pulse | ~              | Dynamic Gateway<br>Destination<br>Interface<br>Comments<br>Status | Subnet     Internet Service       0.0.0/0.0.0       SD-WAN       Write a comment       Enabled       Disabled | • 0/255 |        |           |       |           |
| Performance SLA Static Routes Policy Routes RIP OCODE           | ☆              |                                                                   |                                                                                                    | ОК      | Cancel |           |       |           |

Figura 207. Static routes para sd-wan fortigate sucursal 2 Fuente: Los autores 36. Configurar la regla de salida a internet que permite a la SD-WAN dar acceso a internet a la red local del fortigate sucursal 2.

| FortiGate VM64-KVI      | M <u>SU</u> | CURSAL2               |                        |             |                    |        |                                   | Q <del>-</del> | <u>&gt;_ [</u> | ] ⑦ | ۵۵ | 🕗 admin |
|-------------------------|-------------|-----------------------|------------------------|-------------|--------------------|--------|-----------------------------------|----------------|----------------|-----|----|---------|
| Dashboard               | > ^         | New Policy            |                        |             |                    |        |                                   |                |                |     |    |         |
| 🔆 Security Fabric       | >           |                       |                        |             |                    |        | <ol> <li>Documentation</li> </ol> |                |                |     |    |         |
| 🕂 Network               | >           | Name 🕚                | RED LOCAL SUCURSAL 2   |             |                    |        | 🕘 Online Help 🖸                   | 8              |                |     |    |         |
| System                  | >           | Incoming Interface    | RED LOCAL SUCURSAL 2   | ? (port4) 🔻 |                    |        | Video Tutorials                   | s 🕐            |                |     |    |         |
| Policy & Objects        | ~           | Outgoing Interface    | virtual-wan-link       | •           |                    |        |                                   |                |                |     |    |         |
| Firewall Policy         | ☆           | Source                | 🗐 all                  | ×           |                    |        |                                   |                |                |     |    |         |
| IPv4 DoS Policy         |             |                       | +                      |             |                    |        |                                   |                |                |     |    |         |
| Addresses               |             | Destination           | ≣ all +                | ×           |                    |        |                                   |                |                |     |    |         |
| Internet Service        |             | Schedule              | G always               | •           |                    |        |                                   |                |                |     |    |         |
| Services                |             | Service               | ALL +                  | ×           |                    |        |                                   |                |                |     |    |         |
| Schedules               |             | Action                | ✓ ACCEPT Ø DENY        |             |                    |        |                                   |                |                |     |    |         |
| Virtual IPs             |             |                       |                        |             |                    |        |                                   |                |                |     |    |         |
| IP Pools                |             | Inspection Mode       | Flow-based Proxy-based |             |                    |        |                                   |                |                |     |    |         |
| Protocol Options        |             |                       |                        |             |                    |        |                                   |                |                |     |    |         |
| Traffic Shapers         |             | Firewall / Network O  | ptions                 |             |                    |        |                                   |                |                |     |    |         |
| Traffic Shaping Policy  |             | NAT                   | •                      |             |                    |        |                                   |                |                |     |    |         |
| Traffic Shaping Profile |             | IP Pool Configuration | Use Outgoing Interface | Address U   | se Dynamic IP Pool |        |                                   |                |                |     |    |         |
| Security Profiles       | >           | Preserve Source Port  | . 🔿                    |             |                    |        |                                   |                |                |     |    |         |
| I VPN                   | >           | Protocol Options      | PROT default           | _           | ▼ Ø                |        |                                   |                |                |     |    |         |
| Liser & Δuthentication  | · ·         |                       |                        |             | ОК                 | Cancel |                                   |                |                |     |    |         |

Figura 208. Static routes para sd-wan fortigate sucursal 2 Fuente: Los autores

37. Configurar perfomance SLA SD-WAN para balancear la conexión que tenga menos PING o latencia donde fortigate eligira cual será el mejor vinculo que tenga mejor calidad de servicio dames click en créate new para sucursal 2.

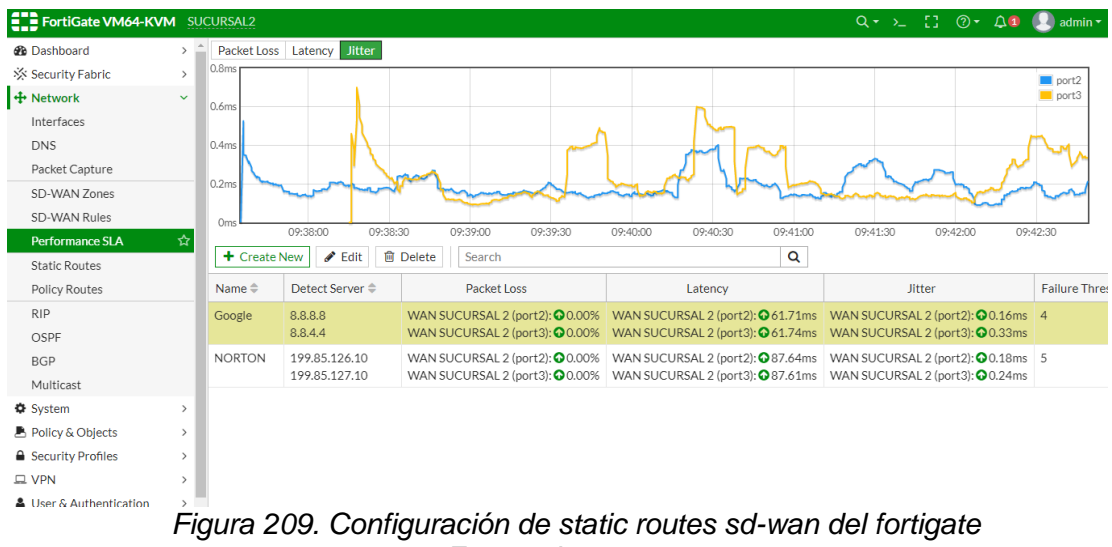

## **RECURSOS UTILIZADOS**

- > COMPUTADORA
- CABLE DE RED (PATCHCORD)
- ➢ GNS3

### **CRONOGRAMA/CALENDARIO**

De acuerdo a la planificación de cada docente

## 4.1.5. **PRÁCTICA 5**

Configuración de una red SD-WAN con fortigate y enlazados con

dispositivos mikrotik.

### **DATOS INFORMATIVOS**

- > MATERIA: Redes de comunicación
- > PRÁCTICA № 5
- > NUMERO DE COMPUTADORAS: 10
- > **TIEMPO ESTIMADO:** 2 Horas

## DATOS DE LA PRÁTICA

TEMA: Configuración de una red SD-WAN con fortigate y enlazarlos con

dispositivos mikrotik.

### **OBJETIVOS**

#### General

Configurar la red sd-wan y enlazarlos con enrutamiento estático.

### Específicos

- > Configurar enrutamiento estático en los mikrotik.
- > Configurar dispositivos mikrotik para salida a internet.
- > Comprobar compatibilidad de los enlaces finales.

### GLOSARIO

**MIKROTIK.-** Mikrotik es un fabricante de hardware y software de routers su kernel esta basado en Linux 2.6.

**DHCP.-** Es un protocolo de red de tipo cliente/servidor mediante el cual un servidor DHCP determina dinámicamente una dirección IP a un dispotivo dentro de la red de datos por ejemplo celulares y computadoras.

**DHCP-CLIENT.-** El cliente aceptará una dirección, máscara de red, puerta de enlace predeterminada y dos direcciones de servidor DNS de su proveedor de internet ISP.

**NAT.-** Es manejado por los routers IP para intercambiar paquetes entre dos redes que asignan mutuamente direcciones incompatibles, NAT es usada por las redes IPv4.

**WINBOX.-** Es una herramienta que permite la administración de equipos mikrotik manejando una GUI rápida y sencilla.

#### MARCO PROCIDEMENTAL.

1. Diseñar la topología de la red para la práctica 5

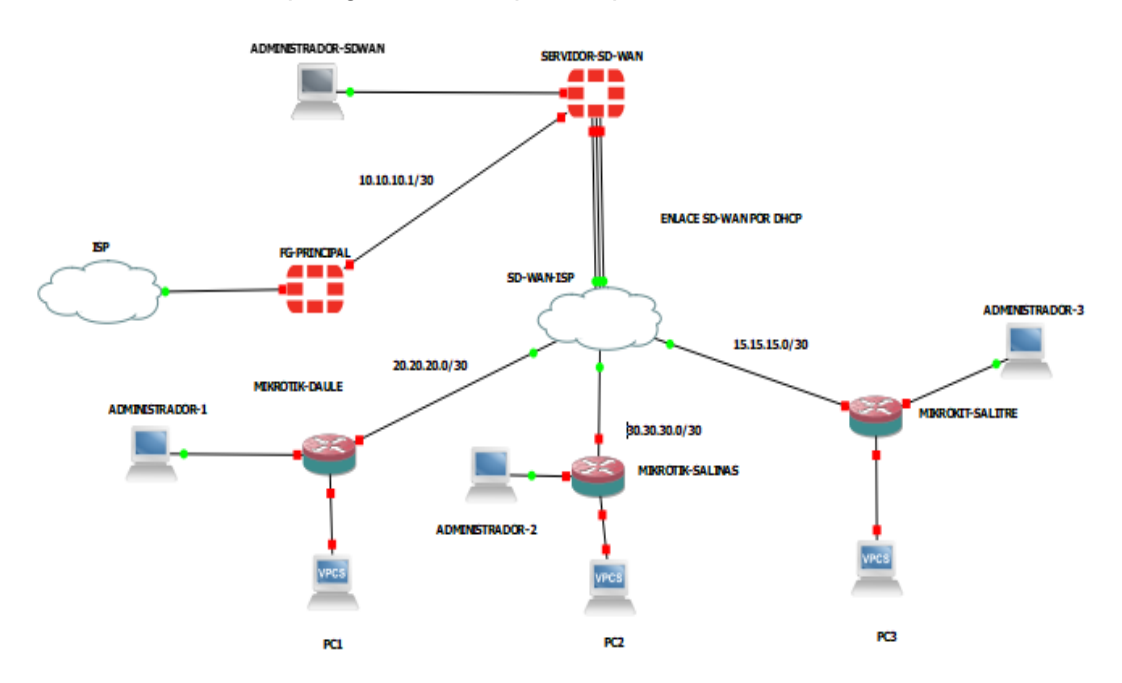

Figura 210. Diseño de la red práctica Nº5 Fuente: Los autores

2. Configurar la red del enlace WAN en el fortigate principal para el fortigate servidor sd-wan.

| FortiGate VM64-KV                                                                                | M FG-I      | PRINCIPAL                          |                                                         |                                                                                                    |                                  |
|--------------------------------------------------------------------------------------------------|-------------|------------------------------------|---------------------------------------------------------|----------------------------------------------------------------------------------------------------|----------------------------------|
| Dashboard                                                                                        | > ^         | Edit Interface                     |                                                         |                                                                                                    |                                  |
| Security Fabric  Network                                                                         | ><br>~<br>☆ | Name<br>Alias                      | WAN-SERVIDO                                             | PR (port2)                                                                                             |                                  |
| DNS<br>Packet Capture                                                                            |             | Type<br>VRF ID 10<br>Role 10       | Physical Interface           0           WAN            | ce                                                                                                    |                                  |
| SD-WAN Zones<br>SD-WAN Rules<br>Performance SLA                                                  |             | Estimated bandwidth                | 100000<br>100000                                        |                                                                                                    | kbps Upstream<br>kbps Downstream |
| Static Routes<br>Policy Routes                                                                   |             | Address<br>Addressing mode         | Manual DHCP                                             | Auto-managed by For                                                                                    | tiIPAM                           |
| RIP<br>OSPF<br>BGP                                                                               |             | IP/Netmask<br>Secondary IP address | 10.10.1/255.2                                           | 55.255.252                                                                                             |                                  |
| Multicast                                                                                        |             | Administrative Access              |                                                         |                                                                                                    |                                  |
| <ul> <li>System</li> <li>Policy &amp; Objects</li> <li>Security Profiles</li> <li>VPN</li> </ul> | >           | IPv4                               | HTTPS<br>SSH<br>RADIUS Accounting<br>se VDOM Setting En | <ul> <li>PING</li> <li>SNMP</li> <li>Security Fabric<br/>Connection 3</li> <li>able Disable</li> </ul> | FMG-Access FTM                   |
| User & Authentication                                                                            | >           |                                    |                                                         |                                                                                                    | OK Cancel                        |

Figura 211. Interfaz port2 FG-principal Fuente: Los autores

3. Configurar ruta estática para el fortigate principal para la salida a internet, damos click en dynamic para obtener la configuración del ISP.

| FortiGate VM64-                                                                       | KVM FG-PRINCIPAL                                                                                                    |
|---------------------------------------------------------------------------------------|----------------------------------------------------------------------------------------------------|
| Dashboard                                                                             | > ^ New Static Route                                                                                                    |
| <ul> <li>Security Fabric</li> <li>Network</li> <li>Interfaces</li> <li>DNS</li> </ul> | <ul> <li>Dynamic Gateway 1</li> <li>Destination 1</li> <li>Subnet Internet Service</li> <li>0.0.0/0.0.0.0</li> <li>Gateway Address 1</li> <li>Dynamic Specify 172.18.142.100</li> </ul>                                                                                                    |
| Packet Capture<br>SD-WAN Zones<br>SD-WAN Rules<br>Performance SLA                     | Interface     mort1       Administrative Distance 10     10       Comments     Write a comment       Status     Image: Comment in the state in the state in |
| Static Routes Policy Routes RIP OSRE                                                  | ☆       ▲ Advanced Options       OK                                                                                                    |

Figura 212. Interfaz port2 FG-principal Fuente: Los autores

4. Configurar la regla en el firewall que permitirá la salida a internet al servidor SD-WAN.

| FortiGate VM64-KVM           | FG         | PRINCIPAL             |                           |                           | Q • >_            |
|------------------------------|------------|-----------------------|---------------------------|---------------------------|-------------------|
| Dashboard                    | > ^        | New Policy            |                           |                           |                   |
| 🔆 Security Fabric            | >          |                       |                           |                           | ⑦ Documentation   |
| Network                      | >          | Name 🕚                | INTERNET ENLACE WAN       |                           | Online Help I I   |
| System                       | >          | Incoming Interface    | MAN-SERVIDOR (port2)      | -                         | Video Tutorials 🖸 |
| Policy & Objects             | ~          | Outgoing Interface    | m port1                   | •                         |                   |
| Firewall Policy              | ☆          | Source                | 🗐 all                     | ×                         |                   |
| IPv4 DoS Policy              |            |                       | +                         |                           |                   |
| Addresses                    |            | Destination           | i≣ all<br>+               | *                         |                   |
| Internet Service<br>Database |            | Schedule              | o always                  | •                         |                   |
| Services                     |            | Service               | ALL +                     | ×                         |                   |
| Schedules                    |            | Action                | ✓ ACCEPT Ø DENY           |                           |                   |
| Virtual IPs                  |            |                       |                           |                           |                   |
| IP Pools                     |            | Inspection Mode       | Flow-based Proxy-based    |                           |                   |
| Protocol Options             |            |                       |                           |                           |                   |
| Traffic Shapers              |            | Firewall / Network O  | ptions                    |                           |                   |
| Traffic Shaping Policy       |            | NAT                   | •                         |                           |                   |
| Traffic Shaping Profile      |            | IP Pool Configuration | Use Outgoing Interface Ad | dress Use Dynamic IP Pool |                   |
| Security Profiles            | >          | Preserve Source Port  |                           |                           |                   |
| D VPN                        | >          | Protocol Options      | PROT default              | <b>▼</b> Ø                |                   |
| Liser & Δuthentication       | <b>、</b> ~ |                       |                           | ОК                        | Cancel            |

Figura 213. Firewall Policy port2 Fuente: Los autores

5. Configurar la red del enlace principal en el fortigate servidor SD-WAN.

| FortiGate VM64-KVN                                                                               | A SER            | VIDOR-SD-WAN                         |                                                          |                                                               |                                  |
|--------------------------------------------------------------------------------------------------|------------------|--------------------------------------|----------------------------------------------------------|---------------------------------------------------------------|----------------------------------|
| Dashboard                                                                                        | > ^              | Edit Interface                       |                                                          |                                                               |                                  |
| Security Fabric                                                                                  | >                | Name                                 | 🔝 WAN - ENLACE (                                         | port2)                                                        |                                  |
| Interfaces                                                                                       | <b>☆</b>         | Alias                                | WAN - ENLACE                                             |                                                               |                                  |
| DNS                                                                                              |                  | Type<br>VRFID (1)                    |                                                          |                                                               |                                  |
| Packet Capture                                                                                   |                  | Role 1                               | WAN                                                      | •                                                             |                                  |
| SD-WAN Zones<br>SD-WAN Rules<br>Performance SLA                                                  |                  | Estimated bandwidth 🚯                | 0                                                        |                                                               | kbps Upstream<br>kbps Downstream |
| Static Routes                                                                                    |                  | Address                              |                                                          |                                                               |                                  |
| Policy Routes                                                                                    |                  | Addressing mode                      | Manual DHCP                                              | Auto-managed by For                                           | tiIPAM                           |
| RIP<br>OSPF<br>BGP                                                                               |                  | IP/Netmask<br>Secondary IP address 🖸 | 10.10.10.2/255.255                                       | 5.255.252                                                     |                                  |
| Multicast                                                                                        |                  | Administrative Access                |                                                          |                                                               |                                  |
| <ul> <li>System</li> <li>Policy &amp; Objects</li> <li>Security Profiles</li> <li>VPN</li> </ul> | ><br>><br>><br>> | IPv4 IF                              | HTTPS<br>SSH<br>RADIUS Accounting<br>e VDOM Setting Enal | PING     SNMP     Security Fabric     Connection      Disable | FMG-Access  FTM                  |
| User & Authentication                                                                            | > ن              |                                      |                                                          |                                                               | OK Cancel                        |

Figura 214. Servidor sd-wan port2 Fuente: Los autores

6. Configurar las interfaces port3 en el servidor SD-WAN que se comunicara con el mikrotik-daule.

| Dashboard         | > ^ | Edit Interface       |                    |                                   |            |
|-------------------|-----|----------------------|--------------------|-----------------------------------|------------|
| Security Fabric   | >   | Mana                 |                    | (ANI 1 (port 2)                   |            |
| • Network         | ~   | Name                 | ENLACE 3D-W        |                                   |            |
| Interfaces        | ☆   | Alias                | ENLACE SD-WA       | N 1                               |            |
| DNS               |     | Туре                 | Physical Interna   | ice                               |            |
| Packet Capture    |     | VRFID (1)            | 0                  |                                   |            |
| SD-W/AN Zones     |     | Role 🚯               | WAN                | •                                 |            |
| SD-WAN Dules      |     | Estimated bandwidth  | 0 20000            | kbps                              | Upstream   |
| SD-WAIN Rules     |     |                      | 20000              | kbps                              | Downstream |
| Performance SLA   |     |                      |                    |                                   |            |
| Static Routes     |     | Address              |                    |                                   |            |
| Policy Routes     |     | Addressing mode      | Manual DHCP        | Auto-managed by FortilPA          | M          |
| RIP               |     | IP/Netmask           | 20.20.20.1/255.2   | 255.255.252                       |            |
| OSPF              |     | Secondary IP address |                    |                                   |            |
| BGP               |     |                      |                    |                                   |            |
| Multicast         |     | Administrative Acces | s                  |                                   |            |
| System            | >   | IPv4 (               | ☐ HTTPS            | PING                              | FMG-Access |
| Policy & Objects  | >   | (                    | SSH                | SNMP                              | FTM        |
| Security Profiles | ,   | (                    | RADIUS Accounting  | Security Fabric<br>Connection (1) |            |
|                   |     | Receive LLDP ()      | Use VDOM Setting E | nable Disable                     |            |
|                   | · · |                      |                    |                                   |            |

Figura 215. Servidor sd-wan port3 Fuente: Los autores

7. Configurar la interface port4 en el servidor SD-WAN que se comunicara con el mikrotik-salinas.

| FortiGate VM64-KVI    | M <u>SE</u> | RVIDOR-SD-WAN         |                    |                     |                 |
|-----------------------|-------------|-----------------------|--------------------|---------------------|-----------------|
| Dashboard             | > ^         | Edit Interface        |                    |                     |                 |
| 🔆 Security Fabric     | >           | Name                  | ENLACE SD-WA       | N 2 (port4)         |                 |
| + Network             | ~           | Alias                 | ENLACE SD-WAN      | 2                   |                 |
| Interfaces            | ☆           | Type                  | Physical Interface | 2                   |                 |
| DNS                   |             | VREID 6               |                    |                     |                 |
| Packet Capture        |             |                       |                    |                     |                 |
| SD-WAN Zones          |             |                       | WAN 25000          | •                   | likes Destaurs  |
| SD-WAN Rules          |             | Estimated bandwidth U | 25000              |                     | kbps Opstream   |
| Performance SLA       |             |                       | 25000              |                     | kbps Downstream |
| Static Routes         |             | Address               |                    |                     |                 |
| Policy Routes         |             | Addressing mode       | Manual DHCP        | Auto-managed by For | TIPAM           |
| ,<br>RIP              |             | IP/Netmask            | 30.30.30.1/255.25  | 5.255.252           |                 |
| OSPE                  |             | Secondary IP address  |                    |                     |                 |
| BGP                   |             |                       |                    |                     |                 |
| Multicast             |             | Administrative Access |                    |                     |                 |
| System                | >           | IPv4 🗌 H              | TTPS               | PING                | FMG-Access      |
| Policy & Objects      | >           | □ S!                  | SH                 |                     | □ FTM           |
| Security Profiles     | >           | 🗆 R                   | ADIUS Accounting   | Connection ()       |                 |
| Q VPN                 | >           | Receive LLDP () Use   | VDOM Setting Ena   | ble Disable         |                 |
| User & Authentication | >           |                       |                    |                     | OK Cancel       |

Figura 216. Servidor sd-wan port4 Fuente: Los autores

8. Configurar port5 en el servidor SD-WAN que se comunicara con el mikrotik-salitre.

| FortiGate VM64-KV                                                                                             | M <u>SER</u> | VIDOR-SD-WAN                             |                                                      |                                                                        |                                  |
|----------------------------------------------------------------------------------------------------|--------------|------------------------------------------|------------------------------------------------------|------------------------------------------------------------------------|----------------------------------|
| Dashboard                                                                                                    | > ^          | Edit Interface                           |                                                      |                                                                        |                                  |
| <ul> <li>Security Fabric</li> <li>Network</li> <li>Interfaces</li> <li>DNS</li> <li>Packet Capture</li> </ul> | ><br>~<br>☆  | Name<br>Alias<br>Type<br>VRF ID <b>0</b> | ENLACE SD-WA ENLACE SD-WAM Physical Interfat 0 MAN   | AN3 (port5)<br>13<br>ce                                                | ]                                |
| SD-WAN Zones<br>SD-WAN Rules<br>Performance SLA                                                               |              | Estimated bandwidth                      | 25000<br>25000                                       |                                                                        | kbps Upstream<br>kbps Downstream |
| Policy Routes                                                                                                 |              | Addressing mode                          | Manual DHCP                                          | Auto-managed by For                                                    | tiIPAM                           |
| RIP<br>OSPF<br>BGP                                                                                            |              | IP/Netmask<br>Secondary IP address (     | 15.15.15.1/30                                        |                                                                        |                                  |
| Multicast                                                                                                    |              | Administrative Access                    |                                                      |                                                                        |                                  |
| <ul> <li>System</li> <li>Policy &amp; Objects</li> <li>Security Profiles</li> <li>VPN</li> </ul>              | ><br>><br>>  | IPv4                                     | HTTPS<br>SSH<br>RADIUS Accounting<br>se VDOM Setting | PING     SNMP     Security Fabric     Connection      able     Disable | FMG-Access                       |
| User & Authentication                                                                                         | >            |                                          |                                                      |                                                                        | OK Cancel                        |

Figura 217. Servidor sd-wan port5 Fuente: Los autores

9. Configurar la interfaz port3 en SD-WAN MEMBER para el enlace con mikrotik-daule.

| FortiGate VM64-KVM                                                                                                    | SER | VIDOR-SD-WAN                                                            |                                                                                                    |    |        |
|----------------------------------------------------------------------------------------------------|-----|-------------------------------------------------------------------------|----------------------------------------------------------------------------------------------------|----|--------|
| Dashboard                                                                                                    | > ^ | New SD-WAN Me                                                           | mber                                                                                                    |    |        |
| Dashboard     Security Fabric     Vetwork     Interfaces     DNS     Packet Capture     SD-WAN Zones     SD-WAN Rules     Performance SLA     Static Routes |     | New SD-WAN Mee<br>Interface<br>SD-WAN Zone<br>Gateway<br>Cost<br>Status | mber          Image: ENLACE SD-WAN 1 (port3)           Image: Enclose in the second second sec |    | (      |
| Policy Routes<br>RIP<br>OSPF<br>BGP<br>Multicast<br>• System                                                                                                | >   |                                                                         |                                                                                                    | ОК | Cancel |

Figura 218. Interfaz sd-wan port3 servidor Fuente: Los autores

10. Configurar la interfaz port4 en SD-WAN MEMBER para el enlace con mikrotik-salinas.

| FortiGate VM64-K                | VM SERV | VIDOR-SD-WAN           |                                                       |          |    |
|---------------------------------|---------|------------------------|-------------------------------------------------------|----------|----|
| Dashboard                       | > ^     | New SD-WAN Me          | mber                                                  |          |    |
| 🔆 Security Fabric               | >       |                        |                                                       |          |    |
| Network     Interfaces     DNS  | ×       | SD-WAN Zone<br>Gateway | ENLACE SD-WAN 2 (port4)  virtual-wan-link  30.30.30.1 |          |    |
| Packet Capture<br>SD-WAN Zones  | ☆       | Cost<br>Status         | 0 C Enabled O Disabled                                |          |    |
| SD-WAN Rules<br>Performance SLA |         |                        |                                                       |          |    |
| Static Routes<br>Policy Routes  |         |                        |                                                       |          |    |
| RIP<br>OSPF                     |         |                        |                                                       |          |    |
| BGP<br>Multicast                |         |                        |                                                       |          |    |
| System                          | >       |                        |                                                       | OK Cance | el |
| Policy & Objects                | >       |                        |                                                       |          |    |

Figura 219. Interfaz sd-wan port4 servidor Fuente: Los autores

11. Configurar la interfaz port5 en SD-WAN member para el enlace con mikrotik-salitre.

| FortiGate VM64-KV                                                                                                    | M SER | VIDOR-SD-WAN                                          |                                                                                                    |  |
|----------------------------------------------------------------------------------------------------|-------|-------------------------------------------------------|----------------------------------------------------------------------------------------------------|--|
| 🚯 Dashboard                                                                                                    | > ^   | New SD-WAN Me                                         | ember                                                                                                    |  |
| 🔆 Security Fabric                                                                                                    | >     | Interface                                             |                                                                                                    |  |
| Network     Interfaces     DNS     Packet Capture     SD-WAN Zones     SD-WAN Rules     Performance SLA     Static Routes     Policy Routes     RIP     OSPF     BGP | ✓     | Interface<br>SD-WAN Zone<br>Gateway<br>Cost<br>Status | <ul> <li>ENLACE SD-WAN3 (ports)</li> <li>virtual-wan-link</li> <li>15.15.15.1</li> <li>0</li> <li>C Enabled</li> <li>C Disabled</li> </ul> |  |
| Multicast                                                                                                    |       |                                                       |                                                                                                    |  |
| System                                                                                                    | >     |                                                       | OK Cancel                                                                                                    |  |

Figura 220. Interfaz sd-wan port5 servidor Fuente: Los autores

12. Configurar la interfaz port2 en SD-WAN MEMBER que dara paso a la nube SD-WAN ISP a internet.

| FortiGate VM64-I                                                                                           | KVM SER | vidor-sd-wan                             |                                                                                                    |    |        |
|----------------------------------------------------------------------------------------------------|---------|------------------------------------------|----------------------------------------------------------------------------------------------------|----|--------|
| Dashboard                                                                                                  | > ^     | Edit SD-WAN Mer                          | nber                                                                                                    |    |        |
| 🔆 Security Fabric                                                                                          | >       |                                          |                                                                                                    |    |        |
| <ul> <li>Network</li> <li>Interfaces</li> <li>DNS</li> <li>Packet Capture</li> <li>SD-WAN Zones</li> </ul> | ×<br>☆  | SD-WAN Zone<br>Gateway<br>Cost<br>Status | WAN - ENLACE (port2)                virtual-wan-link            10.10.10.1           0                Enabled                 Disabled |    |        |
| SD-WAN Rules<br>Performance SLA<br>Static Routes                                                           |         |                                          |                                                                                                    |    |        |
| Policy Routes<br>RIP<br>OSPF<br>BGP<br>Multicast                                                           |         |                                          |                                                                                                    |    |        |
| <ul> <li>System</li> <li>Policy &amp; Objects</li> </ul>                                                   | >       |                                          |                                                                                                    | ОК | Cancel |

Figura 221. Interfaz sd-wan port2 servidor Fuente: Los autores

13. Configurar la static routes para el servidor SD-WAN.

| FortiGate VM64-K                                   | VM SER | RVIDOR-SD-WAN                                   |                                                                                                    |    |        |
|----------------------------------------------------|--------|-------------------------------------------------|----------------------------------------------------------------------------------------------------|----|--------|
| Dashboard                                          | > ^    | Edit Static Route                               |                                                                                                    |    |        |
| 🔆 Security Fabric                                  | >      |                                                 |                                                                                                    |    |        |
| Network Interfaces DNS Packet Capture SD-WAN Zones | ~      | Dynamic Gateway  Destination Interface Comments | Subnet         Internet Service           0.0.0.0/0.0.0         Image: Comparison of the service           SD-WAN         Image: Comparison of the service           Write a comment         Image: Comparison of the service |    |        |
| SD-WAN Rules<br>Performance SLA<br>Static Routes   | ☆      | Status                                          | • Enabled • Disabled                                                                                                    | ОК | Cancel |
| Policy Routes                                      |        |                                                 |                                                                                                    |    |        |

Figura 222. Static routes servidor-sd wan Fuente: Los autores 14. Configurar regla para la salida a internet a las sucursales atrevez del enlace SD-WAN.

| FortiGate VM64-KV            | M <u>Ser</u> | VIDOR-SD-WAN          |                       |                               |        |
|------------------------------|--------------|-----------------------|-----------------------|-------------------------------|--------|
| Dashboard                    | > ^          | Edit Policy           |                       |                               |        |
| 🔆 Security Fabric            | >            |                       |                       |                               | ID     |
| Network                      | >            | Name 🚯                | INTERNET ENLACE -SD W | AN                            | 1      |
| System                       | >            | Incoming Interface    | 🚳 virtual-wan-link    | •                             | Las    |
| Policy & Objects             | ~            | Outgoing Interface    | 🚳 virtual-wan-link    | •                             | N//    |
| Firewall Policy              | ☆            | Source                | 🗐 all                 | ×                             | Firs   |
| IPv4 DoS Policy              |              |                       | +                     |                               | N/A    |
| Addresses                    |              | Destination           | I all +               | ×                             | Hit    |
| Internet Service<br>Database |              | Schedule              | always                | •                             | Act    |
| Services                     |              | Service               | ALL +                 | ×                             | 0      |
| Schedules                    |              | Action                | ✓ ACCEPT Ø DENY       |                               | 0 sec  |
| Virtual IPs                  |              |                       |                       |                               | Tot    |
| IP Pools                     |              | Inspection Mode       | How-based Proxy-based |                               | OB     |
| Protocol Options             |              | Firewall / Network C  | Intions               |                               | Cu     |
| Traffic Shapers              |              | FIREWall / INELWORK C | ptions                |                               | 0.8    |
| Traffic Shaping Policy       |              | NAT                   | •                     |                               |        |
| Traffic Shaping Profile      |              | IP Pool Configuration | Use Outgoing Interfac | e Address Use Dynamic IP Pool |        |
| Security Profiles            | >            | Preserve Source Port  | t 🛈                   |                               | ?      |
| I VPN                        | >            | Protocol Options      | PROT default          | - #                           |        |
| User & Authentication        | > ~          |                       |                       | ОК                            | Cancel |

## Figura 223. Static routes servidor-sd wan Fuente: Los autores

15. Vemos que tenemos ya tráfico en la interfaz SD-WAN en el servidor.

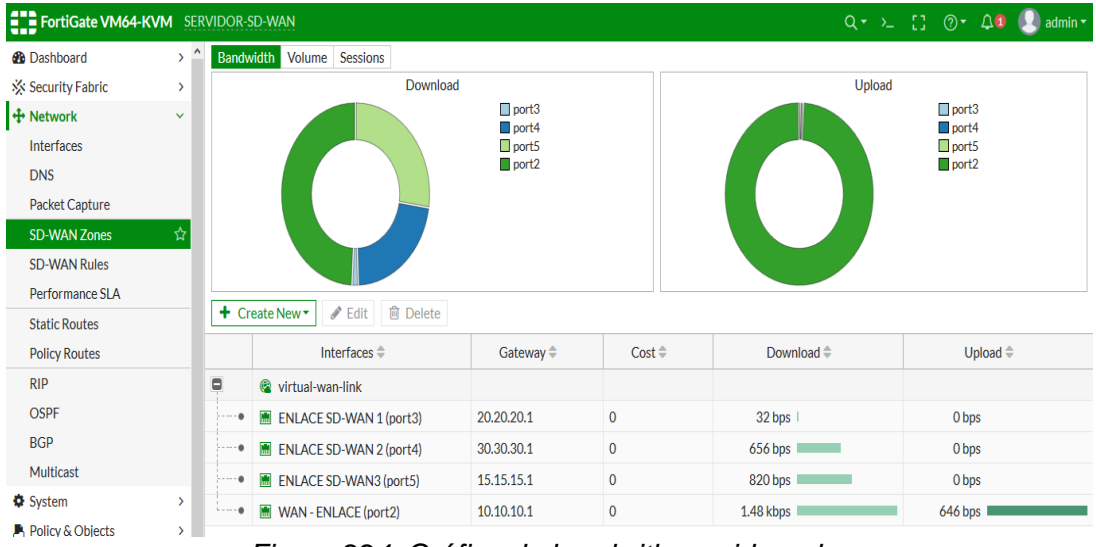

Figura 224. Gráfica de bandwith servidor-sd wan

Fuente: Los autores

16. En la nube SD-WAN vemos que están configurada los puertos con sus respectiva VLAN'S para la comunicación con los dispositivos.

| Name:                                    | SD-WAN-ISP           |   |       |                                    |                                                                            |           |
|------------------------------------------|----------------------|---|-------|------------------------------------|----------------------------------------------------------------------------|-----------|
| Console type:                            | none                 |   |       |                                    |                                                                            | -         |
| ettings                                  |                      |   | Ports |                                    |                                                                            |           |
| Port:<br>VLAN:<br>Type:<br>QinQ EtherTyp | 6 1 access e: 0x8100 | * | Port  | VLAN<br>2<br>2<br>4<br>4<br>6<br>6 | Type<br>access<br>access<br>access<br>access<br>access<br>access<br>access | EtherType |
| Ado                                      |                      |   | 4     |                                    |                                                                            |           |

Fuente: Los autores

- 17. Descargar Winbox para configurar los mikrotik para la red SD-WAN.
  - Link de descargar: https://mikrotik.com/download

| (←) → C' | 💿 🔒 https://mikrotik.com/download 🖂 🏠 🖞 🔝 🖉                                                                                                    |
|----------|----------------------------------------------------------------------------------------------------|
|          | MikroTik Home About Buy Jobs Hardware Support Training Account                                                                                                    |
|          | Software Downloads Changelogs Download archive RouterOS The Dude Mobile app                                                                                                    |
|          |                                                                                                    |
|          | Upgrading RouterOS                                                                                                    |
|          | If you are already running RouterOS, upgrading to the latest version can be done by clicking on "Check For Updates" in QuickSet or System > Packages menu in WebFig or WinBox.                       |
|          | See the documentation for more information about upgrading and release types.                                                                                                    |
|          | To manage your router, use the web interface, or download the maintenance utilities. Winbox to connect to your device, Dude to monitor your network and Netinstall for recovery and re-installation. |
|          | WinBox v The Dude v Netinstall v Bandwidth Test                                                                                                    |
|          | WinBox 3.27 (64-bit)                                                                                                    |
|          | WinBox 3.27 (32-bit)                                                                                                    |

Figura 226. Descarga de winbox Fuente: Los autores

| 18. Abrir Winbox y nos aparecerá la mac address del mikrotik Daule | ). |
|--------------------------------------------------------------------|----|
|--------------------------------------------------------------------|----|

| SinBox (64bit) v3                                   | .27 (Addresses)        |          |           |               | _        |                      | $\times$ |
|-----------------------------------------------------|------------------------|----------|-----------|---------------|----------|----------------------|----------|
| File Tools Connect To: Login: admin Password: Add/3 | Set                    |          | Connect T | o RoMON Conne | V Keep P | assword<br>) New Wir | ndow     |
| Managed Neighbors                                   |                        |          |           |               | Find     | all                  | ₹        |
| MAC Address                                         | IP Address             | Identity | Version   | Board         | Uptime   |                      | -        |
| 0C:BC:C2:2C:A8:01                                   | fe80::ebc:c2ff.fe2c:a8 | MikroTik | 7.0beta8  | CHR           | 00:02:16 |                      |          |
| 0C:BC:C2:2C:A8:01                                   | 0.0.0.0                | MikroTik | 7.0beta8  | CHR           | 00:02:16 |                      |          |
|                                                     |                        |          |           |               |          |                      |          |

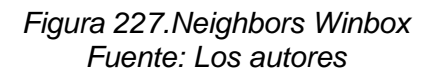

19. Damos click en la MAC ADDRESS y en connect para ingresar a la interfaz del mikrotik-DAULE.

| Connect To:         | 0C:BC:C2:2C:A8:0 | 1                     |           |          | ✓ Keep P | assword |       |
|---------------------|------------------|-----------------------|-----------|----------|----------|---------|-------|
| Login:<br>Password: | admin            |                       |           |          | Open Ir  | n New W | indov |
|                     | Add/Set          |                       | Connect - | To RoMON | Connect  |         |       |
| Managed Nei         | ghbors           |                       |           |          |          |         |       |
| Refresh             | ]                |                       |           |          | Find     | all     |       |
| AC Address          | / IP Address     | dentity               | Version   | Board    | Uptime   |         |       |
| C:BC:C2:2C:A8       | :01 fe80::ebc)   | c2ff.fe2c:a8 MikroTik | 7.0beta8  | CHR      | 00:05:09 |         |       |
| 2.00.02.20.MV       | .01 0.0.0.0      | PIRTO FIR             | 7.000180  | . em     | 00.03.03 |         |       |
|                     |                  |                       |           |          |          |         |       |
|                     |                  |                       |           |          |          |         |       |
|                     |                  |                       |           |          |          |         |       |
|                     |                  |                       |           |          |          |         |       |
|                     |                  |                       |           |          |          |         |       |
|                     |                  |                       |           |          |          |         |       |
|                     |                  |                       |           |          |          |         |       |

Figura 228.Seleccionar mikrotik a configurar Fuente: Los autores

20. Cambiar el nombre del dispositivo system y seleccionamos identity.

| Safe Mode          | Session: 0C:BC:C2:2C:A8:01 |                          |        |
|--------------------|----------------------------|--------------------------|--------|
| 🚀 Quick Set        |                            |                          |        |
| CAPsMAN            |                            |                          |        |
| Interfaces         |                            |                          |        |
| Wireless           |                            |                          |        |
| 😹 Bridge           |                            |                          |        |
| 🛓 PPP              |                            |                          |        |
| ° <b>⊺</b> å Mesh  | Auto Upgrade               |                          |        |
| IP 🗅               | Certificates               |                          |        |
| 🛒 IPv6 🛛 🗅         | Clock                      |                          |        |
| Routing N          | Console                    |                          |        |
| System N           | ~ Disks                    |                          |        |
| Queues             | Health                     | 11-19-                   |        |
| Files              | History                    |                          |        |
| 🗏 Log              | Identity                   | Identity: MIKROTIK-DAULE | ОК     |
| AP RADIUS          | LEDs                       |                          | Cancel |
| X Tools            | License                    |                          |        |
| New Terminal       | Logging                    |                          | Apply  |
| Make Supout rif    | NTP Client                 |                          |        |
| - marce support in | NTD Conver                 |                          |        |

Figura 229.Cambiar nombre al mikrotik Fuente: Los autores

21. Configurar la dirección IP a la interfaz del mikrotik-DAULE.

| -                                                                                                    |                           |   |                            |             |  |
|----------------------------------------------------------------------------------------------------|---------------------------|---|----------------------------|-------------|--|
| Safe Mode                                                                                                    | Session: 0C:BC:C2:2C:A8:0 | 1 |                            |             |  |
| 🏏 Quick Set                                                                                                    |                           |   |                            |             |  |
| CAPsMAN                                                                                                    |                           |   |                            |             |  |
| Interfaces                                                                                                    |                           |   |                            |             |  |
| Wireless                                                                                                    |                           |   |                            |             |  |
| 👯 Bridge                                                                                                    |                           |   |                            |             |  |
| The second second secon |                           |   |                            |             |  |
| °∐° Mesh                                                                                                    |                           |   | Address List               |             |  |
| 🐺 IP 🗈 🗅                                                                                                    | ARP                       |   |                            | Find        |  |
| 🛒 IPv6 🛛 🗅                                                                                                    | Addresses                 |   | Address 🖉 Network          | Interface 🔻 |  |
| Routing N                                                                                                    | Cloud                     |   | + 20.20.20.2/30 20.20.20.0 | ether1      |  |
| System N                                                                                                    | DHCP Client               |   |                            |             |  |
| Queues                                                                                                    | DHCP Relay                |   | Address <20.20.20.2/30>    |             |  |
| Files                                                                                                    | DHCP Server               |   | Addresse: 20.20.20.2/20    |             |  |
| Log                                                                                                    | DNS                       |   | Address: 20.20.20.2/30     | OK          |  |
| an RADIUS                                                                                                    | Firewall                  |   | Network: 20.20.20.0        | Cancel      |  |
| X Tools                                                                                                    | Hotspot                   |   | Interface: ether1          | Apply       |  |
| New Termina                                                                                                    | ID                        |   |                            |             |  |

Figura 230.1p addresses mikrotik-daule Fuente: Los autores

22. Configurar el DNS del mikrotik se ingresa el Gateway de la red SD-WAN.

| Interfaces             |             |                               |                        |                           |
|------------------------|-------------|-------------------------------|------------------------|---------------------------|
| Wireless               |             |                               |                        |                           |
| Bridge                 |             |                               |                        |                           |
| 🛓 PPP                  |             |                               |                        |                           |
| °∐ <mark>°</mark> Mesh |             |                               |                        |                           |
| P N                    | ARP         | DNS Settings                  |                        | 🗆 🛛                       |
| 🖞 IPv6 🗈               | Addresses   | Servers                       | 20.20.20.1             | € ОК                      |
| Routing 1              | Cloud       | Dynamic Servers               |                        |                           |
| 🔯 System 🗅             | DHCP Client |                               | L                      | Cancel                    |
| 🗣 Queues               | DHCP Relay  | Use DoH Server:               |                        | <ul> <li>Apply</li> </ul> |
| Files                  | DHCP Server |                               | Verify DoH Certificate | Chatta                    |
| 🗒 Log                  | DNS         |                               |                        | Stauc                     |
| RADIUS                 | Firewall    |                               | Allow Remote Requests  | Cache                     |
| 🔀 Tools 🛛 🗅            | Hotspot     | Max UDP Packet Size:          | 4096                   |                           |
| 🕮 New Terminal         | IPsec       | Query Server Timeout          | 2 000                  | 8                         |
| 💫 Make Supout.rif      | Kid Control | Query Tetal Treased           | 10.000                 |                           |
| 🚨 Manual               | Neighbors   | Guery Total Timeout.          | 10.000                 | 8                         |
| New WinBox             | Packing     | Max. Concurrent Queries:      | 100                    |                           |
| 🛃 Exit                 | Pool        | Max. Concurrent TCP Sessions: | 20                     |                           |
|                        | Routes      |                               |                        |                           |
|                        | SMB         | Cache Size:                   | 2048                   | KiB                       |
|                        | SNMP        | Cache Max TTL:                | 7d 00:00:00            |                           |
|                        | Services    | Cache Used:                   | 27 KiB                 |                           |
|                        |             |                               |                        |                           |

Figura 231.DNS mikrotik-daule Fuente: Los autores

| Mesh            |             |                  |               |                     |                   |          |         |
|-----------------|-------------|------------------|---------------|---------------------|-------------------|----------|---------|
| T P N           | ARP         | Route List       |               | Route <0.0.0/0->20  | 0.20.20.1>        |          |         |
| 🗐 IPv6 🛛 🗠      | Addresses   | Routes Nexthop   | s Rules       | General BGP R       | IP OSPF MPLS      |          | OK      |
| Routing 1       | Cloud       |                  |               | Det Address         | 0.0.0.0/0         |          | Cancel  |
| 🔛 System 🗈      | DHCP Client |                  |               | Dat. Audreas.       | 0.0.000           | _        |         |
| n Gueues        | DHCP Relay  | Dst. Addres      | IS / Gateway  | Gateway:            | 20.20.20.1        |          | Apply   |
| Files           | DHCP Server | DAC > 20.20.2    | 0.0/30 ether1 | Immediate Gateway:  | 20.20.20.1%ether1 |          | Disable |
| Log             | DNS         |                  |               | Check Gateway:      |                   | •        | Commont |
| RADIUS          | Firewall    |                  |               | Type                | unicast           | -        | comment |
| 🗙 Tools 🛛 🗋     | Hotspot     |                  |               |                     |                   |          | Сору    |
| Mew Terminal    | IPsec       |                  |               | Distance:           | 1                 | ▲        | Remove  |
| Make Supout.rif | Kid Control |                  |               | Scope:              | 30                | <b>^</b> |         |
| Manual          | Neighbors   |                  |               | Target Scope:       | 10                | •        |         |
| New WinBox      | Packing     |                  |               | VRF Interface:      |                   | •        |         |
| K Exit          | Pool        |                  |               | Pref Source:        |                   | <b>_</b> |         |
|                 | Routes      |                  |               |                     |                   |          |         |
|                 | SMB         |                  |               | Create Time:        |                   |          |         |
|                 | SNMP        |                  |               | Update Time:        |                   |          |         |
|                 | Services    | 2 items out of 8 |               | Densities of France |                   |          |         |
|                 | Settings    |                  |               | neceived From:      |                   |          |         |
|                 | Socks       |                  |               | Belongs To:         | Static route      |          |         |
|                 | IFIP        |                  |               | enabled             |                   | active   |         |

23. Configurar la routes para la salida a internet por el enlace SD-WAN.

Figura 232. Static routes mikrotik-daule Fuente: Los autores

24. Hacer un ping a udemy para comprobar si tenemos internet dentro del router.

|    | admin@0C-BC-C2:   | C·A8:01 (MikroTik) - WinBoy (64bit) v7 0beta8 on CHR   | (~86.64)      |     |               | _      |      | × |
|----|-------------------|--------------------------------------------------------|---------------|-----|---------------|--------|------|---|
|    | aurinie/0CibCiCCi | C.Adder (Wilkie Hk) - Wilbex (04bit) Wildbetab on CHK) | (x00_04)      |     |               |        |      | ~ |
| Se | ssion Settings Da | shboard                                                |               |     |               |        | <br> |   |
| Ю  | 😋 🛛 Safe Mode     | Session: 0C:BC:C2:2C:A8:01                             |               |     |               |        |      |   |
|    | 🚀 Quick Set       |                                                        |               |     |               |        |      |   |
|    | CAPsMAN           |                                                        |               |     |               |        |      |   |
|    | Interfaces        |                                                        |               |     |               |        |      |   |
|    | Wireless          | Terminal                                               |               |     |               |        |      |   |
|    | 👯 Bridge          | invalid value for argument address:                    |               |     |               |        |      | + |
|    | t = PPP           | invalid value of mac-address, mac ad                   | ldress requir | ed  |               |        |      |   |
|    | • Mesh            | invalid value for argument ipv6-addr                   | ess           |     |               |        |      |   |
|    | ES IP             | Interrupted                                            |               |     |               |        |      |   |
|    |                   | SEQ HOST                                               | SIZE          | TTL | TIME          | STATUS |      |   |
|    | Pouting N         | 0 104.16.65.85                                         | 56            | 52  | 65ms          |        |      |   |
|    | Rodung P          | 1 104.16.65.85                                         | 56            | 52  | 566ms         |        |      |   |
|    | System P          | 2 104.16.65.85                                         | 56            | 52  | 559ms         |        |      |   |
|    | n Queues          | 3 104.16.65.85                                         | 50            | 52  | SS9MS<br>90mg |        |      |   |
|    | 📔 Files           | 5 104.16.65.85                                         | 56            | 52  | 63ms          |        |      |   |
|    | 🚊 Log             | 6 104.16.65.85                                         | 56            | 52  | 63ms          |        |      |   |
| X  | RADIUS            | 7 104.16.65.85                                         | 56            | 52  | 526ms         |        |      |   |
| ğ  | X Tools           | 8 104.16.65.85                                         | 56            | 52  | 517ms         |        |      |   |
| in | New Torminal      | 9 104.16.65.85                                         | 56            | 52  | 63ms          |        |      |   |
|    |                   | 10 104.16.65.85                                        | 56            | 52  | 62ms          |        |      |   |
| S  | Make Supout.nt    | 12 104.16.65.85                                        | 56            | 52  | 62ms          |        |      |   |
| Ó  | Manual            | 13 104.16.65.85                                        | 56            | 52  | 61ms          |        |      |   |
| ā  | 🔘 New WinBox      | 14 104.16.65.85                                        | 56            | 52  | 61ms          |        |      |   |
| H  | 🛃 Exit            | 15 104.16.65.85                                        | 56            | 52  | 61ms          |        |      |   |
| 2  |                   | 16 104.16.65.85                                        | 56            | 52  | 62ms          |        |      | _ |
| -  |                   |                                                        |               |     |               |        |      | • |

Figura 233. Ping a udemy mikrotik-daule Fuente: Los autores **NOTA:** Para la configuración de los siguientes sucursales realizar los pasos anteriores.

## **RECURSOS UTILIZADOS**

- > COMPUTADORA
- > CABLE DE RED (PATCHCORD)
- ➢ GNS3

### CRONOGRAMA/CALENDARIO

De acuerdo a la planificación de cada docente

# 4.1.6. PRÁCTICA 6

Configuración de una red vpn ipsec fortigate a fortigate.

## DATOS INFORMATIVOS

- > **MATERIA:** Redes de comunicación
- ➢ PRÁCTICA № 6
- > NUMERO DE COMPUTADORAS: 10
- > TIEMPO CONSIDERADO: 2 Horas

## DATOS DE LA PRÁCTICA

**TEMA:** Configuración de una red vpn ipsec fortigate a fortigate.

## OBJETIVOS

### <u>General</u>

Configurar vpn's en fortigate

## **Específicos**

- Configurar vpn ipsec
- > Configurar fortigates firewall.
- Realizar ping entre subredes.

### GLOSARIO

**VPN.**- Red virtual privada es una tecnología que usa Internet para conectarse a un sitio determinado y de esta forma poder permitir conexión a ciertos servicios.

**IPSEC.-** Es un framework o colección de protocolos que operan en la capa de Red del modelo OSI y que juntos establecen una de las tecnologías más seguras y soportadas, utilizada regularmente para instaurar túneles a través de redes IP, las llamadas Redes Privadas Virtuales (VPN).

**NAT.-** Es manejado por los routers IP para intercambiar paquetes entre dos redes que asignan mutuamente direcciones incompatibles, NAT es usada por las redes IPv4.

### MARCO PROCIDEMENTAL

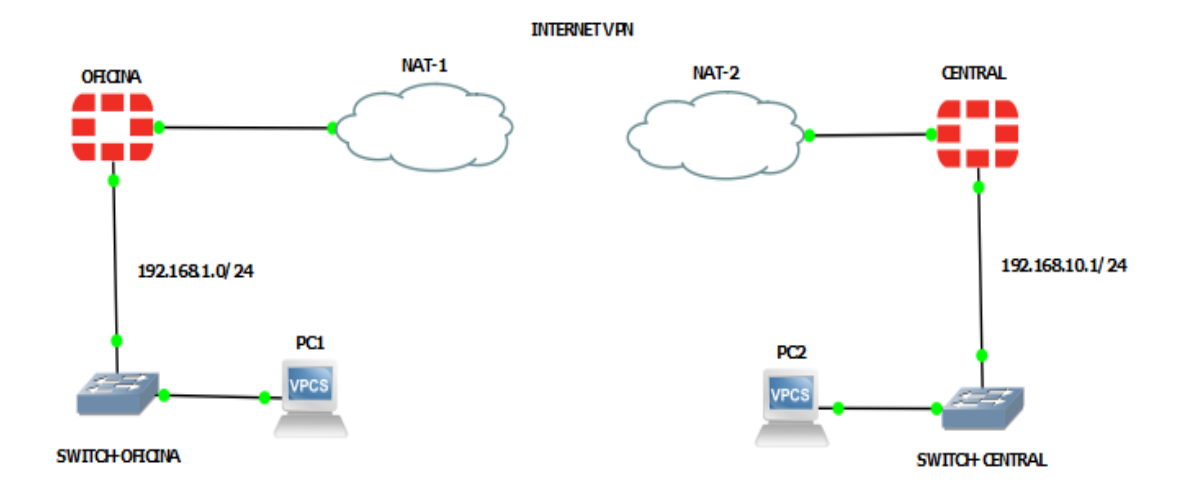

1. Diseño de la topología de la red para la práctica 6

Figura 234. Diseño de la red práctica n°6 Fuente: Los autores

| FortiGate VM64-KVM    | OFIC |                 |                        |                        |                       |                      |
|-----------------------|------|-----------------|------------------------|------------------------|-----------------------|----------------------|
| 🚯 Dashboard           | >    | Edit Interface  |                        |                        |                       |                      |
| X Security Fabric     | >    | Name 🛅          | port2                  |                        |                       |                      |
| 🕂 Network             | ~    | Alias           | RED LOCAL              |                        |                       |                      |
| Interfaces            | ☆    | Туре 🔳          | Physical Interface     |                        |                       |                      |
| DNS                   |      | VRFID 0         | 0                      |                        |                       |                      |
| Packet Capture        |      | Role 🚯          | LAN                    | -                      |                       |                      |
| SD-WAN Zones          |      |                 |                        |                        |                       |                      |
| SD-WAN Rules          |      | Address         |                        |                        |                       |                      |
| Performance SLA       |      | Addressing mod  | le                     | Manual DHCP            | Auto-managed by Forti | IPAM One-Arm Sniffer |
| Static Routes         |      | IP/Netmask      |                        | 192.168.1.1/24         |                       |                      |
| Policy Routes         |      | Create address  | object matching subnet |                        |                       |                      |
| RIP                   |      | Secondary IP ad | idress 🕕               |                        |                       |                      |
| OSPF                  |      | Administrative  | Access                 |                        |                       |                      |
| BGP                   |      | IPv4            |                        |                        |                       | IG-Access            |
| Multicast             |      |                 | □ SSH                  |                        |                       | M                    |
| System                | >    |                 | RADIUS Accounting      | Security<br>Connection | Fabric<br>ion 🚯       |                      |
| Policy & Objects      | >    | Receive LLDP    | Use VDOM Setting       | nable Disable          |                       |                      |
| Security Profiles     | >    | Transmit LLDP   | Use VDOM Setting       | Enable Disable         |                       |                      |
| U VPN                 | >    |                 |                        |                        |                       |                      |
| User & Authentication | >    | O DHCP Server   | er                     |                        |                       |                      |
| 네 Log & Report        | >    | Address range   | 192.168.1.2-192.168.1  | 254                    |                       |                      |
|                       |      |                 | 0                      |                        |                       |                      |
|                       |      | Netmask         | 255.255.255.0          |                        |                       |                      |
|                       |      | Default gatowo  | Como os latorfoco ID   | inneifer               |                       | OK Cancel            |

2. Configurar la red local del fortigate oficina en el port2 por DHCP.

Figura 235. Configuración del port2 oficina Fuente: Los autores

3. Configurar la red local del fortigate central en port2 por DHCP.

| FortiGate VM64-KVM                                                  | 1 CENTRAL                                                                                                    |
|---------------------------------------------------------------------|----------------------------------------------------------------------------------------------------|
| 🙆 Dashboard                                                         | > Edit Interface                                                                                                    |
| Security Fabric     Network                                         | Name port2<br>Alias RED LOCAL CENTRAL                                                                                                    |
| DNS<br>Packet Capture<br>SD-WAN Zones                               | Type     Physical Interface       VRF ID     0       Role     LAN                                                                                                    |
| SD-WAN Rules<br>Performance SLA                                     | Address Addressing mode Manual DHCP Auto-managed by FortilPAM One-Arm Sniffer                                                                                                    |
| Static Routes<br>Policy Routes<br>RIP                               | IP/Netmask 192.168.10.1/24<br>Create address object matching subnet<br>Secondary IP address                                                                                                    |
| OSPF<br>BGP                                                         | Administrative Access                                                                                                    |
| Multicast<br>System<br>Policy & Objects<br>Security Profiles<br>VPN | IPv4       HTTPS       PING       FMG-Access         SSH       SNMP       FTM         RADIUS Accounting       Security Fabric<br>Connection I       FMG-Access         Receive LLDP I       Use VDOM Setting Enable       Disable         Transmit LLDP I       Use VDOM Setting Enable       Disable |
| Log & Report                                                        | DHCP Server     Address range     192.168.10.2-192.168.10.254                                                                                                    |
|                                                                     | Netmask 255.255.255.0 OK Cancel                                                                                                    |

Figura 236. Configuración del port2 central

Fuente: Los autores

4. Configurar static routes para el fortigate-oficina.

| FortiGate VM64-KVM    | OF | CINA                                    |                                |
|-----------------------|----|-----------------------------------------|--------------------------------|
| 🚯 Dashboard           | >  | New Static Route                        |                                |
| X Security Fabric     | >  | Dynamic Gateway 🚯 🕥                     |                                |
| Network<br>Interfaces | ř  | Destination 0                           | Subnet Internet Service        |
| DNS<br>Basket Capture |    | Gateway Address 🟮                       | Dynamic Specify 172.18.142.100 |
| SD-WAN Zones          |    | Interface<br>Administrative Distance () | m port1                        |
| SD-WAN Rules          |    | Comments                                | Write a comment                |
| Static Routes         | ☆  | Status                                  | C Enabled C Disabled           |
| Policy Routes         |    | Advanced Options                        |                                |
| RIP                   |    |                                         | OK Cancel                      |
| OSPF                  |    |                                         |                                |
| BGP                   |    |                                         |                                |
| Multicast             |    |                                         |                                |

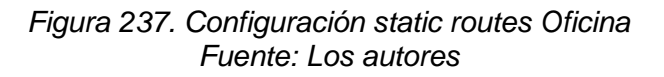

5. Configuración static routes fortigate central.

| FortiGate VM64-KVM | CEN | ITRAL                     |                                       |
|--------------------|-----|---------------------------|---------------------------------------|
| 🚯 Dashboard        | >   | Edit Static Route         |                                       |
| 🔆 Security Fabric  | >   |                           |                                       |
| + Network          | *   | Dynamic Gateway 😈 🔍       | Subnet Named Address Internet Service |
| Interfaces         |     |                           | 0.0.0/0.0.0                           |
| DNS                |     | Interface                 | port1 V                               |
| Packet Capture     |     | Gateway Address 🚯         | Dynamic Specify 172.18.142.100        |
| SD-WAN Zones       |     | Administrative Distance 🜖 | 10                                    |
| SD-WAN Rules       |     | Comments                  | Write a comment di 0/255              |
| Performance SLA    |     | Status                    | Enabled Oisabled                      |
| Static Routes      | 삽   |                           |                                       |
| Policy Routes      |     | Advanced Options          |                                       |
| RIP                |     |                           | OK Carel                              |
| OSPF               |     |                           | UN Calicer                            |
| BGP                |     |                           |                                       |
| Multicast          |     |                           |                                       |

Figura 238. Configuración static routes Central Fuente: Los autores

6. Configuracion de salida a internet a la red local.

| FortiGate VM64-KVM        | CEN | TRAL                  |                              |                     |      |    |        |
|---------------------------|-----|-----------------------|------------------------------|---------------------|------|----|--------|
| 🙆 Dashboard               | >   | New Policy            |                              |                     |      |    |        |
| 🔆 Security Fabric         | >   |                       |                              |                     |      |    |        |
| 🕂 Network                 | >   | Name 🚯                | WAN CENTRAL                  |                     |      |    |        |
| System                    | >   | Incoming Interface    | RED LOCAL CENTRAL (port2)    | •                   |      |    |        |
| 🕭 Policy & Objects        | ~   | Outgoing Interface    | 🛅 port1                      | -                   |      |    |        |
| Firewall Policy           | ☆   | Source                | 😑 all                        | ×                   |      |    |        |
| IPv4 DoS Policy           |     |                       | +                            |                     |      |    |        |
| Addresses                 |     | Destination           | i⊒ all<br>+                  | ×                   |      |    |        |
| Internet Service Database |     | Schedule              | G always                     | •                   |      |    |        |
| Services                  |     | Service               | ALL                          | ×                   |      |    |        |
| Schedules                 |     |                       | +                            |                     |      |    |        |
| Virtual IPs               |     | Action                | ✓ ACCEPT Ø DENY              |                     |      |    |        |
| IP Pools                  |     | Inspection Mode       | Flow based Drown based       |                     |      |    |        |
| Protocol Options          |     | Inspection Mode       | Proxy-based Proxy-based      |                     |      |    |        |
| Traffic Shapers           |     | Firewall / Network O  | ptions                       |                     |      |    |        |
| Traffic Shaping Policy    |     | NAT                   | C                            |                     |      |    |        |
| Traffic Shaping Profile   |     | IP Pool Configuration | Use Outgoing Interface Addre | ss Use Dynamic IP I | Pool |    |        |
| Security Profiles         | >   | Preserve Source Port  |                              |                     |      |    |        |
| D VPN                     | >   | Protocol Options      | PROT default                 | <b>▼</b> Ø          |      |    |        |
| User & Authentication     | >   |                       |                              |                     |      |    |        |
| Log & Report              | >   | Security Profiles     |                              |                     |      |    |        |
|                           |     | AntiVirus             | 0                            |                     |      |    |        |
|                           |     | Web Filter (          | 0                            |                     |      |    |        |
|                           |     | DNS Filter            |                              |                     | _    |    |        |
|                           |     |                       |                              |                     |      | ОК | Cancel |

Figura 239. Regla de internet para el fortigate Central Fuente: Los autores

7. Configurar la regla para salida a internet atravez de nuestra red local.

| FortiGate VM64-KVM        | OFI | CINA                  |                                                      |
|---------------------------|-----|-----------------------|------------------------------------------------------|
| 🚯 Dashboard               | >   | New Policy            |                                                      |
| 🔆 Security Fabric         | >   |                       |                                                      |
| 🕂 Network                 | >   | Name 🚯                | WAN                                                  |
| System                    | >   | Incoming Interface    | 📓 RED LOCAL (port2) 🔻                                |
| Policy & Objects          | ~   | Outgoing Interface    | 🖷 port1 💌                                            |
| Firewall Policy           | ☆   | Source                | all ×                                                |
| IPv4 DoS Policy           |     |                       | +<br>                                                |
| Addresses                 |     | Destination           | ≌all ×<br>+                                          |
| Internet Service Database |     | Schedule              | To always                                            |
| Services                  |     | Service               | I ALL X                                              |
| Schedules                 |     |                       | +                                                    |
| Virtual IPs               |     | Action                | ✓ ACCEPT Ø DENY                                      |
| IP Pools                  |     | Inspection Mode       | Flow based                                           |
| Protocol Options          |     | Inspection Mode       | How-based Proxy-based                                |
| Traffic Shapers           |     | Firewall / Network O  | Dptions                                              |
| Traffic Shaping Policy    |     | NAT                   | 0                                                    |
| Traffic Shaping Profile   |     | IP Pool Configuration | n Use Outgoing Interface Address Use Dynamic IP Pool |
| Security Profiles         | >   | Preserve Source Port  | t 🕽                                                  |
| D VPN                     | >   | Protocol Options      | PROT default 🔻 🖋                                     |
| User & Authentication     | >   |                       |                                                      |
| 네네 Log & Report           | >   | Security Profiles     |                                                      |
|                           |     | AntiVirus             | 0                                                    |
|                           |     | Web Filter            | 0                                                    |
|                           |     | DNS Filter            | •                                                    |
|                           |     |                       | OK Cancel                                            |

Figura 240. Regla de internet para el fortigate Oficina Fuente: Los autores

8. Configurar la VPN que nos permitirá la conexión virtual al fortigate central.

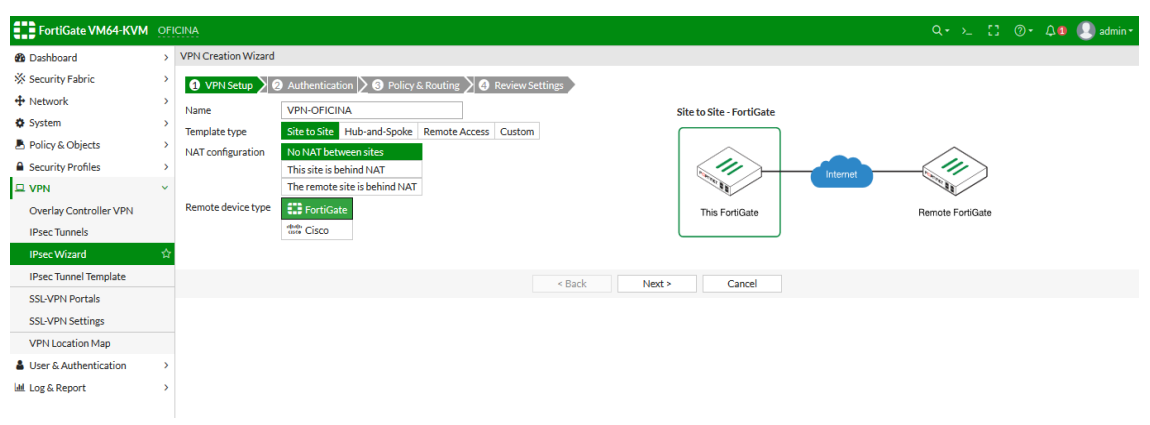

Figura 241. VPN Setup en el fortigate Oficina Fuente: Los autores

9. Agregar la IP del fortigate central en remote IP address en el fortigate oficina y agregamos un cifrado siguiente ups2020.

| FortiGate VM64-KVM     | OF | CINA                  |                               |             |                 |                          |          | Q+ >_ []         | ②• ↓ <b>0</b> |
|------------------------|----|-----------------------|-------------------------------|-------------|-----------------|--------------------------|----------|------------------|---------------|
| 🚯 Dashboard            | >  | VPN Creation Wizard   |                               |             |                 |                          |          |                  |               |
| 🔆 Security Fabric      | >  | VPN Setup             | uthentication > ③ Policy & Ro | uting 🔪 4 I | Review Settings |                          |          |                  |               |
| Network                | >  | Remote device         | IP Address Dynamic DNS        |             |                 | Site to Site - FortiGate |          |                  |               |
| System                 | >  | Remote IP address     | 172.18.142.36                 |             |                 |                          |          |                  |               |
| Policy & Objects       | >  | Outgoing Interface    | 📓 port1                       | •           |                 |                          |          | $\frown$         |               |
| Security Profiles      | >  | Authentication method | Pre-shared Key Signature      |             |                 |                          | Internet | -(11)            |               |
| 므 VPN                  | *  | Pre-shared key        | ups2020                       | Ø           |                 | 1                        |          | 11               |               |
| Overlay Controller VPN |    |                       |                               |             |                 | This FortiGate           |          | Remote FortiGate |               |
| IPsec Tunnels          |    |                       |                               |             |                 |                          |          |                  |               |
| IPsec Wizard           | 습  |                       |                               |             | < Back Next     | > Cancel                 |          |                  |               |
| IPsec Tunnel Template  |    |                       |                               |             |                 |                          |          |                  |               |
| SSL-VPN Portals        |    |                       |                               |             |                 |                          |          |                  |               |
| SSL-VPN Settings       |    |                       |                               |             |                 |                          |          |                  |               |
| VPN Location Map       |    |                       |                               |             |                 |                          |          |                  |               |
| User & Authentication  | >  |                       |                               |             |                 |                          |          |                  |               |
| Log & Report           | >  |                       |                               |             |                 |                          |          |                  |               |

Figura 242. Remote IP address en el fortigate Oficina Fuente: Los autores

10. Agregar la IP de red local del fortigate oficina que permitirá la comunicación y en remote subnets el Gateway de la red local del fortigate central.

| FortiGate VM64-KVM      | OF | ICINA               |                               |       |                          |          | Q+ >_           | C ( | )• A <b>1</b> | 👤 admin+ |
|-------------------------|----|---------------------|-------------------------------|-------|--------------------------|----------|-----------------|-----|---------------|----------|
| 🚯 Dashboard             | >  | VPN Creation Wizard |                               |       |                          |          |                 |     |               |          |
| X Security Fabric       | >  | VPN Setup           | Authentication 3 Policy & Rou | uting | A Review Settings        |          |                 |     |               |          |
| 🕂 Network               | >  | Local interface     | RED LOCAL (port2)             | ¥     | Citata Cita EastiCat     |          |                 |     |               |          |
| System                  | >  | Local Incertace     | +                             | î     | Site to Site - Foll toda |          |                 |     |               |          |
| Policy & Objects        | >  | Local subnets       | 192.168.1.0/24                |       |                          |          | $\frown$        |     |               |          |
| Security Profiles       | >  |                     | 0                             |       |                          | Internet | _(11)           | )   |               |          |
| 므 VPN                   | *  | Remote Subnets      | 192.168.10.1/24               |       | Mar.                     |          | 11              |     |               |          |
| Overlay Controller VPN  |    |                     | 0                             |       | This FortiGate           |          | Remote FortiGat | te  |               |          |
| IPsec Tunnels           |    | Internet Access     | None Share Local Use Remote   |       |                          |          |                 |     |               |          |
| IPsec Wizard            | ☆  |                     |                               |       |                          |          |                 |     |               |          |
| IPsec Tunnel Template   |    |                     |                               |       | < Back Next > Cancel     |          |                 |     |               |          |
| SSL-VPN Portals         |    |                     |                               |       |                          |          |                 |     |               |          |
| SSL-VPN Settings        |    |                     |                               |       |                          |          |                 |     |               |          |
| VPN Location Map        |    |                     |                               |       |                          |          |                 |     |               |          |
| 🌡 User & Authentication | >  |                     |                               |       |                          |          |                 |     |               |          |
| 📶 Log & Report          | >  |                     |                               |       |                          |          |                 |     |               |          |

Figura 243.Policy & Routing para el fortigate Oficina Fuente: Los autores

11. Tunel ipsec fortigate oficina configurado.

| FortiGate VM64-KVM      | I OF | CINA                     |                                                      |         |        |    |      |      |      | Q- >_ | ۵. ۲ | ۹۰ >_ [] @۰ | ٩- ٢ـ 🕄 📀 ٩- ٩- |
|-------------------------|------|--------------------------|------------------------------------------------------|---------|--------|----|------|------|------|-------|------|-------------|-----------------|
| 🙆 Dashboard             | >    | VPN Creation Wizard      |                                                      |         |        |    |      |      |      |       |      |             |                 |
| 🔆 Security Fabric       | >    | 🕢 VPN Setup 🔪 🕢          | Authentication 🖒 🕢 Policy & Routing 🔪 4 Review Se    | ettings |        |    |      |      |      |       |      |             |                 |
| Network                 | >    |                          | <u> </u>                                             |         |        |    |      |      |      |       |      |             |                 |
| System                  | >    | The following se         | ttings should be reviewed prior to creating the VPN. |         |        |    |      |      |      |       |      |             |                 |
| Policy & Objects        | >    |                          |                                                      |         |        |    |      |      |      |       |      |             |                 |
| Security Profiles       | >    | Object Summary           |                                                      |         |        |    |      |      |      |       |      |             |                 |
| 모 VPN                   | ×    | Phase 1 interface        | VPN-OFICINA                                          |         |        |    |      |      |      |       |      |             |                 |
| Overlay Controller VPN  |      | Local address group      | VPN-OFICINA_local                                    |         |        |    |      |      |      |       |      |             |                 |
| IPsec Tunnels           |      | Remote address group     | VPN-OFICINA_remote                                   |         |        |    |      |      |      |       |      |             |                 |
| IPsec Wizard            | ☆    | Phase 2 interface        | VPN-OFICINA                                          |         |        |    |      |      |      |       |      |             |                 |
| IPsec Tunnel Template   |      | Static route             | static                                               |         |        |    |      |      |      |       |      |             |                 |
| SSL-VPN Portals         |      | Blackhole route          | static                                               |         |        |    |      |      |      |       |      |             |                 |
| SSL-VPN Settings        |      | Local to remote policies | vpn_VPN-OFICINA_local                                |         |        |    |      |      |      |       |      |             |                 |
| VPN Location Map        |      | Remote to local policies | vpn_VPN-OFICINA_remote                               |         |        |    |      |      |      |       |      |             |                 |
| 🌡 User & Authentication | >    |                          |                                                      |         |        |    |      |      |      |       |      |             |                 |
| Log & Report            | >    |                          |                                                      | < Back  | Create | Ca | ncel | ncel | ncel | ncel  | ncel | ncel        | ncel            |

Figura 244.. Review Settings para el fortigate Oficina Fuente: Los autores

12. Entrar en VPN tunels para ver si esta activo y nos mostrara en estado rojo.

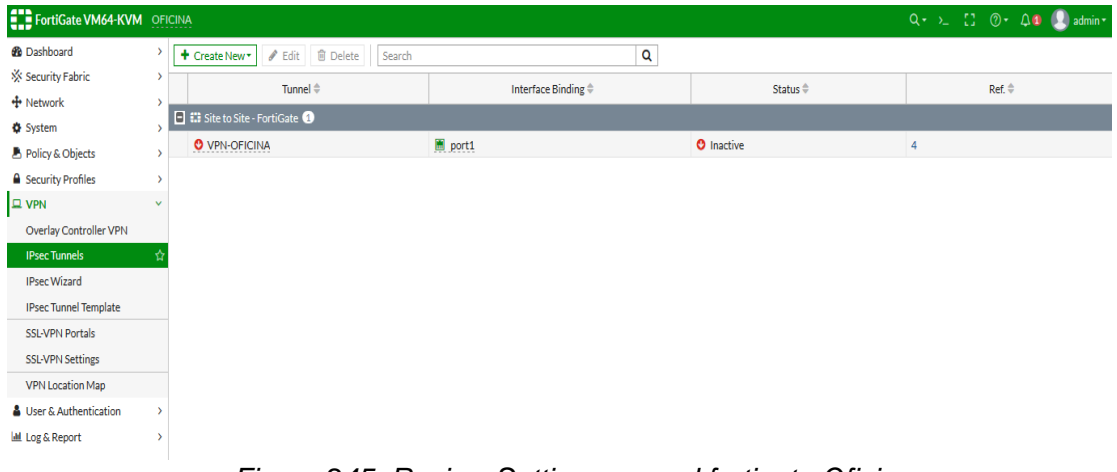

Figura 245. Review Settings para el fortigate Oficina Fuente: Los autores

| FortiGate VM64-KVM      | FICINA                        |                   |             |          | Q + >_ [] ③+ Д 🛛 🕗 admin+                |
|-------------------------|-------------------------------|-------------------|-------------|----------|------------------------------------------|
| B Dashboard >           | + Create New 🖉 Edit   🖷 Clone | Delete     Search |             | Q        | -                                        |
| ☆ Security Fabric >     | Destination \$                | Gateway IP ≑      | Interface 🗘 | Status 🗢 | Comments ≑                               |
| + Network ~             | IPv4 3                        |                   |             |          |                                          |
| Interfaces              | 0000/0                        | 172 18 142 100    | port1       | Enabled  |                                          |
| DNS                     | 型 VPN-OFICINA remote          |                   | VPN-OFICINA | Enabled  | VPN: VPN-OFICINA [Created by VPN wizard] |
| Packet Capture          | VPN-OFICINA remote            |                   | Blackhole   | Enabled  | VPN: VPN-OFICINA [Created by VPN wizard] |
| SD-WAN Zones            |                               |                   |             |          |                                          |
| SD-WAN Rules            |                               |                   |             |          |                                          |
| Static Deutes           |                               |                   |             |          |                                          |
| Static Routes           |                               |                   |             |          |                                          |
| Policy Routes           |                               |                   |             |          |                                          |
| OSPE                    |                               |                   |             |          |                                          |
| BGP                     |                               |                   |             |          |                                          |
| Multicast               |                               |                   |             |          |                                          |
| System >                |                               |                   |             |          |                                          |
| Policy & Objects        |                               |                   |             |          |                                          |
| Security Profiles       |                               |                   |             |          |                                          |
| U VPN                   |                               |                   |             |          |                                          |
| User & Authentication > |                               |                   |             |          |                                          |
| Log & Report >          |                               |                   |             |          |                                          |

13. En static routes se configurara automáticamente.

Figura 246. Review Settings para el fortigate Oficina Fuente: Los autores

14. Se crea las policy automáticamente en el fortigate oficina.

| FortiGate VM64-KVM                                    | OFI    | CINA                        |                        |                   |          |         |          |            | Q٠                | >_ []   | ② • <b>Δ</b> ● <b>●</b> admin • |
|-------------------------------------------------------|--------|-----------------------------|------------------------|-------------------|----------|---------|----------|------------|-------------------|---------|---------------------------------|
| 2 Dashboard                                           | >      | 🕇 Create New 🖋 Edit 🗎 🗈     | Delete Q Policy Lookup | Search            |          |         | Q        |            |                   | Interfa | ce Pair View By Sequence        |
| X Security Fabric                                     | >      | Name                        | Source                 | Destination       | Schedule | Service | Action   | NAT        | Security Profiles | Log     | Bytes                           |
| Network                                               | >      | ■ I RED LOCAL (port2) → por | t1 <b>1</b>            |                   |          |         |          |            |                   |         |                                 |
| System                                                | >      | WAN                         | all all                | 🗉 all             | always   | ALL     | ✓ ACCEPT | Enabled    | ss. no-inspection | U UTM   | 08                              |
| Policy & Objects                                      | ×<br>  | ■ ED LOCAL (port2) →  VP    |                        | _                 |          | -       |          | -          | ·                 |         |                                 |
| IPv4 DoS Policy                                       | ч<br>П | vpn_VPN-OFICINA_local_0     | VPN-OFICINA_local      | Proficina_remote  | 🐻 always | 🖸 ALL   | ✓ ACCEPT | 8 Disabled | 59. no-inspection | 🛡 ОТМ   | 0 B                             |
| Addresses                                             | _      | ■ VPN-OFICINA → ■ RED LO    | CAL (port2) 1          |                   |          |         |          |            |                   |         |                                 |
| Internet Service Database                             |        | vpn_VPN-OFICINA_remote_0    | The VPN-OFICINA_remote | VPN-OFICINA_local | 🐻 always | 🛛 ALL   | ✓ ACCEPT | Oisabled   | ss. no-inspection | 🛡 UTM   | 0 B                             |
| Services                                              |        | 🗄 Implicit 1                |                        |                   |          |         |          |            |                   |         |                                 |
| Schedules                                             |        |                             |                        |                   |          |         |          |            |                   |         |                                 |
| Virtual IPs                                           |        |                             |                        |                   |          |         |          |            |                   |         |                                 |
| IP Pools                                              |        |                             |                        |                   |          |         |          |            |                   |         |                                 |
| Protocol Options                                      |        |                             |                        |                   |          |         |          |            |                   |         |                                 |
| Traffic Shapers                                       |        |                             |                        |                   |          |         |          |            |                   |         |                                 |
| Traffic Shaping Policy                                |        |                             |                        |                   |          |         |          |            |                   |         |                                 |
| Traffic Shaping Profile                               |        |                             |                        |                   |          |         |          |            |                   |         |                                 |
| Security Profiles                                     | >      |                             |                        |                   |          |         |          |            |                   |         |                                 |
| D VPN                                                 | >      |                             |                        |                   |          |         |          |            |                   |         |                                 |
| User & Authentication                                 | >      |                             |                        |                   |          |         |          |            |                   |         |                                 |
| 🕍 Log & Report                                        | >      |                             |                        |                   |          |         |          |            |                   |         |                                 |
| Figura 247. Review Settings para el fortigate Oficina |        |                             |                        |                   |          |         |          |            |                   |         |                                 |

Fuente: Los autores

| FortiGate VM64-KVN                          |   | NTRAL               |                                                |               |                          |          | Q+ ≻_ []         | @• 4 | 🔹 🕗 admin • |
|---------------------------------------------|---|---------------------|------------------------------------------------|---------------|--------------------------|----------|------------------|------|-------------|
| 🚯 Dashboard                                 | > | VPN Creation Wizard |                                                |               |                          |          |                  |      |             |
| 🔆 Security Fabric                           | > | 1 VPN Setup         | Authentication 3 Bolicy & Routing 3 Breview    | Settings      |                          |          |                  |      |             |
| Network                                     | > | Name                |                                                |               |                          |          |                  |      |             |
| System                                      | > | Template type       | Site to Site Hub-and-Spoke Remote Access Custo | m             | Site to Site - PortiGate |          |                  |      |             |
| Policy & Objects                            | > | NAT configuration   | No NAT between sites                           |               |                          |          | $\sim$           |      |             |
| Security Profiles                           | > |                     | This site is behind NAT                        |               |                          | Internet |                  |      |             |
| 므 VPN                                       | ~ |                     | The remote site is behind NAT                  |               | 11 <sup>11</sup>         |          | II .             |      |             |
| Overlay Controller VPN                      |   | Remote device type  | FortiGate                                      |               | This FortiGate           |          | Remote FortiGate |      |             |
| IPsec Tunnels                               |   |                     | tere Cisco                                     |               |                          |          |                  |      |             |
| IPsec Wizard                                | ☆ |                     |                                                |               |                          |          |                  |      |             |
| IPsec Tunnel Template                       |   |                     |                                                | < Back Next > | Cancel                   |          |                  |      |             |
| SSL-VPN Portals                             |   |                     |                                                |               |                          |          |                  |      |             |
| SSL-VPN Settings                            |   |                     |                                                |               |                          |          |                  |      |             |
| VPN Location Map                            |   |                     |                                                |               |                          |          |                  |      |             |
| User & Authentication                       | > |                     |                                                |               |                          |          |                  |      |             |
| Log & Report                                | > |                     |                                                |               |                          |          |                  |      |             |
| Figura248.VPN Setup en el fortigate Central |   |                     |                                                |               |                          |          |                  |      |             |

Fuente: Los autores

16. Configurar la red remota del fortigate central.

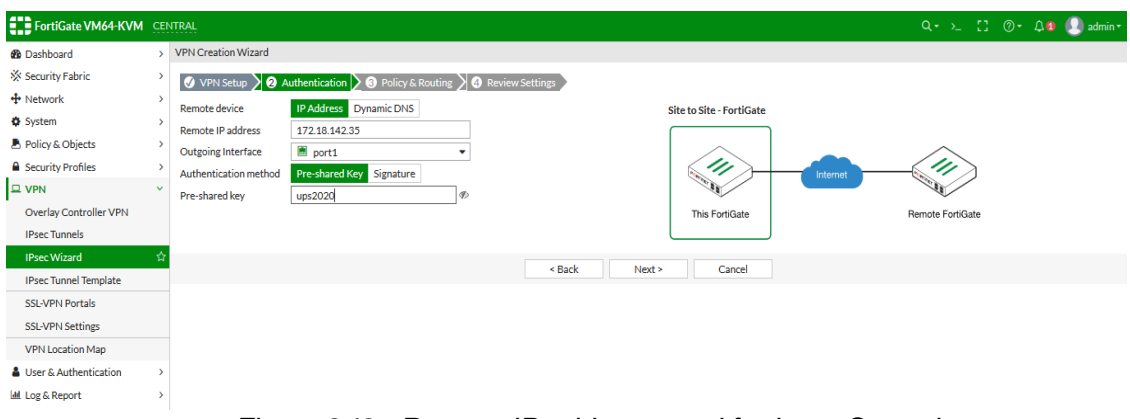

Figura 249. Remote IP address en el fortigate Central Fuente: Los autores

17. Agregar la IP de red local de l fortigate central que permitirá la comunicación y en remote subnets el Gateway de la red local del fortigate oficina.

| FortiGate VM64-KVM     | CE | NTRAL               |                                   |            |          |        |                                                                                                    |          | Q - >_         | :: @ | )• A <b>1</b> | 🕗 admin+ |
|------------------------|----|---------------------|-----------------------------------|------------|----------|--------|----------------------------------------------------------------------------------------------------|----------|----------------|------|---------------|----------|
| 🚯 Dashboard            | >  | VPN Creation Wizard |                                   |            |          |        |                                                                                                    |          |                |      |               |          |
| 🔆 Security Fabric      | >  | VPN Setup           | Authentication 3 Policy & Routing | A Review S | Settings |        |                                                                                                    |          |                |      |               |          |
| Network                | >  | Local interface     | REDLOCAL CENTRAL (port2)          |            |          |        |                                                                                                    |          |                |      |               |          |
| System                 | >  | Local Internace     | +                                 |            |          |        | Site to Site - PortiGate                                                                                                    |          |                |      |               |          |
| Policy & Objects       | >  | Local subnets       | 192.168.10.0/24                   |            |          |        |                                                                                                    |          | $\sim$         |      |               |          |
| Security Profiles      | >  |                     | 0                                 |            |          |        |                                                                                                    | Internet | _(11)          | 1    |               |          |
| III VPN                | ~  | Remote Subnets      | 192.168.1.1/24                    |            |          |        | The second second secon |          | No. 1          | -    |               |          |
| Overlay Controller VPN |    |                     | 0                                 |            |          |        | This FortiGate                                                                                                    |          | Remote FortiGa | te   |               |          |
| IPsec Tunnels          |    | Internet Access 🚯   | None Share Local Use Remote       |            |          |        |                                                                                                    |          |                |      |               |          |
| IPsec Wizard           |    |                     |                                   |            |          |        |                                                                                                    |          |                |      |               |          |
| IPsec Tunnel Template  |    |                     |                                   |            | < Back   | Next > | Cancel                                                                                                    |          |                |      |               |          |
| SSL-VPN Portals        |    |                     |                                   |            |          |        |                                                                                                    |          |                |      |               |          |
| SSL-VPN Settings       |    |                     |                                   |            |          |        |                                                                                                    |          |                |      |               |          |
| VPN Location Map       |    |                     |                                   |            |          |        |                                                                                                    |          |                |      |               |          |
| User & Authentication  | >  |                     |                                   |            |          |        |                                                                                                    |          |                |      |               |          |
| Log & Report           | >  |                     |                                   |            |          |        |                                                                                                    |          |                |      |               |          |

Figura 250. IPSEC para el fortigate Central

Fuente: Los autores

18. Tunel IPSEC fortigate central configurado.

| FortiGate VM64-KVM      | CEI | ITRAL                    |                                                     |        |        |        |  |  | 🛛 🕗 admin |
|-------------------------|-----|--------------------------|-----------------------------------------------------|--------|--------|--------|--|--|-----------|
| 🍪 Dashboard             | >   | VPN Creation Wizard      |                                                     |        |        |        |  |  |           |
| X Security Fabric       | >   | VPN Setup                | Authentication 🕽 🔗 Policy & Routing 🔰 🗿 Review Se   | ttings |        |        |  |  |           |
| Network                 | >   |                          |                                                     |        |        |        |  |  |           |
| System                  | >   | The following set        | ttings should be reviewed prior to creating the VPN |        |        |        |  |  |           |
| Policy & Objects        | >   | •                        |                                                     |        |        |        |  |  |           |
| Security Profiles       | >   | Object Summary           |                                                     |        |        |        |  |  |           |
| III VPN                 | ~   | Phase 1 interface        | VPN CENTRAL                                         |        |        |        |  |  |           |
| Overlay Controller VPN  |     | Local address group      | VPN CENTRAL_local                                   |        |        |        |  |  |           |
| IPsec Tunnels           |     | Remote address group     | VPN CENTRAL_remote                                  |        |        |        |  |  |           |
| IPsec Wizard            | ☆   | Phase 2 interface        | VPN CENTRAL                                         |        |        |        |  |  |           |
| IPsec Tunnel Template   |     | Static route             | static                                              |        |        |        |  |  |           |
| SSL-VPN Portals         |     | Blackhole route          | static                                              |        |        |        |  |  |           |
| SSL-VPN Settings        |     | Local to remote policies | vpn_VPN CENTRAL_local                               |        |        |        |  |  |           |
| VPN Location Map        |     | Remote to local policies | vpn_VPN CENTRAL_remote                              |        |        |        |  |  |           |
| 🌡 User & Authentication | >   |                          |                                                     |        |        |        |  |  |           |
| Log & Report            | >   |                          |                                                     | < Back | Create | Cancel |  |  |           |

Figura 251. Review Settings para el fortigate Central Fuente: Los autores 19. Activar VPN el fortigate oficina.

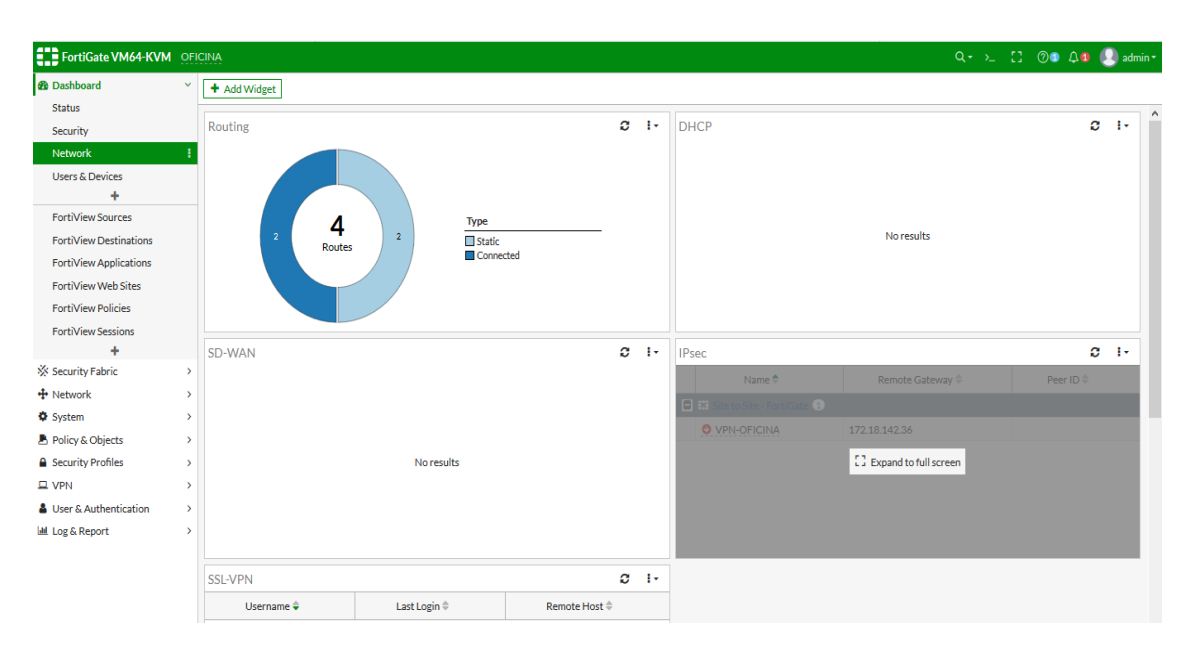

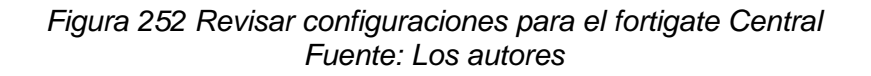

20. Activar VPN en el fortigate oficina bring up.

| FortiGate VM64-KVM     | OFIC | CINA                         |                          |                     |                 |                 | Q.+ :       | >_ [] @@ <b>Δ@</b> 🕗 admin≁ |
|------------------------|------|------------------------------|--------------------------|---------------------|-----------------|-----------------|-------------|-----------------------------|
| 🕸 Dashboard            | *    | + Add Widget                 |                          |                     |                 |                 |             |                             |
| Status                 |      |                              |                          |                     |                 |                 |             | ^                           |
| Security               |      | ♦ IPsec                      |                          |                     |                 |                 |             | C C 1-                      |
| Network                | 1    | Reset Statistics             | ring Up 🔹 😌 Bring Down 🔹 | Q Locate on VPN Map |                 |                 |             |                             |
| Users & Devices        |      | Name 🗢                       | Remote Gateway 🗢         | Peer ID ≑           | Incoming Data ≑ | Outgoing Data ≑ | Phase 1 🗘   | Phase 2 Selectors 🖨         |
| FortiView Sources      |      | 📮 🌐 Site to Site - FortiGate | 1                        |                     |                 |                 |             |                             |
| FortiView Destinations |      | VPN-OFICINA                  | 172.18.142.36            |                     | 0 B             | 0.8             | VPN-OFICINA | VPN-OFICINA                 |
| FortiView Applications |      |                              |                          |                     |                 |                 |             |                             |
| FortiView Web Sites    |      |                              |                          |                     |                 |                 |             |                             |
| FortiView Policies     |      |                              |                          |                     |                 |                 |             |                             |
| FortiView Sessions     |      |                              |                          |                     |                 |                 |             |                             |
| +                      |      |                              |                          |                     |                 |                 |             |                             |
| 🔆 Security Fabric      | >    |                              |                          |                     |                 |                 |             |                             |
| 🕂 Network              | >    |                              |                          |                     |                 |                 |             |                             |
| System                 | >    |                              |                          |                     |                 |                 |             |                             |
| Policy & Objects       | >    |                              |                          |                     |                 |                 |             |                             |
| Security Profiles      | >    |                              |                          |                     |                 |                 |             |                             |
| D VPN                  | >    |                              |                          |                     |                 |                 |             |                             |
| User & Authentication  | >    |                              |                          |                     |                 |                 |             |                             |
| 🕍 Log & Report         | >    |                              |                          |                     |                 |                 |             |                             |

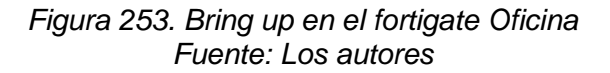
21. En el fortigate central bring up.

| FortiGate VM64-KVM                                                                      | CEN         | ITRAL                                 |                                                                    |                     |                 |                 | Q+ >.       | _ [] 🛛 🗘 💶 🕘 admin  |
|-----------------------------------------------------------------------------------------|-------------|---------------------------------------|--------------------------------------------------------------------|---------------------|-----------------|-----------------|-------------|---------------------|
| <ul> <li>Dashboard</li> <li>Security Fabric</li> <li>Network</li> <li>System</li> </ul> | ><br>><br>> | + Add Widget  IPsec  Reset Statistics | Sing Up * OBring Down *                                            | Q Locate on VPN Map | ]               |                 |             | <b>3 2</b> i-       |
| Policy & Objects     Security Profiles     VPN                                          | ><br>><br>> | Name 🕈                                | Phase 2 Selector: VPN CENTRAL<br>All Phase 2 Selectors<br>TiGate 1 | Peer ID 🗘           | Incoming Data 븆 | Outgoing Data 🗘 | Phase 1 🗘   | Phase 2 Selectors ≑ |
| User & Authentication                                                                   | ><br>>      | O VPN CENTRAL                         | . 172.18.142.35                                                    |                     | OB              | 08              | VPN CENTRAL | O VPN CENTRAL       |
|                                                                                         |             |                                       |                                                                    | 5.4                 |                 |                 |             |                     |

Figura 254. Bring up en el fortigate Central Fuente: Los autores

22. Realizar ping a la red local del fortigate central.

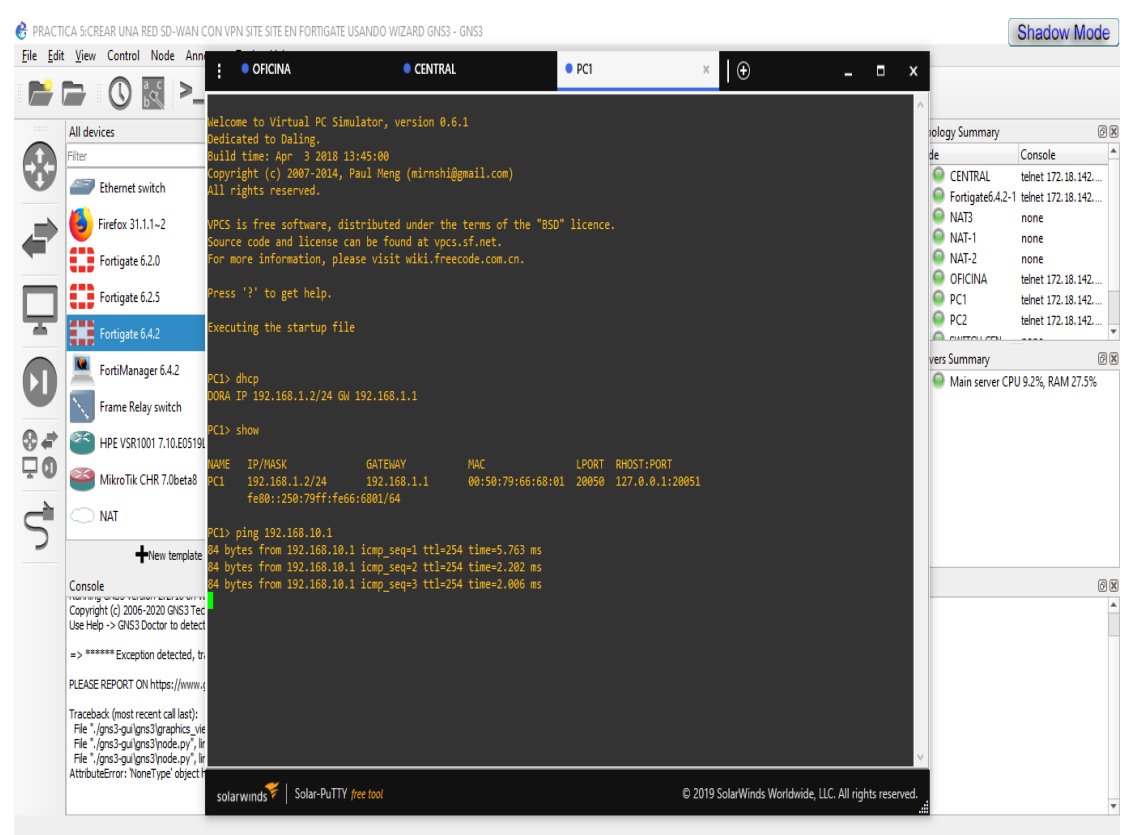

Figura 255. Ping en el fortigate Oficina y Central Fuente: Los autores

### **RECURSOS UTILIZADOS**

- > COMPUTADORA
- > CABLE DE RED (PATCHCORD)
- ➢ GNS3

### CRONOGRAMA/CALENDARIO

De acuerdo a la planificación de cada docente

### 4.1.7. **PRÁCTICA** 7

Configuración de una red vpn ipsec con balanceo sd-wan.

#### **DATOS INFORMATIVOS**

- > MATERIA: Redes de comunicación
- ➢ PRÁCTICA № 7
- > NUMERO DE COMPUTADORAS: 10
- > **TIEMPO ESTIMADO:** 2 Horas

# DATOS DE LA PRÁCTICA

**TEMA:** Configuración de una red vpn ipsec con balanceo sd-wan.

#### **OBJETIVOS**

#### **General**

Configurar balanceo SD-WAN atravez de VPN

#### **Específicos**

- Configurar vpn ipsec con fortigate.
- Realizar balanceo de la red SD-WAN con VPN.
- > Comprobar comunicación entre las subredes.

#### GLOSARIO

**VPN.**- Red virtual privada es una tecnología que usa Internet para conectarse a un sitio determinado y de esta forma poder permitir conexión a ciertos servicios.

**IPSEC.-** Es un framework o colección de protocolos que operan en la capa de Red del modelo OSI y que juntos establecen una de las tecnologías más seguras y soportadas.

**SUBREDES.-** Una subred es una categoría de direcciones lógicas. cuando una red se vuelve muy extensa, concierta dividirla en subredes.

# MARCO PROCEDIMENTAL

1. Diseñar la topología de la red para la práctica 7.

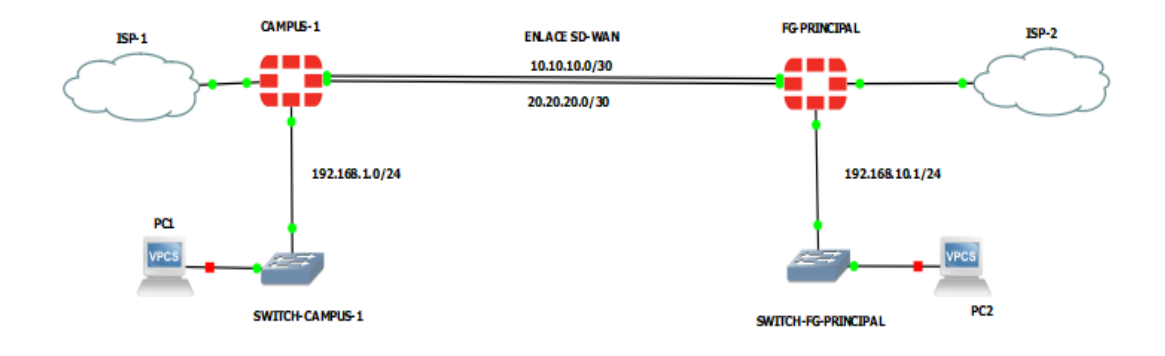

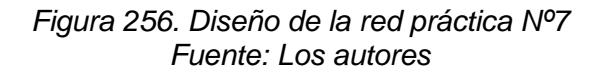

2. Configurar la dirección IP en el port2 de la interfaz en el fortigate campus-1 que se usara para la SD-WAN y la VPN.

| FortiGate VM64-KVN                                                                 |             | IPUS-1                                                                |                                               |                                               |                 |
|------------------------------------------------------------------------------------|-------------|-----------------------------------------------------------------------|-----------------------------------------------|-----------------------------------------------|-----------------|
| 🚯 Dashboard                                                                        | > ^         | Edit Interface                                                        |                                               |                                               |                 |
| Security Fabric  Network  Interfaces  DNS Packet Capture  SD.WAN Zenerc            | ><br>~      | Name port2<br>Alias WAN-1<br>Type Physic<br>VRF ID 0<br>Role 0 Undefi | 2<br>cal Interface<br>ned                     |                                               |                 |
| SD-WAN Zolies<br>SD-WAN Rules<br>Performance SLA<br>Static Routes<br>Policy Routes |             | Address<br>Addressing mode<br>IP/Netmask<br>Secondary IP address      | Manual DHCP<br>10.10.10.2/30                  | Auto-managed by FortilPAM                     | One-Arm Sniffer |
| OSPF                                                                               |             | Administrative Access                                                 |                                               |                                               |                 |
| BGP<br>Multicast                                                                   | >           | IPv4                                                                  | ] HTTPS<br>] SSH<br>] RADIUS Accounting       | PING<br>SNMP<br>Security Fabric<br>Connection | FMG-Access FTM  |
| <ul> <li>Policy &amp; Objects</li> <li>Security Profiles</li> <li>VPN</li> </ul>   | ><br>><br>> | Receive LLDP ()                                                       | Jse VDOM Setting Enables VDOM Setting Enables | able Disable<br>able Disable                  |                 |
| User & Authentication                                                              | > _         |                                                                       |                                               | ОК                                            | Cancel          |

Figura 257.Configuracion IP fortigate campus1 port2 Fuente: Los autores

3. Configurar la dirección IP en el port3 de la interfaz en el fortigate campus-1 que se usara para la SD-WAN y la VPN.

| FortiGate VM64-KV     | M CAM | IPUS-1            |                                   |                             |                              |
|-----------------------|-------|-------------------|-----------------------------------|-----------------------------|------------------------------|
| Dashboard             | > ^   | Edit Interface    |                                   |                             |                              |
| X Security Fabric     | >     | Nama              | port3                             |                             |                              |
| + Network             | ~     |                   |                                   |                             |                              |
| Interfaces            | ☆     | Tuno 🕅            | Physical Interface                |                             |                              |
| DNS                   |       |                   | ,                                 |                             |                              |
| Packet Capture        |       | Role 6            | AN                                | <b>•</b>                    |                              |
| SD-WAN Zones          |       |                   |                                   |                             |                              |
| SD-WAN Rules          |       | Address           |                                   |                             |                              |
| Performance SLA       |       | Addressing mode   | e                                 | Manual DHCP Auto-manage     | by FortilPAM One-Arm Sniffer |
| Static Routes         |       | IP/Netmask        | :                                 | 20.20.20.2/30               |                              |
| Policy Routes         |       | Create address of | object matching subnet 🕥          |                             |                              |
| RIP                   |       | Secondary IP add  | dress 🗨                           |                             |                              |
| OSPF                  |       |                   |                                   |                             |                              |
| BGP                   |       | Administrative A  | CCess                             |                             |                              |
| Multicast             |       | IPv4              |                                   |                             | FMG-Access                   |
| System                | >     |                   |                                   | Security Fabric             | U FIM                        |
| Policy & Objects      | >     |                   | RADIUS Accounting                 | Connection ()               |                              |
| Security Profiles     | >     | Receive LLDP 🕄    | Use VDOM Setting En               | able Disable                |                              |
| I VPN                 | >     | Transmit LLDP     | Use VDOM Setting En               | able Disable                |                              |
| User & Authentication | > _   |                   |                                   | ОК                          | Cancel                       |
|                       | Figu  | ra 258.Co         | nfiguracion IP f<br>Fuente: Los a | ortigate campus1<br>autores | port3                        |

4. Configurar la red local en el port4 del campus-1.

| FortiGate VM64-KVM    | CAMPUS-1                 |                                                              |        |
|-----------------------|--------------------------|--------------------------------------------------------------|--------|
| 😰 Dashboard           | > Edit Interface         | ce                                                           |        |
| X Security Fabric     | > Name                   | nort4                                                        |        |
| + Network             | <ul> <li>Name</li> </ul> |                                                              |        |
| Interfaces            | Allas                    | LAN-CAMPUS-1                                                 |        |
| DNS                   | Type                     |                                                              |        |
| Packet Capture        | Role 0                   |                                                              |        |
| SD-WAN Zones          |                          | onderned                                                     |        |
| SD-WAN Rules          | Address                  |                                                              |        |
| Performance SLA       | Addressing               | g mode Manual DHCP Auto-managed by FortilPAM One-Arm Sniffer |        |
| Static Routes         | IP/Netmask               | ik 192.168.1.1/24                                            |        |
| Policy Routes         | Secondary II             | IP address 🕥                                                 |        |
| RIP                   |                          |                                                              |        |
| OSPF                  | Administrati             | ative Access                                                 |        |
| BGP                   | IPv4                     | HTTPS PING FMG-Access                                        |        |
| Multicast             |                          | SSH SNMP FTM                                                 |        |
| System                | >                        | Connection ()                                                |        |
| Policy & Objects      | > Receive LLD            | DP 1 Use VDOM Setting Enable Disable                         |        |
| Security Profiles     | > Transmit LLE           | LDP () Use VDOM Setting Enable Disable                       |        |
| - VPN                 |                          | Com una                                                      |        |
| User & Authentication | > DHCPS                  | Server                                                       |        |
| Log & Report          | > Address rang           | inge 192.168.1.2-192.168.1.254                               |        |
|                       |                          | <b>U</b>                                                     |        |
|                       | Netmask                  | 255.255.255.0                                                |        |
|                       | Default gate             | teway Same as Interface IP Specify                           |        |
|                       |                          | ОК                                                           | Cancel |

Figura 259. Configuración red local del fortigate Fuente: Los autores

5. Configurar la VPN dentro del módulo SD-WAN.

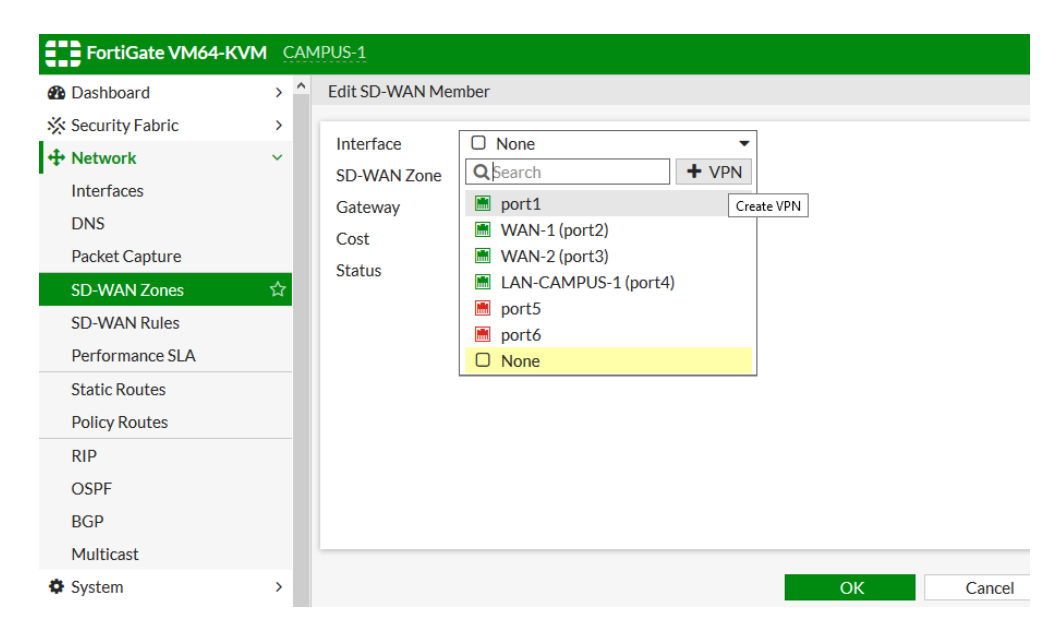

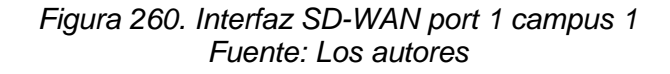

6. Configurar la VPN para WAN-1.

| FortiGate VM64-KV     | м | CAN | 4PUS-1        |                             |                        |              |   |          | Q • | >_ | 13 | <br>۵4 | 🕗 admin • |
|-----------------------|---|-----|---------------|-----------------------------|------------------------|--------------|---|----------|-----|----|----|--------|-----------|
| Dashboard             | > | ^   | Edit SD-WAN M | Create IPsec VPN for SD-V   | WAN members            |              |   |          |     |    |    |        | 2         |
| X Security Fabric     | > |     | Interface     | 1 Authentication            | 2 Review Settings      |              |   |          |     |    |    |        |           |
| + Network             | ~ |     | Interrace     | Namo                        | VDN SDWANI             |              | - |          |     |    |    |        |           |
| Interfaces            |   |     | SD-WAN Zone   | Remote device               | IP Address Dynamic DN  | IS           |   |          |     |    |    |        |           |
| DNS                   |   |     | Gateway       | Remote ID address           | 10.10.10.1             | 15           |   |          |     |    |    |        |           |
| Packet Capture        |   |     | Cost          | Outgoing Interface          | 10.10.10.1             |              | • |          |     |    |    |        |           |
| SD-WAN Zones          | 슙 |     |               | Outgoing internace          | +                      |              | • |          |     |    |    |        |           |
| SD-WAN Rules          |   |     |               | Authentication method       | Pre-shared Key Signatu | re           |   |          |     |    |    |        |           |
| Performance SLA       |   |     |               | Pre-shared key              | ups2020                | 4            | Б |          |     |    |    |        |           |
| Static Routes         |   |     |               |                             |                        |              |   |          |     |    |    |        |           |
| Policy Routes         |   |     |               | Site to Site - FortiGate (S | D-WAN)                 |              |   |          |     |    |    |        |           |
| RIP                   |   |     |               |                             | Data Center            |              |   |          |     |    |    |        |           |
| OSPF                  |   |     |               |                             |                        |              |   |          |     |    |    |        |           |
| BGP                   |   |     |               |                             |                        |              |   |          |     |    |    |        |           |
| Multicast             |   |     |               |                             |                        |              |   |          |     |    |    |        |           |
| System                | > |     |               | VPN T                       | unnel                  | 、<br>、       |   |          |     |    |    |        |           |
| 📕 Policy & Objects    | > |     |               |                             |                        | $\backslash$ |   |          |     |    |    |        |           |
| Security Profiles     | > |     |               |                             | /                      | $\backslash$ |   |          |     |    |    |        |           |
| □ VPN                 | > |     |               | $\mathcal{C}$               | $\sim$                 | $\geq$       |   |          |     |    |    |        |           |
| User & Authentication | > | ~   |               |                             |                        |              | ) | <u> </u> |     |    |    |        |           |

Figura 261. Configuracion VPN WAN 1 campus 1 Fuente: Los autores

7. Configurar la VPN para la WAN 2.

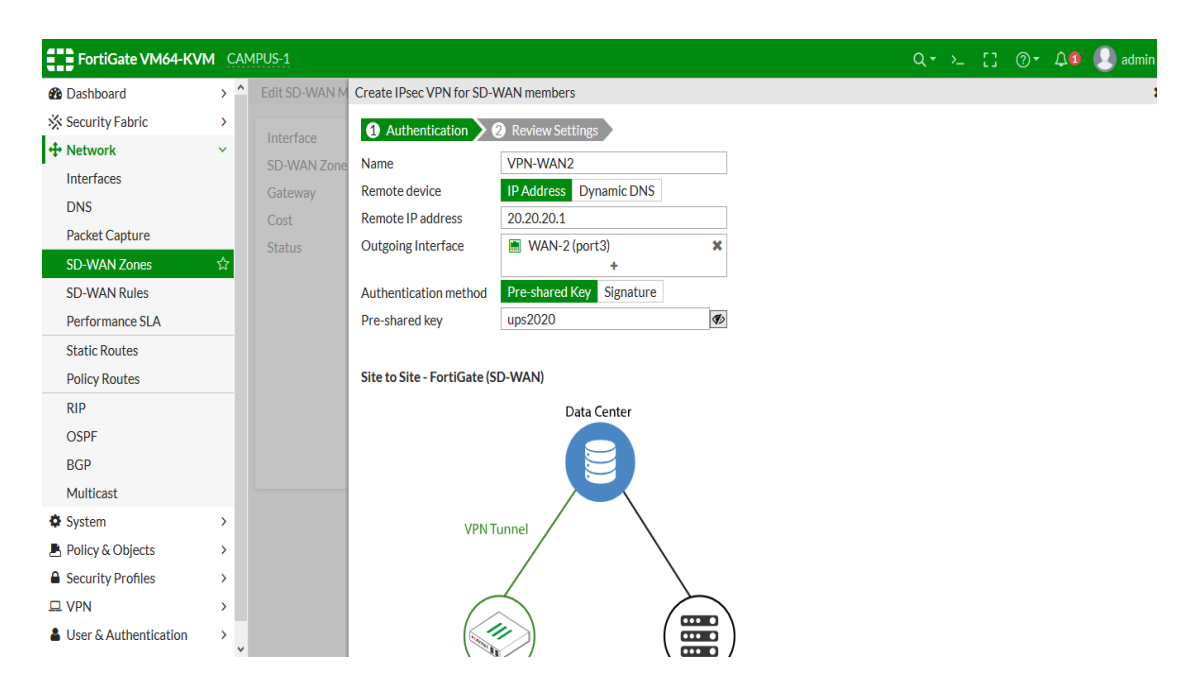

Figura 262. Configuracion VPN WAN 2 campus 1 Fuente: Los autores

8. Seleccionar las interfaces VPN configuradas en la SD-WAN.

| FortiGate VM64-KV                                                                                          | M CAN            | 4PUS-1                                    |                                                                                                    |                                                                                        |
|----------------------------------------------------------------------------------------------------|------------------|-------------------------------------------|----------------------------------------------------------------------------------------------------|----------------------------------------------------------------------------------------|
| <ul> <li>Bashboard</li> <li>☆ Security Fabric</li> <li>◆ Network</li> <li>Interfaces</li> </ul>            | >                | New SD-WAN Me<br>Interface<br>SD-WAN Zone | WPN-SDWAN1  CQSearch  VPN                                                                                                    |                                                                                        |
| DNS<br>Packet Capture<br>SD-WAN Zones<br>SD-WAN Rules<br>Performance SLA<br>Static Routes<br>Dalige Reutes | ☆                | Gateway<br>Cost<br>Status                 | <ul> <li>port1</li> <li>WAN-1 (port2)</li> <li>WAN-2 (port3)</li> <li>LAN-CAMPUS-1 (port4)</li> <li>port5</li> <li>port6</li> <li>VPN-SDWAN1</li> <li>VPN-WAN2</li> <li>None</li> </ul> | Interface VPN-SDWAN1<br>Link O<br>Port Speed Auto-Negotiation<br>Type Tunnel Interface |
| RIP<br>OSPF<br>BGP<br>Multicast                                                                            |                  |                                           |                                                                                                    |                                                                                        |
| <ul> <li>System</li> <li>Policy &amp; Objects</li> <li>Security Profiles</li> <li>VPN</li> </ul>           | ><br>><br>><br>> |                                           |                                                                                                    |                                                                                        |
| User & Authentication                                                                                      | > 🗸              |                                           |                                                                                                    | OK Cancel                                                                              |

Figura 263. Interfaz VPN SDWAN1 campus 1 Fuente: Los autores

| FortiGate VM64-KV | M CAMP | PUS-1 |                      |           |        | Q • >      | ≻_ [] ⑦• 众@ 👤 admin• |
|-------------------|--------|-------|----------------------|-----------|--------|------------|----------------------|
| Dashboard         | > ^    | Bandw | idth Volume Sessions |           |        |            |                      |
| 🔆 Security Fabric | >      |       | Do                   | wnload    |        | Uploa      | ad                   |
| + Network         | ~      |       |                      | VPN-SDW   | AN1    |            | VPN-SDWAN1           |
| Interfaces        |        |       |                      |           | -      |            |                      |
| DNS               |        |       |                      |           |        |            |                      |
| Packet Capture    |        |       |                      |           |        |            |                      |
| SD-WAN Zones      | ☆      |       |                      |           |        |            |                      |
| SD-WAN Rules      |        |       |                      |           |        |            |                      |
| Performance SLA   | ł      | 1.0   |                      |           |        |            |                      |
| Static Routes     | 4      | T Cre | eate New V Boit De   | lete      |        |            |                      |
| Policy Routes     |        |       | Interfaces ≑         | Gateway ≑ | Cost ≑ | Download ≑ | Upload ≑             |
| RIP               | 6      |       | 😤 virtual-wan-link   |           |        |            |                      |
| OSPF              |        | •     | VPN-SDWAN1           | 0.0.0.0   | 0      | 0 bps      | 0 bps                |
| BGP               |        | •     | VPN-WAN2             | 0.0.0.0   | 0      | 0 bps      | 0 bps                |
| Multicast         |        |       |                      |           |        |            |                      |
| camp              | ous-1  | •     |                      |           |        |            |                      |

9. Visualización de las interfaces VPN dentro de la sd-wan del fortigate

Figura 264 SD-WAN Zones Campus 1 Fuente: Los autores

10. Activar las vpn para comunicación con el fg-principal.

| FortiGate VM64-KVM                                                                                                    | CAN    | 1PUS-1                 |                                                   |                    |                         |                 | Q•≻ [] @O           | 🔎 🚺 admin •       |
|----------------------------------------------------------------------------------------------------|--------|------------------------|---------------------------------------------------|--------------------|-------------------------|-----------------|---------------------|-------------------|
| 2 Dashboard                                                                                                    | >      | IPsec                  |                                                   |                    |                         |                 |                     | C [.              |
| Security Fabric Hetwork                                                                                                    | ><br>> | Reset Statistics       | Bring Up      O Bring                             | g Down 👻 🔍 🔍       | Locate on VPN Map       |                 |                     |                   |
| System                                                                                                    | >      | Name 🗢                 | Phase 2 Selector: VPN-SD<br>All Phase 2 Selectors | WAN1               | Incoming Data ≑         | Outgoing Data 🌩 | Phase 1 🗘           | Phase 2 Selectors |
| Policy & Objects                                                                                                    | >      | 📮 🌐 Site to Site - For | iGate (SD-WAN) 2                                  |                    |                         |                 |                     |                   |
| Security Profiles                                                                                                    | >      | VPN-SDWAN1             | 10.10.10.1                                        |                    | 0 B                     | 0 B             | <b>O</b> VPN-SDWAN1 | VPN-SDWAN1        |
| 므 VPN                                                                                                    | *      | VPN-WAN2               | 20.20.20.1                                        |                    | 0 B                     | 0 B             | O VPN-WAN2          | VPN-WAN2          |
| Overlay Controller VPN<br>IPsec Tunnels<br>IPsec Wizard<br>IPsec Tunnel Template<br>SSL-VPN Portals<br>SSL-VPN Settings<br>VPN Location Map<br>User & Authentication | >      |                        |                                                   |                    |                         |                 |                     |                   |
| Log & Report                                                                                                    | >      |                        |                                                   |                    |                         |                 |                     |                   |
|                                                                                                    |        |                        | Figura 2<br>Fue                                   | 265Bri<br>ente: Lo | ng up VPN<br>os autores | `S              |                     |                   |

11. Crear la static routes con la dirección de red local del fg-principal.

| FortiGate VM64-H                                                                 | (VM CAM | MPUS-1                                                                          |                                                                                                    | Q • | >_ [] | ?∙ | ۵۵ | 👤 admin 🕶 |
|----------------------------------------------------------------------------------|---------|---------------------------------------------------------------------------------|----------------------------------------------------------------------------------------------------|-----|-------|----|----|-----------|
| Dashboard                                                                        | > ^     | New Static Route                                                                |                                                                                                    |     |       |    |    |           |
| 🔆 Security Fabric                                                                | >       |                                                                                 |                                                                                                    |     |       |    |    |           |
| Network Interfaces DNS Packet Capture SD-WAN Zones SD-WAN Rules Desformance SI A | ~       | Dynamic Gateway 🗘 🗇<br>Destination <b>()</b><br>Interface<br>Comments<br>Status | Subnet       Internet Service         192.168.10.0/24         SD-WAN         Write a comment         Write a comment         O/255         O Enabled |     |       |    |    |           |
| Static Routes                                                                    | ☆       |                                                                                 | OK Cancel                                                                                                    |     |       |    |    |           |
| Policy Routes                                                                    |         |                                                                                 |                                                                                                    |     |       |    |    |           |

Figura 266. Stattc routes para SD-WAN fortigate campus 1 Fuente: Los autores

12. Crear las políticas para la comunicación entre VPN'S en fortigate campus-1.

| FortiGate VM64-KV            | M CAM | 1PUS-1               |                       |      |       |        |                 | Q   | > [] |   | <b>Д1</b> | 👤 admin 🕶 |
|------------------------------|-------|----------------------|-----------------------|------|-------|--------|-----------------|-----|------|---|-----------|-----------|
| 8 Dashboard                  | > ^   | New Policy           |                       |      |       |        |                 |     |      |   |           |           |
| 🔆 Security Fabric            | >     |                      |                       |      |       |        | ⑦ Documentation |     |      |   |           | ^         |
| Network                      | >     | Name 🕚               | regla-vpns            |      |       |        | Online Help G   | 7   |      |   |           |           |
| System                       | >     | Incoming Interface   | 🚳 virtual-wan-link    | •    |       |        | Video Tutorials | · C |      |   |           |           |
| Policy & Objects             | ~     | Outgoing Interface   | LAN-CAMPUS-1 (port4)  | -    |       |        |                 |     |      |   |           |           |
| Firewall Policy              | ☆     | Source               | 🗐 all                 | ×    |       |        |                 |     |      |   |           |           |
| IPv4 DoS Policy              |       |                      | +                     |      |       |        |                 |     |      |   |           |           |
| Addresses                    |       | Destination          | i≣ all<br>+           | ×    |       |        |                 |     |      |   |           |           |
| Internet Service<br>Database |       | Schedule             | o always              | •    |       |        |                 |     |      |   |           | _         |
| Services                     |       | Service              | ₽ ALL                 | ×    |       |        |                 |     |      |   |           |           |
| Schedules                    |       | Action               | ✓ ACCEPT Ø DENY       |      |       |        |                 |     |      |   |           |           |
| Virtual IPs                  |       |                      |                       |      |       |        |                 |     |      |   |           |           |
| IP Pools                     |       | Inspection Mode      | low-based Proxy-based |      |       |        |                 |     |      |   |           |           |
| Protocol Options             |       |                      |                       |      |       |        |                 |     |      |   |           |           |
| Traffic Shapers              |       | Firewall / Network O | ptions                |      |       |        |                 |     |      |   |           |           |
| Traffic Shaping Policy       |       | NAT 🕥                |                       |      |       |        |                 |     |      |   |           |           |
| Traffic Shaping Profile      |       | Protocol Options     | PROT default          | •    |       |        |                 |     |      |   |           |           |
| Security Profiles            | >     | Converte Des 61a     |                       |      |       |        |                 |     |      |   |           |           |
| 므 VPN                        | >     | Security Promies     |                       | _    | 01/   | 0      |                 |     |      |   |           | ~         |
| Llear & Authentication       | 、 v   | <b>F</b> ' <b>O</b>  |                       |      |       | Cancel |                 |     |      |   |           |           |
|                              |       | ⊢ıgura 26            | 57. Firewall Po       | licy | SD-WA | IN to  | rtigate ca      | amp | ous  | 1 |           |           |

Fuente: Los autores

13. Política para la salida a internet de la red local del campus-1.

| FortiGate VM64-KV            | M <u>Ca</u> | MPUS-1               |                        |            |    |        |
|------------------------------|-------------|----------------------|------------------------|------------|----|--------|
| Dashboard                    | > ^         | New Policy           |                        |            |    |        |
| 🔆 Security Fabric            | >           |                      |                        |            |    |        |
| Network                      | >           | Name 🚯               | INTERNET RED LOCAL     |            |    |        |
| System                       | >           | Incoming Interface   | LAN-CAMPUS-1 (port4)   | •          |    |        |
| Policy & Objects             | ~           | Outgoing Interface   | 🎯 virtual-wan-link     | -          |    |        |
| Firewall Policy              | ☆           | Source               | 🚍 all                  | ×          |    |        |
| IPv4 DoS Policy              |             |                      | +                      |            |    |        |
| Addresses                    |             | Destination          | il all                 | ×          |    |        |
| Internet Service<br>Database |             | Schedule             | lo always              | •          |    |        |
| Services                     |             | Service              | ALL +                  | ×          |    |        |
| Schedules                    |             | Action               | ✓ ACCEPT Ø DENY        |            |    |        |
| Virtual IPs                  |             |                      |                        |            |    |        |
| IP Pools                     |             | Inspection Mode      | Flow-based Proxy-based |            |    |        |
| Protocol Options             |             |                      |                        |            |    |        |
| Traffic Shapers              |             | Firewall / Network O | ptions                 |            |    |        |
| Traffic Shaping Policy       |             | NAT 🔿                |                        |            |    |        |
| Traffic Shaping Profile      |             | Protocol Options     | PROT default           | <b>▼</b> Ø |    |        |
| Security Profiles            | >           |                      |                        |            |    |        |
|                              | >           | Security Profiles    |                        |            |    |        |
| Liser & Authentication       | > v         |                      |                        |            | OK | Cancel |

Figura 268. Firewall Policy Intternet red local fortigate campus 1 Fuente: Los autores

14. Configurar la interfaz port2 en el fg-principal.

| FortiGate VM64-KV     | M FG- | PRINCIPAL              |                     |                         |                |
|-----------------------|-------|------------------------|---------------------|-------------------------|----------------|
| Dashboard             | > ^   | Edit Interface         |                     |                         |                |
| 🔆 Security Fabric     | >     | Mana                   | nort2               |                         |                |
| Network               | ~     | Name                   |                     |                         |                |
| Interfaces            | ☆     | Alias                  | WAN-1               |                         |                |
| DNS                   |       | Type                   |                     |                         |                |
| Packet Capture        |       | VRF ID                 | 0                   |                         |                |
| SD-WAN Zones          |       | Role 1                 | WAN                 | •                       |                |
| SD-WAN Rules          |       | Estimated bandwidth () | 0                   | k                       | bps Upstream   |
| Performance SLA       |       |                        | 0                   | k                       | bps Downstream |
| Static Routes         |       | Δddress                |                     |                         |                |
| Policy Poutes         |       | Addressing made        | Manual DUICD        | Nuter an and her Contil | DANA           |
| Poncy Routes          |       | Addressing mode        | Manual DHCP         | Auto-managed by Forth   | PAM            |
| RIP<br>OCDE           |       | IP/Netmask             | 10.10.10.1/30       |                         |                |
| OSPF                  |       | Secondary IP address   |                     |                         |                |
| BGP                   |       | Administrative Access  |                     |                         |                |
| Multicast             |       | Administrative Access  |                     |                         |                |
| System                | >     | IPv4                   | HTTPS               |                         | FMG-Access     |
| Policy & Objects      | >     |                        |                     | Security Fabric         |                |
| Security Profiles     | >     |                        | CADIOS Accounting   | Connection 🕄            |                |
| □ VPN                 | >     | Receive LLDP () Us     | e VDOM Setting Enab | Disable                 |                |
| User & Authentication | > 、   |                        |                     |                         | OK Cancel      |

Figura 269.Configuracion interfaz port2 fortigate fg-principal Fuente: Los autores

15. Configurar port3 en el fg-principal para la WAN-2.

|                       | > ^ | Edit Interface      |                      |                          |              |
|-----------------------|-----|---------------------|----------------------|--------------------------|--------------|
| Security Fabric       | >   |                     |                      |                          |              |
| Network               | ~   | Name                | im port3             |                          |              |
| Interfaces            | ~   | Alias               | WAN-2                |                          |              |
| DNG                   | м   | Туре                | Physical Interfac    | e                        |              |
| DNS                   |     | VRF ID 0            | 0                    |                          |              |
| Packet Capture        |     | Role 🚯              | WAN                  | •                        |              |
| SD-WAN Zones          |     | Estimated bandwidt  | :h 🚯 🛛 0             | kbp                      | s Upstream   |
| SD-WAN Rules          |     |                     | 0                    | kbp                      | s Downstream |
| Performance SLA       |     |                     |                      |                          |              |
| Static Routes         |     | Address             |                      |                          |              |
| Policy Routes         |     | Addressing mode     | Manual DHCP          | Auto-managed by FortilPA | M            |
| RIP                   |     | IP/Netmask          | 20.20.20.1/30        |                          |              |
| OSPF                  |     | Secondary IP addres | ss 🕥                 |                          |              |
| BGP                   |     |                     |                      |                          |              |
| Multicast             |     | Administrative Acce | ess                  |                          |              |
| System                | >   | IPv4                | HTTPS                | PING                     | FMG-Access   |
| Policy & Objects      | >   |                     | SSH SSH              |                          | FTM          |
| Security Profiles     | >   |                     | RADIUS Accounting    | Connection (1)           |              |
| , VPN                 | >   | Receive LLDP ()     | Use VDOM Setting Ena | ble Disable              |              |
| User & Authentication | >   | -                   |                      |                          | Canad        |

Fuente: Los autores

16. Configurar el port4 para la red local del fg-principal.

| FortiGate VM64-KVM                                                                                                    | FG-PRINCIPAL                                                                                                    |
|----------------------------------------------------------------------------------------------------|----------------------------------------------------------------------------------------------------|
| 🚯 Dashboard                                                                                                    | > Edit Interface                                                                                                    |
| <ul> <li>Security Fabric</li> <li>Network</li> <li>Interfaces</li> <li>DNS</li> <li>Packet Capture</li> <li>SD-WAN Zones</li> <li>SD-WAN Rules</li> </ul> | Name     Dort       Alias     LOCAL       Type     Physical Interface       Type     Physical Interface       VRF ID     0       Role     LAN                                                                       |
| Performance SLA<br>Static Routes                                                                                                    | Addressing mode Manual DHCP Auto-managed by FortilPAM One-Arm Sniffer<br>IP/Netmask 192.168.10.1/24                                                                                                    |
| RIP                                                                                                    | Secondary IP address                                                                                                    |
| BGP                                                                                                    | Administrative Access                                                                                                    |
| Multicast                                                                                                    | IPv4                                                                                                    |
| <ul> <li>System</li> <li>Policy &amp; Objects</li> <li>Security Profiles</li> <li>VPN</li> </ul>                                                          | >     SSH     SNMP     FIM       >     RADIUS Accounting     Security Fabric<br>Connection •       >     Receive LLDP •     Use VDOM Setting     Enable       >     Transmit LLDP •     Use VDOM Setting     Enable |
| User & Authentication                                                                                                    | > DHCP Server                                                                                                    |
| Log & Report                                                                                                    | Address range         192.168.10.2-192.168.10.254           •         •           Netmask         255.255.255.0                                                                                                    |
|                                                                                                    | OK Cancel                                                                                                    |

Figura 271.Configuracion IP fortigate principal port4 Fuente: Los autores

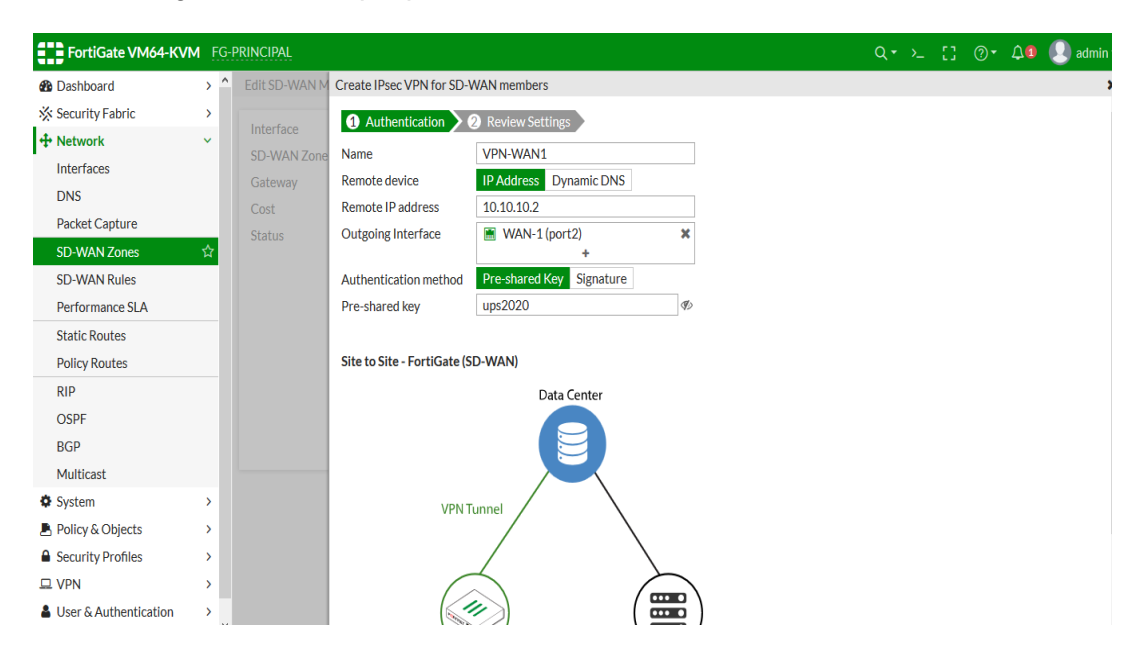

17. Configurar la VPN que pertnece a la WAN-1.

Figura 272. Configuracion VPN WAN 1 principal Fuente: Los autores

18. Configurar la VPN que pertenece a la WAN-2.

| FortiGate VM64-KVM    | FG-I | PRINCIPAL       |                         |                             |                         |              |          | Q <del>-</del> | >_ | 0 | <b>?</b> - | ۵۵ | 👤 admin+ |
|-----------------------|------|-----------------|-------------------------|-----------------------------|-------------------------|--------------|----------|----------------|----|---|------------|----|----------|
| 🚯 Dashboard           | >    | Edit SD-WAN Men | nber                    | Create IPsec VPN for SD-V   | VAN members             |              |          |                |    |   |            |    | ×        |
| X Security Fabric     | >    | Interface       |                         | 1 Authentication            | 2 Review Settings       |              |          |                |    |   |            |    | ^        |
| + Network             | ~    | SD-WAN Zone     | Q Search                | Name                        | VPN-WAN2                |              |          |                |    |   |            |    |          |
| Interfaces            |      |                 | m port1                 | Remote device               | IP Address Dynamic DNS  | S            |          |                |    |   |            |    |          |
| DNS                   |      | Cost            | . WAN-1 (port2)         | Remote IP address           | 20.20.20.2              |              |          |                |    |   |            |    |          |
| Packet Capture        |      |                 | WAN-2 (port3)           | Outgoing Interface          | MAN-2 (port3)           | ×            |          |                |    |   |            |    |          |
| SD-WAN Zones          | ☆    |                 | LOCAL-FG (port<br>port5 |                             | +                       |              |          |                |    |   |            |    |          |
| SD-WAN Rules          |      |                 | m port6                 | Authentication method       | Pre-shared Key Signatur | e            |          |                |    |   |            |    |          |
| Performance SLA       |      |                 | VPN-WAN1                | Pre-shared key              | ups2020                 | Þ            |          |                |    |   |            |    |          |
| Static Routes         |      |                 | None                    |                             |                         |              |          |                |    |   |            |    |          |
| Policy Routes         |      |                 |                         | Site to Site - FortiGate (S | D-WAN)                  |              |          |                |    |   |            |    |          |
| RIP                   |      |                 |                         |                             | Data Center             |              |          |                |    |   |            |    |          |
| OSPF                  |      |                 |                         |                             |                         |              |          |                |    |   |            |    |          |
| BGP                   |      |                 |                         |                             |                         |              |          |                |    |   |            |    |          |
| Multicast             |      |                 |                         |                             |                         |              |          |                |    |   |            |    |          |
| System                | >    |                 |                         | VPN T                       | unnel 🔶 🔪               | 、<br>、       |          |                |    |   |            |    |          |
| Policy & Objects      | >    |                 |                         |                             |                         | $\backslash$ |          |                |    |   |            |    |          |
| Security Profiles     | >    |                 |                         |                             |                         | $\backslash$ |          |                |    |   |            |    |          |
| L VPN                 | >    |                 |                         | $\Box$                      |                         |              | <b>`</b> |                |    |   |            |    |          |
| User & Authentication | >    |                 |                         |                             |                         |              | )        |                |    |   |            |    |          |
| Log & Report          | >    |                 |                         |                             | 9                       |              | /        |                |    |   |            |    |          |
|                       |      |                 |                         | This Fo                     | rtiGate                 | Devices      |          |                |    |   |            |    |          |

Figura 273. Configuracion VPN WAN 2 principal Fuente: Los autores

# 19. Asignar las VPN a la SD-WAN

| Dashboard                                                                                                    | >           | Edit SD-WAN Mer                                       | nber                                                                                                    |            |                                         |                                                    |      |
|----------------------------------------------------------------------------------------------------|-------------|-------------------------------------------------------|----------------------------------------------------------------------------------------------------|------------|-----------------------------------------|----------------------------------------------------|------|
| Security Fabric Network Interfaces DNS Packet Capture SD-WAN Zones SD-WAN Rules Performance SLA Static Routes | ><br>~<br>☆ | Interface<br>SD-WAN Zone<br>Gateway<br>Cost<br>Status | VPN-WAN1  Search  VPN-WAN1  WAN-1 (port2)  WAN-2 (port3)  LOCAL-FG (port4)  port5  port6  VPN-WAN1  VPN-WAN1 | •<br>• VPN | Interface<br>Link<br>Port Speed<br>Type | VPN-WAN1     Auto-Negotiation     Tunnel Interface |      |
| Policy Routes                                                                                                 |             |                                                       | None                                                                                                    |            |                                         |                                                    |      |
| RIP<br>OSPF<br>BGP<br>Multicast                                                                               |             |                                                       |                                                                                                    |            |                                         |                                                    |      |
| System                                                                                                    | >           |                                                       |                                                                                                    |            |                                         |                                                    |      |
| Policy & Objects Security Profiles                                                                            | >           |                                                       |                                                                                                    |            |                                         | ОК                                                 | Cano |

Figura 274. Interfaz VPN SDWAN1 princpal Fuente: Los autores

20. Visualizar las VPN configuradas en la sd-wan del fg-principal.

| FortiGate VM64-KV | VM FG- | PRINCIP | AL                            |           |        | c          | λ• ≻ [] @• Δ္0 🕗 admin• |
|-------------------|--------|---------|-------------------------------|-----------|--------|------------|-------------------------|
| 🚯 Dashboard       | >      | Bandy   | vidth Volume Sessions         |           |        |            |                         |
| X Security Fabric | >      |         | Dow                           | rnload    |        | Upload     |                         |
| + Network         | ~      |         |                               | VPN-WAN1  |        |            | VPN-WAN1                |
| Interfaces        |        |         |                               | VENTANZ   |        |            | VEN-WANZ                |
| DNS               |        |         |                               |           |        |            |                         |
| Packet Capture    |        |         |                               |           |        |            |                         |
| SD-WAN Zones      | ☆      |         |                               |           |        |            |                         |
| SD-WAN Rules      |        |         |                               |           |        |            |                         |
| Performance SLA   |        | _       |                               |           |        |            |                         |
| Static Routes     |        | + Ci    | reate New • / / Edit 📋 Delete |           |        |            |                         |
| Policy Routes     |        |         | Interfaces ≑                  | Gateway 🖨 | Cost ≑ | Download 🌩 | Upload 🗘                |
| RIP               |        |         | 🎕 virtual-wan-link            |           |        |            |                         |
| OSPF              |        | • • • • | VPN-WAN1                      | 0.0.0.0   | 0      | 0 bps      | 0 bps                   |
| BGP               |        |         | VPN-WAN2                      | 0.0.0.0   | 0      | 0 bps      | 0 bps                   |
| Multicast         |        |         |                               |           |        |            |                         |

Figura 275. SD-WAN Zones Principal Fuente: Los autores 21. Activar las VPN'S para comunicación entre las interfaces.

| FortiGate VM64-KVM     | FG-F | PRINCIPAL             |                            |               |                 |                 | ٩. >_      | [] 💿 🗘 🚺 👤 admin•   |
|------------------------|------|-----------------------|----------------------------|---------------|-----------------|-----------------|------------|---------------------|
| 🍘 Dashboard            | >    | IDeee                 |                            |               |                 |                 |            |                     |
| 🔆 Security Fabric      | >    | IPSec                 |                            |               |                 |                 |            |                     |
| Network                | >    | Reset Statistics      | O Bring Up • O Bring Dov   | wn * Q Locate | on VPN Map      |                 |            |                     |
| System                 | >    | Name 🗢                | Phase 2 Selector: VPN-WAN1 | Peer ID ≑     | Incoming Data ≑ | Outgoing Data 🌲 | Phase 1 🖨  | Phase 2 Selectors ≑ |
| 📕 Policy & Objects     | >    | 🕒 🌐 Site to Site - Fo | rtiGate (SD-WAN) (2)       |               |                 |                 |            |                     |
| Security Profiles      | >    | O VPN-WAN1            | 10.10.10.2                 |               | 0 B             | 0 B             | O VPN-WAN1 | O VPN-WAN1          |
| L VPN                  | ~    | O VPN-WAN2            | 20.20.20.2                 |               | 0 B             | 0 B             | VPN-WAN2   | O VPN-WAN2          |
| Overlay Controller VPN |      |                       |                            |               |                 |                 |            |                     |
| IPsec Tunnels          |      |                       |                            |               |                 |                 |            |                     |

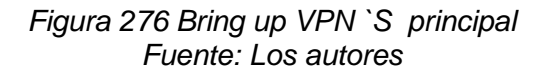

22. Gráfico de VPN'S activadas.

| FortiGate VM64-KVM     | FG | PRINCIPAL                           |                     | Q.           | ≻_ [] @+ 🎝 🖲 🧶 admin+ |
|------------------------|----|-------------------------------------|---------------------|--------------|-----------------------|
| 🚯 Dashboard            | >  | + Create New • & Edit 🗎 Delete Sr   | earch               | Q            |                       |
| X Security Fabric      | >  | Tunnel                              | Interface Binding   | Ctatus A     | Dof A                 |
| Network                | >  | Tunner 🗸                            | Internace binding + | Status 👳     | Rei. 👳                |
| System                 | >  | Site to Site - FortiGate (SD-WAN) 2 |                     |              |                       |
| Policy & Objects       | >  | O VPN-WAN1                          | WAN-1 (port2)       | O Up         | 2                     |
| Security Profiles      | >  | O VPN-WAN2                          | WAN-2 (port3)       | O Up         | 2                     |
| 😐 VPN                  | •  |                                     |                     |              |                       |
| Overlay Controller VPN |    |                                     |                     |              |                       |
| IPsec Tunnels          | ☆  |                                     |                     |              |                       |
| IPsec Wizard           |    |                                     |                     |              |                       |
|                        |    | Figura 2                            | 277 VPN `S princip  | al activadas |                       |

Fuente: Los autores

23. Crear static routes para la comuniacion de la red local del fg-principal con el campus-1.

| FortiGate VM64-KVM                                                                  |   | PRINCIPAL                                                                                                   |  | 53 | <b>40</b> | 🕗 admin <del>-</del> |
|-------------------------------------------------------------------------------------|---|----------------------------------------------------------------------------------------------------|--|----|-----------|----------------------|
| 🚯 Dashboard                                                                         | > | New Static Route                                                                                            |  |    |           |                      |
| X Security Fabric                                                                   | > |                                                                                                    |  |    |           |                      |
| Network     Interfaces     DNS     Packet Capture     SD-WAN Zones     SD-WAN Rules | ~ | Destination ● Submet Internet Service<br>192.168.1.0/24<br>Interface ● SD-WAN ●<br>Comments Write a comment |  |    |           |                      |
| Static Routes                                                                       | ☆ | OK                                                                                                    |  |    |           |                      |
| Policy Routes<br>RIP                                                                |   |                                                                                                    |  |    |           |                      |

Figura 278. Stattc routes para SD-WAN fortigate fg-principal Fuente: Los autores

| FortiGate VM64-KVM        | FG | PRINCIPAL            |                         |   |    |        |                   | ٩. | >_ | : @- | 40 | 👤 admin+ |
|---------------------------|----|----------------------|-------------------------|---|----|--------|-------------------|----|----|------|----|----------|
| 🚯 Dashboard               | >  | New Policy           |                         |   |    |        |                   |    |    |      |    |          |
| 🔆 Security Fabric         | >  |                      |                         |   |    |        | ⑦ Documentation   |    |    |      |    | ^        |
| Network                   | >  | Name                 | regla vpn's             |   |    |        | Online Help C     |    |    |      |    |          |
| System                    | >  | Incoming Interface   | virtual-wan-link        | • |    |        | Video Tutorials 🗹 |    |    |      |    |          |
| Policy & Objects          | ~  | Outgoing Interface   | LOCAL-FG (port4)        | • |    |        |                   |    |    |      |    |          |
| Firewall Policy           | ☆  | Source               | 🗉 all                   | × |    |        |                   |    |    |      |    |          |
| IPv4 DoS Policy           |    |                      | +                       |   |    |        |                   |    |    |      |    |          |
| Addresses                 |    | Destination          | all +                   | × |    |        |                   |    |    |      |    |          |
| Internet Service Database |    | Schedule             | lo always               | • |    |        |                   |    |    |      |    |          |
| Services                  |    | Service              | ALL                     | × |    |        |                   |    |    |      |    |          |
| Schedules                 |    |                      | +                       |   |    |        |                   |    |    |      |    |          |
| Virtual IPs               |    | Action               | ✓ ACCEPT Ø DENY         |   |    |        |                   |    |    |      |    |          |
| IP Pools                  |    |                      | Flue based - Deve based |   |    |        |                   |    |    |      |    |          |
| Protocol Options          |    | Inspection Mode      | Flow-based Proxy-based  |   |    |        |                   |    |    |      |    |          |
| Traffic Shapers           |    | Firewall / Network O | Intions                 |   |    |        |                   |    |    |      |    |          |
| Traffic Shaping Policy    |    | NAT                  |                         |   |    |        |                   |    |    |      |    |          |
| Traffic Shaping Profile   |    | Protocol Ontions     | PROT default            |   |    |        |                   |    |    |      |    |          |
| Security Profiles         | >  |                      | deradic .               | 6 |    |        |                   |    |    |      |    |          |
| III VPN                   | >  | Security Profiles    |                         |   |    |        |                   |    |    |      |    |          |
| User & Authentication     | >  | AntiVirus            | •                       |   |    |        |                   |    |    |      |    |          |
| Lull Log & Report         | >  | Web Filter           | •                       |   |    |        |                   |    |    |      |    |          |
|                           |    |                      |                         |   | ОК | Cancel |                   |    |    |      |    | Ŷ        |

Figura 279. Firewall Policy SD-WAN fortigate fg-principal 1 Fuente: Los autores

| FortiGate VM64-KVM        | FG- | PRINCIPAL            |                        |           |                   | Q + >_ | [] @· | 40 | 🕗 admin+ |
|---------------------------|-----|----------------------|------------------------|-----------|-------------------|--------|-------|----|----------|
| 🚯 Dashboard               | >   | New Policy           |                        |           |                   |        |       |    |          |
| 🔆 Security Fabric         | >   |                      |                        |           | ⑦ Documentation   |        |       |    | ^        |
| 🕂 Network                 | >   | Name 🕚               | internet red local     |           | 🗐 Online Help 🕜   |        |       |    |          |
| System                    | >   | Incoming Interface   | LOCAL-FG (port4)       |           | Video Tutorials 🗹 |        |       |    |          |
| Policy & Objects          | ~   | Outgoing Interface   | 🚳 virtual-wan-link 🔹   | ]         |                   |        |       |    |          |
| Firewall Policy           | ☆   | Source               | 🗉 all 🛛 🗙              |           |                   |        |       |    |          |
| IPv4 DoS Policy           |     |                      | +                      |           |                   |        |       |    |          |
| Addresses                 |     | Destination          | ≌ali X                 |           |                   |        |       |    |          |
| Internet Service Database |     | Schedule             | 🔽 always 🗸             |           |                   |        |       |    |          |
| Services                  |     | Service              | ALL ×                  |           |                   |        |       |    |          |
| Schedules                 |     |                      | +                      |           |                   |        |       |    |          |
| Virtual IPs               |     | Action               | ✓ ACCEPT Ø DENY        |           |                   |        |       |    |          |
| IP Pools                  |     |                      | Flow based Draws based |           |                   |        |       |    |          |
| Protocol Options          |     | Inspection Mode      | Flow-based Proxy-based |           |                   |        |       |    |          |
| Traffic Shapers           |     | Firewall / Network O | ptions                 |           |                   |        |       |    |          |
| Traffic Shaping Policy    |     | NAT                  |                        |           |                   |        |       |    |          |
| Traffic Shaping Profile   |     | Protocol Ontions     | PROT default           | 1         |                   |        |       |    |          |
| Security Profiles         | >   | Trouses Options      | delaur                 | •         |                   |        |       |    |          |
| D VPN                     | >   | Security Profiles    |                        |           |                   |        |       |    |          |
| User & Authentication     | >   | AntiVirus            | 0                      |           |                   |        |       |    |          |
| Log & Report              | >   | Web Filter           |                        |           |                   |        |       |    |          |
|                           |     |                      | -                      | OK Cancel |                   |        |       |    | v        |

25. Politica para salida a internet red local.

Figura 280. Firewall Policy Internet red local fortigate fg-principal Fuente: Los autores

26. Politica para navegación de internet para la SD-WAN.

| Dashboard               | > ^ | Edit Policy           |                        |                     |         |
|-------------------------|-----|-----------------------|------------------------|---------------------|---------|
| Security Fabric         | >   |                       |                        |                     |         |
| • Network               | >   | Name 🚯                | internet-sdwan         |                     |         |
| System                  | >   | Incoming Interface    | 🗟 virtual-wan-link     | •                   |         |
| Policy & Objects        | ~   | Outgoing Interface    | m port1                | •                   |         |
| Firewall Policy         | ☆   | Source                | 🖃 all                  | ×                   |         |
| IPv4 DoS Policy         |     |                       | +                      |                     |         |
| Addresses               |     | Destination           | ⊒ all +                | ×                   |         |
| Internet Service        |     | Schedule              | always                 | •                   |         |
| Services                |     | Service               | ALL +                  | ×                   |         |
| Schedules               |     | Action                | ✓ ACCEPT Ø DENY        |                     |         |
| Virtual IPs             |     |                       |                        |                     |         |
| IP Pools                |     | Inspection Mode       | Flow-based Proxy-based |                     |         |
| Protocol Options        |     |                       |                        |                     |         |
| Traffic Shapers         |     | Firewall / Network C  | Options                |                     |         |
| Traffic Shaping Policy  |     | NAT                   |                        |                     |         |
| Traffic Shaping Profile |     | IP Pool Configuration | Use Outgoing Interface | Address Use Dynamic | IP Pool |
| Security Profiles       | >   | Preserve Source Por   | t 🗇                    |                     |         |
|                         |     | Protocol Options      | PROT default           | ▼ 🖋                 |         |

Figura 281. Firewall Policy Internet SD-WAN fortigate fg-principal Fuente: Los autores

27. Configurar static routes de la SD-WAN en el fortigate campus-1.

| FortiGate VM64-H                                                    | CVM can | npus-1                                           |                                                                                                    |              |        | C | - ×_ | 0 | <br>۵۵ | 🕗 admin 🕶 |
|---------------------------------------------------------------------|---------|--------------------------------------------------|----------------------------------------------------------------------------------------------------|--------------|--------|---|------|---|--------|-----------|
| Dashboard                                                           | > ^     | Edit Static Route                                |                                                                                                    |              |        |   |      |   |        |           |
| Security Fabric                                                     |         | Dynamic Gateway 🕄 🔾                              |                                                                                                    |              |        |   |      |   |        |           |
| Interfaces<br>DNS<br>Packet Capture<br>SD-WAN Zones<br>SD-WAN Rules |         | Destination 0<br>Interface<br>Comments<br>Status | Subnet         Internet Service           0.0.0.0/0.0.0         Image: Comparison of the service           SD-WAN         Write a comment           O Enabled         O Disabled | <b>▼</b><br> |        |   |      |   |        |           |
| Performance SLA<br>Static Routes                                    | ☆       |                                                  |                                                                                                    | ОК           | Cancel |   |      |   |        |           |
| Policy Routes                                                       |         |                                                  |                                                                                                    |              |        |   |      |   |        |           |

Figura 282. Configuracion static routes SD-WAN campus1 Fuente: Los autores

28. Ping entre red locales de cada fortigate y google.

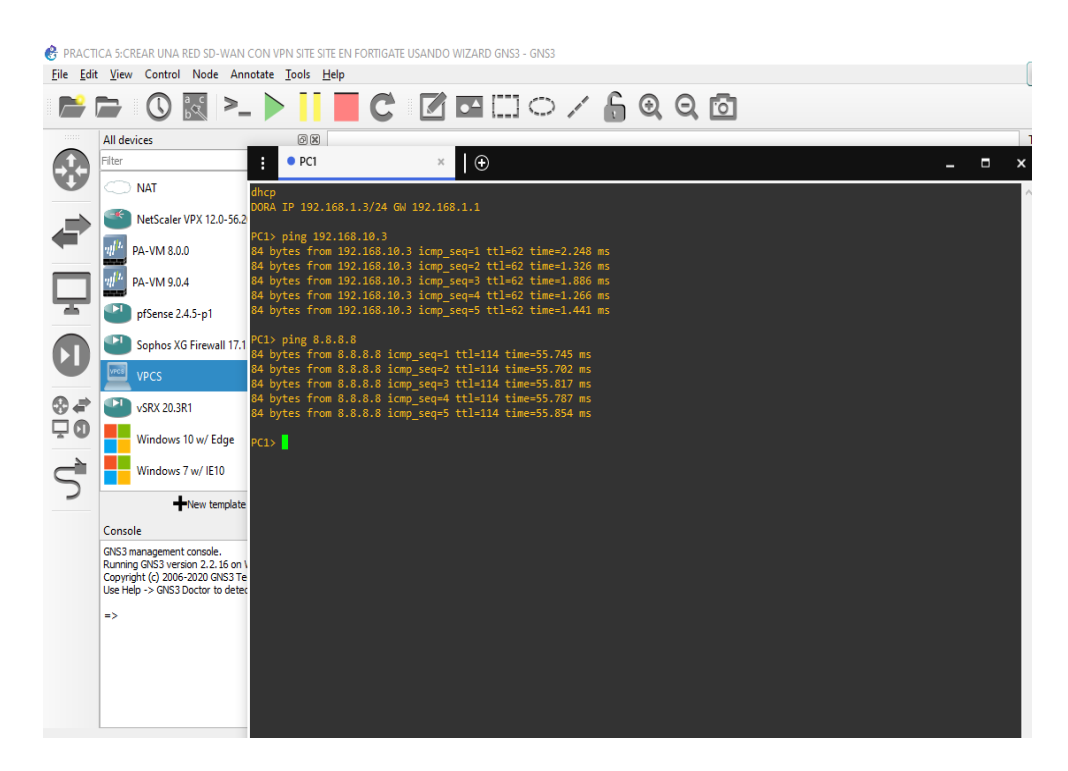

Figura 283 Ping en el fortigate campus y fg-primcipal Fuente: Los autores

### **RECURSOS UTILIZADOS**

- > COMPUTADORA
- CABLE DE RED (PATCHCORD)
- > GNS3

### **CRONOGRAMA/CALENDARIO**

De acuerdo a la planificación de cada docente

# 4.1.8. PRÁCTICA 8

#### DATOS INFORMATIVOS

- > MATERIA: Redes de comunicación
- PRÁCTICA Nº 8
- > NUMERO DE COMPUTADORAS: 10
- > **TIEMPO CONSIDERADO:** 2 Horas

### DATOS DE LA PRÁCTICA

TEMA: Configuración de un failover con mikrotik para un enlace SD-

WAN.

### **OBJETIVOS**

#### **General**

Configurar un failover con mikrotik para un enlace SD-WAN.

### **Específicos**

- > Configurar Failover con mikrotik.
- Establecer un fortigate WAN.
- > Comprobar la comunicación del Failover.

#### GLOSARIO

**FAILOVER.-** También llamada conmutacion por error el cual funciona como un respaldo, cuando se presenta un fallo en unas de nuestras redes WAN este entra a funcionar de manera automática, asi no se vera afectado nuestros dispositivos finales.

**WAN.-** Se la conoce también como red de área amplia, se compone de varias redes LANS ubicadas alrededor del globo terráqueo.

**ISP.-** Son siglas usadas en telecomunicaciones y su definición es Internet Service provider el cual prorpociona de una compañía servicio de internet como por ejemplo Claro, Telconet, Telefonica.

# MARCO PROCEDIMENTAL

1. Diseñar la topología de la red para la práctica 8.

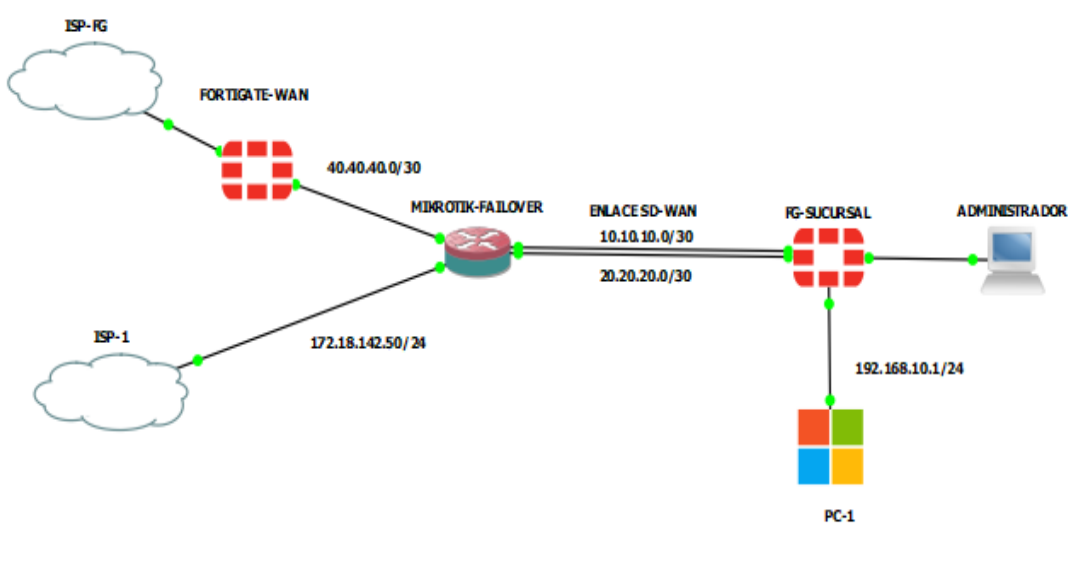

Figura 284. Diseño de la red práctica Nº8 Fuente: Los autores

2. Configurar el port2 del fortigate WAN para el enlace FAILOVER al

mikrotik.

| FortiGate VM64-K                                                                                               | VM FG       | WAN                                                                             |                                                                                                 | 2 👤 admin |
|----------------------------------------------------------------------------------------------------|-------------|---------------------------------------------------------------------------------|-------------------------------------------------------------------------------------------------|-----------|
| Dashboard                                                                                                    | > ^         | Edit Interface                                                                  |                                                                                                 |           |
| <ul> <li>☆ Security Fabric</li> <li>▲ FortiView</li> <li>◆ Network</li> <li>Interfaces</li> <li>DNS</li> </ul> | ><br>><br>☆ | Interface Name<br>Alias<br>Link Status<br>Type<br>Estimated Bandwidth <b>()</b> | port2 (0C:C8:A2:F3:83:01) WAN-MIKROTIK Up  Physical Interface 0 kbps Upstream 0 kbps Downstream |           |
| Packet Capture<br>SD-WAN<br>SD-WAN Rules                                                                       |             | Tags<br>Role <b>1</b> WAN                                                       | · · · · ·                                                                                       |           |
| Static Routes                                                                                                  |             | O A                                                                             | dd Tag Category                                                                                 |           |
| RIP<br>OSPF<br>BGP                                                                                             |             | Addressing mode Man<br>IP/Network Mask 40.4                                     | ual DHCP<br>0.40.1/255.255.255.252                                                              |           |
| Multicast                                                                                                    | - 1         | Administrative Access                                                           |                                                                                                 |           |
| <ul> <li>System</li> <li>Policy &amp; Objects</li> <li>Security Profiles</li> </ul>                            | ><br>><br>> | IPv4 Ø HT<br>Ø SS<br>□ RA<br>Receive LL DP <b>1</b> Use                         | TPS                                                                                             |           |
|                                                                                                    | 、 v         | Notelive LEDF 😈 USE                                                             | OK Cancel                                                                                       |           |

Figura 285.Configuracion IP fortigate FG-WAN port2 Fuente: Los autores.

- FortiGate VM64-KVM FG-WAN > ^ Edit Static Route Dashboard 🔆 Security Fabric > Subnet Internet Service Destination 🜖 📥 FortiView > 0.0.0/0.0.0.0 + Network Interface 🔳 port1 -Interfaces Gateway Address 🜖 Dynamic Specify 172.18.142.100 DNS Administrative Distance 🚯 10 Packet Capture Write a comment... Comments .:: 0/255 SD-WAN • Enabled • Disabled Status SD-WAN Rules Performance SLA Advanced Options Static Routes Cancel Policy Routes RIP OSPF
- 3. Configurar la static routes al FG-WAN.

| Figura 286. | Configuración static routes FG-WAN po | ort 1 |
|-------------|---------------------------------------|-------|
|             | Fuente: Los autores                   |       |

4. Configurar la regla en el firewall para salida de internet a la WAN para mikrotik.

| FortiGate VM64-KV          | /M <u>FG</u> | -WAN                  |                        |                     |           |                   |     | 0 <b>-</b> Δ0 | 👤 admin |
|----------------------------|--------------|-----------------------|------------------------|---------------------|-----------|-------------------|-----|---------------|---------|
| Dashboard                  | > '          | Edit Policy           |                        |                     |           |                   |     |               |         |
| 🔆 Security Fabric          | >            |                       |                        |                     |           | ID                |     |               |         |
| E FortiView                | >            | Name 🚯                | WAN-MIKROTIK           |                     |           | 1                 |     |               |         |
| Network                    | >            | Incoming Interface    | WAN-MIKROTIK (port2)   | •                   |           | Active sessions   |     |               |         |
| System                     | >            | Outgoing Interface    | 🔚 port1                | •                   |           | 0                 |     |               |         |
| Policy & Objects           | ~            | Source                | 🗉 all                  | ×                   |           | O second(s) ago   | now |               |         |
| IPv4 Policy                | ☆            |                       | +                      |                     |           | Total bytes       |     |               |         |
| Authentication Rules       |              | Destination           | i≣ all<br>+            | ×                   |           | OB                |     |               |         |
| IPv4 DoS Policy            |              | Schedule              | lo always              | •                   |           | Current bandwidth |     |               |         |
| Addresses                  |              | Service               | ALL                    | ×                   |           | 0 B/s             |     |               |         |
| Wildcard FQDN<br>Addresses |              | Action                | + ACCEPT Ø DENY        |                     |           |                   |     |               |         |
| Internet Service Databas   | se           |                       |                        |                     |           |                   |     |               |         |
| Services                   |              | Inspection Mode       | Flow-based Proxy-based |                     |           |                   |     |               |         |
| Schedules                  | - 1          |                       |                        |                     |           | Video Tutorials   | 5   |               |         |
| Virtual IPs                |              | Firewall / Network O  | ptions                 |                     |           |                   |     |               |         |
| IP Pools                   |              | NAT                   |                        |                     |           |                   |     |               |         |
| Protocol Options           |              | IP Pool Configuration | Use Outgoing Interface | Address Use Dynamic | IP Pool   |                   |     |               |         |
| Traffic Shapers            |              | Preserve Source Port  |                        |                     |           |                   |     |               |         |
| Traffic Shaping Policy     |              | Protocol Options      | PRX default            | - /                 | _         |                   |     |               |         |
| Q                          |              |                       |                        | OK                  | Cancel    |                   |     |               |         |
|                            |              | Figura                | 287. Configu           | iracion Po          | olicy FG· | -WAN port         | 1   |               |         |
|                            |              | C C                   | Fuen                   | te: Los au          | tores     |                   |     |               |         |

5. Abrir winbox y seleccionar el routerboards que vamos a configurar el faiolver.

| Sine VinBox v3.27 (Addresses)<br>File Tools |            |           |               | _        |           | ×    |
|---------------------------------------------|------------|-----------|---------------|----------|-----------|------|
| Connect To: 0C:C8:A2:E3:6B:00               |            |           |               | ✓ Keep F | assword   |      |
| Login: admin                                |            |           |               | Open l   | n New Wir | ndow |
| Password                                    |            |           |               |          |           |      |
|                                             |            |           |               |          |           |      |
| Add/Set                                     |            | Connect T | o RoMON Conne | ect      |           |      |
|                                             |            |           |               |          |           |      |
| Managed Neighbors                           |            |           |               |          |           |      |
| T Refresh                                   |            |           |               | Find     | all       | ₹    |
| MAC Address / IP Address                    | Identity   | Version   | Board         | Uptime   |           | -    |
| 0C:C8:A2:E3:6B:00 fe80::ec8:a2ff.fee3:6b    | . MikroTik | 7.0beta8  | CHR           | 00:01:46 |           |      |
| 0C:C8:A2:E3:6B:00 0.0.0.0                   | Mikro Tik  | 7.0beta8  | CHR           | 00:01:46 |           |      |
|                                             |            |           |               |          |           |      |
|                                             |            |           |               |          |           |      |
|                                             |            |           |               |          |           |      |
|                                             |            |           |               |          |           |      |
|                                             |            |           |               |          |           |      |
|                                             |            |           |               |          |           |      |
|                                             |            |           |               |          |           |      |
|                                             |            |           |               |          |           |      |
|                                             |            |           |               |          |           |      |
|                                             |            |           |               |          |           |      |
|                                             |            |           |               |          |           |      |
| 2 items (1 selected)                        |            |           |               |          |           |      |

Figura 288. Elección del Routerboard para failover Fuente: Los autores

6. Damos click en IP- ADDRESS y en la cruz azul agregamos la IP del ISP-1 a la eth1.

| Bridge          |             | Addre  | ess List                   |          |         |
|-----------------|-------------|--------|----------------------------|----------|---------|
| 🛓 PPP           |             |        |                            |          | Find    |
| °∏° Mesh        |             | -      |                            |          | FIND    |
| 📴 IP 🛛 🗅        | ARP         |        | Address / Network          | Interfac | e 🔻     |
| 🛒 IPv6 🛛 🗅      | Addresses   |        | 1/2.10.142.30 1/2.10.142.0 | eutert   |         |
| Routing D       | Cloud       |        |                            |          |         |
| 🔯 System 🗅      | DHCP Client |        |                            |          |         |
| 🙅 Queues        | DHCP Relay  |        | Address <1/2.18.142.50/24> |          |         |
| Files           | DHCP Server |        | Address: 172.18.142.50/24  |          | OK      |
| 🗒 Log           | DNS         |        | Network: 172.18.142.0      | ]▲ [     | Cancel  |
| RADIUS          | Firewall    |        | Interface: ether1          | TT -     |         |
| 🔀 Tools 🛛 🗅     | Hotspot     |        |                            |          | Apply   |
| 🔤 New Terminal  | IPsec       |        |                            |          | Disable |
| Nake Supout.rif | Kid Control |        |                            |          | Comment |
| 🖳 Manual        | Neighbors   |        |                            |          | Comment |
| New WinBox      | Packing     |        |                            |          | Сору    |
| Exit            | Pool        | 1 item |                            |          | Remove  |
|                 | Routes      |        | enabled                    |          |         |
|                 | SMR         |        | enabled                    |          |         |

Figura 289.Añadir IP para ISP1-ethe1 Fuente: Los autores 7. Agregar la IP a la eth2 del fortigate WAN que nos simulara de ISP.

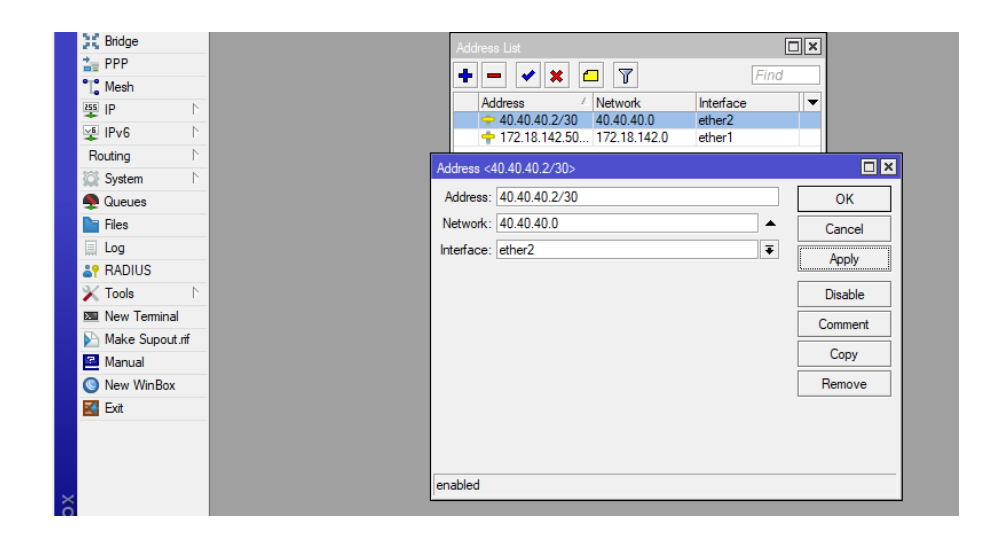

Figura 290.Añadir IP para ISP1-ethe2 Fuente: Los autores

8. Agregar los DNS al router mikrotik se puede usar los de google o del router local.

|                        |             |                               |                       | _   |        |
|------------------------|-------------|-------------------------------|-----------------------|-----|--------|
| 🚀 Quick Set            |             |                               |                       |     |        |
| CAPsMAN                |             |                               |                       |     |        |
| Interfaces             |             |                               |                       |     |        |
| Wireless               |             |                               |                       |     |        |
| Bridge                 |             |                               |                       |     |        |
| 🏣 PPP                  |             |                               |                       |     |        |
| °∏ <mark>°</mark> Mesh |             | DNS Settings                  |                       |     |        |
| 👪 IP 🗈                 | ARP         | Sonrom:                       | 172 19 142 100        |     |        |
| 🛫 IPv6 🛛 🗅             | Addresses   | Jerveis.                      | 1/2.10.142.100        | Ţ   | UK     |
| Routing                | Cloud       |                               | 8.8.8.8               | Ŧ   | Cancel |
| 🔯 System               | DHCP Client |                               | 8.8.4.4               | ŧ   | Apply  |
| 🗣 Queues               | DHCP Relay  | Dynamic Servers:              |                       |     |        |
| Files                  | DHCP Server | Lies Doll Server              |                       | -   | Static |
| 🗐 Log                  | DNS         | Use Don Jerver.               |                       | •   | Cache  |
| RADIUS                 | Firewall    |                               | Venty DoH Certificate |     |        |
| 🗙 Tools 🛛 🗅            | Hotspot     |                               | Allow Remote Requests |     |        |
| 🔤 New Terminal         | IPsec       | Max UDP Packet Size:          | 4096                  |     |        |
| Make Supout.rif        | Kid Control |                               |                       | -   |        |
| Manual                 | Neighbors   | Query Server Timeout:         | 2.000                 | S   |        |
| New WinBox             | Packing     | Query Total Timeout:          | 10.000                | s   |        |
| 🛃 Exit                 | Pool        | Mar Carried Ourier            | 100                   | _   |        |
|                        | Routes      | Max. Concurrent Queries:      | 100                   | =   |        |
|                        | SMB         | Max. Concurrent TCP Sessions: | 20                    |     |        |
|                        | SNMP        | Cache Size:                   | 2048                  | КiВ |        |
|                        | Services    | Cache May TTL:                | 74.00:00:00           | _   |        |
|                        | Settings    |                               | 70.00.00              | -   |        |
|                        | Socks       | Cache Used:                   | 27 NB                 |     |        |
|                        |             |                               |                       |     |        |

Figura 291. Añadir DNS a router Mikrotic Fuente: Los autores

9. Configurar en FIREWALL opción NAT para la salida de internet del eth1.

| Ses | ion Settings Das | npoard                     |                                          |                    |
|-----|------------------|----------------------------|------------------------------------------|--------------------|
| Ŋ   | C Safe Mode      | Session: 0C:C8:A2:E3:6B:00 |                                          |                    |
|     | 🖌 Quick Set      |                            | NAT Rule <172.18.142.0/24>               | Shadow Mo          |
|     | CAPsMAN          |                            | General Advanced Extra Action Statistics | ОК                 |
|     | Interfaces       |                            | Chain: Internet                          | Cancel             |
|     | Wireless         | Address L                  |                                          | Cancer             |
|     | Bridge           | + -                        | Src. Address: 172.18.142.0/24            | Apply              |
|     | PPP              | Addre                      | Dst. Address:                            | Disable            |
|     | Mesh             | ÷ 10                       | Protocol:                                | Comment            |
|     | E IPv6           | <b>4</b>                   | Src. Port:                               | Carry              |
|     | Routing N        | <b>•</b> 1                 | Dst. Port:                               | Сору               |
|     | System           |                            | Any, Port:                               | Remove             |
|     | Queues           |                            | h. Interface:                            | Reset Counters     |
|     | Files            |                            | Out Interface: ether1                    | Reset All Counters |
|     | Log              |                            |                                          |                    |
|     | RADIUS           |                            | In. Interface List:                      |                    |
|     | 🔀 Tools 🛛 🗅      |                            | Out. Interface List:                     |                    |
|     | Mew Terminal     |                            | Packet Mark:                             |                    |
|     | Make Supout.rif  |                            | Connection Made                          |                    |
|     | Manual           |                            |                                          |                    |
|     | New WinBox       | 4 items (1                 | Routing Mark:                            |                    |
|     | 🛃 Exit           |                            | Routing Table:                           |                    |
|     |                  |                            | Connection Type:                         |                    |
|     |                  |                            |                                          |                    |
|     |                  |                            |                                          |                    |

Figura 292.Configuracion de Firewall ethe 1 (a) Fuente: Los autores

| Session Settings Dashboard           |                                          |                    |
|--------------------------------------|------------------------------------------|--------------------|
| Safe Mode Session: 0C:C8:A2:E3:6B:00 |                                          |                    |
| 🔀 Quick Set                          | NAT Rule <172.18.142.0/24>               | Sha                |
| CAPsMAN                              | General Advanced Extra Action Statistics | OK                 |
| Interfaces                           |                                          |                    |
| ♀ Wireless                           | Address Action: masquerade               | Cancel             |
| 💢 Bridge                             |                                          | Apply              |
| 🛓 PPP                                | Add Lon Device                           | 2.11               |
| °[, Mesh                             |                                          | Disable            |
| 🐺 IP 🗅 Firewall                      | To Ports:                                | Comment            |
| 💯 IPv6 🗅 Ditor Pulso NA              | T Mar                                    | Сору               |
| Routing N Nite Tules 1.0             |                                          | Demons             |
| 💭 System 🗅 🕂 🛨 🗸                     |                                          | nemove             |
| 🗣 Queues # Action                    | Chain                                    | Reset Counters     |
| Files 0 t mas.                       | sronal                                   | Reset All Counters |
| Log                                  | SICTId                                   |                    |
| and RADIUS                           |                                          |                    |

Figura 293.Configuracion de Firewall ethe 1 (b) Fuente: Los autores 10. Configurar en FIREWALL opción NAT para la salida de internet del eth2.

| 🚀 Quick Set            | Frewal                                                 |   |                    |
|------------------------|--------------------------------------------------------|---|--------------------|
| CAPsMAN                | Filter Bules NAT Mannle                                |   |                    |
| 🛤 Interfaces           | NAT Rule <40.40.40.0/30>                               |   |                    |
| Wireless               | + - Katistics General Advanced Extra Action Statistics |   | ОК                 |
| Bridge                 | # Action Chain Chain Chain Chain                       | Ē | Capped             |
| 🏣 PPP                  |                                                        |   | Cancer             |
| °T <mark>°</mark> Mesh | 2 t mas sonat Src. Address: 40.40.40.0/30              | • | Apply              |
| 🐺 IP 🛛 🗅               | 3 1 mas srcnat Dst. Address:                           | • | Disable            |
| 🐺 IPv6 🛛 🗅             | Protocol:                                              | - |                    |
| Routing D              |                                                        | _ | Comment            |
| 🔯 System 🗈             | Sic. roit.                                             | Ť | Сору               |
| 🙅 Queues               | Ust. Port:                                             | • | Remove             |
| 📔 Files                | Any. Port:                                             | • |                    |
| 🗒 Log                  | In. Interface:                                         | • | Reset Counters     |
| ar RADIUS              | Out. Interface: ether2                                 |   | Reset All Counters |
| 🗙 Tools 🛛 🗅            |                                                        |   |                    |
| 🔤 New Terminal         | In. Interface List:                                    | • |                    |
| 📐 Make Supout.rif      | Out. Interface List:                                   | • |                    |
| 🖻 Manual               | e rems ( i selected) Packet Mark                       | - |                    |

Figura 294.Configuracion de Firewall ethe 2 (a) Fuente: Los autores

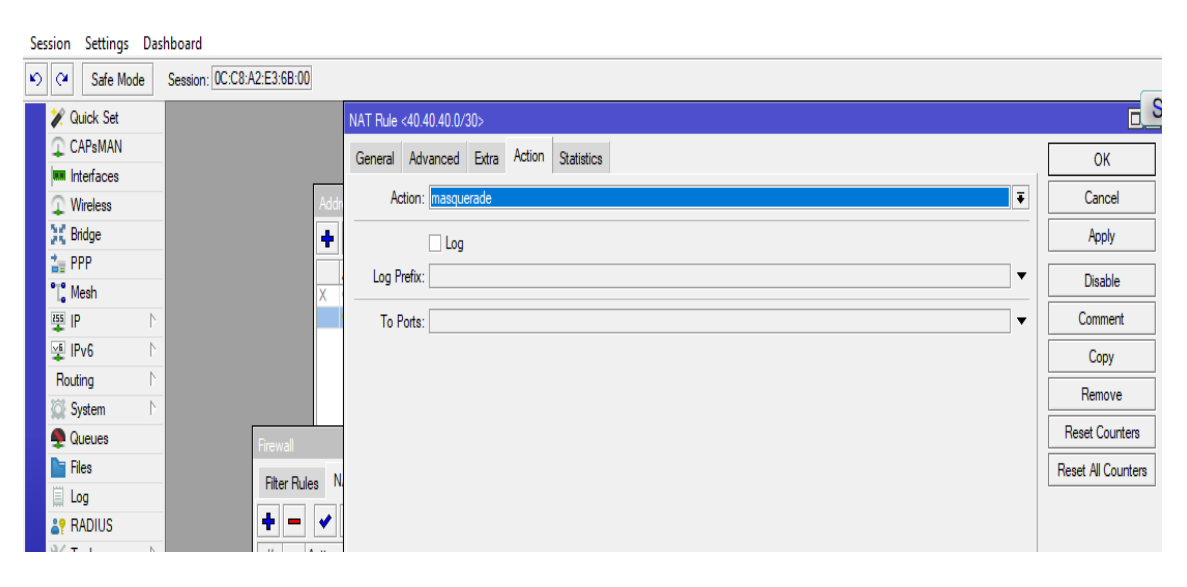

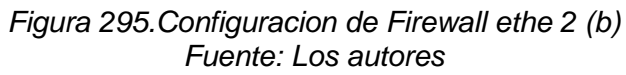

11. Configurar la NAT para la WAN-1 para los enlaces SD-WAN.

| Session Settings Dashboard              |                                                 |                    |
|-----------------------------------------|-------------------------------------------------|--------------------|
| Safe Mode Session: 0C:C8:A2:E           | E3:6B:00                                        |                    |
| V Quick Set Firewall                    | NAT Rule <10.10.10.0/30>                        |                    |
| CAPsMAN Filter Rules NAT                | Mangle General Advanced Extra Action Statistics | ОК                 |
| m Interfaces                            |                                                 | Cancel             |
| Wireless 4                              | Chain Srn Addrese: 10.10.0/20                   |                    |
| + ppp 0 1 mas                           | srcnat                                          | Арріу              |
| • Mach                                  | srcnat                                          | Disable            |
| 2 mas                                   | srchat Protocol:                                | Comment            |
|                                         | Src. Port:                                      | Conv               |
| Routing N                               | Dst. Port:                                      | Сору               |
| 🔯 System 🗅                              | Any. Port:                                      | Remove             |
| 🙊 Queues                                | In. Interface:                                  | Reset Counters     |
| Files                                   | Out. Interface:                                 | Reset All Counters |
| 🗒 Log                                   |                                                 | -                  |
| ap RADIUS                               | In. Interface List:                             |                    |
| 🔀 Tools 🗈                               | Out. Interface List:                            |                    |
| Mew Terminal                            | Packet Mark:                                    |                    |
| Make Supout.rif<br>4 items (1 selected) |                                                 |                    |
| Manual                                  | De des Medu                                     |                    |
| Vew WinBox                              |                                                 |                    |
| Exit                                    | Routing Table:                                  |                    |
|                                         | Connection Type:                                |                    |

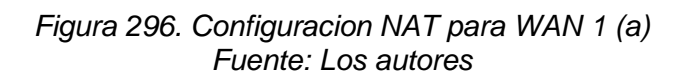

| Session Settings Dashboard |                            |                                          |                    |  |  |  |  |  |
|----------------------------|----------------------------|------------------------------------------|--------------------|--|--|--|--|--|
| Safe Mode                  | Session: 0C:C8:A2:E3:6B:00 |                                          |                    |  |  |  |  |  |
| 🏏 Quick Set                | Firewall                   | NAT Rule <10.10.10.0/30>                 |                    |  |  |  |  |  |
| CAPsMAN                    | Filter Rules NAT Mangle    | General Advanced Extra Action Statistics | ОК                 |  |  |  |  |  |
| Interfaces                 |                            |                                          |                    |  |  |  |  |  |
| Wireless                   | + - <b>/</b> X 🗅           | Action: masquerade                       | Cancel             |  |  |  |  |  |
| 💥 Bridge                   | # Action Chain             |                                          | Apply              |  |  |  |  |  |
| 🏣 PPP                      | 0 1 mas srcnat             |                                          |                    |  |  |  |  |  |
| 1 Mesh                     | 2 mas srcnat               |                                          | Disable            |  |  |  |  |  |
| IP N                       | 3 amas srcnat              | To Ports:                                | Comment            |  |  |  |  |  |
| IPv6                       |                            |                                          | Сору               |  |  |  |  |  |
| Routing 1                  |                            |                                          |                    |  |  |  |  |  |
| 🔯 System 🗅                 |                            |                                          | Hemove             |  |  |  |  |  |
| 🙅 Queues                   |                            |                                          | Reset Counters     |  |  |  |  |  |
| Files                      |                            |                                          | Reset All Counters |  |  |  |  |  |
| 🗏 Log                      |                            |                                          |                    |  |  |  |  |  |
| ar RADIUS                  |                            |                                          |                    |  |  |  |  |  |

Figura 297. Configuracion NAT para WAN 1 (b) Fuente: Los autores

| 2         Safe Mode         Session: (DC.CB.42/E3.68:00)           CArbsMAN         Filter Rules         NAT         Made <20.00 // 00/00                                                                                                    | Session Settings Das | shboard                    |                                          |   |                    |
|----------------------------------------------------------------------------------------------------|----------------------|----------------------------|------------------------------------------|---|--------------------|
| Quick Set       Feendl       NAT Rule <20 20 20 0/30>         CAPsMAN       Filter Rules       NAT       Manpe         Interfaces       Imassront       General       Advanced       Exta       Action       Statistics         Wretess       Imassront       Imassront                                                                                                    | Safe Mode            | Session: 0C:C8:A2:E3:6B:00 |                                          |   |                    |
| CAPsMAN Fiter Rules NAT Margie   Wrieless Image: Second in the faces   Wrieless Image: Second in the faces   Wrieless Image: Second in the faces   Wrieless Image: Second in the faces   PPP 0   1 Image: Second in the faces   2 Umage: Second in the faces   2 Umage: Second in the faces   2 Umage: Second in the faces   2 Umage: Second in the faces   2 Umage: Second in the faces   2 Umage: Second in the faces   2 Umage: Second in the faces   2 Umage: Second in the faces   2 Umage: Second in the faces   2 Umage: Second in the faces   3 Umage: Second in the faces   4 Convection Mark:   2 New WinBox   2 Exit    Connection Type:  Connection Type: Connection Type: Conne                                                                                                    | 🚀 Quick Set          | Firewall                   | NAT Rule <20.20.0/30>                    |   |                    |
| Interfaces   Wreekes   Wreekes   Wreekes   PPP   0   Imassroat   1   1   Imassroat   2   1   Mesh   2   1   1   1   1   1   1   1   1   1   1   1   1   1   1   1   1   1   1   1   1   1   1   1   1   1   1   1   1   1   1   1   1   1   1   1   1   1   1    1   1   1   1   1   1   1   1   1    1   1   1    1    1    1    1    1   1   1    1    1   1    1    1    1    1    1    1    1    1    1   1    1                                                                                                    | CAPsMAN              | Filter Rules NAT Mangle    | General Advanced Extra Action Statistics |   | OK                 |
| Wreless         Image         Image         <                                                                                                    | Interfaces           |                            |                                          | - | Canad              |
| # Action       Chain       Src. Address:       [20.20.0/30]       Apply         # PPP       1       Imassrcnat       Protocol:       Imassrcnat       Imassrcnat         # IPv6       N       2       Imassrcnat       Protocol:       Imassrcnat       Imassrcnat       Imassrcsrcnat       Imassrcsrcsrcsrcsrcsrcsrcsr                                                                                                    | Wireless             |                            |                                          | • | Cancer             |
| PPP         U         U masstroat           Mesh         2         U masstroat           Wesh         2         U masstroat           PP         0         U masstroat           P         1         U masstroat         P           P         1         1         1         1         1         1         1         1         1         1         1         1         1         1         1         1         1         1         1         1         1         1         1         1         1         1         1         1         1         1         1         1         1         1         1         1         1         1         1         1         1         1         1         1         1         1         1         1         1         1         1         1         1         1         1         1         1         1         1         1         1         1         1         1         1         1         1         1         1         1         1         1         1         1         1         1         1         1 <th1< th=""> <th1< th=""> <th1< th=""></th1<></th1<></th1<>                                                                                                    | Bridge               | # Action Chain             | Src. Address: 20.20.20.0/30              | • | Apply              |
| Mesh         2         1 mas sronat           IP P         3         Imas sronat           IP P         3         Imas sronat           IP P         3         Imas sronat           IP P         3         Imas sronat           IP P         1         System           Image: System         Image: System           Image: System         Image: System           Image: System                                                                                                    | The PPP              | 1 mas srcnat               | Dst. Address:                            | • | Disable            |
| Igs IP       N       3       Imas stonat       Incoded       Comment         Igs IP 6       N       Src. Poit.       Image: Src. Poit.       Image: Src.                                                                                                    | "[" Mesh             | 2 🕴 mas srcnat             | Protocol                                 | • | Diddio             |
| IPv6       N         Roting       N         System       N         Outures       N         Iteration       V         RADIUS       V         Nake Suport if       V         Make Suport if       V         Make Suport if       Feet All Counters         Packet Mark:       V         Connection Mark:       V         Routing Table:       V         Connection Type:       V                                                                                                    | 🍄 IP 🗈 🗅             | 3 🕴 mas srcnat             |                                          |   | Comment            |
| Roting       P         Queues       Any. Pot:         Queues       In. Inteface:         Is       Queues         Is       In. Inteface:         Out. Inteface:       In. Inteface:         Out. Inteface:       In. Inteface:         Out. Inteface:       In. Inteface:         In. Inteface:       In. Inteface:         Out. Inteface:       In. Inteface:         In. Inteface:       In. Inteface:         In. Inteface:       In. Inteface:         In. Inteface:       In. Inteface:         Out. Inteface:       In. Inteface:         In. Inteface:       In. Inteface:         In. Inteface:       Inteface:         In. Inteface:       Inteface:         In. Inteface:       Inteface:         In. Inteface:       Inteface:         In. Inteface:       Inteface:         In. Inteface:       Inteface:         Inteface:       Inteface:         Inteface:       Inteface:         Inteface:       Inteface:         Inteface:       Inteface:         Inteface:       Inteface:         Inteface:       Inteface:         Inteface:       Inteface:                                                                                                    | 🖞 IPv6 🗈             |                            | Src. Port:                               | • | Сору               |
| System         New Yet           Queues         In. Interface:           In. Interface:         In. Interface:           Out. Interface:         Interface:           Out. Interface:         Interface:           In. Interface:         Interface:           In. Interface:         Interface:                                                                                                    | Routing N            |                            | Dst. Port:                               | • | Remove             |
| Queues         In. Inteface:           In: Preset Counters              Preset Counters            Is page         In: Inteface:           In: Inteface:                Preset Counters               Preset Counters               Preset Counter                                                                                                    | j⊇ System ト          |                            | Any, Port:                               | • |                    |
| Files         Out. Inteface:            I Log             I Log             I Manual             I Soting Mark:             Routing Table:          <                                                                                                    | 🙅 Queues             |                            | In. Interface:                           | • | Reset Counters     |
| I Dg         ▲P RADIUS         ▲ RADIUS         ▲ Tools         ► Make Supoutri         ▲ Manual         ▲ Manual         ▲ Atems (1 selected)         Connection Mark:         ■ Routing Table:         ■ Connection Type:                                                                                                    | Files                |                            | Out. Interface:                          | • | Reset All Counters |
| A PADIUS           In. Interface List:           ✓             X Tools           Make Suport if           Make Suport if           ✓             Make Suport if           4 #ems (1 selected)           Connection Mark:           ✓             Markal           Fouting Mark:                   Markal           Fouting Table:                   Connection Type:             Connection Type:                                                                                                    | Log                  |                            |                                          | _ |                    |
| Y Tools         P           New Terminal         Packet Mark:           Markal         4 tems (1 selected)           Markal         Connection Mark:           New WinBox         Routing Mark:           E bit         Routing Table:           Connection Type:         V                                                                                                    | RADIUS               |                            | In. Interface List:                      | • |                    |
| Image: Support of Make Support of Make Support | 🗙 Tools 🛛 🗅          |                            | Out. Interface List:                     | • |                    |
| Make Supout if<br>Manual     4 items (1 selected)     Connection Mark:                                                                                                    | 🔤 New Terminal       |                            |                                          | - |                    |
| Manual         4 tems (1 selected)         Connection Mark:                                                                                                    <                                                                                                    | Nake Supout.rif      |                            | Packet Mark:                             | • |                    |
| New WinBox         Routing Mark:            Exit         Routing Table:            Connection Type:                                                                                                    | Manual               | 4 items (1 selected)       | Connection Mark:                         | • |                    |
| Exit Routing Table:                                                                                                    | 🔘 New WinBox         |                            | Routing Mark:                            | • |                    |
| Connection Type:                                                                                                    | 🛃 Exit               |                            | Routing Table:                           | • |                    |
|                                                                                                    |                      |                            | Connection Type:                         | • |                    |

12. Configurar la NAT para la WAN-2 para los enlaces SD-WAN.

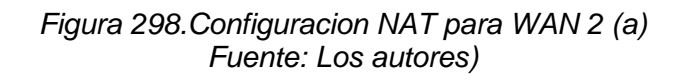

| Session Settings Da    | shboard                                               |                                             |                    |  |  |  |  |  |
|------------------------|-------------------------------------------------------|---------------------------------------------|--------------------|--|--|--|--|--|
| Safe Mode              | Image: Safe Mode         Session: (0C.C8:A2:E3:6B:00) |                                             |                    |  |  |  |  |  |
| 🏏 Quick Set            | Firewall                                              | NAT Rule <20.20.20.0/30>                    |                    |  |  |  |  |  |
| CAPsMAN                | Filter Rules NAT Mangle                               | General Advanced Extra Action Statistics    | ОК                 |  |  |  |  |  |
| Interfaces             |                                                       |                                             | Canad              |  |  |  |  |  |
| Wireless               |                                                       | Action: Imasquerade                         | Cancel             |  |  |  |  |  |
| 💥 Bridge               | # Action Chain                                        |                                             | Apply              |  |  |  |  |  |
| 🛓 PPP                  | 1 mas srcnat                                          |                                             |                    |  |  |  |  |  |
| °∐ <mark>°</mark> Mesh | 2 mas srcnat                                          | Log Pleix.                                  | Disable            |  |  |  |  |  |
| 🐺 IP 🗈 🗅               | 3 🎽 mas srcnat                                        | To Ports:                                   | Comment            |  |  |  |  |  |
| 🐺 IPv6 🛛 🗅             |                                                       |                                             | Сору               |  |  |  |  |  |
| Routing 1              | -                                                     |                                             | Remove             |  |  |  |  |  |
| 🔯 System 🗅             |                                                       |                                             |                    |  |  |  |  |  |
| 🙅 Queues               |                                                       |                                             | Reset Counters     |  |  |  |  |  |
| Files                  |                                                       |                                             | Reset All Counters |  |  |  |  |  |
| 🗒 Log                  |                                                       |                                             |                    |  |  |  |  |  |
| 2 RADIUS               |                                                       |                                             |                    |  |  |  |  |  |
|                        | F                                                     | igura 200 Configuracion NAT para M/AN 2 (b) |                    |  |  |  |  |  |

Figura 299.Configuracion NAT para WAN 2 (b) Fuente: Los autores 13. Configurar la routes para la WAN ISP-1 donde se agregra la menor distancia a la WAN que tenga mejor banda ancha en casos reales.

| 1               | ARP          |                                           |          |
|-----------------|--------------|-------------------------------------------|----------|
| 1               | Addresses    | Route <0.0.0.0/0->172.18.142.100>         |          |
| <b>)</b> 1      | Cloud        | General BGP RIP OSPF MPLS                 |          |
| ystem ∖`        | DHCP Client  | Det Address: 0.0.0.0/0                    | (        |
| Jueues          | DHCP Relay   | Catavaru 173 10 143 100                   | <b>—</b> |
| files           | DHCP Server  | Gateway: 172.18.142.100                   |          |
| Log             | DNS          | Immediate Gateway: 17/2.18.142.100%ether1 | D        |
| RADIUS          | Firewall     | Check Gateway:                            | 6        |
| Tools ト         | Hotspot      | Type: unicast                             |          |
| New Terminal    | IPsec        |                                           | (        |
| Make Supout.rif | Kid Control  | Distance: 1                               | Re       |
| Manual          | Neighbors    | Scope: 30                                 |          |
| New WinBox      | Packing      | Target Scope: 10                          |          |
| Exit            | Pool         | VRF Interface:                            |          |
|                 | Routes       | Prof. Source:                             |          |
|                 | SMB          |                                           |          |
|                 | SNMP         | Create Time:                              |          |
|                 | Services     | Update Time:                              |          |
|                 | Settings     |                                           |          |
|                 | Socks        | Received From:                            |          |
|                 | TFTP         | Belongs To: Static route                  |          |
|                 | Traffic Flow | enabled active static                     |          |
|                 | UPnP         |                                           |          |

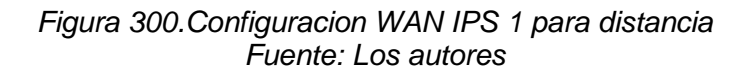

14. Configurar la routes para la ISP-2.

|                 | Route  |                      |                         |          |         |          | Γ            |   |
|-----------------|--------|----------------------|-------------------------|----------|---------|----------|--------------|---|
| Wireless        | Paul   |                      |                         |          |         |          |              |   |
| Bindge          | Rou    | ites Nexthops Rule:  | s                       |          |         |          |              |   |
|                 | +      | - 🖌 🗙 🗂              | $\overline{\mathbf{v}}$ |          |         |          | Find         |   |
|                 |        | Dst. Address         | Gateway                 |          |         | Distance | Pref. Source | • |
| ₩ P             | AS     | ▶ 0.0.0.0/0          | 172.18.142.100          |          |         |          | 1            |   |
|                 | DAC    | ▶ 40.40.40.0/30      | 40.40.40.1<br>ether2    |          |         |          | 2            |   |
| Routing P       | DAC    | ▶ 172.18.142.0/      | ether1                  |          |         |          | 5            |   |
| Oueuee          |        | Route <0.0.0.0/0->40 | .40.40.1>               |          |         | ×        |              |   |
| Files           |        | General BGP R        | IP OSPF MPLS            |          | ОК      |          |              |   |
| 🗐 Log           |        | Dst. Address:        | 0.0.0/0                 |          | Cancel  |          |              |   |
| RADIUS          |        | Gateway:             | 40.40.40.1              | -1       | Apply   | -1       |              |   |
| 🔀 Tools 🛛 🗅     |        | Immediate Gateway:   | 40.40.40.1% ether?      | -1       | Apply   |          |              |   |
| 🔤 New Terminal  |        |                      | TO TO TO TO TO STORE    |          | Disable |          |              |   |
| Make Supout.rif |        | Check Gateway:       |                         | •        | Comment |          |              |   |
| Manual          |        | Type:                | unicast                 | ₹        | Conv    | -1       |              |   |
| New WinBox      |        | Distance:            | 2                       |          | Сору    | -        |              |   |
| 🔣 Exit          | 4 iten | Distance.            | 20                      |          | Remove  |          |              |   |
|                 |        | Scope:               | 30                      |          |         |          |              |   |
|                 |        | Target Scope:        | 10                      | <b>^</b> |         |          |              |   |
|                 |        | VRF Interface:       |                         | •        |         |          |              |   |
|                 |        | Pref. Source:        |                         | <b>^</b> |         |          |              |   |
|                 |        | Create Time:         |                         |          |         |          |              |   |
| 5               |        | Update Time:         |                         |          |         |          |              |   |
| 5               |        | Received From:       |                         |          |         |          |              |   |
|                 |        | Belongs To:          | Static route            |          |         |          |              |   |
| Ď.              |        | enabled              | active                  | stat     | ic      | -        |              |   |

Figura 301.Configuracion WAN IPS 2 para distancia Fuente: Los autores

15. Realizar la prueba de FailOver se desconectara la eth1 y automáticamente el ping se debe restablecer por la eth2 tal como se observa en la imagen.

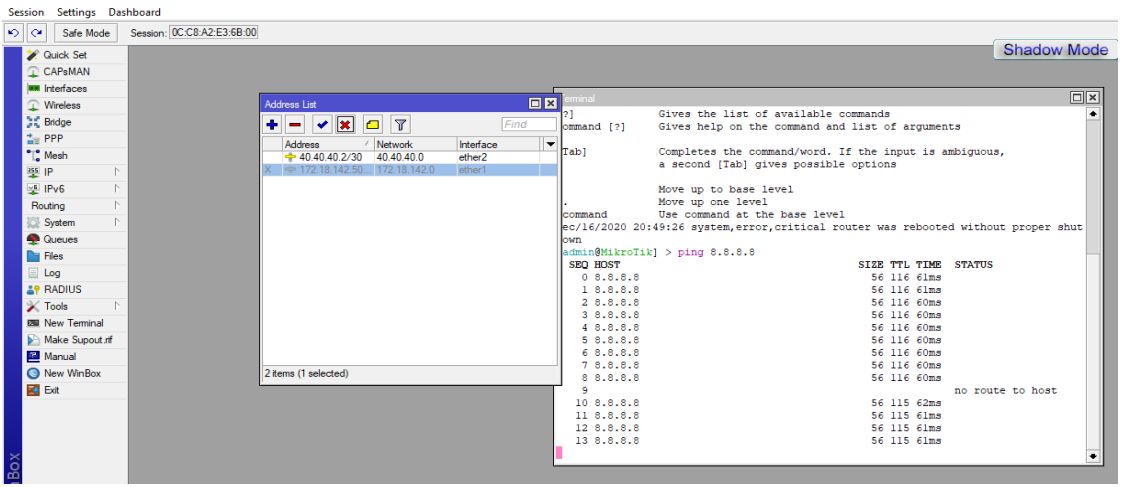

Figura 302. Test Failover

Fuente: Los autores

16. Configurar la ETH3 para la WAN-1 del fg-sucursal.

| Session Settings Das                                                                                                    | hboard                                                                                                    |                                                                                                    |
|----------------------------------------------------------------------------------------------------|----------------------------------------------------------------------------------------------------|----------------------------------------------------------------------------------------------------|
| Safe Mode                                                                                                    | Session: 0C:C8:A2:E3:6B:00                                                                                                    |                                                                                                    |
| Quick Set CAPsMAN CAPsMAN Interfaces Wireless Bridge PPP Mesh Exp PP                                                                                                    | ARP                                                                                                    | Address List         Image: Constraint of the second second |
| PV6 F Routing F Routing F Routing F Routing F Routing F Routing F Routing F Routing Routing F Routing Routing Make Support of Manual N New Terminal N New Terminal N N New WinBox | Addresses<br>Cloud<br>DHCP Clent<br>DHCP Relay<br>DHCP Server<br>DNS<br>Firewall<br>Hotspot<br>IPsec<br>Kid Control<br>Neighbors<br>Packing | Address       10.10.10.1/30         Address       10.10.10.1/30         Network:       10.10.00         Interface:       ether3         OK       Cancel         Interface:       ether3         Opply       Disable         Convent       Copy         Remove       Remove                                                                                                    |
|                                                                                                    | Pool<br>Routes<br>SMB<br>SNMP<br>Services                                                                                                   | enabled                                                                                                    |

Figura 303.Configuracion eth3 para la WAN1 FG-SUCURSAL Fuente: Los autores

17. Configurar la eth4 para la WAN-2 del fg-sucursal.

| Session Se                                          | ettings Das                               | shboard                                  |                                                                                                    |
|-----------------------------------------------------|-------------------------------------------|------------------------------------------|----------------------------------------------------------------------------------------------------|
| 6                                                   | Safe Mode                                 | Session: 0C:C8:A2:E3:6B:00               |                                                                                                    |
| Quicl Q CAPs Im Interf Wirel St Bridg To PPP C Mesh | k Set<br>sMAN<br>faces<br>less<br>ge<br>h |                                          | Address List         Image: Constraint of the second second |
| 또한 IP<br>또 IPv6<br>Routing                          | 1<br>1<br>1<br>1                          | ARP<br>Addresses<br>Cloud                |                                                                                                    |
| 💭 Syste<br>🜪 Queu<br>🖿 Files                        | em ♪<br>ues                               | DHCP Client<br>DHCP Relay<br>DHCP Server | Address: 20.20.20.1/30 OK<br>Network: 20.20.20.0 Cancel                                                                                                    |
| 🗐 Log<br>🎒 RAD                                      | DIUS                                      | DNS<br>Firewall                          | Interface: ether4                                                                                                    |
| New Make                                            | s l`<br>Terminal<br>e Supout.rif          | Hotspot IPsec Kid Control                | Comment                                                                                                    |
| S New                                               | WinBox                                    | Packing<br>Pool                          | Remove                                                                                                    |
| ×                                                   |                                           | Routes<br>SMB<br>SNMP<br>Services        | enabled                                                                                                    |
| 0                                                   |                                           |                                          |                                                                                                    |

Figura 304.Configuracion eth4 para la WAN2 FG-SUCURSAL Fuente: Los autores

18. Configurar el port2 en fg-sucursal para la WAN-1.

| FortiGate VM64-KV     | M <u>FG-</u> | SUCURSAL              |                     |                     |                 |
|-----------------------|--------------|-----------------------|---------------------|---------------------|-----------------|
| Dashboard             | > ^          | Edit Interface        |                     |                     |                 |
| X Security Fabric     | >            | Namo                  | WAN-1 (port2)       |                     |                 |
| + Network             | ~            | Alias                 |                     |                     |                 |
| Interfaces            | ☆            | Tune                  | Physical Interface  | à                   |                 |
| DNS                   |              |                       | 0                   | ·                   |                 |
| Packet Capture        |              | Role 0                | WAN                 | •                   |                 |
| SD-WAN Zones          |              | Estimated bandwidth   | 0                   |                     | kbns Unstream   |
| SD-WAN Rules          |              |                       | 0                   |                     | kbps Downstream |
| Performance SLA       |              |                       | _                   |                     |                 |
| Static Routes         |              | Address               |                     |                     |                 |
| Policy Routes         |              | Addressing mode       | Manual DHCP         | Auto-managed by For | tiIPAM          |
| RIP                   |              | IP/Netmask            | 10.10.10.2/255.255  | 5.255.252           |                 |
| OSPF                  |              | Secondary IP address  |                     |                     |                 |
| BGP                   |              |                       |                     |                     |                 |
| Multicast             |              | Administrative Access |                     |                     |                 |
| System                | >            | IPv4 🗹 F              | ITTPS               | PING                | FMG-Access      |
| 📕 Policy & Objects    | >            |                       | SH                  | SNMP                | LIFIM           |
| Security Profiles     | >            |                       | ADIUS Accounting    | Connection ()       |                 |
| □ VPN                 | >            | Receive LLDP () Use   | e VDOM Setting Enal | ble Disable         |                 |
| User & Authentication | > 、          | _                     |                     |                     | OK Cancel       |
| Figura                | 305.         | Configuracion         | port 2 FG-S         | UCURSAL             | para la WAN 1   |

Fuente: Los autores

19. Configurar el port3 para WAN-2 del fg-sucursal.

| FortiGate VM64-KV     | M FG- | SUCURSAL              |                       |                          |                 |  |
|-----------------------|-------|-----------------------|-----------------------|--------------------------|-----------------|--|
| Dashboard             | > ^   | Edit Interface        |                       |                          |                 |  |
| 🔆 Security Fabric     | >     | Mana                  | M(AN -2 (port2)       |                          |                 |  |
| + Network             | ~     | Name                  |                       |                          | 7               |  |
| Interfaces            | ☆     | Allas                 | VVAIN -2              |                          | ]               |  |
| DNS                   |       | Type                  |                       | ,                        | 7               |  |
| Packet Capture        |       | VRFID 0               | 0                     |                          | 1               |  |
| SD-WAN Zones          |       | Role 🚺                | WAN                   | •                        |                 |  |
| SD-WAN Rules          |       | Estimated bandwidth   | 0                     |                          | kbps Upstream   |  |
| Performance SLA       |       |                       | 0                     |                          | kbps Downstream |  |
| Static Routes         |       | Address               |                       |                          |                 |  |
| Deller Poutes         |       | Address               | <b>D</b> 1100         |                          |                 |  |
| Policy Routes         |       | Addressing mode       | Manual DHCP           | Auto-managed by For      | TIPAM           |  |
| RIP                   |       | IP/Netmask            | 20.20.20.2/30         |                          |                 |  |
| OSPF                  |       | Secondary IP address  |                       |                          |                 |  |
| BGP                   |       |                       |                       |                          |                 |  |
| Multicast             |       | Administrative Access |                       |                          |                 |  |
| System                | >     | IPv4                  | A HTTPS               |                          | FMG-Access      |  |
| Policy & Objects      | >     |                       | _ 55H                 | SNMP     Security Fabric | LIFIM           |  |
| Security Profiles     | >     |                       | □ RADIUS Accounting   | Connection (1)           |                 |  |
| 므 VPN                 | >     | Receive LLDP 🚯        | Use VDOM Setting Enal | ble Disable              |                 |  |
| User & Authentication | >     |                       |                       |                          | OK Cancel       |  |
| Eigura                | 206   | Configuracio          | n nort 2 EC-S         |                          | para la M/AN/2  |  |

Figura 306.Configuracion port 3 FG-SUCURSAL para la WAN 2 Fuente: Los autores

20. Configurar el port4 para la red local del fg-sucursal.

| FortiGate VM64-KVI    | M FG-S | SUCURSAL          |                          |                           |                   |
|-----------------------|--------|-------------------|--------------------------|---------------------------|-------------------|
| Dashboard             | > ^    | Edit Interface    |                          |                           |                   |
| 🔆 Security Fabric     | >      | Nama              | LAN (port4)              |                           |                   |
| + Network             | ~      |                   |                          |                           |                   |
| Interfaces            | ☆      | Allas L           | AN<br>Dhysical Interface |                           |                   |
| DNS                   |        |                   | r nysical interface      |                           |                   |
| Packet Capture        |        |                   | AN                       | -                         |                   |
| SD-WAN Zones          |        |                   | AN                       | ·                         |                   |
| SD-WAN Rules          |        | Address           |                          |                           |                   |
| Performance SLA       |        | Addressing mod    | e N                      | Anual DHCP Auto-man       | aged by FortiIPAM |
| Static Routes         |        | IP/Netmask        | 1                        | 92.168.1.50/255.255.255.0 |                   |
| Policy Routes         |        | Create address of | object matching subnet 🕥 |                           |                   |
| RIP                   |        | Secondary IP add  | dress 🔾 🔾                |                           |                   |
| OSPF                  |        |                   |                          |                           |                   |
| BGP                   |        | Administrative A  | ccess                    |                           |                   |
| Multicast             |        | IPv4              | HTTPS                    | PING                      | FMG-Access        |
| System                | >      |                   | SSH SSH                  | SNMP                      | □ FTM             |
| 📕 Policy & Objects    | >      |                   | RADIUS Accounting        | Connection ()             |                   |
| Security Profiles     | >      | Receive LLDP (    | Use VDOM Setting Ena     | able Disable              |                   |
| I VPN                 | >      | Transmit LLDP     | Use VDOM Setting Ena     | ble Disable               |                   |
| User & Authentication | > 、    |                   |                          | ОК                        | Cancel            |

Figura 307.Configuracion port 4 red local FG-SUCURSAL Fuente: Los autores

21. Configurar las interface WAN-1 para la SD-WAN.

| FortiGate VM64-KVN | FG- | SUCURSAL        |                      |             |
|--------------------|-----|-----------------|----------------------|-------------|
| Dashboard          | > ^ | Edit SD-WAN Mer | mber                 |             |
| 🔆 Security Fabric  | >   | Interface       | WAN-1 (port2)        | •           |
| + Network          | ~   | SD-WAN Zone     | wirtual-wan-link     | •<br>•      |
| Interfaces         |     | Gateway         |                      |             |
| DNS                |     | Cost            | 0                    |             |
| Packet Capture     |     | Status          | • Enabled O Disabled |             |
| SD-WAN Zones       | ☆   | Status          |                      |             |
| SD-WAN Rules       |     |                 |                      |             |
| Performance SLA    |     |                 |                      |             |
| Static Routes      |     |                 |                      |             |
| Policy Routes      |     |                 |                      |             |
| RIP                |     |                 |                      |             |
| OSPF               |     |                 |                      |             |
| BGP                |     |                 |                      |             |
| Multicast          |     |                 |                      |             |
| System             | >   |                 |                      | OK Cancel   |
| Policy & Objects   | >   |                 |                      |             |
| Figura             | 308 | .Configurac     | ion interface WAN 1  | FG-SUCURSAL |

Fuente: Los autores

22. Configurar la interface WAN-2 para la SD-WAN.

| FortiGate VM64-KV     | M FG- | SUCURSAL       |                      |
|-----------------------|-------|----------------|----------------------|
| Dashboard             | > ^   | Edit SD-WAN Me | mber                 |
| 🔆 Security Fabric     | >     |                |                      |
| + Network             | ~     | Interface      | WAN-2 (port3)        |
| Interfaces            |       | Gateway        | 20.20.20.1           |
| DNS<br>Decket Conture |       | Cost           | 0                    |
| SD-WAN Zones          | ☆     | Status         | Enabled     Disabled |
| SD-WAN Rules          |       |                |                      |
| Performance SLA       |       |                |                      |
| Static Routes         |       |                |                      |
| Policy Routes         |       |                |                      |
| RIP                   |       |                |                      |
| OSPF                  |       |                |                      |
| BGP                   |       |                |                      |
| Multicast             |       |                |                      |
| System                | >     |                | OK Cancel            |
| 📕 Policy & Objects    | >     |                |                      |

Figura 309.Configuracion interface WAN 2 FG-SUCURSAL Fuente: Los autores

23. Configurar la static routes para el enlace SD-WAN.

| FortiGate VM64-K                                                      | M FG | SUCURSAL                                          |                                                        |  |
|-----------------------------------------------------------------------|------|---------------------------------------------------|--------------------------------------------------------|--|
| Dashboard                                                             | > ^  | Edit Static Route                                 |                                                        |  |
| Security Fabric     Network     Interfaces     DNS     Packet Capture | ~    | Dynamic Gateway 🖲 🕥<br>Destination 🕄<br>Interface | Subnet Internet Service<br>0.0.0.0/0.0.0.0<br>SD-WAN   |  |
| SD-WAN Zones<br>SD-WAN Rules<br>Performance SLA<br>Static Routes      | ☆    | Comments<br>Status                                | Write a comment all 0/255 C Enabled Disabled OK Cancel |  |
| Policy Routes                                                         |      |                                                   |                                                        |  |

Figura 310.Configuracion static routes SD-WAN FG-SUCURSAL Fuente: Los autores

| FortiGate VM64-KV                                                                                                    | M FG-S      | UCURSAL                                                                        |                                                    |       |
|----------------------------------------------------------------------------------------------------|-------------|--------------------------------------------------------------------------------|----------------------------------------------------|-------|
| Dashboard                                                                                                    | > ^         | DNS Settings                                                                   |                                                    |       |
| <ul> <li>Security Fabric</li> <li>Network</li> <li>Interfaces</li> <li>DNS</li> <li>Packet Capture</li> <li>SD-WAN Zones</li> </ul> | ><br>~<br>☆ | DNS Servers<br>Primary DNS Server<br>Secondary DNS Server<br>Local Domain Name | Use FortiGuard Servers Specify 172.18.253.10 0.0.0 |       |
| SD-WAN Rules<br>Performance SLA                                                                                                    |             | Dynamically Obtained D                                                         |                                                    |       |
| Static Routes<br>Policy Routes<br>RIP                                                                                               |             | Interface DNS Serv<br>port1 172.18.253                                         | er<br>3.10                                         |       |
| OSPF<br>BGP<br>Multicast                                                                                                    |             |                                                                                |                                                    |       |
| <ul> <li>System</li> <li>Policy &amp; Objects</li> </ul>                                                                            | ><br>>      |                                                                                |                                                    | Apply |

24. Configurar los DNS en el fg-sucursal.

Figura 311.Configuracion DNS FG-SUCURSAL Fuente: Los autores

25. Configurar la política para salidad de internet para la red local.

| FortiGate VM64-KVM           | FG- | 5UCURSAL              |                       |             |                     |        |
|------------------------------|-----|-----------------------|-----------------------|-------------|---------------------|--------|
| 🚯 Dashboard                  | > ^ | Edit Policy           |                       |             |                     |        |
| 🔆 Security Fabric            | >   |                       |                       |             |                     |        |
| Network                      | >   | Name 🚯                | SD-WAN                |             | ]                   |        |
| System                       | >   | Incoming Interface    | 🔳 LAN (port4)         | •           | ]                   |        |
| Policy & Objects             | ~   | Outgoing Interface    | 🚳 virtual-wan-link    | •           | ]                   |        |
| Firewall Policy              | ☆   | Source                | 🔳 all                 | ×           |                     |        |
| IPv4 DoS Policy              |     |                       | +                     |             | ]                   |        |
| Addresses                    |     | Destination           | :⊒ ali<br>+           | ~           |                     |        |
| Internet Service<br>Database |     | Schedule              | G always              | •           |                     |        |
| Services                     |     | Service               | ALL +                 | ×           |                     |        |
| Schedules                    |     | Action                | ✓ ACCEPT Ø DENY       | ·           | ]                   |        |
| Virtual IPs                  |     |                       |                       |             |                     |        |
| IP Pools                     |     | Inspection Mode       | low-based Proxy-based |             |                     |        |
| Protocol Options             |     |                       |                       |             |                     |        |
| Traffic Shapers              |     | Firewall / Network O  | ptions                |             |                     |        |
| Traffic Shaping Policy       |     | NAT                   | •                     |             |                     |        |
| Traffic Shaping Profile      |     | IP Pool Configuration | Use Outgoing Interf   | ace Address | Use Dynamic IP Pool |        |
| Security Profiles            | >   | Preserve Source Port  |                       |             |                     |        |
| 므 VPN                        | >   | Protocol Options      | PROT default          |             |                     |        |
| User & Authentication        | > ~ |                       |                       |             | OK                  | Cancel |

Figura 312.Configuracion firewall policy para la red local FG-SUCURSAL Fuente: Los autores

26. Configurar la perfomance SLA para ver los jitter de las WAN'S.

| FortiGate VM64-K                                                     | VM FG-SUCURSAL                                                                                                    |
|----------------------------------------------------------------------|----------------------------------------------------------------------------------------------------|
| Dashboard                                                            | Cdit Performance SLA                                                                                                    |
| Security Fabric                                                      | Name PING                                                                                                    |
| Network  Interfaces  DNS  Packet Capture  SD-WAN Zones  SD-WAN Rules | Protocol     Ping     HTTP     DNS       Servers     8.8.8.8     X       8.8.4.4     X       Participants     All SD-WAN Members     Specify       Enable probe packets     Image: Color of the second second se |
| Performance SLA<br>Static Routes<br>Policy Routes                    | SLA Target  Link Status                                                                                                    |
| RIP<br>OSPF<br>BGP                                                   | Check interval     500     ms       Failures before inactive     5       Restore link after     5     check(s)                                                                                                    |
| System Policy & Objects                                              | Actions when Inactive<br>Update static route 1 •                                                                                                    |
| Security Profiles VPN                                                | ><br>OK Cance                                                                                                    |

Figura 313.Configuracion perfomance SLA FG-SUCURSAL Fuente: Los autores

27. Se desactivara todas las WAN'S ISP que van al fg-sucursal y obversamos en perfomance SLA caído .

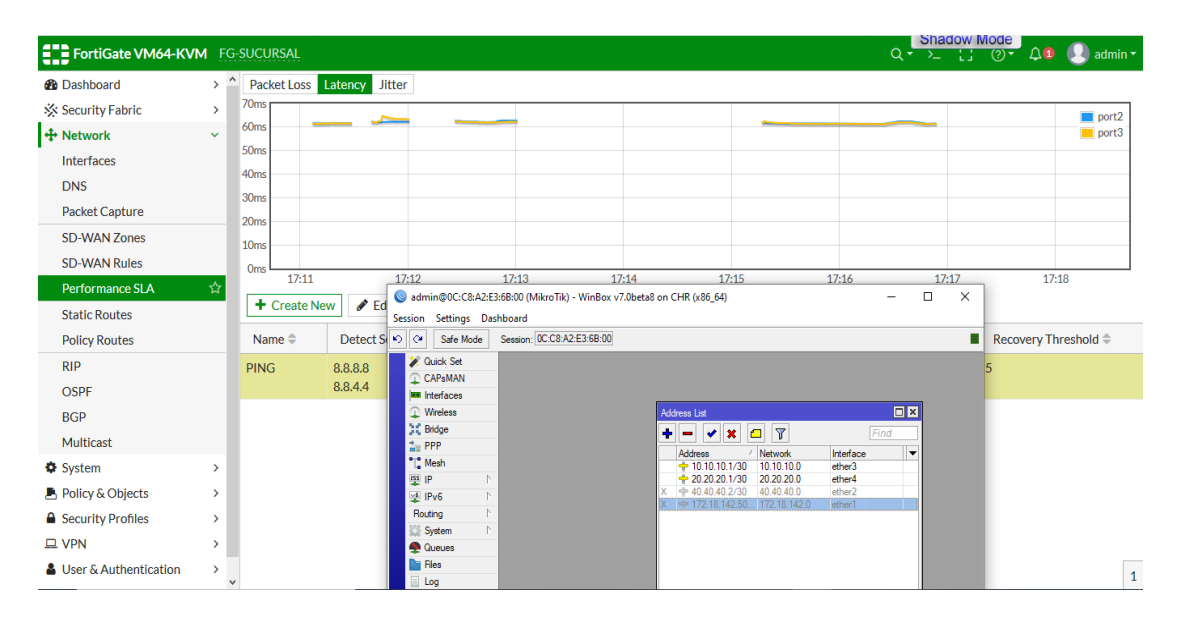

Figura 314.Observacion Perfomance SLA Fuente: Los autores

28. Activar una interfaz de la WAN'S que van al fg-sucursal y veremos como se activan las 2 activan automáticamente las interfaces.

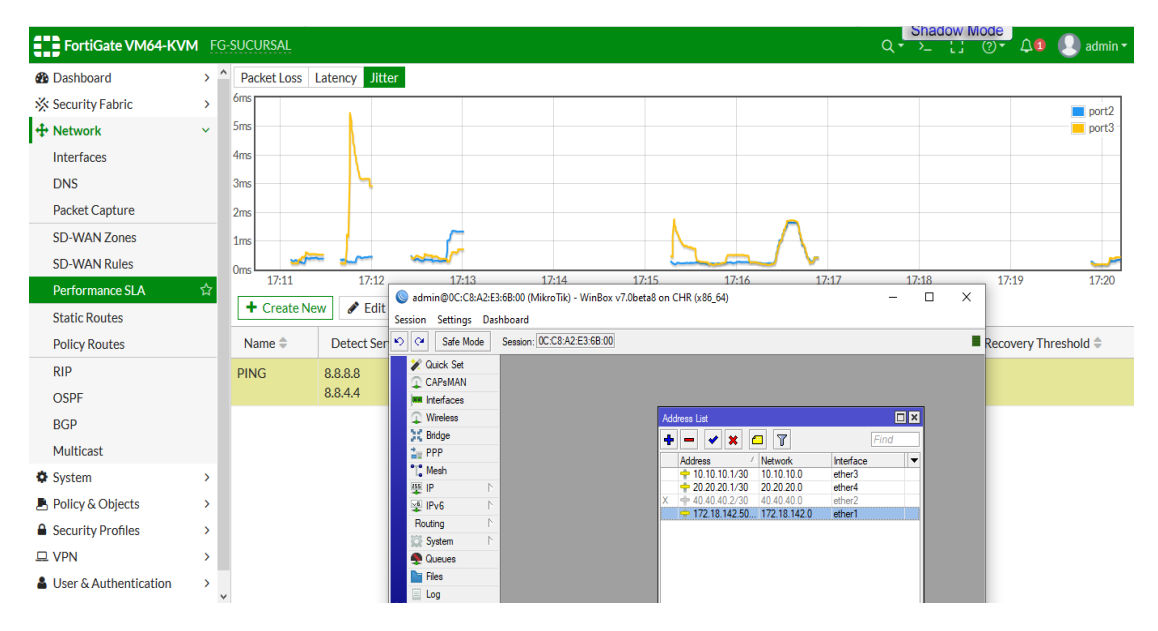

Figura 315.Activacion interfaz WAN 'S Fuente: Los autores

29. FailOver actuando en la red local del fg-sucursal.

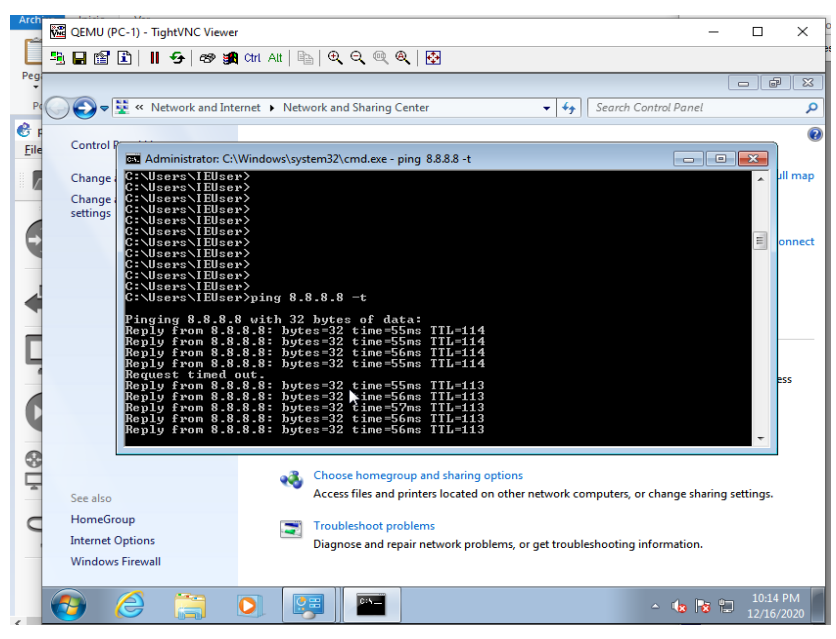

Figura 316.Ping failover conectando FG-SUCURSAL Fuente: Los autores

30. FailOver actuando desconectando unos de los WAN que van al fgsucursal.

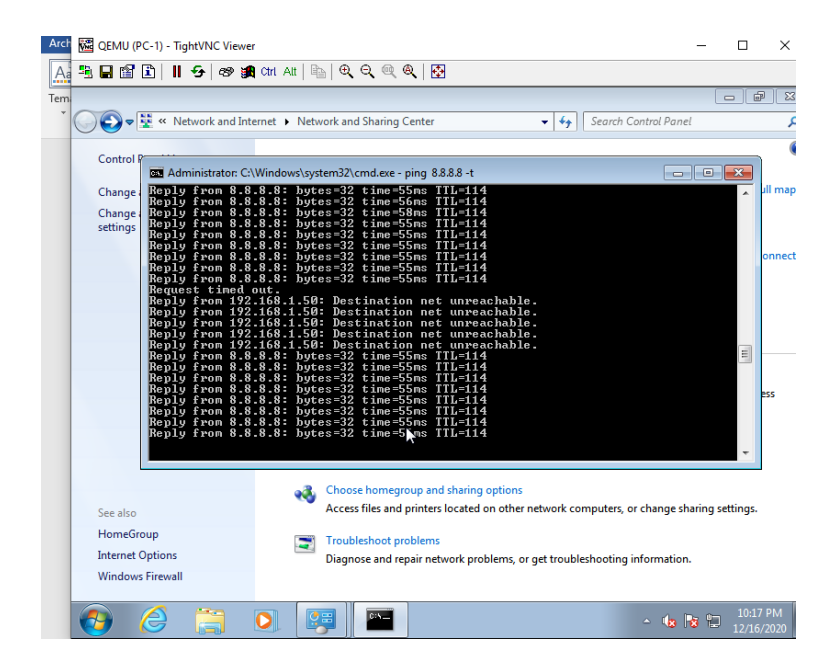

Figura 317.Ping failover desconectando FG-SUCURSAL Fuente: Los autores

### **RECURSOS UTILIZADOS**

- > COMPUTADORA
- CABLE DE RED (PATCHCORD)
- ➢ GNS3

### **CRONOGRAMA/CALENDARIO**

De acuerdo a la planificación de cada docente.

# 4.1.9. **PRÁCTICA 9**

Configuración de un mangle con mikrotik para el enlace sd-wan.

#### **DATOS INFORMATIVOS**

- > MATERIA: Redes de comunicación
- ➢ PRÁCTICA № 9
- > NUMERO DE COMPUTADORAS: 10
- **TIEMPO ESTIMADO:** 2 Horas.

# DATOS DE LA PRÁCTICA

TEMA: Configuración de un mangle con mikrotik para el enlace SD-

#### WAN.

### **OBJETIVOS**

#### <u>General</u>

Configurar un mangle con mikrotik para el enlace sd-wan.

#### **Específicos**

- > Configurar mangle para el enlace SD-WAN.
- Realizar una red SD-WAN
- > Marcar paquetes del enlace SD-WAN.

#### GLOSARIO

**MANGLE.**- Es una especie de marcador que marca los paquetes para el procesamiento futuro con marcas especiales estas marcas se las puedes realizar en el NAT, QUEUE TREES y en el enrutamiento.

**ROUTEROS.-** Es el sistema operativo del hardware RouterBOARD tiene todas las características necesarias para un ISP.

# MARCO PROCEDIMENTAL

1. Diseñar la topología de red para la práctica 9.

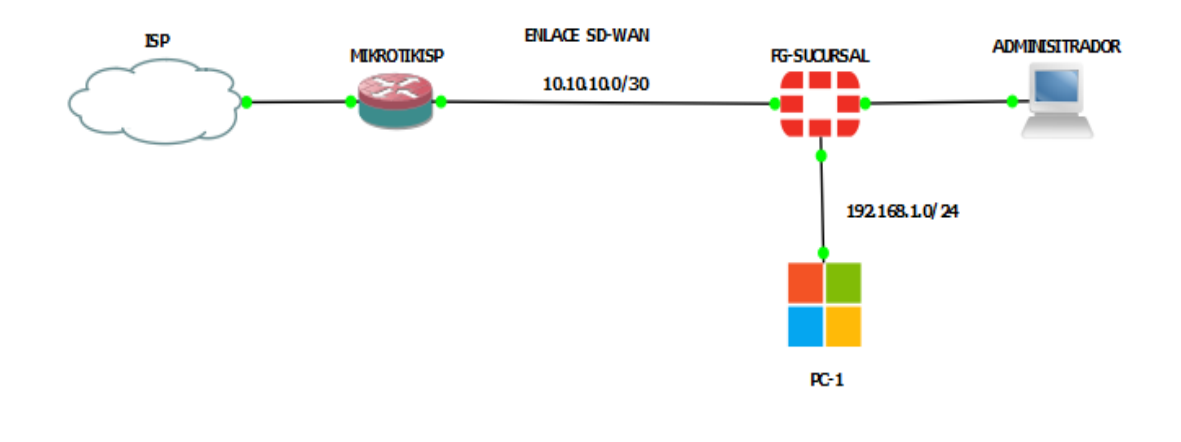

Figura 318. Diseño de la red práctica Nº9 Fuente: Los autores

2. Configurar la eth2 en el mikrotik para la WAN-1 del fg-sucursal.

| ø | 0 | Safe Mode                                                                                                    | Session: 0C:7B:78:A8:02:0 | 00                                                                                                    | Shadow Mor |
|---|---|----------------------------------------------------------------------------------------------------|---------------------------|----------------------------------------------------------------------------------------------------|------------|
|   |   | Quick Set<br>CAPsMAN<br>Arherfaces<br>Bridge<br>PPP<br>Wesh<br>P<br>Pv6<br>diting<br>System<br>Jueues<br>Files<br>Log<br>RADIUS<br>Tools<br>Vew Terminal<br>Make Supout ri<br>Manual<br>Vew WinBox<br>Exit |                           | Address List       Find         Address       / Network         Interface       / Network         Interface       / Network         Address       / Network         Address       / Network         Address       / Network         Address       / Network         Address       / Network         Address       / Network         Interface:       / Network         Disable       Comment         Copy       Remove         enabled       // Zerns (1 selected) | Shadow Moc |
|   |   |                                                                                                    |                           |                                                                                                    |            |

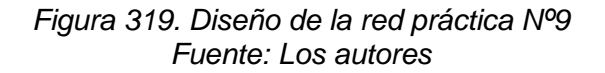
3. Configurar DNS para el mikrotik-ISP.

|                        |             | -                             |                                           |                           |
|------------------------|-------------|-------------------------------|-------------------------------------------|---------------------------|
| 🖉 Quick Set            |             |                               |                                           |                           |
| CAPsMAN                |             |                               |                                           |                           |
| Interfaces             |             |                               |                                           |                           |
| Wireless               |             |                               |                                           |                           |
| 👫 Bridge               |             |                               |                                           |                           |
| 🛓 PPP                  |             | DNS Settings                  |                                           |                           |
| °T <mark>°</mark> Mesh |             | Server                        |                                           | <u></u>                   |
| 🐺 IP 🛛 🗅               | ARP         | Servers.                      |                                           | ▼ 0K                      |
| 🖞 IPv6 🛛 🗅             | Addresses   | Dynamic Servers:              | 172.18.253.10                             | Cancel                    |
| Routing N              | Cloud       | Use DoH Server:               |                                           | <ul> <li>Apply</li> </ul> |
| 🔯 System 🗈             | DHCP Client |                               | Verify DoH Certificate                    |                           |
| 🙅 Queues               | DHCP Relay  |                               | tony borroonalouto                        | Static                    |
| Files                  | DHCP Server |                               | <ul> <li>Allow Remote Requests</li> </ul> | Cache                     |
| 📃 Log                  | DNS         | Max UDP Packet Size:          | 4096                                      |                           |
| RADIUS                 | Firewall    |                               | 0.000                                     |                           |
| 🔀 Tools 🛛 🗋            | Hotspot     | Query Server Timeout:         | 2.000 s                                   |                           |
| New Terminal           | IPsec       | Query Total Timeout:          | 10.000 s                                  |                           |
| 📐 Make Supout.rif      | Kid Control | Max, Concurrent Queries:      | 100                                       |                           |
| 🖳 Manual               | Neighbors   | Max Consument TCD Sessions    | 20                                        | _                         |
| 🔘 New WinBox           | Packing     | Max. Concurrent TCF Sessions. | 20                                        |                           |
| 🛃 Exit                 | Pool        | Cache Size:                   | 2048                                      | ΰB                        |
|                        | Routes      | Cache Max TTL:                | 7d 00:00:00                               |                           |
|                        | SMB         | Cache Used:                   | 26 KiB                                    |                           |
|                        | SNMP        |                               | 20100                                     |                           |
|                        | Services    |                               |                                           |                           |

Figura 320. Configuracion DNS Mikrotik ISP Fuente: Los autores

4. Configurar la NAT para la red de la WAN-1.

| Session Settings Das | hboard                    |                                              |                               |                             |                                          |
|----------------------|---------------------------|----------------------------------------------|-------------------------------|-----------------------------|------------------------------------------|
| 🖒 🍳 🛛 Safe Mode      | Session: 0C:7B:78:A8:02:0 | D                                            |                               | Shadow Mode                 |                                          |
| 🚀 Quick Set          |                           |                                              | NAT Rule <10.10.10.0/30>      |                             |                                          |
| CAPsMAN              |                           |                                              | General Advanced Extra Action | . ОК                        |                                          |
| Interfaces           |                           |                                              | Chain: srcnat                 | T Cancel                    |                                          |
| Wireless             |                           |                                              | Sro. Address: 10.10.10.0/30   |                             |                                          |
| *_ ppp               |                           |                                              | Dat Address:                  | Арріу                       |                                          |
| •T• Mesh             |                           |                                              | Usi. Address.                 | Disable                     |                                          |
|                      | ARP                       |                                              | Protocol:                     | <ul> <li>Comment</li> </ul> |                                          |
| 🕎 IPv6 🛛 🗅           | Addresses                 | Firewall                                     | Src. Port:                    | - Copy                      |                                          |
| Routing D            | Cloud                     | Filter Rules NAT Mande Raw Service Ports Cou | Dst. Port:                    | ▼                           |                                          |
| 🔛 System 🗈 🗈         | DHCP Client               |                                              | Any. Port:                    | Tremove                     |                                          |
| 👰 Queues             | DHCP Relay                | 🕈 🗕 🗸 🖬 γ το Reset Counters τ                | In. Interface:                | Reset Counters              | <i>⊢ino</i> al •                         |
| Files                | DHCP Server               | # Action Chain Src. Address                  | Out. Interface: dether1       | Reset All Counters          | Inter Out. Int Src. Ad Dst. Ad Bytes Pat |
| Log                  | DNS                       |                                              | In Interface Unit             |                             | 10.010                                   |
| APRADIUS             | Firewall                  |                                              |                               |                             |                                          |
| New Tempinel         | Hotspot                   |                                              | Out. Interface List:          |                             |                                          |
| Make Supert of       | IPsec                     |                                              | Packet Mark:                  | •                           |                                          |
| Manual               | Na Control                |                                              | Connection Mark:              | •                           |                                          |
| New WinBox           | Packing                   |                                              | Routing Mark:                 | <b>•</b>                    |                                          |
| Exit                 | Pool                      |                                              | Routing Table:                | •                           |                                          |
| _                    | Routes                    |                                              |                               |                             |                                          |
|                      | SMB                       |                                              | Connection Type:              | <b>-</b>                    |                                          |
|                      | SNMP                      |                                              |                               |                             |                                          |
| 1.1                  |                           |                                              |                               |                             | 1                                        |

Figura 321. Configuracion NAT mikrotik ISP (a) Fuente: Los autores

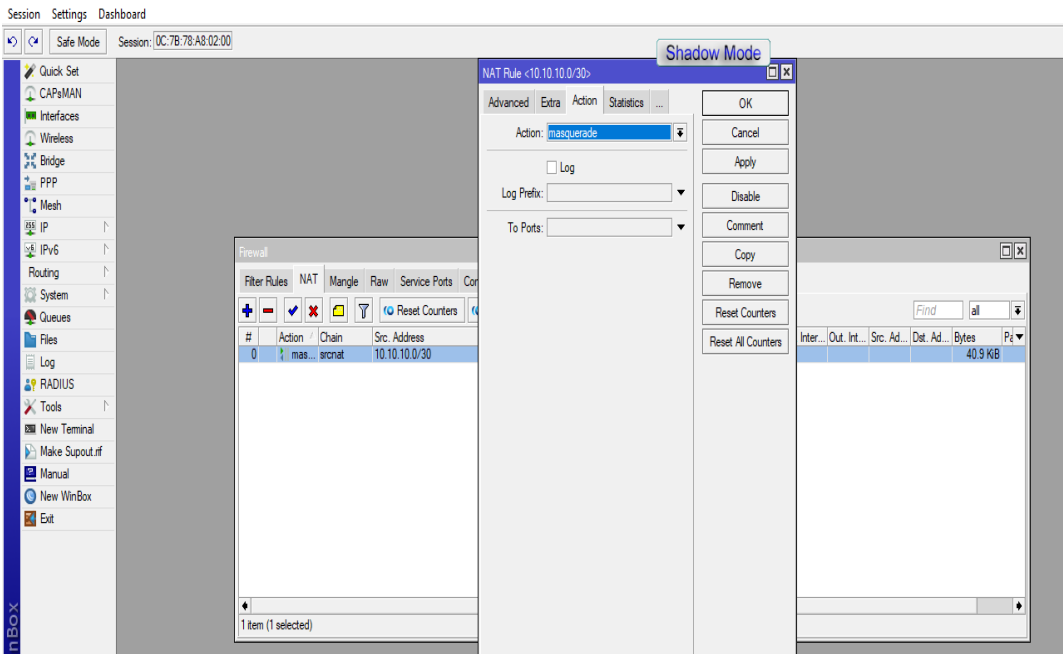

Figura 322. Configuracion NAT masquerade mikrotik ISP (b)

Fuente: Los autores

5. Configurar la IP para el port2 del fg-sucursal.

| FortiGate VM64-KV      | M FG-S | UCURSAL                |                       |                      |                 |
|------------------------|--------|------------------------|-----------------------|----------------------|-----------------|
| Dashboard              | > ^    | Edit Interface         |                       |                      |                 |
| X Security Fabric      | >      | Name                   | 🔳 WAN-1 (port2)       |                      |                 |
| Network     Interfaces | ~<br>☆ | Alias                  | WAN-1                 |                      |                 |
| DNS                    |        | Type<br>VRFID <b>1</b> | Physical Interface    |                      |                 |
| Packet Capture         |        | Role (1)               | WAN                   | •                    |                 |
| SD-WAN Zones           |        | Estimated bandwidth    | 0                     |                      | kbps Upstream   |
| Performance SLA        |        |                        | 0                     |                      | kbps Downstream |
| Static Routes          |        | Address                |                       |                      |                 |
| Policy Routes          |        | Addressing mode        | Manual DHCP           | Auto-managed by Fort | LIPAM           |
| RIP                    |        | IP/Netmask             | 10.10.10.2/255.255    | .255.252             |                 |
| OSPF                   |        | Secondary IP address   |                       |                      |                 |
| BGP                    |        |                        |                       |                      |                 |
| Multicast              |        | Administrative Access  |                       |                      |                 |
| System                 | >      | IPv4                   | HTTPS                 | PING                 | FMG-Access      |
| Policy & Objects       | >      |                        | J SSH                 | SNMP Security Fabric | LIFIM           |
| Security Profiles      | >      |                        | J RADIUS Accounting   | Connection ()        |                 |
| D VPN                  | >      | Receive LLDP 🕄         | Use VDOM Setting Enab | le Disable           |                 |
| User & Authentication  | >      |                        |                       |                      | OK Cancel       |

Figura 323. Configuracion IP port 2 FG-SUCURSAL Fuente: Los autores 6. Configurar el port4 para la red local del fg-sucursal.

| FortiGate VM64-KVM                                                                                      | G-SUCURSAL                                                                                                    |  |  |  |  |  |  |  |
|----------------------------------------------------------------------------------------------------|----------------------------------------------------------------------------------------------------|--|--|--|--|--|--|--|
| 🚯 Dashboard                                                                                             | > Edit Interface                                                                                                    |  |  |  |  |  |  |  |
| Security Fabric     Network     Interfaces     DNS     Packet Capture     SD-WAN Zones     SD-WAN Rules | Name       RED-LOCAL (port4)         Alias       RED-LOCAL         Type       Physical Interface         VRF ID       0         Role       LAN         Address |  |  |  |  |  |  |  |
| Performance SLA                                                                                         | Addressing mode Manual DHCP Auto-managed by FortilPAM                                                                                                    |  |  |  |  |  |  |  |
| Static Routes<br>Policy Routes<br>RIP                                                                   | IP/Netmask     192.168.1.20/255.255.255.0       Create address object matching subnet        Secondary IP address                                              |  |  |  |  |  |  |  |
| OSPF                                                                                                    | Administrative Access                                                                                                    |  |  |  |  |  |  |  |
| BGP<br>Multicast<br>System                                                                              | IPv4     IPv4     ITTPS     IPNG     FMG-Access       SSH     SNMP     FTM       RADIUS Accounting     Security Fabric<br>Connection 0                         |  |  |  |  |  |  |  |
| Security Profiles VPN                                                                                   | Receive LLDP ①         Use VDOM Setting         Enable         Disable           Transmit LLDP ①         Use VDOM Setting         Enable         Disable       |  |  |  |  |  |  |  |
| User & Authentication                                                                                   | DHCP Server                                                                                                    |  |  |  |  |  |  |  |
| וש נטק א אפאטור                                                                                         | Address range         192.168.1.1·192.168.1.19         X           192.168.1.21·192.168.1.254         X                                                        |  |  |  |  |  |  |  |
|                                                                                                    | OK Cancel                                                                                                    |  |  |  |  |  |  |  |
| Figura                                                                                                  | a 324. Configuracion red local port 4 FG-SUCURSAL<br>Fuente: Los autores                                                                                       |  |  |  |  |  |  |  |

7. Configurar DNS al fg-sucursal.

| Dashboard         | > | DNS Settings              |                                |
|-------------------|---|---------------------------|--------------------------------|
| Security Fabric   | > |                           |                                |
| Network           | ~ | DNS Servers               | Use FortiGuard Servers Specify |
| Interfaces        |   | Primary DNS Server        | 8.8.8.8                        |
| DNS               | ☆ | Secondary DNS Server      | 8.8.4.4                        |
| Packet Capture    |   | Local Domain Name         |                                |
| SD-WAN Zones      |   | DNC sure TLC              |                                |
| SD-WAN Rules      |   | DINS OVER TES U           | Disable Enable Enforce         |
| Performance SLA   |   | Dynamically Obtained D    | NS Servers                     |
| Static Routes     |   | Interfere DNC Come        |                                |
| Policy Routes     |   | Interrace Divisions Serve |                                |
| RIP               |   | port1 172.18.253          | .10                            |
| OSPF              |   |                           |                                |
| BGP               |   |                           |                                |
| Multicast         |   |                           |                                |
| System            | > |                           |                                |
| Policy & Objects  | > |                           |                                |
| Security Profiles | > |                           |                                |
| L VPN             | > |                           | Apply                          |
| •                 |   |                           | Арргу                          |

Fuente: Los autores

8. Configurar la interfaz que va a pertenecer a la SD-WAN.

| FortiGate VM64-KVM                                                                                                    | FG-         | SUCURSAL                                            |                                                          |        |           |        |          |
|----------------------------------------------------------------------------------------------------|-------------|-----------------------------------------------------|----------------------------------------------------------|--------|-----------|--------|----------|
| 🚯 Dashboard                                                                                                    | >           | Edit SD-WAN Memb                                    | er                                                       |        |           |        |          |
| <ul> <li>☆ Security Fabric</li> <li>              • Network             Interfaces             DNS             Packet Capture      </li> </ul> | ><br>~      | Interface I<br>SD-WAN Zone Gateway 1<br>Cost Gataus | WAN-1 (port2) Virtual-wan-link 0.10.10.1 Enabled O Disab |        |           |        |          |
| SD-WAN Zones<br>SD-WAN Rules<br>Performance SLA<br>Static Routes<br>Policy Routes                                                              | \$          |                                                     |                                                          |        |           |        |          |
| RIP<br>OSPF<br>BGP<br>Multicast                                                                                                    |             |                                                     |                                                          |        |           |        |          |
| <ul> <li>System</li> <li>Policy &amp; Objects</li> <li>Security Profiles</li> </ul>                                                            | ><br>><br>> |                                                     |                                                          |        |           | ОК     | Cancel   |
| Figura                                                                                                    | a 32        | 26. Configu                                         | ración SD-V                                              | VAN Zo | nes FG-SL | ICURSA | <u> </u> |

- Fuente: Los autores
- 9. Configurar la static routes para la SD-WAN.

| FortiGate VM64-KVM                                                               | FG- | SUCURSAL                                         |                                                                                                    |    |        |  |
|----------------------------------------------------------------------------------|-----|--------------------------------------------------|----------------------------------------------------------------------------------------------------|----|--------|--|
| 🚯 Dashboard                                                                      | >   | Edit Static Route                                |                                                                                                    |    |        |  |
| 🔆 Security Fabric                                                                | >   |                                                  | _                                                                                                    |    |        |  |
| Network Interfaces DNS Packet Capture SD-WAN Zones SD-WAN Rules Pacformance SI A | ~   | Destination ①<br>Interface<br>Comments<br>Status | Subnet     Internet Service       0.0.0.0/0.0.0     Image: Constraint of the service       Image: Constraint of the service     Image: Constraint of the service       Image: Constraint of the service     Image: Cons |    |        |  |
| Static Routes                                                                    | ☆   |                                                  |                                                                                                    | ОК | Cancel |  |
| Policy Routes                                                                    |     |                                                  |                                                                                                    |    |        |  |

Figura 327. Configuración Static routes FG-SUCURSAL

Fuente: Los autores

10. Configurar la regla para la salida a internet a la red loca del fgsucursal.

| FortiGate VM64-KVM        | FG- | SUCURSAL              |                    |                 |                      |    |        |
|---------------------------|-----|-----------------------|--------------------|-----------------|----------------------|----|--------|
| 🚯 Dashboard               | >   | Edit Policy           |                    |                 |                      |    |        |
| 🔆 Security Fabric         | >   |                       |                    |                 |                      |    |        |
| Network                   | >   | Name 🚯                | REGLA - RED LOCAL  |                 |                      |    |        |
| System                    | >   | Incoming Interface    | RED-LOCAL (por     | t4) 🔻           | •                    |    |        |
| Policy & Objects          | ~   | Outgoing Interface    | 🗟 virtual-wan-link | •               | •                    |    |        |
| Firewall Policy           | ☆   | Source                | 🔳 all              | 2               | 6                    |    |        |
| IPv4 DoS Policy           |     |                       | +                  |                 |                      |    |        |
| Addresses                 |     | Destination           | 🖼 all 🔶            | 3               | C                    |    |        |
| Internet Service Database |     | Schedule              | always             |                 | •                    |    |        |
| Services                  |     | Service               | ALL ALL            |                 | 6                    |    |        |
| Schedules                 |     |                       | +                  |                 |                      |    |        |
| Virtual IPs               |     | Action                | ✓ ACCEPT Ø DI      | ENY             |                      |    |        |
| IP Pools                  |     |                       |                    |                 |                      |    |        |
| Protocol Options          |     | Inspection Mode       | low-based Proxy-ba | sed             |                      |    |        |
| Traffic Shapers           |     | Firewall / Network O  | ptions             |                 |                      |    |        |
| Traffic Shaping Policy    |     | NAT                   |                    |                 |                      |    |        |
| Traffic Shaping Profile   |     | IP Pool Configuration |                    | terface Address | Lise Dynamic IP Pool |    |        |
| Security Profiles         | >   | Preserve Source Port  |                    | terrace Address | OSE Dynamic II 1 Oor |    |        |
| L VPN                     | >   | Protocol Ontions      | PROT default       |                 | ▼ #                  |    |        |
| User & Authentication     | >   | 1 TOLOCOL OPTIONS     | derault            |                 |                      |    |        |
| 네 Log & Report            | >   | Security Profiles     |                    |                 |                      |    |        |
|                           |     |                       |                    |                 |                      |    |        |
|                           |     |                       |                    |                 | C                    | 0K | Cancel |

Figura 328. Configuración firewall policy FG-SUCURSAL Fuente: Los autores

11. Configurar un marcado de conexiones para los puertos 80 y 443.

| C Safe Mode     | Session: 0C:7B:78:A8:02:00 | Shad                                                                                                    | ow Mo    | de    |                   |
|-----------------|----------------------------|----------------------------------------------------------------------------------------------------|----------|-------|-------------------|
| 🖋 Quick Set     | Firewall                   | Child                                                                                                    | 000 1010 |       |                   |
| CAPsMAN         | Filter Rules NAT Mang      | le Raw Service Ports Connections Address Lists Laver7 Protocols                                                     |          |       |                   |
| Interfaces      |                            |                                                                                                    |          |       |                   |
| Wireless        |                            | 1 Reset Counters Conterns                                                                                           |          |       |                   |
| Bridge          | # Action Chain             | Src. Address   Dst. Address   Proto   Src. Port   Dst. Port   In. Inter   Out. Int   In. Inter   Out. Int   Src. Ad | Dst. Ad. | Bytes | Packets           |
| E PPP           | U Se mar preroutil         | Mangle Rule <10.10.10.0/30>                                                                                         |          |       |                   |
| 📲 Mesh          |                            | General Advanced Extra Action Statistics                                                                            |          |       | ок                |
| 💯 IP 🗈 🗈        | ARP                        | Charles and the                                                                                                    |          |       | Connel            |
| 🛫 IPv6 🗈 🗈      | Addresses                  | Chain: prerouting                                                                                                   |          |       | Cancel            |
| Routing 1       | Cloud                      | Src. Address: 10.10.0/30                                                                                            | <b>^</b> |       | Apply             |
| System 🗅        | DHCP Client                | Dst. Address:                                                                                                    | -        |       | Disable           |
| 🗣 Queues        | DHCP Relay                 | Protocol:                                                                                                    | <b>.</b> |       | -                 |
| Files           | DHCP Server                | Con Date                                                                                                    | -11      |       | Comment           |
| 🚊 Log           | DNS                        | Src. Port:                                                                                                    | _ * I    |       | Сору              |
| P RADIUS        | Firewall                   | Dst. Port:                                                                                                    | -        |       | Remove            |
| 🔀 Tools 💦 🕅     | Hotspot                    | Any. Port:                                                                                                    | -        |       | De la Caratan     |
| New Terminal    | IPsec                      | In. Interface:                                                                                                    | -        |       | Reset Counters    |
| Make Supout.rlf | Kid Control                | Out. Interface:                                                                                                    | <b>•</b> | R     | eset All Counters |
| 🚈 Manual        | Neighbors                  |                                                                                                    |          |       |                   |
| 🕓 New WinBox    | Packing                    | In. Interface List:                                                                                                 | <b>_</b> |       |                   |
| Kit Exit        | Pool                       | Out. Interface List:                                                                                                | -        |       |                   |
|                 | Routes                     | Packet Mark:                                                                                                    | <b>•</b> |       |                   |
|                 | SMB                        | Connection Made                                                                                                    | -        |       |                   |
|                 | SNMP                       |                                                                                                    |          |       |                   |
|                 | Services                   | Routing Mark:                                                                                                    |          |       |                   |
|                 | Settings                   |                                                                                                    | •        |       |                   |
|                 | Socks                      | enabled                                                                                                    |          |       |                   |
|                 | TETO                       | La.                                                                                                    |          |       |                   |

Figura 329. Configuración marcado de conexiones a la redpuerto 80 y 443 (a) Fuente: Los autores

| 🛓 PPP             |        | Mangle Rule <10.10.0/30>                 |                    |
|-------------------|--------|------------------------------------------|--------------------|
| ° <b>⊺</b> ° Mesh |        | General Advanced Extra Action Statistics | ОК                 |
| IP                | 1      |                                          | Canad              |
| ₩ IPv6            | 1      |                                          | Cancel             |
| Routing           | 1      |                                          | Apply              |
| System            |        | Log Prefix:                              | Dieable            |
| 🙅 Queues          |        |                                          |                    |
| Files             |        | New Connection Mark: enlace_sd-wan       | Comment            |
| 🗎 Log             |        | ✓ Passthrough                            | Сору               |
| AP RADIUS         |        |                                          | Remove             |
| X Tools           | 1      |                                          | Deast Counterr     |
| Mew Termin        | al     |                                          | Reset Counters     |
| Make Supo         | ut.rif |                                          | Reset All Counters |
| 🖳 Manual          |        |                                          |                    |

Figura 330. Configuración marcado de conexiones puerto 80 y 443 (b)

Fuente: Los autores

# 12. Configurar un marcado de paquetes para los puertos 80 y 443

| Endge                  |            | Downell        |                |                |            |      |   |     |   |                    | _         |
|------------------------|------------|----------------|----------------|----------------|------------|------|---|-----|---|--------------------|-----------|
| 🏣 PPP                  |            | Mangle Rule    | e <443,80>     |                |            |      |   |     |   |                    |           |
| °T <mark>°</mark> Mesh |            | F<br>General 4 | Advanced       | Extra Action   | Statistics |      |   |     |   | OK                 |           |
| 255 IP                 |            | 4              | / avancea      | Exite / Iotion | otutionea  |      |   |     |   | UN                 | Fin       |
| 🛒 IPv6                 | Þ          |                | Chain:         | prerouting     |            |      |   | ₹   | • | Cancel             | Det Ad By |
| Routing                | $\uparrow$ | Sr             | irc. Address:  |                |            |      |   | •   |   | Apply              |           |
| 🔯 System               | $\uparrow$ | D              | st. Address:   |                |            |      |   | •   |   | Disable            |           |
| 👰 Queues               |            |                |                | _              |            |      |   | _   |   | Disable            |           |
| 📔 Files                |            |                | Protocol:      | 6 (tcp)        |            |      | 1 | E_▲ |   | Comment            |           |
| 🗐 Log                  |            |                | Src. Port:     |                |            |      |   | •   |   | Сору               |           |
| RADIUS                 |            |                | Dst. Port:     | 443,80         |            | <br> |   | •   |   |                    |           |
| 🔀 Tools                | $\uparrow$ |                | Any. Port:     |                |            |      |   | •   |   | Remove             |           |
| 🔤 New Termina          | al         | Ir             | n. Interface:  |                |            |      |   | •   |   | Reset Counters     |           |
| 📡 Make Supou           | t.rif      | Out            | t Interface:   |                |            |      |   | •   |   | Reset All Counters |           |
| 🔁 Manual               |            |                |                |                |            |      |   |     |   |                    |           |
| 🕓 New WinBox           |            | In. Int        | terface List:  |                |            |      |   | •   |   |                    |           |
| 🔣 Exit                 |            | Out. Int       | iterface List: |                |            |      |   | •   |   |                    |           |
|                        |            | Pa             | acket Mark     |                |            | <br> |   | 7.  |   |                    |           |
|                        |            |                | asiter maint.  | _              |            |      |   |     |   |                    |           |
|                        |            | Conne          | ection Mark:   | enlace_sd      | -wan       |      | • |     |   |                    |           |
|                        |            |                |                |                |            |      |   |     |   |                    | 1         |

Figura 331. Configuración marcado de paquetes puerto 80 y 443 (a) Fuente: Los autores

| 💥 Bridge               |      | Mangle Rule | e <443,80>  |           |                                                      |              |   |                    |
|------------------------|------|-------------|-------------|-----------|------------------------------------------------------|--------------|---|--------------------|
| 🛓 PPP                  |      | General     | Advanced    | Extra A   | ction                                                | Statistics   | Γ | OK                 |
| °∏ <mark>°</mark> Mesh |      |             | A           |           |                                                      |              |   | 0.1                |
| 355 IP                 | Þ    |             | Action:     | mark paci | <et< th=""><td>,•</td><td></td><td>Cancel</td></et<> | ,•           |   | Cancel             |
| 🛒 IPv6                 | Þ    |             |             | Log       |                                                      |              |   | Apply              |
| Routing                | Þ    |             | Log Prefix: |           |                                                      | ▼            |   | Disable            |
| 🔯 System               | Þ    |             | -           |           |                                                      |              |   | Diddbio            |
| 👰 Queues               |      | New Pa      | acket Mark: | marcado_  | pk_en                                                | lace-sdwan 🔻 |   | Comment            |
| 📔 Files                |      |             |             | Passth    | rough                                                |              |   | Сору               |
| 🗒 Log                  |      |             |             |           |                                                      |              |   | Remove             |
| RADIUS                 |      |             |             |           |                                                      |              | + |                    |
| \chi Tools             | Þ    |             |             |           |                                                      |              |   | Reset Counters     |
| 💹 New Termin           | nal  |             |             |           |                                                      |              | R | Reset All Counters |
| Make Supe              | a af |             |             |           |                                                      |              |   |                    |

Figura 332. Configuracion marcado de paquetes puerto 80 y 443 (b) Fuente: Los autores

13. Visulización de los marcados de nuestro enlace SD-WAN desde la red local fgsucursal.

| 👯 Bridge |           | Fire | ادس    |            |            |              |              |         |            |            |           |          |           |          |         |         |           |         | X |
|----------|-----------|------|--------|------------|------------|--------------|--------------|---------|------------|------------|-----------|----------|-----------|----------|---------|---------|-----------|---------|---|
| 指 PPP    |           |      | maii   |            |            |              |              |         |            |            | _         |          |           |          |         |         |           |         |   |
| ° 🕻 Mesh |           | R    | ter Ru | es NAT     | Mangle     | Raw Service  | Ports Conn   | ections | Address Li | sts Layer7 | Protocols |          |           |          |         |         |           |         |   |
| 55 IP    | ľ         | ÷    | -      | <b>v</b> X | ; 🖪 🏹      | 7 (O Reset C | ounters (O   | Reset A | Counters   |            |           |          |           |          |         |         | Find      | al      | Ŧ |
| 🖞 IPv6   | <u></u> ↑ | #    |        | Action     | Chain      | Src. Address | Dst. Address | Proto   | Src. Port  | Dst. Port  | In. Inter | Out. Int | In. Inter | Out. Int | Src. Ad | Dst. Ad | Bytes     | Packets | v |
| Routing  | N         |      | 0      | 🖉 mar      | prerouting | 10.10.10.0/  |              |         |            |            |           |          |           |          |         |         | 879.8 KiB | 15 658  |   |
| System   | N         |      | 1      | 🖉 mar      | prerouting |              |              | 6 (tcp) |            | 443,80     |           |          |           |          |         |         | 188.7 KiB | 3 806   |   |
| Queues   |           |      |        |            |            |              |              |         |            |            |           |          |           |          |         |         |           |         |   |

Figura 333. Visualizacion marcado de paquetes SD-WAN FG – SUCURSAL Fuente: Los autores

# 14. Configurar marcado de paquetes a DNS.

| +_ ppp          | e Rule <53>                           |          |                    |
|-----------------|---------------------------------------|----------|--------------------|
| •1° Mesh Gene   | eral Advanced Extra Action Statistics |          | ОК                 |
| IP N            | Chain area the                        | <b>.</b> | Canoel             |
| 🐺 IPv6 🗈        | Chain, <u>Interduting</u>             |          |                    |
| Routing N       | Sic. Address.                         | <u> </u> | Apply              |
| 🔯 System 🗈      | USI. Address.                         |          | Disable            |
| n Queues        | Protocol: 17 (udp)                    | ₹ ▲      | Comment            |
| Files           | Src. Port:                            | •        | Conv               |
|                 | Dst. Port: 🗌 53                       |          | Demons             |
|                 | Any. Port:                            | •        | Remove             |
| Mew Terminal    | In. Interface:                        | •        | Reset Counters     |
| Make Supout rif | Out. Interface:                       | •        | Reset All Counters |
| 🖻 Manual        | le leiséface liúi                     | _        |                    |
| S New WinBox    |                                       | <u> </u> |                    |
| Kit             | Jur. Interface List.                  |          |                    |
|                 | Packet Mark:                          | •        |                    |
|                 | Connection Mark: 🗌 enlace_sd-wan      | ₹ ▲      |                    |
|                 | Routing Mark:                         | •        |                    |
| <u> </u>        | Routing Table:                        | •        |                    |
|                 |                                       | +        |                    |
| ≥<br>3 enable   | xd                                    |          |                    |

Figura 334. Configuracion marcado de paquetes DNS (a) Fuente: Los Autores

| 🖉 Quick S              | et |           |              |          |        |            |   |      |      |      |      |       |                |
|------------------------|----|-----------|--------------|----------|--------|------------|---|------|------|------|------|-------|----------------|
| 🗘 CAPsM/               | N  |           |              |          |        |            |   |      |      |      |      |       |                |
| 🛤 Interface            | s  |           |              |          |        |            |   |      |      |      |      |       |                |
| Wireless               |    |           |              |          |        |            |   |      |      |      |      |       |                |
| 💥 Bridge               |    |           | 1            |          |        |            |   | <br> | <br> | <br> | <br> |       |                |
| 🏣 PPP                  |    | Mangle Ru | ile <53>     | _        |        | 1          |   |      |      |      |      |       | X              |
| °∏ <mark>°</mark> Mesh |    | General   | Advanced     | Extra A  | Action | Statistics |   |      |      |      |      |       | OK             |
| 355 IP                 | Þ  | •         | Action:      | mark pac | ket    |            |   |      |      |      |      | Ŧ     | Cancel         |
| Pv6<br>Routing         | 1  |           |              | Log      |        |            |   |      |      |      |      |       | Apply          |
| 🔯 System               | Þ  |           | Log Prefix:  |          |        |            |   |      |      |      |      | •     | Disable        |
| Queues                 |    | New       | Packet Mark: | marcado_ | _pk_er | nlace-sdwa | n |      |      |      |      | <br>Ŧ | Comment        |
| Log                    |    |           |              | Passth   | nrough |            |   |      |      |      |      |       | Сору           |
| an RADIUS              |    |           |              |          |        |            |   |      |      |      |      |       | Remove         |
| 🗙 Tools                | 1  |           |              |          |        |            |   |      |      |      |      |       | Reset Counters |

Figura 335. Configuracion marcado de paquetes DNS (b) Fuente: Los Autores

15. Agregar un address-list para el marcado de paquetes para youtube.

| 25 bruge               | Frewal                                                                               |           |
|------------------------|--------------------------------------------------------------------------------------|-----------|
| 🏣 PPP                  |                                                                                      |           |
| °T <mark>°</mark> Mesh | Filter Rules NAT Mangle Raw Service Ports Connections Address Lists Layer? Protocols |           |
| ₩ IP                   |                                                                                      | Find al ∓ |
| 🛂 IPv6 🗈 🗎             | Name / Address Timeout Creation Time                                                 | <b>•</b>  |
| Routing N              | youtube youtube.com     Dec/19/2020 18:                                              |           |
| 🔯 System 🗈             | ::: youtube.com                                                                      |           |
| 👰 Queues               |                                                                                      |           |
| 📔 Files                | Name: youtube • OK                                                                   |           |
| 🗏 Log                  | Address: voutube.com Cancel                                                          |           |
| RADIUS                 | Timeout:                                                                             |           |
| 🗙 Tools 🛛 🗎            | Creation Time: Dec/19/2020 18:31:47                                                  |           |
| 💵 New Terminal         | Disable                                                                              |           |
| 📔 Make Supout.rif      | Comment                                                                              |           |
| Manual                 |                                                                                      |           |
| 🔇 New WinBox           |                                                                                      |           |
| 🔣 Exit                 | Remove                                                                               |           |
|                        | anablad                                                                              |           |

Figura 336. Agregando address-list para marcado Fuente: Los Autores

16. Configurar el marcado de paquetes para youtube para el enlace sdwan.

| Image: PPP       Procession       Margle Rule          Image: Photocol       Image: Photocol       Image: Photocol         Image: Photocol       Image: Photocol       Image: Photocol         Image: Photocol       Image: Photocol       Image: Photocol         Image: Photocol       Image: Photocol       Image: Photocol         Image: Photocol       Image: Photocol       Image: Photocol         Image: Photocol       Image: Photocol       Image: Photocol         Image: Photocol       Image: Photocol       Image: Photocol         Image: Photocol       Image: Photocol       Image: Photocol         Image: Photocol       Image: Photocol       Image: Photocol         Image: Photocol       Image: Photocol       Image: Photocol         Image: Photocol       Image: Photocol       Image: Photocol         Image: Photocol       Image: Photocol       Image: Photocol       Image: Photocol         Image: Photocol       Image: Photocol       Image: Photocol       Image: Photocol       Image: Photocol         Image: Photocol       Image: Photocol       Image: Photocol       Image: Photocol       Image: Photocol       Image: Photocol       Image: Photocol       Image: Photocol       Image: Photocol       Image: Photocol       Image: Photocol       Image: Photocol                                                                                                    |     |                  |   |                           |                      |                 | Financal         |                | M bruge        |
|----------------------------------------------------------------------------------------------------|-----|------------------|---|---------------------------|----------------------|-----------------|------------------|----------------|----------------|
| Mesh       Riter Rules       Natige Raw       Margle Raw       Margle Raw                                                                                                    |     |                  |   |                           |                      |                 | Theman           |                | 🏣 PPP          |
| Image: Proof in the image: Proof in the image: Proof in |     | Ľ                |   |                           | Mangle Hule <>       | r Mangle Raw    | Filter Rules NAT |                | ° 🕻 Mesh       |
| Image: Project Project         Image: Project Project         Image: Project Project Project Project Project         Image: Project ProjectProject Project Project Project Project Project Project Project P                                                                                                    |     | OK               |   | t Extra Action Statistics | General Advanced     | K 🖸 🍸 🛛         | + - <b>v</b> x   | Þ              | 🏥 IP           |
| Routing         IIII MARCADO DE CONEXION HT         Src. Address:         IIIIIIIIIIIIIIIIIIIIIIIIIIIIIIIIIIII                                                                                                    |     | Cancel           | ٠ | in: prerouting            | Chain:               | Chain Src.      | # Action         | Þ              | 🖞 IPv6         |
| System         0         mar         preouting         10           Queues         1         mar         preouting         V         Disable           Imar         preouting         Protocol:         V         Disable         Comment           Imar         preouting         Str. Pot:         V         V         Disable         Comment           Imar         preouting         Str. Pot:         V         V         Convent         Convent           Imar         preouting         Disable         V         V         Protocol:         V         V           Imar         preouting         Str. Pot:         V         V         Protocol:         V         V           Imar         preouting         Dist. Pot:         V         V         Protocol:         V         Protocol:         V <td>5</td> <th>Apply</th> <th></th> <td>88'</td> <td>Src: Address:</td> <td>)E CONEXION HTT</td> <td>::: MARCADO DE</td> <td>Þ</td> <td>Routing</td>                                                                                                    | 5   | Apply            |   | 88'                       | Src: Address:        | )E CONEXION HTT | ::: MARCADO DE   | Þ              | Routing        |
| Queues     1     Disable       Queues     1     Disable       Image: prevoting     Protocol:       Image: prevoting     Image: prevoting       Image: prevoting     Protocol:       Image: prevoting     Image: prevoting       Image: prevoting     Protocol:       Image: prevoting     Image: prevoting       Image: prevoting     Image: prevoting       Image: prevoting     Ima                                                                                                    |     | - Ahhia          |   |                           | D. All               | prerouting 10.1 | 0 🖋 mar          | Þ              | 🔯 System       |
| Files     2     mail     prevoding       2     mail     prevoding       1     Marc. ADD PAQUETES DNS       3     mail       3     mail       4     mail       Dat. Port:       Copy                                                                                                    |     | Disable          |   | l\$                       | Ust. Address:        | DE PAQUETE HTT  | ::: MAHCADO Di   |                | 👰 Queues       |
| □ Log    MARCADO PAQUETES DNS       3 / mar prerouting       4 / mar prerouting       Dst. Pot:         ▼         Copy         Remove                                                                                                    | =   | Comment          |   | ol:                       | Protocol:            | prerouting      | 2 🖉 mar          |                | Files          |
| 3     mar prerouting     3/c. rott.     Copy       A Parallelis     A Parallelis     Tools     V                                                                                                    |     | Comment          |   |                           | Core Darks           | AQUETES DNS     | ::: MARCADO P/   |                | 🗏 Loa          |
| Tools N                                                                                                    |     | Сору             |   |                           | SIC. FOIL            | prerouting      | 3 🖉 mar          |                | 10 RADIUS      |
| X TOOIS I' Hemove                                                                                                    | 51  |                  |   | vi:                       | Dst. Port:           | prerouting      | 4 🖋 mar          | N              | N/ Test        |
| Any. Port:                                                                                                    |     | Hemove           |   | vt:                       | Any, Port;           |                 |                  | 1 <sup>7</sup> | X 100IS        |
| Sev Teminal Reset Courters                                                                                                    | 3   | Reset Counter    |   |                           | h hufer              |                 |                  |                | 🔤 New Terminal |
| Make Support if                                                                                                    | =   | D                |   |                           | in. Interface:       |                 |                  | trif           | 📔 Make Supout. |
| Manual     Out. Interface:                                                                                                    | .rs | Reset All Counte |   | xe:▼                      | Out. Interface:      |                 |                  |                | Manual         |
| ♦ New WinBox                                                                                                    |     |                  |   | id <sup>i</sup>           | In Interface List:   |                 |                  |                | 🔇 New WinBox   |
| Et Et                                                                                                    |     |                  |   | ŭ.                        |                      |                 |                  |                | 🛃 Exit         |
| Out. Interface List:                                                                                                    |     |                  |   | ₫.:▼                      | Out. Interface List: |                 |                  |                |                |
| Packet Mark:                                                                                                    |     |                  |   | k:                        | Packet Mark:         |                 |                  |                |                |
| Connection Mark: 🗌 enlace_sd-wan                                                                                                    |     |                  |   | rk: □ enlace_sd-wan 🐨 🔺   | Connection Mark:     |                 |                  |                |                |

Figura 337. Configuracion marcado de paquetes SD-WAN (a) Fuente: Los Autores

| 👯 Bindge          | Firewal                                           |                                          |     |                    |
|-------------------|---------------------------------------------------|------------------------------------------|-----|--------------------|
| 🏣 PPP             |                                                   | Und Dir o                                |     |                    |
| ° 🕻 Mesh          | Filter Rules NAT Mangle Raw                       | Mange Rule O                             |     |                    |
| 🛱 🖻 🗈 🗎           | + - • × 🗅 🍸 «                                     | General Advanced Extra Action Statistics |     | ОК                 |
| 🖞 IPv6 🗈          | # Action Chain Src.                               | Src. Address List.                       | •   | Cancel             |
| Routing           | ::: MARCADO DE CONEXION HTT                       | Dat. Address List: Voutube               | Ŧ A | Apply              |
| 🔯 System 🗈        | 0 8 mar prerouting 10.1                           |                                          |     | Арру               |
| 🗣 Queues          | ::: MARCADO DE PAQUETE HTTT<br>1 9 mar prerouting | Layer7 Protocol:                         | •   | Disable            |
| 📔 Files           | 2 🖉 mar prerouting                                | Content                                  | 7.  | Comment            |
| 🗒 Log             | ::: MARCADO PAQUETES DNS                          |                                          |     |                    |
| 8 RADIUS          | 3 mar prerouting                                  | Connection Bytes:                        |     | Сору               |
| 🗙 Tools 🔹 N       | 4 gr mar prerodung                                | Connection Rate:                         | •   | Remove             |
| 💵 New Teminal     |                                                   | Per Connection Classifier.               | T   | Reset Counters     |
| 🎦 Make Supout rif |                                                   | Src. MAC Address:                        | •   |                    |
| Manual            |                                                   |                                          |     | Reset All Counters |

Figura 338. Configuracion marcado de paquetes SD-WAN (b) Fuente: Los Autores

| 👬 Bindge |     | Finual                                                            |   |         |
|----------|-----|-------------------------------------------------------------------|---|---------|
| 指 PPP    |     |                                                                   |   |         |
| ", Mesh  |     | FiterRules NAT Mangle Raw Mangle Hule ↔                           |   |         |
| 55 IP    | Þ   | + - 🗸 🗶 🔽 🍸 🖞 General Advanced Extra Action Statistics            |   | OK      |
| IPv6     | ŀ   | # Action Chain Src Action: mark packet                            | Ŧ | Cancel  |
| Routing  | N   | ;;; MARCADO DE CONEXION HT                                        |   | And     |
| 🔯 System | N   | 0 🖉 mar prerouting 10.1 🛛 🗌 Log                                   |   | Арріу   |
|          |     | ;;; MARCADO DE PAQUETE HTT                                        |   | Deally  |
|          | _   | 1 new perceting                                                   |   | Lisable |
| Files    | - 1 | 2 🖉 mar prerouting                                                | - | Comment |
| 🗏 Loo    |     | ;;; MARCADO PAQUETES DNS new rackel wark: [marcado_px_enade=dowan | • |         |
|          |     | 3 ∮mar prerouting Passthrough                                     |   | Сору    |
| ADIUS    |     | 4 🖉 mar prerouting                                                |   |         |
| ¥ Tools  | N   |                                                                   |   | Remove  |

Figura 339. Configuracion marcado de paquetes SD-WAN (c) Fuente: Los Autores

17. Visualizacion de los marcados de paquetes del enlace sd-wan.

| Session Settings D | ashboard    |                  |              |              |            |           |             |            |           |          |           |          |         |           |            |         |     |   |
|--------------------|-------------|------------------|--------------|--------------|------------|-----------|-------------|------------|-----------|----------|-----------|----------|---------|-----------|------------|---------|-----|---|
| Safe Mode          | Session: 00 | C:7B:78:A8:02:00 |              |              |            |           |             |            |           |          | 5         | Shadov   | w Mod   | e         |            |         |     |   |
| 🏏 Quick Set        |             |                  |              |              |            |           |             |            |           |          |           |          |         |           |            |         |     |   |
| CAPsMAN            |             |                  |              |              |            |           |             |            |           |          |           |          |         |           |            |         |     |   |
| Interfaces         |             |                  |              |              |            |           |             |            |           |          |           |          |         |           |            |         |     |   |
| Wireless           |             |                  |              |              |            |           |             |            |           |          |           |          |         |           |            |         |     |   |
| 🚉 Bridge           |             | Dennell          |              |              |            |           |             |            |           |          |           |          |         |           |            |         |     |   |
| 🏣 PPP              |             | Firewall         |              | 1            |            |           | (           |            |           | 1        |           |          |         |           |            |         |     |   |
| *[ <b>°</b> Mesh   |             | Filter Rules NA  | T Mangle     | Raw Service  | Ports Co   | nnections | Address Li  | sts Layer7 | Protocols |          |           |          |         |           |            |         |     |   |
| 🐺 IP               |             | + - 🖉 :          | × 🗆 🍸        | (© Reset C   | ounters    | o Reset A | Il Counters |            |           |          |           |          |         |           |            | Find    | all | ₹ |
| 🖞 IPv6 👘           |             | # Action         | Chain        | Src. Address | Dst. Addre | ss Proto. | . Src. Port | Dst. Port  | In. Inter | Out. Int | In. Inter | Out. Int | Src. Ad | . Dst. Ad | Bytes      | Packets |     | - |
| Routing            | >           | ::: MARCADO      | DE CONEXION  | HTTPS-HTTP   | 0          |           |             |            |           |          |           |          |         |           |            |         |     |   |
| System             |             | 0 Semar          | prerouting   | 10.10.10.0/  |            |           |             |            |           |          |           |          |         |           | 5.0 MiE    | 60 211  |     |   |
| 🙅 Queues           |             | 1 🖉 mar          | . prerouting | 5            |            | 6 (tcp)   |             | 443,80     |           |          |           |          |         |           | 4310.5 KiE | 51 510  |     |   |
| Files              |             | 2 🖉 mar.         | . prerouting |              |            |           |             |            |           |          |           |          |         | youtube   | 390.9 KiE  | 259     |     |   |
| 🗐 Log              |             | ::: MARCADO      | PAQUETES D   | NS           |            | 17/       |             | 50         |           |          |           |          |         |           | 00.4165    | 1 000   |     |   |
| RADIUS             |             | 3 / mar          | prerouting   |              |            | 6 (tcn)   |             | 25 587     |           |          |           |          |         |           | 80.4 NE    | 1233    |     |   |
| 🔀 Tools 🕺          | 5           |                  | prerouting   |              |            | o (top)   |             | 20,007     |           |          |           |          |         |           |            | , v     |     |   |
| 🛤 New Terminal     |             |                  |              |              |            |           |             |            |           |          |           |          |         |           |            |         |     |   |
| Nake Supout.rif    |             |                  |              |              |            |           |             |            |           |          |           |          |         |           |            |         |     |   |
| 🖾 Manual           |             |                  |              |              |            |           |             |            |           |          |           |          |         |           |            |         |     |   |
| New WinBox         |             |                  |              |              |            |           |             |            |           |          |           |          |         |           |            |         |     |   |
| 🛃 Exit             |             |                  |              |              |            |           |             |            |           |          |           |          |         |           |            |         |     |   |
|                    |             |                  |              |              |            |           |             |            |           |          |           |          |         |           |            |         |     |   |
|                    |             |                  |              |              |            |           |             |            |           |          |           |          |         |           |            |         |     |   |
|                    |             |                  |              |              |            |           |             |            |           |          |           |          |         |           |            |         |     |   |
| X                  |             |                  |              |              |            |           |             |            |           |          |           |          |         |           |            |         |     |   |
| B                  |             |                  |              |              |            |           |             |            |           |          |           |          |         |           |            |         |     |   |
| /i/                |             |                  |              |              |            |           |             |            |           |          |           |          |         |           |            |         |     |   |
| >                  |             | 5 items          |              |              |            |           |             |            |           |          |           |          |         |           |            |         |     |   |
| 00                 |             | p                |              | 1            |            |           |             |            |           |          |           |          |         |           |            |         |     |   |

Figura 340. Visualizacion marcado de paquetes SD-WAN Fuente: Los Autores

### **RECURSOS UTILIZADOS**

- > COMPUTADORA
- CABLE DE RED (PATCHCORD)
- ➢ GNS3

### **CRONOGRAMA/CALENDARIO**

De acuerdo a la planificación de cada docente

### 4.1.10. PRÁCTICA 10

Configuración de un layer 7 con calidad de servicios QOS para el enlace

SD-WAN utilizando mikrotik.

#### DATOS INFORMATIVOS

- > MATERIA: Redes de comunicación
- ➢ PRÁCTICA № 10
- > NUMERO DE COMPUTADORAS: 10
- > **TIEMPO ESTIMADO:** 2 Horas

### DATOS DE LA PRÁCTICA

**TEMA:** Configuración de un layer 7 con calidad de servicios QOS para el

enlace SD-WAN utilizando mikrotik.

#### **OBJETIVOS**

#### **General**

Configurar layer 7 con mikrotik para el enlace SD-WAN

#### **Específicos**

- Configurar layer 7 en mikrotik
- Realizar un marcado de paquetes y conexiones.
- > Elaborar un simple queues a los servicios y marcados de conexión.

#### GLOSARIO

**MANGLE.**- Es una especie de marcador que marca los paquetes para el procesamiento futuro con marcas especiales estas marcas se las puedes realizar en el NAT, QUEUE TREES y en el enrutamiento.

**ROUTEROS.-** Es el sistema operativo del hardware RouterBOARD tiene todas las características necesarias para un ISP.

LAYER 7.- Es un método de búsqueda de patrones en flujos ICMP / TCP / UDP.

QUEUE.- Las colas se utilizan para limitar y priorizar el tráfico.

#### MARCO PRODECIMENTAL

1. Diseñar la topología de red para la práctica 10.

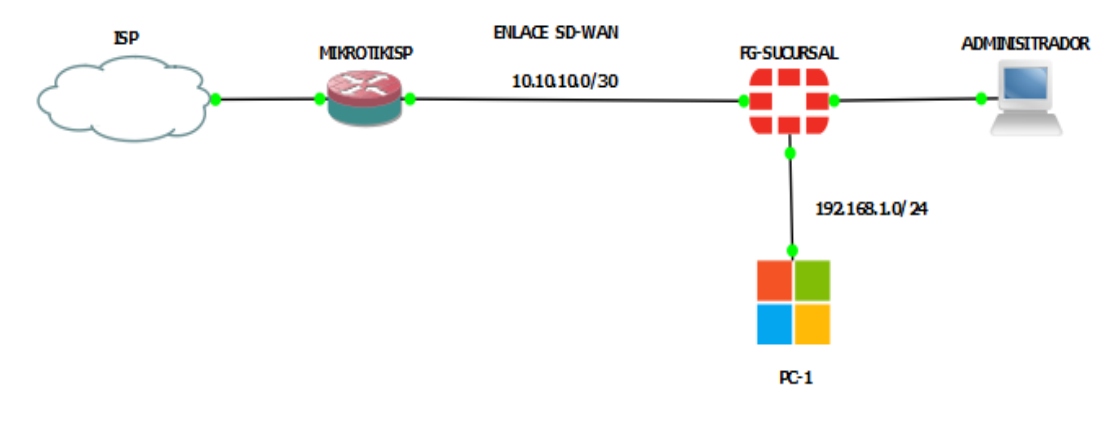

Figura 341. Diseño de la red práctica Nº 10 Fuente: Los autores

2. Configurar la eth2 en el mikrotik para la WAN-1 del fg-sucursal.

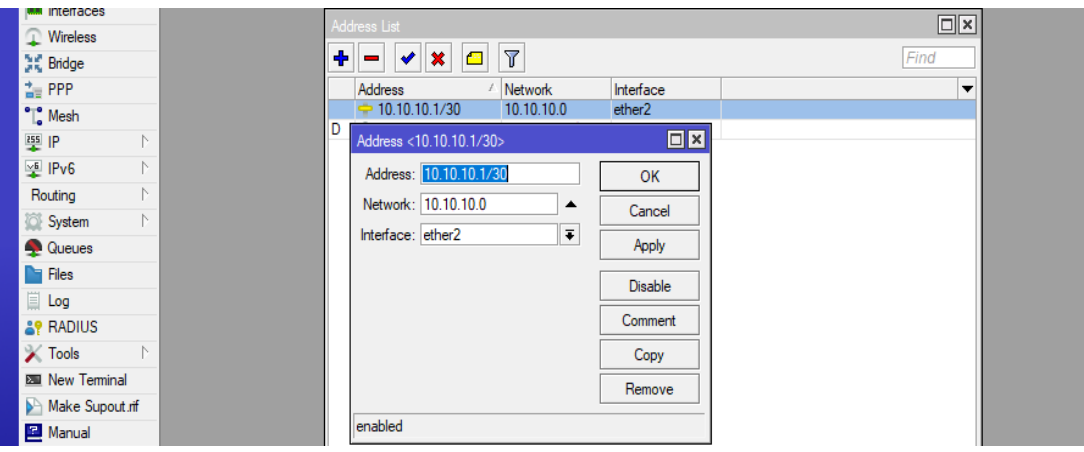

Figura 342. Configuración eth2 mikrotik Fuente: Los autores

3. Configurar DNS para el mikrotik-ISP.

| CAPsMAN                                                                                                    |             |                               |                                           |        |
|----------------------------------------------------------------------------------------------------|-------------|-------------------------------|-------------------------------------------|--------|
| Interfaces                                                                                                    |             |                               |                                           |        |
| Wireless                                                                                                    |             |                               |                                           |        |
| 👫 Bridge                                                                                                    |             |                               |                                           |        |
| The second second secon |             | DNS Settinge                  |                                           |        |
| "[ <mark>" Mes</mark> h                                                                                                    |             | Divis Settings                |                                           |        |
| 🐺 IP 🗈 🗈                                                                                                    | ARP         | Servers:                      | <b>≑</b>                                  | OK     |
| 🖞 IPv6 🛛 🗅                                                                                                    | Addresses   | Dynamic Servers:              | 172.18.253.10                             | Cancel |
| Routing 1                                                                                                    | Cloud       | Use DoH Server:               |                                           | Apply  |
| 🔯 System 🗈                                                                                                    | DHCP Client |                               | Vorify Dold Cortification                 |        |
| 🙅 Queues                                                                                                    | DHCP Relay  |                               | Venily Dorr Celtificate                   | Static |
| 📄 Files                                                                                                    | DHCP Server |                               | <ul> <li>Allow Remote Requests</li> </ul> | Cache  |
| 🗐 Log                                                                                                    | DNS         | Max UDP Packet Size:          | 4096                                      |        |
| RADIUS                                                                                                    | Firewall    |                               |                                           |        |
| 🔀 Tools 🛛 🔿                                                                                                    | Hotspot     | Query Server Timeout:         | 2.000 s                                   |        |
| New Terminal                                                                                                    | IPsec       | Query Total Timeout:          | 10.000 s                                  |        |
| Make Supout.rif                                                                                                    | Kid Control | Max. Concurrent Queries:      | 100                                       |        |
| 🖳 Manual                                                                                                    | Neighbors   | May Consumpt TCD Social       | 20                                        |        |
| 🔘 New WinBox                                                                                                    | Packing     | Max. Concurrent TCP Sessions: | 20                                        |        |
| 🛃 Exit                                                                                                    | Pool        | Cache Size:                   | 2048 KiB                                  |        |
|                                                                                                    | Routes      | Cache Max TTL:                | 7d 00:00:00                               |        |
|                                                                                                    | SMB         | Cache Used:                   | 26 KiB                                    |        |
|                                                                                                    | SNMP        | Cache Gada.                   |                                           |        |

Figura 343. Configuracion DNS mikrotik Fuente: Los autores

4. Configurar la NAT para la red de la WAN-1.

|               |   |             |                                               | NAT Rule <10.10.10.0/30>      |     |                    |                                         |   |
|---------------|---|-------------|-----------------------------------------------|-------------------------------|-----|--------------------|-----------------------------------------|---|
| CAPsMAN       |   |             |                                               | General Advanced Extra Action |     | ОК                 |                                         |   |
| Interfaces    |   |             |                                               |                               |     |                    |                                         |   |
| Wireless      |   |             |                                               | Chain: srcnat                 | ₹   | Cancel             |                                         |   |
| Bridge        |   |             |                                               | Src. Address: 10.10.10.0/30   | _ ▲ | Apply              |                                         |   |
| 🟣 PPP         |   |             |                                               | Dst. Address:                 | •   |                    |                                         |   |
| "T. Mesh      |   |             |                                               |                               |     | Disable            |                                         |   |
| ₩ IP          | Þ | ARP         |                                               | Protocol:                     | •   | Comment            |                                         |   |
| 🛒 IPv6        | Þ | Addresses   | Firewall                                      | Src. Port:                    |     | Сору               |                                         | 1 |
| Routing       | 1 | Cloud       | TO DI NAT IL DI DI DI DI DI                   | Dst. Port:                    |     |                    |                                         |   |
| 10% System    | Þ | DUCP Clicat | Hiter Rules INAT Mangle Raw Service Ports Cor | Any Port                      |     | Remove             |                                         |   |
| Change Change |   | DHCF Client | 🕂 🗕 🖌 🗶 🗂 🍸 🗯 Reset Counters 🕼                | Phy. Force                    |     | Reset Counters     | Find all F                              |   |
| Tueues        |   | DHCP Relay  |                                               | In. Interface:                | •   |                    |                                         |   |
| Files         |   | DHCP Server | # Action Chain Src. Address                   | Out. Interface: ether1        | ∓ ▲ | Reset All Counters | Inter Out. Int Src. Ad Dst. Ad Bytes Pa |   |
| 🗏 Loa         |   | DNS         | 0 ( mas srcnat 10.10.10.0/30                  |                               | -   |                    | 40.9 KiB                                |   |

Figura 344. Configuración del NAT mikrotik (a) Fuente: Los autores

| 🖉 Quick Set |                                              | NAT Rule <10.10.10.0/30>         |                    |                                         |
|-------------|----------------------------------------------|----------------------------------|--------------------|-----------------------------------------|
| 🗘 CAP\$MAN  |                                              | Advanced Extra Action Statistics | OK                 |                                         |
| Interfaces  |                                              |                                  |                    |                                         |
| 🔉 Wireless  |                                              | Action: masquerade               | Cancel             |                                         |
| 💥 Bridge    |                                              | Log                              | Apply              |                                         |
| 🏣 PPP       |                                              | Log Prefix:                      | Disable            |                                         |
| ° ° Mesh    |                                              |                                  | Disable            |                                         |
| 🐺 IP 🛛 🗎    |                                              | To Ports:                        | Comment            |                                         |
| 掉 IPv6 🛛 🗅  | Frewal                                       |                                  | Сору               |                                         |
| Routing 🗈 🕅 | Filter Rules NAT Manole Raw Service Ports Co |                                  | Permote            |                                         |
| 💭 System 🗈  |                                              |                                  | Inciliove          |                                         |
| 👰 Queues    | 🕂 💻 🖌 🗶 🔁 🦞 🙆 Reset Counters 🧃               |                                  | Reset Counters     | Find al 🐺                               |
| Files       | # Action / Chain Src. Address                |                                  | Reset All Counters | Inter Out. Int Src. Ad Dst. Ad Bytes Pa |
| 🗏 Log       | 0 (mas srcnat 10.10.10.0/30                  |                                  |                    | 40.9 KiB                                |

Figura 345. Configuración del NAT masquerade (b)

Fuente: Los autores

5. Configurar la IP para el port2 del fg-sucursal.

| FortiGate VM64-KV     | M FG- | SUCURSAL              |                       |                     |                 |
|-----------------------|-------|-----------------------|-----------------------|---------------------|-----------------|
| 🚯 Dashboard           | > ^   | Edit Interface        |                       |                     |                 |
| 🔆 Security Fabric     | >     |                       | MANI 1 (port2)        |                     |                 |
| Network               | ~     | Name                  | WAN-1 (port2)         |                     |                 |
| Interfaces            | ☆     | Allas                 | WAN-1                 |                     |                 |
| DNS                   |       |                       |                       |                     |                 |
| Packet Capture        |       | VRFID U               | 0                     |                     |                 |
| SD-WAN Zones          |       | Fotimated handwidth ( |                       | •                   | khua Linetroom  |
| SD-WAN Rules          |       | Estimated bandwidth   | 0                     |                     | kbps Opsitiean  |
| Performance SLA       |       |                       | 0                     |                     | KDps Downstream |
| Static Routes         |       | Address               |                       |                     |                 |
| Policy Routes         |       | Addressing mode       | Manual DHCP           | Auto-managed by For | tiIPAM          |
| RIP                   |       | IP/Netmask            | 10.10.10.2/255.255    | 5.255.252           |                 |
| OSPF                  |       | Secondary IP address  |                       |                     |                 |
| BGP                   |       |                       |                       |                     |                 |
| Multicast             |       | Administrative Access |                       |                     |                 |
| System                | >     | IPv4                  | HTTPS                 | PING                | FMG-Access      |
| Policy & Objects      | >     |                       | ) SSH                 | SNMP                | FTM             |
| Security Profiles     | >     |                       | RADIUS Accounting     | Connection (        |                 |
| 므 VPN                 | >     | Receive LLDP 🕄        | Jse VDOM Setting Enal | ble Disable         |                 |
| User & Authentication | > _   |                       |                       |                     | OK Cancel       |

Figura 346. Configuracion IP port 2 FG-SUCURSAL Fuente: Los autores 6. Configurar el port4 para la red local del fg-sucursal.

| FortiGate VM64-KVM                                                                                      | FG-SUCURSAL                                                                                                    |
|----------------------------------------------------------------------------------------------------|----------------------------------------------------------------------------------------------------|
| 🚯 Dashboard                                                                                             | > Edit Interface                                                                                                    |
| Security Fabric     Network     Interfaces     DNS     Packet Capture     SD-WAN Zones     SD-WAN Rules | Name      RED-LOCAL (port4)     Alias      RED-LOCAL     Type      Physical Interface     VRF ID      O     Role      LAN                                                                                                    |
| Performance SLA<br>Static Routes<br>Policy Routes<br>RIP<br>OSPE                                        | Addressing mode     Manual DHCP Auto-managed by FortilPAM       IP/Netmask     192.168.1.20/255.255.255.0       Create address object matching subnet      Secondary IP address                                                                                 |
| BGP                                                                                                    | Administrative Access                                                                                                    |
| Multicast  System  Policy & Objects  Security Profiles  VPN                                             | IPv4     IPv4     IPv5     IPv6     FMG-Access       SSH     SNMP     FTM       RADIUS Accounting     Security Fabric<br>Connection 0     FMG-Access       Receive LLDP 0     Use VDOM Setting     Enable       Transmit LLDP 0     Use VDOM Setting     Enable |
| User & Authentication                                                                                   | > ODHCP Server                                                                                                    |
| l네! Log & Report                                                                                        | Address range         192.168.1.1-192.168.1.19         X           192.168.1.21-192.168.1.254         X                                                                                                    |
|                                                                                                    | OK Cancel                                                                                                    |

Figura 347. Configuracion red local port 4 FG-SUCURSAL Fuente: Los autores

7. Configurar DNS al fg-sucursal.

| FortiGate VM64-KVM                                                                                            | FG          | SUCURSAL                                                                       |                                                      |
|----------------------------------------------------------------------------------------------------|-------------|--------------------------------------------------------------------------------|------------------------------------------------------|
| 🚯 Dashboard                                                                                                   | >           | DNS Settings                                                                   |                                                      |
| <ul> <li>Security Fabric</li> <li>Network</li> <li>Interfaces</li> <li>DNS</li> <li>Packet Capture</li> </ul> | ><br>~<br>☆ | DNS Servers<br>Primary DNS Server<br>Secondary DNS Server<br>Local Domain Name | Use FortiGuard Servers Specify<br>8.8.8.8<br>8.8.4.4 |
| SD-WAN Zones<br>SD-WAN Rules<br>Performance SLA                                                               |             | DNS over TLS ()                                                                | Disable Enable Enforce                               |
| Static Routes<br>Policy Routes<br>RIP<br>OSPF                                                                 |             | Interface DNS Server                                                           | r<br>10                                              |
| BGP<br>Multicast                                                                                              |             |                                                                                |                                                      |
| <ul> <li>System</li> <li>Policy &amp; Objects</li> <li>Security Profiles</li> </ul>                           | >           |                                                                                |                                                      |
|                                                                                                    | >           |                                                                                | Apply                                                |

Figura 348. Configuracion DNS FG-SUCURSAL Fuente: Los autores

8. Configurar la interfaz que va a pertenecer a la SD-WAN.

| FortiGate VM64-KVM                                                                                                    | FG-9 | SUCURSAL                                              |                                                                    |
|----------------------------------------------------------------------------------------------------|------|-------------------------------------------------------|--------------------------------------------------------------------|
| 🚯 Dashboard                                                                                                    | >    | Edit SD-WAN Mer                                       | mber                                                               |
| Security Fabric  Network Interfaces DNS Packet Capture SD-WAN Zones SD-WAN Rules Performance SLA Static Routes Policy Routes RIP |      | Interface<br>SD-WAN Zone<br>Gateway<br>Cost<br>Status | WAN-1 (port2)   Wan-link   10.10.10.1   0   0   Enabled   Disabled |
| OSPF<br>BGP<br>Multicast                                                                                                    |      |                                                       |                                                                    |
| System                                                                                                    | >    |                                                       |                                                                    |
| Policy & Objects                                                                                                    | >    |                                                       | OK Cancel                                                          |
| Security Profiles                                                                                                    | >    |                                                       |                                                                    |

Figura 349. Configuracion SD-WAN Zones FG-SUCURSAL Fuente: Los autores

9. Configurar la static routes para la SD-WAN.

| FortiGate VM64-KVM                                                                  | FG- | SUCURSAL                                         |                                                                                                    |                      |    |        |  |
|-------------------------------------------------------------------------------------|-----|--------------------------------------------------|----------------------------------------------------------------------------------------------------|----------------------|----|--------|--|
| Dashboard                                                                           | >   | Edit Static Route                                |                                                                                                    |                      |    |        |  |
| X Security Fabric                                                                   | >   | Duranta Catavara A                               | 2                                                                                                    |                      |    |        |  |
| Network     Interfaces     DNS     Packet Capture     SD-WAN Zones     SD-WAN Rules | ~   | Destination 1<br>Interface<br>Comments<br>Status | Subnet       Internet Service         0.0.0.0/0.0.0.0         Image: SD-WAN         Write a comment         Image: SD-Walk         Image: SD-Walk <th><b>▼</b><br/>:: 0/255</th> <th></th> <th></th> <th></th> | <b>▼</b><br>:: 0/255 |    |        |  |
| Static Routes                                                                       | ☆   |                                                  |                                                                                                    |                      | ОК | Cancel |  |
| Policy Routes                                                                       |     |                                                  |                                                                                                    |                      |    |        |  |

Figura 350. Configuracion Static routes FG-SUCURSAL Fuente: Los autores 10. Configurar los layer 7 en el mikrotik de redes sociales.

| 🔔 Wireless             |             | Firewall                                                                              |
|------------------------|-------------|---------------------------------------------------------------------------------------|
| 👫 Bridge               |             |                                                                                       |
| 🛓 PPP                  |             | Filter Rules NAT Mangle Raw Service Ports Connections Address Lists Layer / Protocols |
| °T <mark>°</mark> Mesh |             |                                                                                       |
| E IP                   | ARP         | Name T Regexp                                                                         |
| 😴 IPv6 🛛 🗅             | Addresses   |                                                                                       |
| Routing D              | Cloud       | New Firewall L7 Protocol                                                              |
| 🔯 System 🗈             | DHCP Client | Name: REDES SOCIALES                                                                  |
| 🗣 Queues               | DHCP Relay  | Regero:                                                                               |
| Files                  | DHCP Server | Cancel                                                                                |
| 🗒 Log                  | DNS         | +\$ Apply                                                                             |
| RADIUS                 | Firewall    |                                                                                       |
| 🔀 Tools 🛛 🕅            | Hotspot     | Comment                                                                               |
| 💵 New Terminal         | IPsec       | Сору                                                                                  |
| Nake Supout.rif        | Kid Control | Remove                                                                                |
| 🔁 Manual               | Neighbors   |                                                                                       |
| 🔘 New WinBox           | Packing     | ,                                                                                     |

Figura 351. Configuracion layer 7 redes sociales. Fuente: Los autores

11. Configurar layer 7 para youtube.

| vvireiess              |             | Firewall                                                                                 |
|------------------------|-------------|------------------------------------------------------------------------------------------|
| 👯 Bridge               |             |                                                                                          |
| 🛓 PPP                  |             | Hiter Rules NAT Mangle Raw Service Ports Connections Address Lists Layer/ Protocols      |
| °T <mark>°</mark> Mesh |             |                                                                                          |
| 🐺 IP 🗈 🗈               | ARP         | Name $ abla Regexp$                                                                      |
| 🖞 IPv6 🗈               | Addresses   | <ul> <li>YOUTUBE ^.+(youtube.com)youtu.belgooglevideo.com).+\$</li> </ul>                |
| Routing N              | Cloud       | REDES S ^.+(facebook/twitteringtocrom/whatepool) + f     Firewall I.7 Protocol (YOUTURE) |
| 🙀 System 🛛 🗅           | DHCP Client |                                                                                          |
| 🙅 Queues               | DHCP Relay  | Name: YOUTUBE OK                                                                         |
| 📔 Files                | DHCP Server | Regexp: Cancel                                                                           |
| 🗒 Log                  | DNS         | googlevideo.com).+\$ Apply                                                               |
| RADIUS                 | Firewall    |                                                                                          |
| 🔀 Tools 🛛 🗅            | Hotspot     | Comment                                                                                  |
| 💵 New Terminal         | IPsec       | Сору                                                                                     |
| 📡 Make Supout.rif      | Kid Control | Remove                                                                                   |
| 🖾 Manual               | Neighbors   |                                                                                          |
| 🚫 New WinBox           | Packing     |                                                                                          |

Figura 352. Configuracion layer 7 youtube. Fuente: Los autores

| 🏏 Quick Set |   |                                          |          |    |         |     |
|-------------|---|------------------------------------------|----------|----|---------|-----|
| CAPsMAN     |   |                                          |          |    |         |     |
| Interfaces  |   |                                          |          |    |         |     |
| Wireless    |   | Manda Bula x10.10.10.0/20s               |          |    |         |     |
| 💥 Bridge    |   |                                          |          | Г  |         |     |
| 🏣 PPP       |   | General Advanced Extra Action Statistics |          |    | ОК      |     |
| 1 Mesh      |   | Chain: prerouting                        | <b>i</b> | 1  | Cancel  | inc |
| ₩ P         | Þ | Src. Address: [] 10.10.0/30              |          | Ιľ | Apply   | ets |
| 🛬 IPv6      | Þ | Det Address                              | •        |    | 1444    |     |
| Routing     | Þ |                                          |          |    | Disable |     |
| 💭 System    | Þ | Protocol:                                | •        | IΓ | Comment |     |
| 🗣 Queues    |   | Src. Port:                               |          |    | Cany    |     |
| 📄 Files     |   | Det Port                                 | •        |    | copy    |     |

12. Configurar un marcado de conexión para la red del enlace SD-WAN.

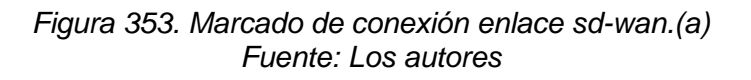

| Mangle Rule <10.10.10.0/30>                |           |
|--------------------------------------------|-----------|
| General Advanced Extra Action Statistics   | OK        |
| Action: mark connection                    | ₹ Cancel  |
| [] [] [] [] [] [] [] [] [] [] [] [] []     | Арріу     |
| Log Prefix:                                | ▼ Disable |
| New Connection Mark: enlace_sd-wan         | Ţ Comment |
| ✓ Passthrough                              | Сору      |
| Figura 354. Marcado de conexión enlace sd- | wan. (b)  |

gura 354. Marcado de conexion enlace sa-wan. Fuente: Los autores 13. Configurar un marcado de paquetes para redes sociales.

| Mangle Rule <>       |        |           |            |   |      |   |       |   |   |   |   |   |      |      |      |      |      |      |      |      |       |   |   |   |               |        |
|----------------------|--------|-----------|------------|---|------|---|-------|---|---|---|---|---|------|------|------|------|------|------|------|------|-------|---|---|---|---------------|--------|
| General Advanced     | Extra  | Action    | Statistics | • |      |   |       |   |   |   |   |   |      |      |      |      |      |      |      |      |       |   | _ |   | ОК            |        |
| Chain:               | prerou | ting      |            |   |      | _ | _     | _ | _ |   | _ | _ |      |      |      |      |      |      |      | <br> | <br>₹ |   |   |   | Cancel        |        |
| Src. Address:        |        |           |            |   |      |   |       |   |   |   |   |   |      |      |      |      |      |      |      |      | •     |   |   |   | Apply         |        |
| Dst. Address:        |        |           |            |   |      |   |       |   |   |   |   |   |      |      |      |      |      |      |      |      | •     |   |   | [ | Enable        |        |
| Protocol:            |        |           |            |   |      |   |       |   |   |   |   |   |      |      |      |      |      |      |      |      | •     |   |   |   | Comment       |        |
| Src. Port:           |        |           |            |   |      |   |       |   |   |   |   |   |      |      |      |      |      |      |      |      |       |   |   |   | Сору          |        |
| Dst. Port:           |        |           |            |   |      |   |       |   |   |   |   |   |      |      |      |      |      |      |      |      | •     |   |   |   | Remove        |        |
| Any. Port:           |        |           |            |   | <br> |   |       |   |   |   |   |   | <br> | <br> | <br> |      |      |      |      |      | •     |   |   |   | Reset Coun    | ters   |
| In. Interface:       |        |           |            |   | <br> | _ | <br>_ | _ | _ |   | _ | _ | <br> | <br> | <br> | <br> | <br> | <br> | <br> | <br> | <br>• |   |   |   | Peart All Cau | ntere  |
| Out. Interface:      |        |           |            |   | <br> | _ |       | _ |   | _ |   |   |      | <br> |      |      | <br> |      | <br> | <br> | <br>• |   |   | L | Nesel Al Cou  | riters |
| In. Interface List:  |        |           |            |   |      |   |       |   |   |   |   |   |      |      |      |      |      |      |      |      | •     |   |   |   |               |        |
| Out. Interface List: |        |           |            |   |      |   |       |   |   |   |   |   |      |      |      |      |      |      |      |      | •     |   |   |   |               |        |
| Packet Mark:         |        |           |            |   |      |   |       |   |   |   |   |   |      |      |      |      |      |      |      |      | •     |   |   |   |               |        |
| Connection Mark:     | er     | lace_sd-v | van        |   |      | _ |       |   |   |   |   |   |      |      |      |      |      |      |      |      | •     | h |   |   |               |        |
| Routing Mark:        |        |           |            |   |      |   |       |   |   |   |   |   |      |      |      |      |      |      |      |      | <br>• |   |   |   |               |        |
| Routing Table:       |        |           |            |   |      |   |       |   | _ |   | _ |   |      |      |      |      |      |      |      |      | •     |   |   |   |               |        |
|                      |        |           |            |   |      |   |       |   |   |   |   |   |      |      |      |      |      |      |      |      |       |   | 1 |   |               |        |
| disabled             |        |           |            |   |      |   |       |   |   |   |   |   |      |      |      |      |      |      |      |      |       |   |   |   |               |        |

### Figura 355. Marcado de redes sociales. (a) Fuente: Los autores

| Mangle Rule <>                           |   |   |                    |
|------------------------------------------|---|---|--------------------|
| General Advanced Extra Action Statistics |   |   | ОК                 |
| Src. Address List:                       | • | • | Cancel             |
| Dst. Address List:                       | • |   | Apply              |
| Layer7 Protocol: REDES SOCIALES          | • |   | Enable             |
| Content:                                 | • |   | Comment            |
| Connection Bytes:                        | • |   | Сору               |
| Connection Rate:                         | • |   | Remove             |
| Per Connection Classifier:               | • |   | Reset Counters     |
| Src. MAC Address:                        | • |   | Reset All Counters |
| Out. Bridge Port:                        | • |   |                    |
| In. Bridge Port:                         | • |   |                    |
| In. Bridge Port List:                    | • |   |                    |
| Out. Bridge Port List:                   | - |   |                    |
| IPsec Policy                             | • |   |                    |
| TLS Host:                                | - |   |                    |
|                                          |   | • |                    |
| disabled                                 |   |   |                    |

#### Figura 356. Layer 7 redes sociales. (b) Fuente: Los autores

| Mangle Rule <>   |                                                             |                    |
|------------------|-------------------------------------------------------------|--------------------|
| General Advanced | Extra Action Statistics                                     | ОК                 |
| Action:          | mark packet                                                 | Cancel             |
|                  |                                                             | Apply              |
| Log Prefix:      | <pre></pre>                                                 | Disable            |
| New Packet Mark: | marcado_pk-REDES-SOCIALES_enlace-sdwan                      | Comment            |
|                  | Passthrough                                                 | Сору               |
|                  |                                                             | Remove             |
|                  |                                                             | Reset Counters     |
|                  |                                                             | Reset All Counters |
|                  |                                                             |                    |
|                  |                                                             |                    |
|                  |                                                             |                    |
|                  |                                                             |                    |
|                  |                                                             |                    |
|                  |                                                             |                    |
|                  |                                                             |                    |
| enabled          | Tiguro 257 Configurosión del poetrot morte redeo escielos ( | -)                 |

Figura 357. Configuración del packet mark redes sociales. (c) *Fuente: Los autores* 

6. Configurar marcado de paquetes para youtube.

| Mangle Rule <>       |              |            |      |      |     |   |                    |
|----------------------|--------------|------------|------|------|-----|---|--------------------|
| General Advanced     | Extra Action | Statistics |      |      |     |   | ОК                 |
| Chain:               | prerouting   |            |      |      | ₹   |   | Cancel             |
| Src. Address:        |              |            |      |      | •   |   | Apply              |
| Dst. Address:        |              |            |      |      | •   |   | Disable            |
| Protocol:            |              |            | <br> | <br> | •   |   | Comment            |
| Src. Port:           |              |            |      |      | -   |   | Сору               |
| Dst. Port:           |              |            |      |      | _ • |   | Remove             |
| Any. Port:           |              |            |      |      | _ * |   | Reset Counters     |
| In. Interface:       |              |            |      |      |     |   | Reset All Counters |
| Out. Interface:      |              |            |      |      | _ • |   |                    |
| In. Interface List:  |              |            |      |      | •   |   |                    |
| Out. Interface List: |              |            |      |      | •   |   |                    |
| Packet Mark:         |              |            |      |      | •   |   |                    |
| Connection Mark:     | enlace_sd-w  | van        |      |      | ₹ ▲ |   |                    |
| Routing Mark:        |              |            |      |      | •   |   |                    |
| Routing Table:       |              |            |      |      | •   |   |                    |
|                      |              |            |      |      |     | • |                    |

Figura 358. Marcado de paquetes youtube. (a) Fuente: Los autores

| Mangle Rule 🔿                            |     |   |                    | × |
|------------------------------------------|-----|---|--------------------|---|
| General Advanced Extra Action Statistics |     |   | ОК                 |   |
| Src. Address List:                       | •   | ٠ | Cancel             |   |
| Dst. Address List:                       | •   |   | Apply              |   |
| Layer7 Protocol: 🔲 YOUTUBE               | F 🔺 |   | Disable            | ٦ |
| Content:                                 | •   |   | Comment            | Ī |
| Connection Bytes:                        | -   |   | Сору               |   |
| Connection Rate:                         | •   |   | Remove             | Ī |
| Per Connection Classifier:               | •   |   | Reset Counters     | Ī |
| Src. MAC Address:                        | •   |   | Reset All Counters | Ī |
| Out. Bridge Port:                        | •   | H |                    |   |
| In. Bridge Port:                         | •   |   |                    |   |
| In. Bridge Port List:                    | •   |   |                    |   |
| Out. Bridge Port List:                   | -   |   |                    |   |
| IPsec Policy:                            | •   |   |                    |   |
| TLS Host:                                | •   |   |                    |   |
|                                          |     | ٠ |                    |   |
| enabled                                  |     |   |                    | - |

Figura 359. Layer 7 youtube. (b) Fuente: Los autores

| Mangle Rule <>   |           |           |                  |   |                    |
|------------------|-----------|-----------|------------------|---|--------------------|
| General Advanced | Extra Ad  | tion Stat | tistics          |   | ОК                 |
| Action           | mark pack | et        |                  | Ŧ | Cancel             |
|                  | Log       |           |                  | _ | Apply              |
| Log Prefix       | :         |           |                  | • | Disable            |
| New Packet Mark  | marcado_p | ok-YOUTU  | IBE_enlace-sdwan | Ŧ | Comment            |
|                  | Passthro  | ough      |                  |   | Сору               |
|                  |           |           |                  |   | Remove             |
|                  |           |           |                  |   | Reset Counters     |
|                  |           |           |                  |   | Reset All Counters |
|                  |           |           |                  |   |                    |
|                  |           |           |                  |   |                    |
|                  |           |           |                  |   |                    |
|                  |           |           |                  |   |                    |
|                  |           |           |                  |   |                    |
|                  |           |           |                  |   |                    |
|                  |           |           |                  |   |                    |
| enabled          |           |           |                  |   |                    |

Figura 360. Configuración del packet mark youtube. (c) Fuente: Los autores

7. Entrar a youtbe o alguna red social configurada en el layer 7 del mikrotik y vemos que genera paquetes.

| Firewall                |            |              |             |               |          |             |          |         |         |        |            |         |      |     |   |
|-------------------------|------------|--------------|-------------|---------------|----------|-------------|----------|---------|---------|--------|------------|---------|------|-----|---|
| Filter Rules NAT Mangle | Raw Ser    | vice Ports ( | Connections | Address Lists | Layer    | 7 Protocols |          |         |         |        |            |         |      |     |   |
|                         | 7 (O Res   | et Counters  | C Reset A   | I Counters    |          |             |          |         |         |        |            |         | Find | all | Ŧ |
| # Action Chain          | Src. Addre | ss [Proto    | Src. Port   | Dst Port      | In Inter | Out Int     | In Inter | Out Int | Src. Ad | Dst Ad | Bytes      | Packets |      |     | • |
| ::: MARCADO DE CONEXIO  | N RED LOC  | AL           |             |               |          |             |          |         |         |        |            |         |      |     |   |
| 0 🔗 mar prerouting      | 10.10.10.  | )/           |             |               |          |             |          |         |         |        | 1829.2 KiB | 17 508  |      |     |   |
| ::: MARCADO PAQUETES 1  | YOUTUBE    |              |             |               |          |             |          |         |         |        |            |         |      |     |   |
| 1 🥜 mar prerouting      |            |              |             |               |          |             |          |         |         |        | 685 B      | 6       |      |     |   |
| ::: MARCADO DE PAQUET   | E REDES SC | CIALES       |             |               |          |             |          |         |         |        | 000 D      |         |      |     |   |
| 2 Se mar prerouting     |            |              |             |               |          |             |          |         |         |        | 333 B      | 4       |      |     |   |
|                         |            |              |             |               |          |             |          |         |         |        |            |         |      |     |   |
|                         |            |              |             |               |          |             |          |         |         |        |            |         |      |     |   |
|                         |            |              |             |               |          |             |          |         |         |        |            |         |      |     |   |
|                         |            |              |             |               |          |             |          |         |         |        |            |         |      |     |   |
|                         |            |              |             |               |          |             |          |         |         |        |            |         |      |     |   |
|                         |            |              |             |               |          |             |          |         |         |        |            |         |      |     |   |
|                         |            |              |             |               |          |             |          |         |         |        |            |         |      |     |   |
|                         |            |              |             |               |          |             |          |         |         |        |            |         |      |     |   |
|                         |            |              |             |               |          |             |          |         |         |        |            |         |      |     |   |
|                         |            |              |             |               |          |             |          |         |         |        |            |         |      |     |   |
|                         |            |              |             |               |          |             |          |         |         |        |            |         |      |     |   |
|                         |            |              |             |               |          |             |          |         |         |        |            |         |      |     |   |
|                         |            |              |             |               |          |             |          |         |         |        |            |         |      |     |   |
|                         |            |              |             |               |          |             |          |         |         |        |            |         |      |     |   |
|                         |            |              |             |               |          |             |          |         |         |        |            |         |      |     |   |
|                         |            |              |             |               |          |             |          |         |         |        |            |         |      |     |   |
| 3 items                 |            |              |             |               |          |             |          |         |         |        |            |         |      |     |   |

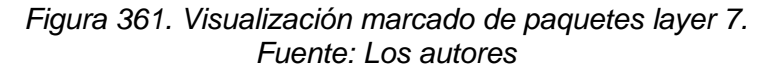

8. Crear una calidad de servicio para el enlace SD-WAN se le asignara upload 10MB y download 10MB.

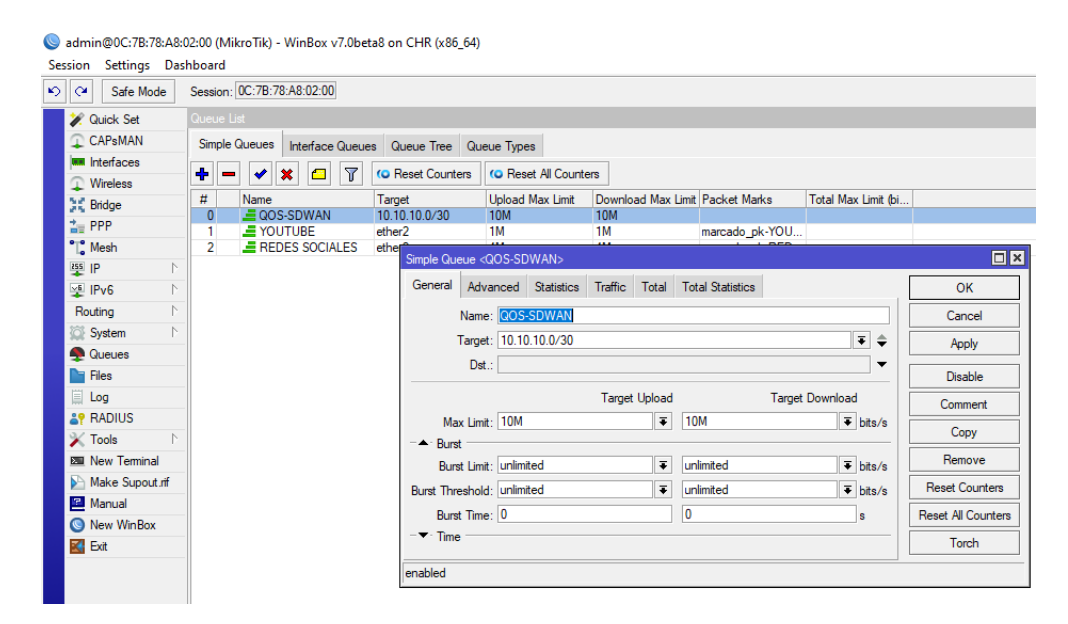

Figura 362. QOS enlace SD-WAN. Fuente: Los autores

### 9. Configurar QOS para youtube 4MB/4MB.

Sadmin@0C:78:78:A8:02:00 (MikroTik) - WinBox v7.0beta8 on CHR (x86\_64) Session Settings Dashboard ▶ ♥ Safe Mode Session: 0C:7B:78:A8:02:00 🚀 Quick Set CAPsMAN Simple Queues Interface Queues Queue Tree Queue Types 🛨 🗕 🖌 🗶 🖸 🍸 ro Reset Counters ro Reset All Counters Wireless Wireless Bridge PPP Nesh 
 #
 Name

 0
 Image: QOS-SDWAN
 Upload Max Limit Download Max Limit Packet Marks 10M 10M Total Max Limit (bi... Target 10.10.10.0/30 YOUTUBE REDES SOCIALES ether2 1M 1M cado\_pk-YOU.. eth e <YOUTUBE Pv6 General Advanced Statistics Traffic Total Total Statistics ок Routing Name: YOUTUBE Cance System Target: 10.10.10.0/30 ∓ ≑ Apply Queues
Files Dst.: - -Disable Log Target Upload Target Download Comment Max Limit: 4M ₹ 4M ▼ bits/s Сору X Tools - ▲· Burst Remove ∓ unlimited ∓ bits/s Burst Limit: unlimited Make Supout.rif Reset Counters Burst Threshold: unlimited ∓ unlimited ∓ bits/s 🖳 Manual Burst Time: 0 0 s Reset All Counters New WinBox Time Torch nabled Figura 363. QOS youtube

Fuente: Los autores

10. Configurar al marcado de paquetes de youtube 3MB/3MB

| admin@0C:7B:78:A8:0      | 02:00 (MikroTik) - WinBox v7.0beta8 on CHR (x86_64)                                |          |
|--------------------------|------------------------------------------------------------------------------------|----------|
| C <sup>4</sup> Safe Mode | Session: 0C:78:78:A8:02:00                                                         |          |
| 🖌 Quick Set              | Queue List                                                                         |          |
| CAPsMAN                  | Simple Queues Interface Queues Queue Tree Queue Types                              |          |
| Interfaces               |                                                                                    |          |
| Wireless                 | T V X U V Heset Counters                                                           |          |
| 👯 Bridge                 | # Name Target Upload Max Limit Download Max Limit Packet Marks Total Max Limit (bi |          |
| 늘 PPP                    | 1 = YOUTUBE 10.10.10./30 4M 4M marcado pk-YOU                                      |          |
| ° 🕻 Mesh                 | 2 REDES SOCIALES ether service woll TURES                                          |          |
| IP N                     | Simple Queue <toutube></toutube>                                                   |          |
| 🛫 IPv6 🛛 🗅               | General Advanced Statistics Traffic Total Total Statistics OK                      |          |
| Routing N                | Packet Marks: marcado_pk-YOUTUBE_enlace-sdwan ▼ ◆ Cancel                           |          |
| 💭 System 🗅               |                                                                                    |          |
| Queues                   | Target Upload Target Download 74000                                                |          |
| Files                    | Limit At: [3M = [3M = bits/s] Disable                                              | ,        |
| Log                      | Priority: 8 8 Commer                                                               | *        |
| RADIUS                   | Bucket Size: 0.100 0.100 ratio                                                     | <u> </u> |
| 🔀 Tools 🛛 🗅              | Queue Type: default-small   Copy  Copy                                             |          |
| 💵 New Terminal           | Remove                                                                             | e        |
| Make Supout.rif          | Parent: none 🗧 Reset Cour                                                          | nters    |
| 🖳 Manual                 | Durb 41 Co                                                                         |          |
| New WinBox               | Heset All Cou                                                                      | Inters   |
| 🛃 Exit                   | Torch                                                                              |          |
|                          | enabled                                                                            |          |

Figura 364. QOS marcado de paquetes youtube Fuente: Los autores

### 11. Configurar QOS para redes sociales.

| 🔘 ac<br>Sessi | lmin@0C:7B:78:<br>on Settings                                      | A8:0<br>Dasł | 2:00 (MikroTik)<br>hboard   | - WinBox v7.0b   | eta8 or              | n CHR (x86_64)                |                        |                         |                      |             |                        |                           |                          |
|---------------|--------------------------------------------------------------------|--------------|-----------------------------|------------------|----------------------|-------------------------------|------------------------|-------------------------|----------------------|-------------|------------------------|---------------------------|--------------------------|
| 6             | CM Safe Mode                                                       | ;            | Session: 0C:7B:7            | 78:A8:02:00      |                      |                               |                        |                         |                      |             |                        |                           |                          |
|               | <ul> <li>Quick Set</li> <li>CAPsMAN</li> <li>Interfaces</li> </ul> |              | Queue List<br>Simple Queues | Interface Que    | ues G                | Queue Tree Que                | eue Type               | is                      | _                    |             |                        |                           |                          |
| 0.00          | Wireless                                                           |              | # Name<br>0 = QO<br>1 = YO  | S-SDWAN<br>UTUBE | Targ<br>10.1<br>10.1 | et<br>0.10.0/30<br>0.10.0/30  | Upload<br>10M<br>4M    | Max Limit               | Downloa<br>10M<br>4M | ad Max I    | imit Packet Marks      | Total Max Limit (b        | i                        |
|               | Mesh<br>IP<br>IPv6<br>Routing                                      | 1            | 2 💻 RE                      | DES SOCIALES     | ethe                 | Simple Queue <<br>General Adv | REDES<br>anced         | SOCIALES><br>Statistics | Traffic              | Total       | Total Statistics       |                           |                          |
|               | System<br>Queues<br>Files                                          | 1            |                             |                  |                      | Targe<br>Dst                  | t: ether               | 2<br>2                  | 2                    |             |                        | <b>₹</b>                  | Apply                    |
|               | Log<br>PRADIUS                                                     | 1            |                             |                  |                      | Max Limi<br>- ▲ · Burst       | t: 4M                  |                         | Target               | Upload<br>Ŧ | Targ<br>4M             | et Download<br>The bits/s | Comment                  |
|               | New Terminal     Make Supout.ri     Manual                         | if           |                             |                  |                      | Burst Limi<br>Burst Threshold | t: unlimi<br>d: unlimi | ted<br>ted              |                      | Ŧ           | unlimited<br>unlimited | ➡ bits/s ➡ bits/s         | Remove<br>Reset Counters |
|               | New WinBox                                                         |              |                             |                  |                      | Burst Time                    | e:  U                  |                         |                      |             | 0                      | S                         | Reset All Counters       |
|               |                                                                    |              |                             |                  |                      | enabled                       |                        |                         |                      |             |                        |                           |                          |

### Figura 365. QOS redes sociales. Fuente: Los autores

12. Configurar QOS al marcado de paquetes para redes sociales.

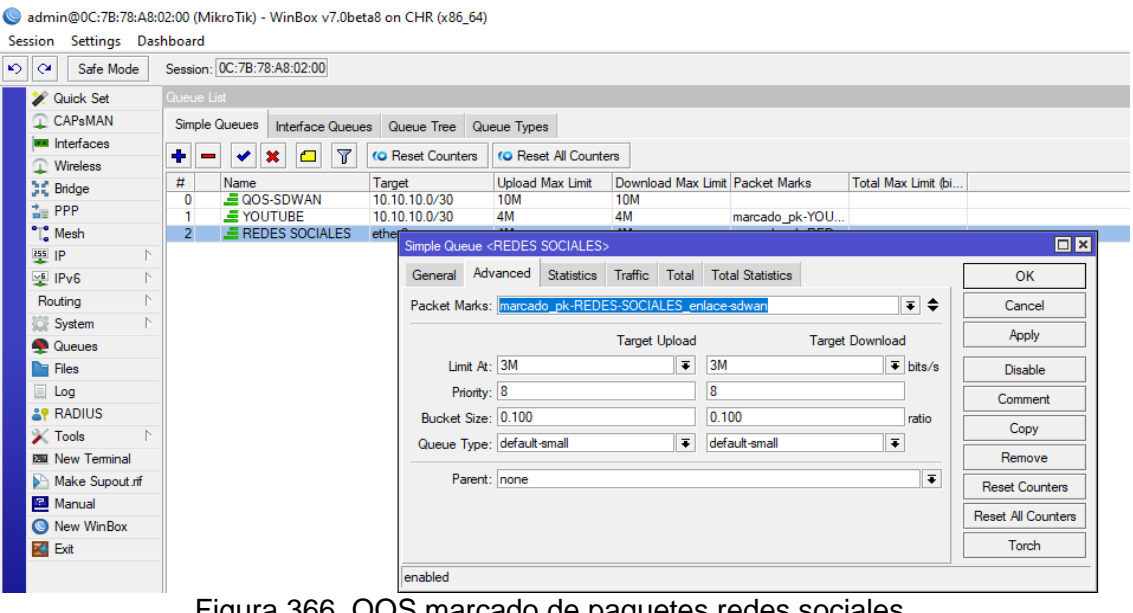

Figura 366. QOS marcado de paquetes redes sociales. *Fuente: Los autores* 

#### **RECURSOS UTILIZADOS**

- > COMPUTADORA
- CABLE DE RED (PATCHCORD)
- ≻ GNS3

### **CRONOGRAMA/CALENDARIO**

De acuerdo a la planificación de cada docente

### **CAPÍTULO V**

### **ANÁLISIS DE RESULTADOS**

#### 5.1. Análisis del proyecto

Se realizó la respectiva verificación que el proyecto cumpla los objetivos preliminarmente determinados y además se comprobó el funcionamento correcto del servidor DELL R210 II y el uso de aplicación cliente de GNS3 al instante de ejecutar la conexión al GNS3-SERVER donde utilizara los recursos de memoria RAM y CPU que le suministrara el servidor.

#### 5.2. Comunicación de las computadoras clientes al servidor

Mediante conexión Ethernet, el servidor y las computadoras clientes deben estar conectadas a un mismo switch y pertenecer al mismo segmento de red, para la conexión al ambiente virtual para ejecutar las simulaciones de redes definidas por software se debe encender la máquina virtual que se halla instalada en el servidor accediendo a el a tráves de la dirección IP se que configuro, una vez iniciada la máquina virtual de GNS3-SERVER se instala la aplicación de GNS3 cliente y se enlaza mediante la dirección IP del GNS3-SERVER.

#### 5.3. Elaboración del banco de prueba y prácticas.

Se realiza diez prácticas de redes definidas por software para redes de área amplias utilizando el ambiente virtual de GNS3 con sus respectivos dispositivos como routers, firewall y switch para la simulación además en este proyecto se manifiesta la instalación de virtualización con EXSI, GNS3 SERVER, memorias RAM, disco duros de estado sólidos SSD este banco de prueba sirve para simular diferentes protocolos de redes y nuevos equipos de seguridad, routers, switches y sistemas operativos que vayan surgiendo a tráves del tiempo.

#### 5.4. Pruebas realizadas

Se ejecuta la verificación que las computadoras clientes del laboratorio de telecomunicaciones de la Universidad Politécnica Salesiana sede Guayaquil tengan conexión con el servidor a través de la aplicación de GNS3 cliente.

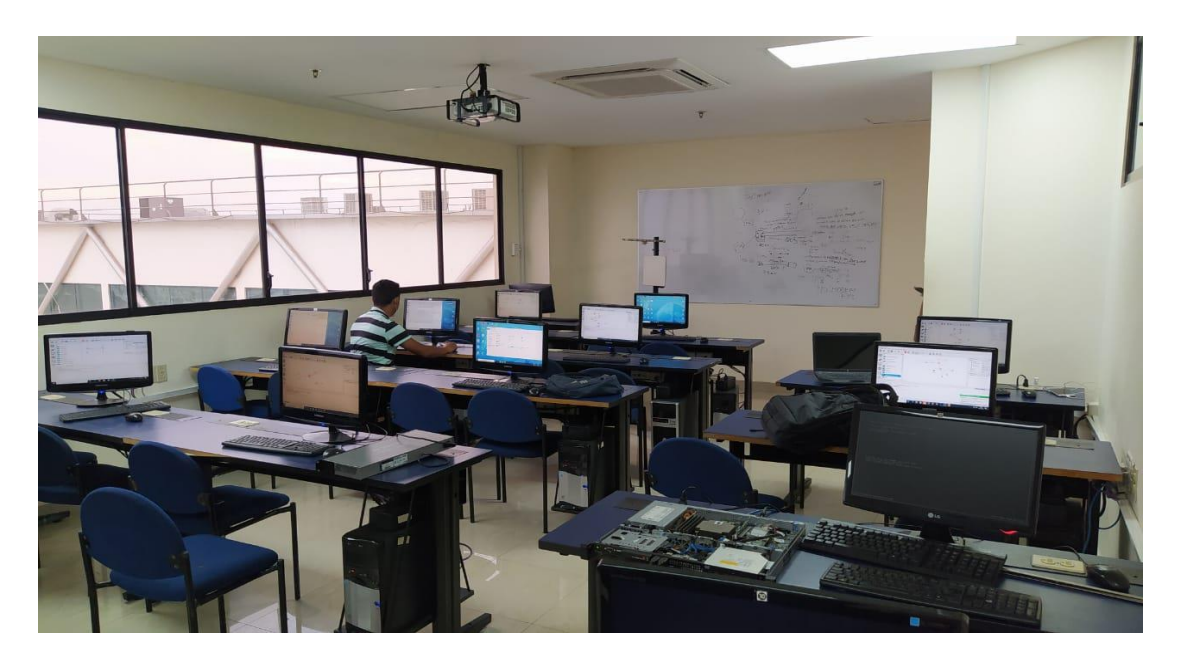

Figura 367. Verificación de conexión al servidor Fuente. Los autores

Una vez realizada la conexión al servidor ingresamos automáticamente al ambiente virtual donde se encuentran elaboradas las prácticas.

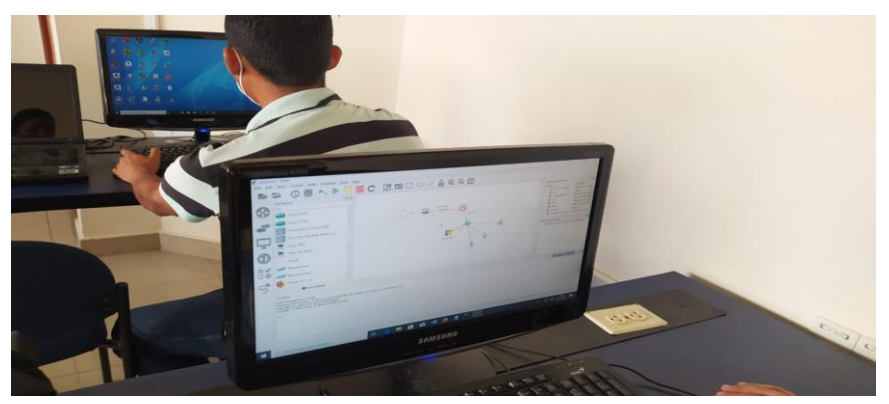

Figura 368. Verificación de conexión al servidor Fuente. Los autores

Adicional antes de instalar GNS3 o al conectarse a través de la aplicación desactivar el antivirus o firewall del sistema operativo que se utilizando le mostrara en letras amarillas que esta siendo bloqueada la conexión al servidor.

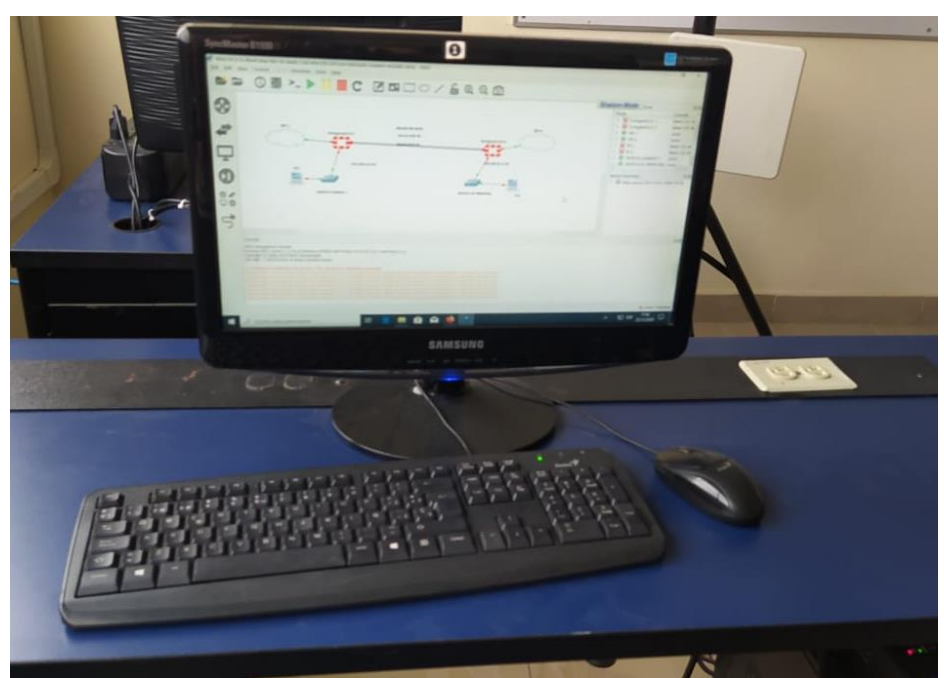

Figura 369. Firewall bloqueando conexión Fuente. Los autores

#### **CAPÍTULO VI**

#### CONCLUSIONES

El objetivo principal de este proyecto técnico de un banco de pruebas para redes definidas por software de una manera virtualizada es que el estudiante consiga trabajar, configurar y diseñar redes de última generación, diseños de redes complejos con CISCO, Mikrotik, Palo Alto solo añadiendo el KVM de cualquier dispositivo al servidor utilizando los recursos de CPU y memoria RAM donde solo con la aplicación de GNS3 cliente podrá conectarse al servidor, se lo puede realizar con cualquier equipo sea PC o laptop alta y baja gama.

Para la elaboración del banco de pruebas se mejoró los recursos del servidor instalando adicionalmente 16GB de memoria RAM, el servidor constaba con 8GB de memoria y asimismo se incrementó dos unidades de estado sólido de 240GB cada uno sustituyendo el HDD mecánico.

Cabe resaltar que en el laboratorio de telecomunicaciones de la Universidad Politécnica Salesiana sede Guayaquil constan computadoras de baja gama para la actualidad y frena desarrollar prácticas de simulaciones de redes informáticas en la actualidad se utiliza CISCO PACKET TRACER obteniendo una limitante en el momento de diseñar una red de datos complejas permitiendo solo simular sus dispositivos que aparecen incluidos en el software.

El resultado de este proyecto técnico es que los estudiantes ensayen como configurar equipos que en la actualidad son costosos en obtener, una de las ventajas de este proyecto que los estudiantes lograrán defenderse en el momento de efectuar sus pasantías pre-profesionales simulando equipos que constan instalado en las empresas asi obteniendo conocimiento para futuros proyectos.

Al instante de terminar la instalaciones de los discos SSD, memorias RAM, software de virtualización y la creación de la maquina virtual para el ambiente de desarrollo para las prácticas se realizó la conexión de todas las computadoras del laboratorio de telecomunicaciones de la Universidad Politécnica Salesiana sede Guayaquil al servidor, obteniendo un resultado satisfactorio.

Para el desarrollo de este proyecto se realizo diez prácticas **PRÁCTICA 1**: Conexión remota al servidor virtual con el software GNS3, **PRÁCTICA 2**: Configuración de una red SD-WAN con Fortigate 6.2.0,**PRÁCTICA 3**: Configuración de una red SD-WAN con perfomance SLA en fortigate 6.4.2, **PRÁCTICA 4**: Configuración de una red SD-WAN con prioridad de servicios con sd-wan rules, **PRÁCTICA 5:** Configuración de una red SD-WAN con fortigate y enlazados con dispositivos mikrotik, **PRÁCTICA 6:** Configuración de una red VPN IPSEC fortigate a fortigate, **PRÁCTICA 7:** Configuración de una red VPN IPSEC con balanceo sd-wan, **PRÁCTICA 8:** Configuración de un failover con mikrotik para un enlace SD-WAN,**PRÁCTICA 9:** Configuración de un mangle con mikrotik para el enlace SD-WAN, **PRÁCTICA 10:** Configuración de un layer 7 con calidad de servicios QOS para el enlace SD-WAN utilizando mikrotik, donde los estudiantes pondrán los recursos suficientes para las prácticas y nuevos KVM para simular diferentes equipos.

### **CAPÍTULO VII**

#### RECOMENDACIONES

Verificar que todas las conexiones eléctricas que se conectan al servidor estén en perfecto estado.

Actualizar el ambiente virtual del GNS3-SERVER cada vez que surja una nueva versión a través de la configuración del software de la máquina virtual.

Antes de actualizar realizar un backup a la máquina virtual.

Cambiar el servidor por uno más actual para realizar multiples conexiones de usuarios finales y poder realizar simulaciones de alto rendimiento en CPU y memoria RAM.

Instalar software libre de virtualización se recomienda PROXMOX.

El servidor debe estar conectado en un punto de red del laboratorio de telecomunicaciones.

Para la administración del servidor y sus configuraciones se pide que tenga conocimiento en EXSI.

### **CAPÍTULO VIII**

### **REFERENCIAS BIBLIOGRAFÍA**

Yenisleidy Fernández, Karen García. (2011). *Virtualización*. Cuba: Revista Digital De Las Tecnologías De La Información Y Las Comunicaciones. Obtenido de http://revistatelematica.cujae.edu.cu/index.php/tele/issue/view/4

Andrew.S. Tanenbaum & David Wetherall. (2012). *Redes de computadoras.* México: Pearson Educación. Obtenido de <u>https://bibliotecavirtualapure.files.wordpress.com/2015/06/redes\_de\_comput</u> <u>adoras-freelibros-org.pdf</u>

Francisco Molina.(2014). *Redes Locales*.Madrid:RA-MA,S.A. Obtenido de <u>https://bibliotecas.ups.edu.ec:2708/lib/bibliotecaupssp/detail.action?docID=3</u> 228517

Rafael Castaño, Jesús López.(2013). *Redes Locales*.España: MacMillan Iberia,S.A.Obtenido de <u>https://bibliotecas.ups.edu.ec:2708/lib/bibliotecaupssp/detail.action?docID=3</u>217345&query=redes+locales

Enrique Bellido.(2013). *Implementanción de los elementos de la red local*. Madrid:Editorial CEP,S.L. Obtenido de <u>https://bibliotecas.ups.edu.ec:2708/lib/bibliotecaupssp/detail.action?docID=4</u> <u>499051&query=red+local</u>

Julio Gómez López.(2014). *ADMINISTRACIÓN DE SISTEMAS OPERATIVOS*.MADRID:RA-MA EDITORIAL. Obtenido de <u>https://bibliotecas.ups.edu.ec:2708/lib/bibliotecaupssp/detail.action?docID=5</u> <u>758899&query=administracion+de+sistemas</u>

Francisco Carvajal Palomares.(2017). Instalación y configuración del software del servidor Web.Madrid: Editorial CEP S.L. Obtenido de <u>https://bibliotecas.ups.edu.ec:2708/lib/bibliotecaupssp/detail.action?docID=5</u>214031&query=Instalaci%C3%B3n+y+configuraci%C3%B3n+del+software+<u>de+servidor+Web</u>

Alfredo Abad Domingo.(2012).*Redes Locales*. McGraw-Hill/Interamericana de España, S.L. Obtenido de <u>https://juanantonioleonlopez.files.wordpress.com/2017/11/redes-locales.pdf</u>

# **CAPÍTULO IX**

### ANEXOS

### ANEXO A. CRONOGRAMA DE DURACIÓN DEL PROYECTO

| CRONOGRAMA DEL PROYECTO |         |                                 |                                                                                                    |                                                                                                    |                                                                                                    |  |
|-------------------------|---------|---------------------------------|----------------------------------------------------------------------------------------------------|----------------------------------------------------------------------------------------------------|----------------------------------------------------------------------------------------------------|--|
|                         |         | 6 M                             | ESES                                                                                                    |                                                                                                    |                                                                                                    |  |
| MES 1                   | MES 2   | MES 3                           | MES 4                                                                                                    | MES 5                                                                                                    | MES 6                                                                                                    |  |
|                         |         |                                 |                                                                                                    |                                                                                                    |                                                                                                    |  |
|                         |         |                                 |                                                                                                    |                                                                                                    |                                                                                                    |  |
|                         |         |                                 |                                                                                                    |                                                                                                    |                                                                                                    |  |
|                         |         |                                 |                                                                                                    |                                                                                                    |                                                                                                    |  |
|                         |         |                                 |                                                                                                    |                                                                                                    |                                                                                                    |  |
|                         |         |                                 |                                                                                                    |                                                                                                    |                                                                                                    |  |
|                         |         |                                 |                                                                                                    |                                                                                                    |                                                                                                    |  |
|                         |         |                                 |                                                                                                    |                                                                                                    |                                                                                                    |  |
|                         | DEL PRO | DEL PROYECTO<br>MES 1 MES 2<br> | DEL PROYECTO<br>6 M<br>MES 1 MES 2 MES 3<br>0 0<br>0 0<br>0 0<br>0 0<br>0 0<br>0 0<br>0 0<br>0 0<br>0 0<br>0 | DEL PROYECTO<br>6 MESES<br>MES 1 MES 2 MES 3 MES 4<br>MES 1 MES 2 MES 3 MES 4<br>1 MES 2 MES 3 MES 4<br>1 MES 4<br>1 MES 2 MES 3 MES 4<br>1 MES 4<br>1 MES 4 | DEL PROYECTO         6 MESES         MES 1       MES 2       MES 3       MES 4       MES 5         MES 1       MES 2       MES 3       MES 4       MES 5         MES 1       MES 2       MES 3       MES 4       MES 5         MES 1       MES 2       MES 3       MES 4       MES 5         MES 1       MES 2       MES 3       MES 4       MES 5         MES 1       MES 2       MES 3       MES 4       MES 5         Image: MES 1       Image: MES 1       Image: MES 1       Image: MES 1         Image: MES 1       Image: MES 1       Image: MES 1       Image: MES 1         Image: MES 1       Image: MES 1       Image: MES 1       Image: MES 1         Image: MES 1       Image: MES 1       Image: MES 1       Image: MES 1         Image: MES 1       Image: MES 1       Image: MES 1       Image: MES 1         Image: MES 1       Image: MES 1       Image: MES 1       Image: MES 1         Image: MES 1       Image: MES 1       Image: MES 1       Image: MES 1         Image: MES 1       Image: MES 1       Image: MES 1       Image: MES 1         Image: MES 1       Image: MES 1       Image: MES 1       Image: MES 1         Ima |  |

Tabla 1. Cronograma del proyecto técnico

# ANEXOS B. Sistemas Operativos de virtualización

| SOFTWARE DE<br>VIRTUALIZACIÓN | CARACTERISTICAS                                                                                                    | VENTAJAS                                                                                                    | DESVENTAJAS                                                                                                    |
|-------------------------------|----------------------------------------------------------------------------------------------------|----------------------------------------------------------------------------------------------------|----------------------------------------------------------------------------------------------------|
| VMware Sphere                 | Consolidar el<br>hadware para<br>mejorar la utilización<br>de la capacidad.<br>Aumentar el<br>rendimiento para<br>logar una ventaja<br>competitiva.<br>Reducir la inversión<br>en capital y los<br>gastos operativos, | Eficiencia gracias<br>a la utilización y a<br>la<br>automatización.<br>Reducción<br>drástica de los<br>costes de TI. | El precio de una<br>solución paga de<br>vSphere puede<br>llegar entre \$4000y<br>\$8000.<br>No es compatible<br>con una gran lista<br>de hardware<br>domestico. |
| Red Hat<br>Virtualization     | Basado en Linux.<br>Colaboración open<br>source.                                                                                                    | Virtualizacion<br>abierta permite<br>ahorrar dinero.<br>Rendimiento<br>mejorado de las<br>cargas de trabajo.         | Acceder a un<br>soporte completo y<br>adecuado.<br>Regimen de pago o<br>suscripción.                                                                            |

|                   |                                                                            | Configuración<br>sencilla.                                                                                                    |                                                                                                    |
|-------------------|----------------------------------------------------------------------------|----------------------------------------------------------------------------------------------------|----------------------------------------------------------------------------------------------------|
| Proxmox VE        | Código abierto.<br>Permite la migración.<br>Plantillas SO.                 | Aprovechamiento<br>de recursos.<br>Flexibildiad para<br>testing.<br>Clustering.<br>Alta<br>disponibilidad<br>(HA).                                                     | RAID (desventaja<br>en relación a la<br>necesidad de tener<br>discos iguales.<br>Requiere hardware<br>costoso.<br>Mayor probabilidad<br>a fallas fatales. |
| Microsoft Hyper-V | Memoria dinámica.<br>Migración en vivo.<br>Migración de<br>almacenamiento. | <ul><li>Ahorro en costes<br/>de hardware.</li><li>Facilitación de<br/>creación de<br/>backup.</li><li>Establece o<br/>amplia un entorno<br/>de nube privado.</li></ul> | Aplicaciones mas<br>lentas.<br>Requiere licencia<br>de software.<br>Es utilizado<br>generalmente para<br>Windows.                                         |

Tabla 2. Comparación de sistemas operativos de virtualización

# ANEXO C. DELL R210 II

| Procesadores               | Familia de productos del procesador E3-<br>1200 de cuatro núcleos Intel® Xeon®<br>Familia de productos del procesador i3-<br>2100 de dos núcleos Intel Core™<br>Series G600 y G800 de dos núcleos Intel<br>Pentium®<br>Series G400 y G500 de dos núcleos Intel<br>Celeron® |
|----------------------------|----------------------------------------------------------------------------------------------------|
| Chipset                    | Intel C202                                                                                                    |
| Memoria                    | Hasta 32 GB (4 ranuras DIMM): DDR3 de<br>1 GB/2 GB/4 GB/8 GB hasta de 1333 MHz                                                                                                    |
| Opciones de virtualización | Citrix® XenServer®                                                                                                    |
|                            | VMware® vSphere® ESX™ y ESXi™<br>Red Hat Enterprise Virtualization®                                                                                                    |
|                            | Microsoft® Windows Server® 2012                                                                                                    |
| Sistemas operativos        | Microsoft Windows Server 2012<br>Essentials                                                                                                    |

|                                               | Microsoft Windows® Small Business<br>Server 2011                                       |  |  |  |  |  |
|-----------------------------------------------|----------------------------------------------------------------------------------------|--|--|--|--|--|
|                                               | Microsoft Windows Small Business<br>Server 2008                                        |  |  |  |  |  |
|                                               | Microsoft Windows Server 2008 R2<br>Foundation SP1                                     |  |  |  |  |  |
|                                               | Microsoft Windows Server 2008 SP2, x86/x64 (x64 incluye Hyper-V®)                      |  |  |  |  |  |
|                                               | Microsoft Windows Server 2008 R2<br>SP1, x64 (incluye Hyper-V v2)                      |  |  |  |  |  |
|                                               | Microsoft Windows HPC Server 2008                                                      |  |  |  |  |  |
|                                               | Novell® SUSE® Linux Enterprise Server                                                  |  |  |  |  |  |
|                                               | Red Hat® Enterprise Linux®                                                             |  |  |  |  |  |
|                                               | Unidad de estado sólido de 2,5" SATA,<br>SAS (10.000 RPM)                              |  |  |  |  |  |
| Opciones de almacenamiento                    | SAS (15.000 RPM) de 3,5", SAS<br>nearline (7.200 RPM), SATA (5.400 RPM,<br>7.200 RPM). |  |  |  |  |  |
| Capacidad máxima de almacenamiento<br>interno | Hasta 6 TB                                                                             |  |  |  |  |  |
| Controladora integrada de red                 | Una Broadcom BCM 5716 de dos puertos                                                   |  |  |  |  |  |
|                                               | PERC S100 (basada en software)                                                         |  |  |  |  |  |
| Controladoras RAID                            | PERC S300 (basada en software)                                                         |  |  |  |  |  |
|                                               | PERC H200 (6 Gb/s)                                                                     |  |  |  |  |  |

Tabla 3 .Especificaciones del Servidor Dell PowerEdge R210 II
## ANEXO D. Disco Solido SSD

| Factor de forma                            | 2,5" y M.2 2280                                                                           |
|--------------------------------------------|-------------------------------------------------------------------------------------------|
| Interfaz                                   | SATA Rev. 3.0 (6 Gb/s), retrocompatible con SATA Rev. 2.0 (3 Gb/s)                        |
| Capacidades <sup>2</sup>                   | 120GB, 240GB, 480GB, 960GB, 1,92 TB                                                       |
| NAND                                       | 3D                                                                                        |
| Consumo eléctrico                          | 0,195 W en reposo / 0,279 W promedio / 0,642 W<br>(máx) lectura / 1,535 W (máx) escritura |
| Dimensiones                                | 100,0 mm x 69,9 mm x 7,0 mm (2,5")<br>80 mm x 22 mm x 1,35 mm (M.2)                       |
| Peso                                       | 40g                                                                                       |
| Temperatura de servicio                    | 0°C~70°C                                                                                  |
| Temperatura de<br>almacenamiento           | -40°C~85°C                                                                                |
| Vibraciones en funcionamiento              | 2,17 G máxima (7-800 Hz)                                                                  |
| Vibración en reposo                        | 20 G máximo (10-2000 Hz)                                                                  |
| Vida útil                                  | 1 millón de horas MTBF                                                                    |
| Bytes escritos en total (TBW) <sup>4</sup> | 240GB: 80TB                                                                               |

Tabla 4: KINGSTON A400 SSD SATA de 2,5"

## ANEXO E. LISTADO DE MATERIALES

| EQUIPO          | VALOAR |
|-----------------|--------|
| MEMORIAS RAM    | 125 \$ |
| DISCO DUROS SSD | 85 \$  |

Tabla 4: Materiales del proyecto técnico